# GRUNDIG

# Service Manual

|                                                                                                    |                                                                                                    | Video                                                                                   |
|----------------------------------------------------------------------------------------------------|----------------------------------------------------------------------------------------------------|-----------------------------------------------------------------------------------------|
| Fechnik:<br>TV<br>TV<br>SAT<br>VCR/LiveCam<br>HiFi/Audio<br>Car Audio<br>Telekommunikatio<br>Fax<br>Planatron (8.00-22<br>Ersatzteil-Verkauf:<br>Tele<br>Fax | Hotline Deutschland<br>MoFr. 8.00-18.00 Uhr<br>0180/52318-41<br>0180/52318-49<br>0180/52318-48<br>0180/52318-42<br>0180/52318-43<br>0180/52318-43<br>0180/52318-44<br>n 0180/52318-45<br>c: 0180/52318-51<br>2.00 Uhr) 0180/52318-99<br>MoFr. 8.00-19.00 Uhr<br>efon: 0180/52318-40<br>x: 0180/52318-50 | <b>GDV 100 D/002</b><br>(75865 410 0000 / G.MG 6100)                                    |
|                                                                                                    | GRUNDIG Model no.: GD<br>230 V SOHz 20W<br>Made in Belglum<br>8822 130 01002<br>Model no.: GDV 100 D/002<br>Production no.: AHOO999120302                                                                                                    |                                                                                         |
| GRUNDIG<br>ON/OFF<br>ON/OFF<br>Zusätz<br>Unterle<br>Additio<br>Service<br>Manual<br>Sig                                                                      | lich erforderliche<br>agen für den Komplettservice<br>onally required<br>e Manuals for the Complete Service<br>ervice<br>anual                                                                                                    | Btx * 32700 #<br>Materialnummer<br>Part Number 72010 531 9600<br>Änderungen vorbehalten |
| Materialnr./Part No.<br>72010 531 9600                                                                                                    | iafety<br>JInr./Part No.<br>D 800 0000                                                                                                    | Subject to alteration<br>Printed in Germany<br>E-BS 35/36 0599<br>http://www.grundig.de |

Es gelten die Vorschriften und Sicherheitshinweise gemäß dem Service Manual "Sicherheit", Materialnummer 72010 800 0000, sowie zusätzlich die eventuell abweichenden, landesspezifischen Vorschriften!

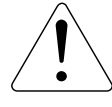

The regulations and safety instructions shall be valid as provided by the "Safety" Service Manual, part number 72010 800 0000, as well as the respective national deviations.

This Service Manual is valid only for the GDV 100 D/002

(Designation see product label!). For the GDV 100 D (without /002)

please use exclusively the Service Manual with the part number

Dieses Service Manual gilt nur für das Gerät GDV 100 D/002 (Bezeichnung siehe Typenschild!). Für das Gerät GDV 100 D (ohne /002) verwenden Sie bitte ausschließlich das Service Manual mit der Materialnummer 72010 531 9500.

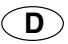

# Inhaltsverzeichnis

|                                                              | Seite    |
|--------------------------------------------------------------|----------|
| Allgemeiner Teil                                             | 1-31-15  |
| Meßgeräte / Meßmittel                                        | 1-3      |
| Technische Daten                                             |          |
| Ausbauhinweise                                               | 1-4      |
| Servicehinweise                                              | 1-7      |
| Bedienhinweise                                               | 1-9      |
| Beschreibung                                                 | . 2-12-7 |
| Netzteil                                                     |          |
| Bedieneinheit                                                | 2-2      |
| A/V-MUX-Platte                                               | 2-3      |
| Digital-Platte                                               | 2-3      |
| Servicetestprogramm                                          | . 3-13-8 |
| Automatischer Systemtest                                     | 3-1      |
| Manueller Systemtest                                         | 3-1      |
| PC-Systemtest                                                | 3-5      |
| Servicetestebenen                                            | 3-7      |
| Platinenabbildungen                                          |          |
| und Schaltpläne                                              | 4-14-46  |
| Verdrahtungsplan                                             | 4-1      |
| Blockschaltpläne                                             | 4-3      |
| Abkürzungen                                                  | 4-9      |
| Kopfhörerplatte                                              | 4-10     |
| Netzteil                                                     | 4-11     |
| Bedieneinheit                                                | 4-15     |
| A/V-MUX-Platte                                               | 4-19     |
| Digitalplatte                                                | 4-23     |
| Speicher                                                     | 4-25     |
| Prozessor und Decoder                                        | 4-27     |
| Audio- und Video-Teil                                        | 4-29     |
| Lautwerk-Servoplatte                                         | 4-31     |
| - Natatai                                                    | 4-41     |
| Netztell     Dedieneinheit                                   | 4-41     |
|                                                              |          |
| <ul> <li>A/ v-iviOA-Fidite</li> <li>Digitalplatta</li> </ul> |          |
|                                                              | 4-43     |
| Explosionszeichnungen                                        |          |
| und Ersatzteillisten                                         | . 5-15-4 |

", Dolby", "Dolby Pro Logic", "AC 3" ist gefertigt unter Lizenz von Dolby Laboratories Licensing Corporation.

"Dolby", "Dolby Pro Logic", "AC 3" und das Doppel-D-Symbol "**DD**" sind Warenzeichen der Dolby Laboratories Licensing Corporation. Copyright 1992 Dolby Laboratories, Inc. Alle Rechte vorbehalten.

#### Table of Contents

72010 531 9500.

(GB)

. .

|                                                                   | Page              |
|-------------------------------------------------------------------|-------------------|
| General Section<br>Test Equipment / Jigs                          | <b>1-31-22</b>    |
| Specifications<br>Disassemly Instructions<br>Service Instructions | 1-3<br>1-4<br>1-7 |
| Operating Hints                                                   | 1-16              |
| Description                                                       | 2-82-14           |
| Power Supply                                                      |                   |
| Keyboard Control Unit                                             | 2-9               |
| A/V MUX Board                                                     | 2-10              |
| Digital Board                                                     | 2-10              |
| Service Test Programme                                            | 3-93-16           |
| Automatic System Test                                             | 3-9               |
| Manual System Test                                                |                   |
| PC System Test                                                    |                   |
|                                                                   |                   |
| Layout of the PCBs                                                |                   |
| and Circuit Diagrams                                              | 4-14-46           |
| Wiring Diagram                                                    | 4-1               |
| Block Circuit Diagrams                                            | 4-3               |
| Abbreviations                                                     | 4-9               |
| Power Supply                                                      |                   |
| Keyboard Control Unit                                             | 4-15              |
| A/V MUX Board                                                     | 4-19              |
| Digital Board                                                     | 4-23              |
| Memory     Processor and Deceder                                  | 4-25              |
| Audio and Video Part                                              |                   |
| Drive Mechanism Servo Board                                       |                   |
| Trouble Shooting Diagram/Test Instructions                        | 4-41              |
| Power Supply                                                      | 4-41              |
| Keyboard Control Unit                                             |                   |
| A/V IVIOA DOard     Digital Board                                 | 4-43              |
|                                                                   |                   |
| Exploded views and                                                |                   |
| Spare Parts Lists                                                 | 5-15-4            |

"Dolby", "Dolby Pro Logic", "AC 3" manufactured under license from Dolby Laboratories Licensing Corporation. "Dolby", "Dolby Pro Logic", "AC 3" and the double-D symbol "DC" are trademarks of the Dolby Laboratories Licensing Corporation. Copyright 1992 Dolby Laboratories, Inc. All rights reserved.

#### **Allgemeiner Teil**

#### Meßgeräte / Meßmittel

Regeltrenntrafo Digitalmultimeter Frequenzzähler

Zweikanaloszilloskop Millivoltmeter

Beachten Sie bitte das Grundig Meßtechnik-Programm, das Sie unter folgender Adresse erhalten:

### **General Section**

#### **Test Equipment / Jigs**

Variable isolating transformer Digital multimeter Frequency counter

**Specifications** 

with RGB output

Switch:

 $0.7 V_{_{\rm PP}}\,/\,75\Omega$ 

for PAL/NTSC playback

Dual channel oscilloscope Millivoltmeter

Please note the Grundig Catalog "Test and Measuring Equipment" obtainable from:

Grundig AG Geschäftsbereich Instruments Test- und Meßsysteme Würzburger Str. 150, D-90766 Fürth Tel.: 0911 / 703-4118; Fax: 0911 / 703-4130 eMail: instruments@grundig.de Internet: http://www.grundig-instruments.de

#### **Technische Daten**

| Netzspannung:                                                                                                    | 100V 240V                                                                                                    | ~, 50/60Hz                                       | Supply Voltage:                                                                                                    | 100V 240V~, 50/60Hz                                                                                                    |                                                               |  |
|----------------------------------------------------------------------------------------------------|----------------------------------------------------------------------------------------------------|--------------------------------------------------|----------------------------------------------------------------------------------------------------|----------------------------------------------------------------------------------------------------|---------------------------------------------------------------|--|
| Gewicht:                                                                                                    | ca. 4kg                                                                                                    |                                                  | Weight:                                                                                                    | ca. 4kg                                                                                                    |                                                               |  |
| Leistungsaufnahme:<br>Stand by:                                                                                                    | ca. 23W<br>≤5W                                                                                                    |                                                  | Power Requirement:<br>Stand by:                                                                                                    | ca. 23W<br>≤5W                                                                                                    |                                                               |  |
| Маве (В х Н х Т):                                                                                                    | 435 x 70 x 305                                                                                                    | imm                                              | Dimensions (w x h x d):                                                                                                    | 435 x 70 x 305mm                                                                                                    |                                                               |  |
| Betriebslage:                                                                                                    | waagrecht                                                                                                    |                                                  | Operating Position:                                                                                                    | horizontal                                                                                                    |                                                               |  |
| Umgebungstemperatur:                                                                                                    | +10°C +35°                                                                                                    | С                                                | Ambient Temperature:                                                                                                    | +10°C +35°C                                                                                                    |                                                               |  |
| Relative Luftfeuchte:                                                                                                    | ≤80%                                                                                                    |                                                  | Relative Air Humidity:                                                                                                    | <80%                                                                                                    |                                                               |  |
| Wiedergabe-Norm:                                                                                                    | PAL, 50Hz, 62<br>NTSC, 60Hz, 5                                                                                                    | 5 Zeilen<br>525 Zeilen                           | Playback Norm:                                                                                                    | PAL, 50Hz, 625 lines                                                                                                    |                                                               |  |
| Wiedergabe-System:                                                                                                    | DVD-Video, Vi<br>Multistandard                                                                                                    | deo-CD, Audio-CD<br>PAL/NTSC                     | Playback System:                                                                                                    | DVD-Video, V<br>Multi-standard                                                                                                    | ideo-CD, Audio-CD<br>I PAL/NTSC                               |  |
| DVD Disk Format:                                                                                                    | Durchmesser 8                                                                                                    | Bcm und 12cm                                     | DVD Disc Format:                                                                                                    | Diameter 8cm                                                                                                    | and 12cm                                                      |  |
| Video FormatSignal:DigitalDigital compression:MPEG2 für DVD                                                                                                    |                                                                                                    |                                                  | <b>Video Format</b><br>Signal:<br>Digital compression:                                                                                                    | Digital<br>MPEG2 for D\                                                                                                    | /D                                                            |  |
| חעם                                                                                                    |                                                                                                    | 0<br>60Hz                                        | חעם                                                                                                    | 50Hz                                                                                                    | JU<br>  60Hz                                                  |  |
| Horiz. Auflösung:                                                                                                    | 720 Pixel                                                                                                    | 720 Pixel                                        | Horiz, resolution:                                                                                                    | 720 pixel                                                                                                    | 720 pixel                                                     |  |
| Vert. Auflösung:                                                                                                    | 576 Zeilen                                                                                                    | 480 Zeilen                                       | Vert. resolution:                                                                                                    | 576 lines                                                                                                    | 480 lines                                                     |  |
| VCD                                                                                                    | 50Hz                                                                                                    | 60Hz                                             | VCD                                                                                                    | 50Hz                                                                                                    | 60Hz                                                          |  |
| Horiz. Auflösung:                                                                                                    | 352 Pixel                                                                                                    | 352 Pixel                                        | Horiz. resolution:                                                                                                    | 352 pixel                                                                                                    | 352 pixel                                                     |  |
| Vert. Auflösung:                                                                                                    | 288 Zeilen                                                                                                    | 240 Zeilen                                       | Vert. resolution:                                                                                                    | 288 lines                                                                                                    | 240 lines                                                     |  |
| Audio Format                                                                                                    |                                                                                                    |                                                  | Audio Format                                                                                                    |                                                                                                    |                                                               |  |
| Digital:                                                                                                    | MPEG/AC-3                                                                                                    | Compressed Digital                               | Digital:                                                                                                    | MPEG/AC-3                                                                                                    | Compressed Digital                                            |  |
| Digitali                                                                                                    | PCM                                                                                                    | 16, 20, 24 bit<br>48 / 96kHz                     | Digitali                                                                                                    | PCM                                                                                                    | 16, 20, 24 bit<br>48 / 96kHz                                  |  |
| Analog:                                                                                                    | Stereoton und<br>(bei VCDs: Mehr                                                                                                    | Dolby Pro Logic<br>kanalton mit downmix)         | Analog:                                                                                                    | stereo sound and Dolby Pro Logic (with VCDs: multi channel sound with downmix)                                                                              |                                                               |  |
| Audio Performance                                                                                                    |                                                                                                    |                                                  | Audio Performance                                                                                                    |                                                                                                    |                                                               |  |
| Signal:                                                                                                    | Analog                                                                                                    |                                                  | Cignal                                                                                                    |                                                                                                    |                                                               |  |
| DVD:                                                                                                    | 7 11 1010 9                                                                                                    |                                                  | Signal.                                                                                                    | Analog                                                                                                    |                                                               |  |
|                                                                                                    | fs 96kHz                                                                                                    | 4Hz 44kHz                                        | DVD:                                                                                                    | Analog<br>fs 96kHz                                                                                                    | 4Hz 44kHz                                                     |  |
|                                                                                                    | fs 96kHz<br>fs 48kHz                                                                                                    | 4Hz 44kHz<br>4Hz 22kHz                           | DVD:                                                                                                    | Analog<br>fs 96kHz<br>fs 48kHz                                                                                                    | 4Hz 44kHz<br>4Hz 22kHz                                        |  |
| VCD:                                                                                                    | fs 96kHz<br>fs 48kHz<br>fs 44,1kHz                                                                                                    | 4Hz 44kHz<br>4Hz 22kHz<br>4Hz 20kHz              | VCD:                                                                                                    | Analog<br>fs 96kHz<br>fs 48kHz<br>fs 44.1kHz                                                                                                    | 4Hz 44kHz<br>4Hz 22kHz<br>4Hz 20kHz                           |  |
| VCD:<br>CD:                                                                                                    | fs 96kHz<br>fs 48kHz<br>fs 44,1kHz<br>fs 44,1kHz                                                                                                    | 4Hz 44kHz<br>4Hz 22kHz<br>4Hz 20kHz<br>4Hz 20kHz | VCD:<br>CD:                                                                                                    | Analog<br>fs 96kHz<br>fs 48kHz<br>fs 44.1kHz<br>fs 44.1kHz                                                                                                  | 4Hz 44kHz<br>4Hz 22kHz<br>4Hz 20kHz<br>4Hz 20kHz              |  |
| VCD:<br>CD:<br>Rauschabstand (1kHz):<br>Dynamik (1kHz):                                                                                                    | fs 96kHz<br>fs 48kHz<br>fs 44,1kHz<br>fs 44,1kHz<br>>95dB                                                                                                    | 4Hz 44kHz<br>4Hz 22kHz<br>4Hz 20kHz<br>4Hz 20kHz | VCD:<br>CD:<br>Signal-to-noise ratio (1kHz):                                                                                                    | Analog<br>fs 96kHz<br>fs 48kHz<br>fs 44.1kHz<br>fs 44.1kHz<br>>95dB                                                                                         | 4Hz 44kHz<br>4Hz 22kHz<br>4Hz 20kHz<br>4Hz 20kHz              |  |
| VCD:<br>CD:<br>Rauschabstand (1kHz):<br>Dynamik (1kHz):<br>Übersprechdämpfung (1kHz                                                                                                    | fs 96kHz<br>fs 48kHz<br>fs 44,1kHz<br>fs 44,1kHz<br>>95dB<br>>90dB<br>): >100dB                                                                                                    | 4Hz 44kHz<br>4Hz 22kHz<br>4Hz 20kHz<br>4Hz 20kHz | VCD:<br>CD:<br>Signal-to-noise ratio (1kHz):<br>Dynamic range (1kHz):<br>Crosstalk damping (1kHz):                                                                                                    | Analog<br>fs 96kHz<br>fs 48kHz<br>fs 44.1kHz<br>fs 44.1kHz<br>>95dB<br>>90dB<br>>100dB                                                                      | 4Hz 44kHz<br>4Hz 22kHz<br>4Hz 20kHz<br>4Hz 20kHz              |  |
| VCD:<br>CD:<br>Rauschabstand (1kHz):<br>Dynamik (1kHz):<br>Übersprechdämpfung (1kHz                                                                                                    | fs 96kHz<br>fs 48kHz<br>fs 44,1kHz<br>fs 44,1kHz<br>>95dB<br>>90dB<br>): >100dB                                                                                                    | 4Hz 44kHz<br>4Hz 22kHz<br>4Hz 20kHz<br>4Hz 20kHz | Signal:<br>DVD:<br>VCD:<br>CD:<br>Signal-to-noise ratio (1kHz):<br>Dynamic range (1kHz):<br>Crosstalk damping (1kHz):                                                                                                    | Analog<br>fs 96kHz<br>fs 48kHz<br>fs 44.1kHz<br>fs 44.1kHz<br>>95dB<br>>90dB<br>>100dB                                                                      | 4Hz 44kHz<br>4Hz 22kHz<br>4Hz 20kHz<br>4Hz 20kHz              |  |
| VCD:<br>CD:<br>Rauschabstand (1kHz):<br>Dynamik (1kHz):<br>Übersprechdämpfung (1kHz<br>Anschlußbuchsen/Umsch<br>Konfhörerbuchse:                                                                                      | fs 96kHz<br>fs 48kHz<br>fs 44,1kHz<br>fs 44,1kHz<br>>95dB<br>>90dB<br>): >100dB<br>alter<br>a 6.3mm Imm                                                                                     | 4Hz 44kHz<br>4Hz 22kHz<br>4Hz 20kHz<br>4Hz 20kHz | Signal.<br>DVD:<br>VCD:<br>CD:<br>Signal-to-noise ratio (1kHz):<br>Dynamic range (1kHz):<br>Crosstalk damping (1kHz):<br>Connection sockets/Switcl<br>Headphones Sockets:                                                                                          | Analog<br>fs 96kHz<br>fs 48kHz<br>fs 44.1kHz<br>fs 44.1kHz<br>>95dB<br>>90dB<br>>100dB                                                                      | 4Hz 44kHz<br>4Hz 22kHz<br>4Hz 20kHz<br>4Hz 20kHz              |  |
| VCD:<br>CD:<br>Rauschabstand (1kHz):<br>Dynamik (1kHz):<br>Übersprechdämpfung (1kHz<br>Anschlußbuchsen/Umsch<br>Kopfhörerbuchse:<br>Netzbuchse:                                                                       | fs 96kHz<br>fs 48kHz<br>fs 48kHz<br>fs 44,1kHz<br>>95dB<br>>90dB<br>): >100dB<br>alter<br>Ø 6,3mm, Impe                                                                                     | 4Hz 44kHz<br>4Hz 22kHz<br>4Hz 20kHz<br>4Hz 20kHz | VCD:<br>VCD:<br>CD:<br>Signal-to-noise ratio (1kHz):<br>Dynamic range (1kHz):<br>Crosstalk damping (1kHz):<br>Connection sockets/Switcl<br>Headphones Sockets:<br>Mains Socket:                                                                                    | Analog<br>fs 96kHz<br>fs 48kHz<br>fs 44.1kHz<br>fs 44.1kHz<br>>95dB<br>>90dB<br>>100dB<br>mes<br>ø 6.3mm, impe<br>2-poled                                   | 4Hz 44kHz<br>4Hz 22kHz<br>4Hz 20kHz<br>4Hz 20kHz<br>4Hz 20kHz |  |
| VCD:<br>CD:<br>Rauschabstand (1kHz):<br>Dynamik (1kHz):<br>Übersprechdämpfung (1kHz<br>Anschlußbuchsen/Umsch<br>Kopfhörerbuchse:<br>Netzbuchse:<br>Digital-Audio-Buchse:                                              | fs 96kHz<br>fs 48kHz<br>fs 44,1kHz<br>fs 44,1kHz<br>>95dB<br>>90dB<br>): >100dB<br>alter<br>ø 6,3mm, Impe<br>2-polig<br>1 Cinch                                                             | 4Hz 44kHz<br>4Hz 22kHz<br>4Hz 20kHz<br>4Hz 20kHz | Signal:<br>DVD:<br>CD:<br>Signal-to-noise ratio (1kHz):<br>Dynamic range (1kHz):<br>Crosstalk damping (1kHz):<br>Connection sockets/Switcl<br>Headphones Sockets:<br>Mains Socket:<br>Digital Audio Socket:                                                        | Analog<br>fs 96kHz<br>fs 48kHz<br>fs 44.1kHz<br>fs 44.1kHz<br>>95dB<br>>90dB<br>>100dB<br>nes<br>ø 6.3mm, impe<br>2-poled<br>1 Cinch                        | 4Hz 44kHz<br>4Hz 22kHz<br>4Hz 20kHz<br>4Hz 20kHz<br>4Hz 20kHz |  |
| VCD:<br>CD:<br>Rauschabstand (1kHz):<br>Dynamik (1kHz):<br>Übersprechdämpfung (1kHz<br>Anschlußbuchsen/Umsch<br>Kopfhörerbuchse:<br>Netzbuchse:<br>Digital-Audio-Buchse:<br>2 Audio-Buchsen:                          | fs 96kHz<br>fs 48kHz<br>fs 44,1kHz<br>fs 44,1kHz<br>>95dB<br>>90dB<br>): >100dB<br>alter<br>Ø 6,3mm, Impe<br>2-polig<br>1 Cinch<br>2 Cinch                                                  | 4Hz 44kHz<br>4Hz 22kHz<br>4Hz 20kHz<br>4Hz 20kHz | VCD:<br>VCD:<br>CD:<br>Signal-to-noise ratio (1kHz):<br>Dynamic range (1kHz):<br>Crosstalk damping (1kHz):<br>Connection sockets/Switcl<br>Headphones Sockets:<br>Mains Socket:<br>Digital Audio Socket:<br>2 Audio Sockets:                                       | Analog<br>fs 96kHz<br>fs 48kHz<br>fs 44.1kHz<br>fs 44.1kHz<br>>95dB<br>>90dB<br>>100dB<br><b>hes</b><br>Ø 6.3mm, impe<br>2-poled<br>1 Cinch<br>2 Cinch      | 4Hz 44kHz<br>4Hz 22kHz<br>4Hz 20kHz<br>4Hz 20kHz<br>4Hz 20kHz |  |
| VCD:<br>CD:<br>Rauschabstand (1kHz):<br>Dynamik (1kHz):<br>Übersprechdämpfung (1kHz<br>Anschlußbuchsen/Umsch<br>Kopfhörerbuchse:<br>Netzbuchse:<br>Digital-Audio-Buchse:<br>2 Audio-Buchsen:<br>Video-Buchse:         | fs 96kHz<br>fs 48kHz<br>fs 44,1kHz<br>fs 44,1kHz<br>>95dB<br>>90dB<br>): >100dB<br>alter<br>Ø 6,3mm, Impo<br>2-polig<br>1 Cinch<br>2 Cinch<br>1 Cinch                                       | 4Hz 44kHz<br>4Hz 22kHz<br>4Hz 20kHz<br>4Hz 20kHz | Signal.<br>DVD:<br>VCD:<br>CD:<br>Signal-to-noise ratio (1kHz):<br>Dynamic range (1kHz):<br>Crosstalk damping (1kHz):<br>Connection sockets/Switcl<br>Headphones Sockets:<br>Mains Socket:<br>Digital Audio Socket:<br>2 Audio Sockets:<br>Video Sockets:          | Analog<br>fs 96kHz<br>fs 48kHz<br>fs 44.1kHz<br>s 44.1kHz<br>>95dB<br>>90dB<br>>100dB<br>0 6.3mm, impe<br>2-poled<br>1 Cinch<br>2 Cinch<br>1 Cinch          | 4Hz 44kHz<br>4Hz 22kHz<br>4Hz 20kHz<br>4Hz 20kHz<br>4Hz 20kHz |  |
| VCD:<br>CD:<br>Rauschabstand (1kHz):<br>Dynamik (1kHz):<br>Übersprechdämpfung (1kHz<br>Anschlußbuchsen/Umsch<br>Kopfhörerbuchse:<br>Netzbuchse:<br>Digital-Audio-Buchse:<br>2 Audio-Buchsen:<br>Video-Buchse:<br>FBAS | fs 96kHz<br>fs 48kHz<br>fs 44,1kHz<br>fs 44,1kHz<br>>95dB<br>>90dB<br>): >100dB<br>alter<br>Ø 6,3mm, Impe<br>2-polig<br>1 Cinch<br>2 Cinch<br>1 Cinch<br>1 Cinch<br>1 V <sub>ss</sub> / 75Ω | 4Hz 44kHz<br>4Hz 22kHz<br>4Hz 20kHz<br>4Hz 20kHz | Signal.<br>DVD:<br>VCD:<br>CD:<br>Signal-to-noise ratio (1kHz):<br>Dynamic range (1kHz):<br>Crosstalk damping (1kHz):<br>Connection sockets/Switcl<br>Headphones Sockets:<br>Mains Socket:<br>Digital Audio Sockets:<br>2 Audio Sockets:<br>Video Sockets:<br>CVBS | Analog<br>fs 96kHz<br>fs 48kHz<br>fs 44.1kHz<br>s95dB<br>>90dB<br>>100dB<br>0 6.3mm, impe<br>2-poled<br>1 Cinch<br>2 Cinch<br>1 Cinch<br>1 Cinch<br>1 Cinch | 4Hz 44kHz<br>4Hz 22kHz<br>4Hz 20kHz<br>4Hz 20kHz              |  |

**Umschalter:** 

mit RGB-Ausgang

 $0,7V_{ss}/75\Omega$ 

für PAL/NTSC-Wiedergabe

#### Ausbauhinweise

#### Öffnen der Schublade bei defektem Laufwerk

- Laufwerk ausbauen (Pkt. 8).
- Schieber A (Fig. 9) bis zum Anschlag nach links schieben.
- Die Schublade kann jetzt herausgezogen werden.

#### 1. Gehäuseoberteil

9 Schrauben (A) herausdrehen (Fig. 1 und 4).
 Montagehinweis: Das Gehäuseoberteil muß in die 2 Halterungen
 (B) eintauchen (Fig. 2).

#### 2. Frontblende

- Netzschaltertaste abziehen.
- 3 Schrauben  $\bigcirc$  und 4 Schrauben  $\bigcirc$  herausdrehen (Fig. 5).
- Laufwerk 2-3cm in Richtung Geräterückseite schieben.
- Rasthaken (D) (Fig. 2 und 5) lösen und Frontblende abnehmen. **Montagehinweis:** Rasthaken (J) unten einhängen (Fig. 3). Die Nasen (S) müssen über der Metallplatte (T) (Fig. 6) liegen.

#### 3. Bedieneinheit ausbauen

- 10 Schrauben  $(\overline{F})$  und Schraube  $(\overline{G})$  (Fig. 7) herausdrehen.
- Bedieneinheit abnehmen.
- Gegebenenfalls Steckverbindungen lösen. Einbauhinweis:
- Massefeder (H) (Fig. 7) mit Schraube (G) befestigen.

#### 4. Kopfhörerplatte ausbauen

- Drehknopf des Kopfhörer-Lautstärkereglers abziehen.
- 3 Schrauben () (Fig. 7) herausdrehen und Kopfhörerplatte abnehmen.
- Gegebenenfalls Steckverbindungen lösen.

#### 5. Digitalplatte ausbauen

- 3 Schrauben (K) herausdrehen, Rastnase (L) ausrasten und Digitalplatte aus dem Gerät nehmen (Fig. 5).
- Gegebenenfalls Steckverbindungen lösen.

#### 6. A/V-MUX-Platte ausbauen

- 5 Schrauben (M) (Fig. 4) herausdrehen.
- 2 Rastnasen (N) (Fig. 5) lösen und A/V-MUX-Platte aus dem Gerät nehmen.
- Gegebenenfalls Steckverbindungen lösen.

#### 7. Netzteil ausbauen

- 3 Schrauben () (Fig. 4 und 5) herausdrehen.
- 2 Rastnasen (P) (Fig. 5) lösen und Netzteil aus dem Gerät nehmen.
- Gegebenenfalls Steckverbindungen lösen.

#### 8. Laufwerk ausbauen

- Steckverbindung zur Digitalplatte lösen.
- 4 Schrauben  $(\widehat{R})$  (Fig. 5) herausdrehen.
- Laufwerk in Richtung Geräterückseite aus dem Gerät nehmen.

#### 9. Laufwerk zerlegen

- Laufwerk ausbauen (Pkt. 8).
- Schieber A (Fig. 9) bis zum Anschlag nach links schieben.
- Die Schublade herausziehen.
- Rastnase B (Fig. 10) vorsichtig mit einem kleinen Schraubendreher anheben und Schublade ganz herausziehen.
- 6 Schrauben C (Fig. 8) herausschrauben. 4 Gummipuffer D (Fig. 8) aushängen und die Laufwerksmechanik mit der Leiterplatte vorsichtig herausziehen.
- 4 Rastnasen E ausrasten und CD-Abdeckung F abnehmen (Fig. 13).
- Vor dem Öffnen der Flexprintleitung zwischen Leiterplatte und Lasereinheit die beiden Schutzlötstellen auf der Lasereinheit (Fig. 11) zulöten! Die Lasereinheit kann sonst durch statische Aufladung zerstört werden!
- Bügel G ausrasten und Motor H herausnehmen (Fig. 12).
- Rastungen I und J (Fig. 12) zusammendrücken und Zapfen K und L (Fig. 14) herausziehen. Zahnräder M und N (Fig. 14) abnehmen.
- Bügel O ausrasten und Lasereinheit P herausnehmen (Fig. 14).
   Beim Wiedereinbau auf korrekten Sitz der Lasereinheit in den Führungen Q (Fig. 15) achten!.

#### **Disassembly Instructions**

#### Opening the Tray when the Drive is defective

- Remove the Drive Mechanism (para 8).
- Push the slider A (Fig. 9) to the left until its stop.
- The tray can be pulled out now.

#### 1. Cabinet Upper Part

- Undo 9 screws (A) (Fig. 1 and 4).

Note: When reassembling, the cabinet upper part must fit into the 2 holders B (Fig. 2).

#### 2. Front Panel

- Pull off the mains switch button.
- Undo 3 screws  $\bigcirc$  and 4 screws  $\bigcirc$  (Fig. 5).
- Push the drive mechanism about 2-3cm to the back of the cabinet. Release the catches D (Fig. 2 and 5) and remove the front panel. **Note:**Insert the catches J on the bottom (Fig. 3). The catches S must be located above the metal plate T (Fig. 6).

#### 3. Removing the Keyboard Control Unit

- Undo 10 screws (F) and screw (G) (Fig. 7).
- Remove the Keyboard Control Unit.
- Unplug the connectors if necessary. Fitting Instructions:
- Fasten the earth spring (H) (Fig. 7) with screw (G).

#### 4. Removing the Headphone Board

- Pull off the headphone volume control knob.
- Undo 3 screws  $\dot{(1)}$  (Fig. 7) and remove the Headphone Board.
- Unplug the connectors if necessary.

#### 5. Removing the Digital Board

- Undo 3 screws (K), disengage the locking lug (L) and take out the Digital Board (Fig. 5).
- · Unplug the connectors if necessary.

#### 6. Removing the A/V-MUX Board

- Undo 5 screws (M) (Fig. 4).
  Disengage the 2 locking lugs (N) (Fig. 5) and remove the A/V-MUX Board.
- Unplug the connectors if necessary.

#### 7. Removing the Power Supply

- Undo 3 screws  $\bigcirc$  (Fig. 4 and 5).
- Disengage the 2 locking lugs (P) (Fig. 5) and remove the Power Supply.
- Unplug the connectors if necessary.

#### 8. Removing the Drive Mechanism (CD Drive)

- Unplug the connection to the digital board.
- Undo 4 screws (R) (Fig. 5).
- Push the CD drive to the back of the cabinet and remove it.

#### 9. Disassembling the CD Drive

- Remove the Drive Mechanism (para 8).
- Push the slider A (Fig. 9) to the left until its stop.
- Pull out the tray.
- Lift the catch B (Fig. 10) carefully with a small screw driver and pull out the tray completely.
- Undo 6 screws C (Fig. 8). Unhook 4 rubber shock-mount D (Fig. 8) and pull out carefully the drive mechanism together with the PCB.
- Disengage 4 catches E and remove the CD cover F (Fig. 13).
- Before disconnecting the flexprint between the PCB and the pick-up unit close the two solder tags on the pick-up unit (Fig. 11)! The pick-up unit may otherwise be distroyed by static charges!
- Unhook the clip G and remove the motor H (Fig. 12).
- Sqeeze the catches 1 and J (Fig. 12) and pull out the pivots K and L (Fig. 14). Remove the gear wheels M and N (Fig. 14).
- Unhook the clip O and remove the pick-up unit P (Fig. 14). When reassembling, the pick-up unit must fit in the guides Q (Fig. 15)!

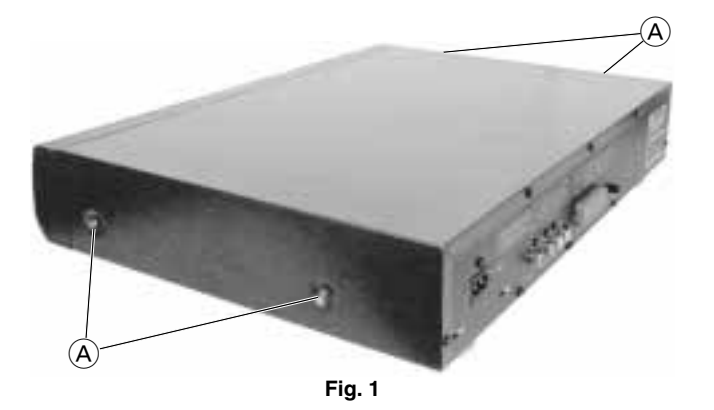

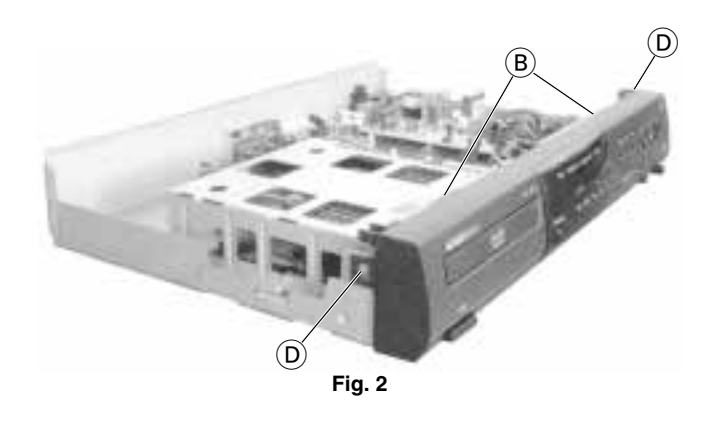

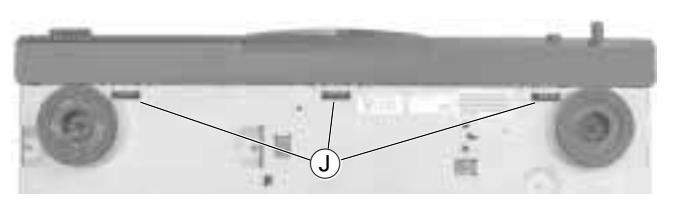

Fig. 3

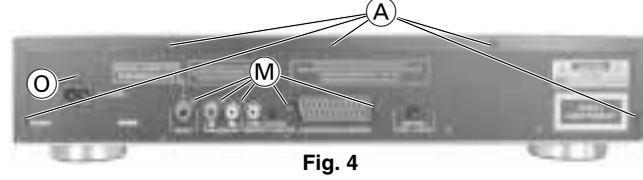

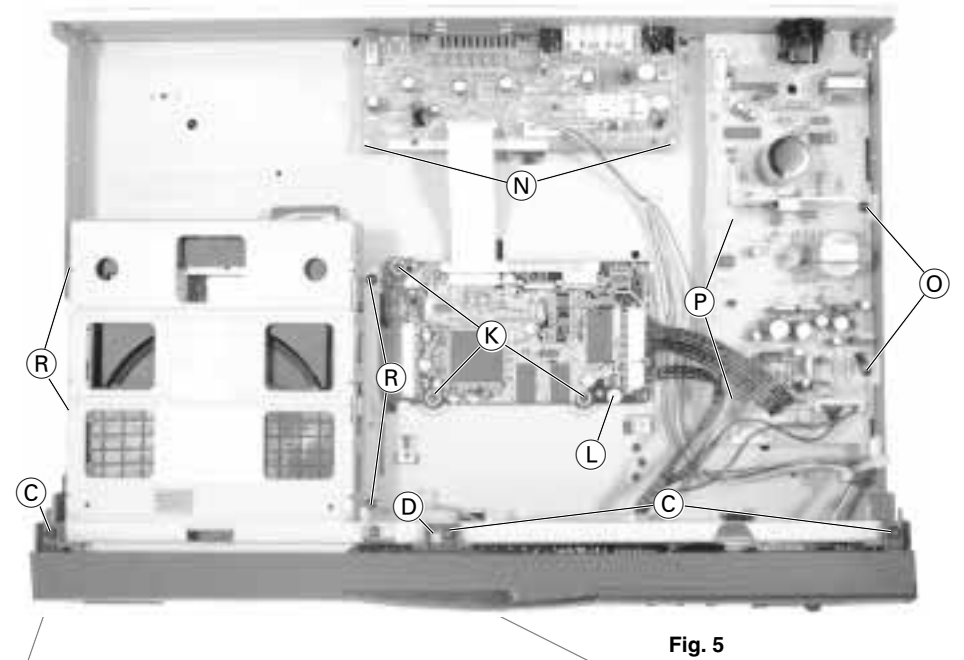

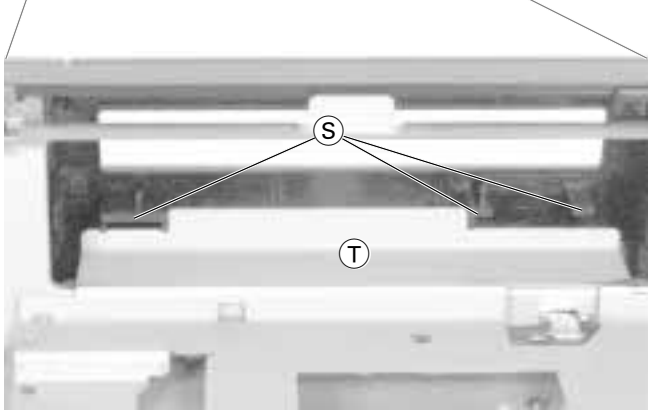

Fig. 6

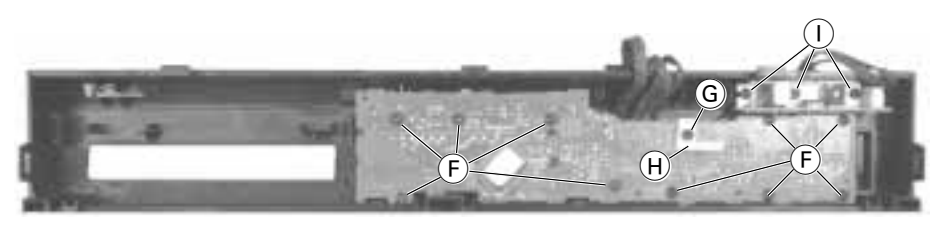

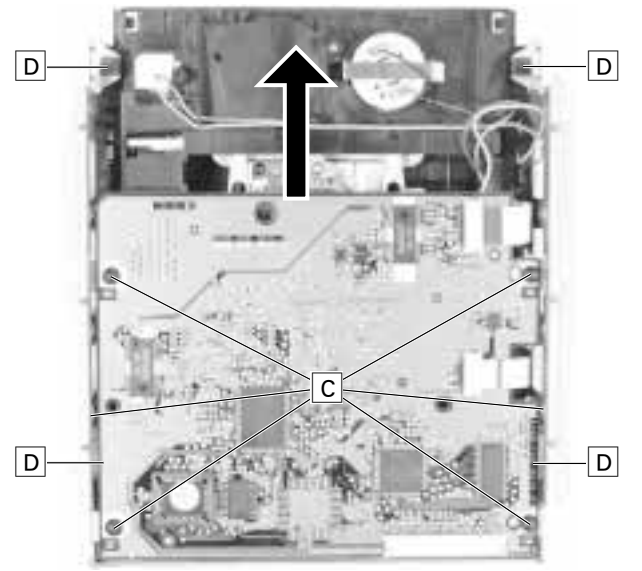

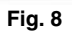

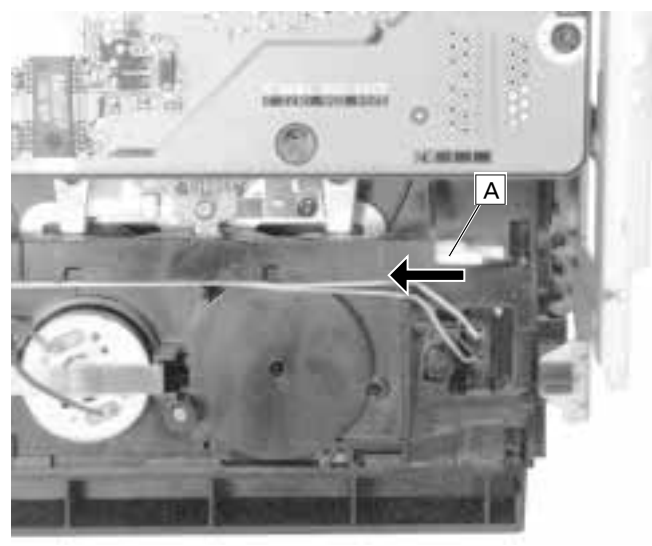

Fig. 9

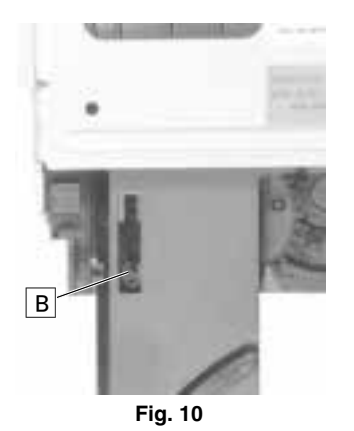

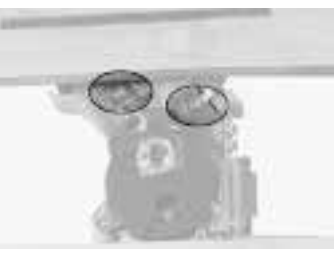

Fig. 11

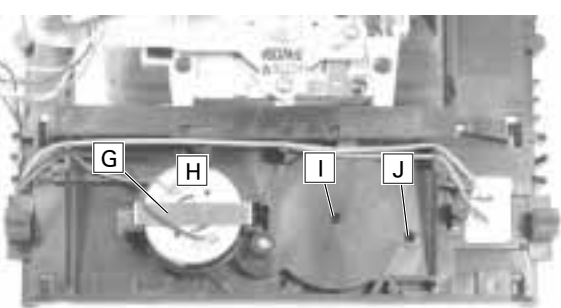

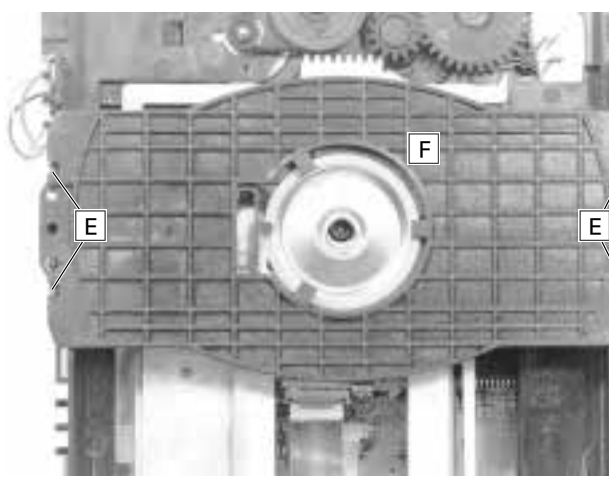

Fig. 13

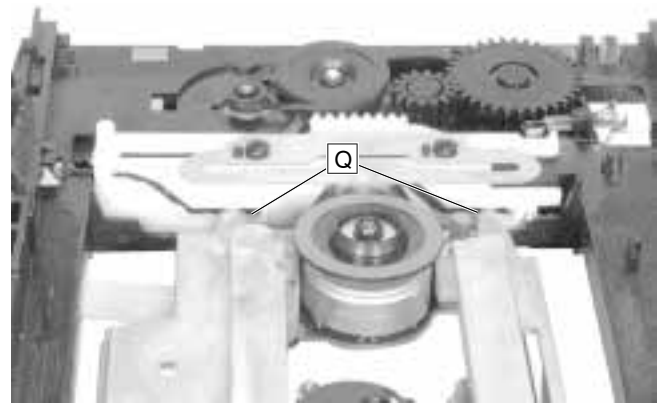

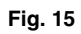

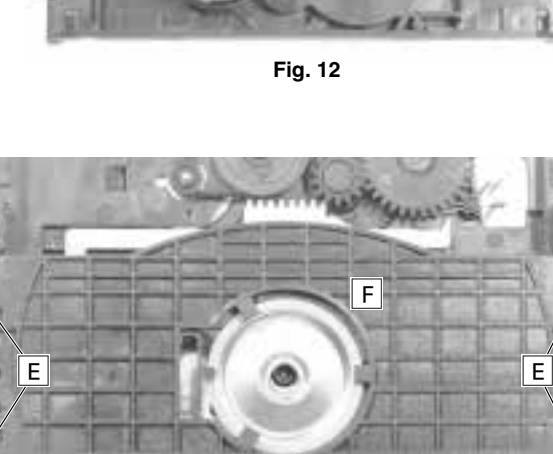

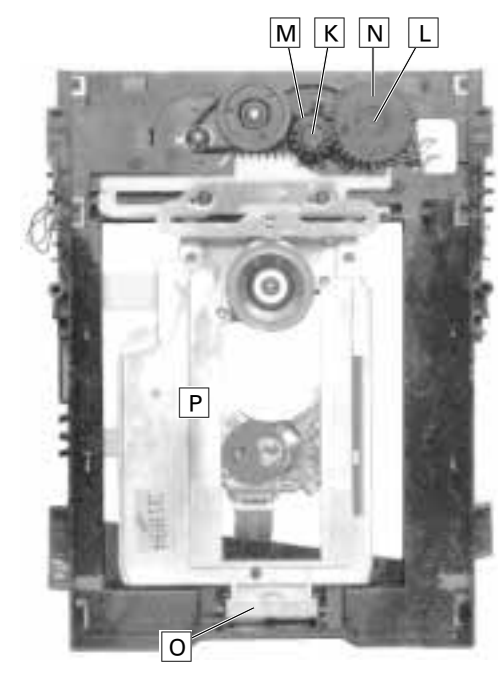

Fig. 14

#### Servicehinweise

#### Wiederherstellen der Gerätefunktion nach Austausch der Digitalplatte oder Löschen des NVRAMs

- CD aus Gerät entnehmen, Schublade schließen und warten bis Gerät "NO DISC" anzeigt.
- Auf der Fernbedienung die Taste PLAY Arücken und die Zahlenfolge "274" eingeben.
   Im Display erscheint: "----- ---".

Auf der Fernbedienung folgende Zahlenfolge eingeben: "003 001 000 140".

- Eingabe mit Taste PLAY 🗩 bestätigen und warten, bis sich das Gerät neu initialisiert.
- Achtung: Nur bei richtiger Zahlencode-Eingabe sind alle Gerätefunktionen gewährleistet.

#### Wichtige Masseverbindungen!

Beim Zusammenbau des Gerätes ist darauf zu achten, daß die Masseverbindungen zwischen den einzelnen Platinen und dem Rahmen sowie dem Laufwerk und dem Rahmen gewährleistet sind.

#### Durchführen von Messungen

Bei Messungen mit dem Oszilloskop an Halbleitern sollten Sie nur Tastköpfe mit 10:1 - Teiler verwenden. Außerdem ist zu beachten, daß nach vorheriger Messung mit AC-Kopplung der Koppelkondensator des Oszilloskops aufgeladen sein kann. Durch die Entladung über das Meßobjekt können diese Bauteile beschädigt werden.

#### Meßwerte und Oszillogramme

Bei den in den Schaltplänen und Oszillogrammen angegebenen Meßwerten handelt es sich um Näherungswerte!

#### Präsentations-Mode

Keine Bedienung am Gerät möglich, aber über die Fernbedienung.

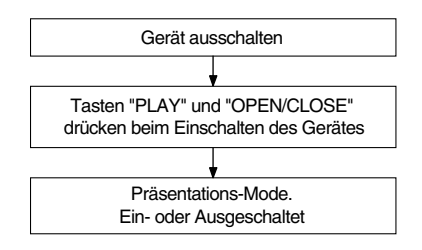

#### Service Instructions

# Reactivation of the DVD-Player after exchanging the digital board or resetting the NVRAM

- Remove CD from the DVD-Player, close the tray and wait until the display shows "NO DISC"
- Press PLAY (•) on the remote control and enter the numbers "274". The diplay now shows "-----".
   Now enter the following numbers on the remote control: "003 001 000 140".
- Press PLAY (•) on the remote control to confirm the entry and wait until the DVD-Player is initialized
- Attention: All functions will operate only if the code number has been entered correctly.

#### Important: Chassis Connections!

When reassembling the machine it is essential to observe that the chassis connections between the individual circuit boards and the frame as well as between the Drive Mechanism and the frame are in good order.

#### **Carrying out Measurements**

When making measurements on semi-conductors with an oscilloscope, ensure that the test probe is set to 10:1 dividing factor. Further, please note that if the previous measurement is made on AC input, the coupling capacitor in the oscilloscope will be charged. Discharge via the item being checked can damage components.

#### Measured Values and Oscillograms

The measured values given in the circuit diagrams and oscillograms are approximates!

#### **Presentation Mode**

Local operation is not possible in this mode. Use the remote control instead.

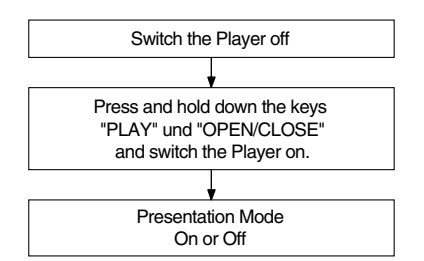

| Notizen / | Notes |
|-----------|-------|
|           |       |
|           |       |
|           |       |
|           |       |
|           |       |
|           |       |
|           |       |
|           |       |
|           |       |
|           |       |
|           |       |
|           |       |
|           |       |
|           |       |
|           |       |
|           |       |
|           |       |
|           |       |
|           |       |
|           |       |
|           |       |
|           |       |
|           |       |
|           |       |
|           |       |
|           |       |
|           |       |
|           |       |
|           |       |
|           |       |
|           |       |
|           |       |
|           |       |
|           |       |
|           |       |
|           |       |

#### Bedienhinweise

Dieses Kapitel enthält Auszüge aus der Bedienungsanleitung. Weitergehende Informationen entnehmen Sie bitte der gerätespezifischen Bedienungsanleitung, deren Materialnummer Sie in der entsprechenden Ersatzteilliste finden.

| S                        | Die Vorde                                                                                                    | rseite                                                                                                    |                                           |                                                                                                    | <br>Das Anzeigefeld (Display)                                                                                                    |                         |
|--------------------------|----------------------------------------------------------------------------------------------------|----------------------------------------------------------------------------------------------------|-------------------------------------------|----------------------------------------------------------------------------------------------------|----------------------------------------------------------------------------------------------------|-------------------------|
| /D-Spieler auf einen Bli | ar/git                                                                                                    |                                                                                                    | 8 (3 PLATIE<br>™<br>8 43<br>8 43<br>• • • |                                                                                                    | <ul> <li>1 Anzeige (((O leuchtet auf, wenn die Fern-bedienung aktiv ist.</li> <li>2 FTS-Funktion ist aktiv.</li> <li>3 SHUFFLE-Funktion ist aktiv.</li> </ul>                                                                                                    | nern.<br>lauer<br>Minu- |
| )er DV                   | ON/OFF                                                                                                    | Schaltet den DVD-Spieler ein und<br>wieder aus. Der DVD-Spieler wird<br>nicht vollständig vom Netz<br>getrennt                                                                                                    | OREPEAT                                   | Während der Wiedergabe:<br>Wiederholt den gewählten Titel/<br>Abschnitt/ Musiktitel.                                                                                                    | 4     PAUSE-Funktion ist aktiv.     9     (V)CD-Wiedergabe-Funktion ist aktiv.       5     SCAN-Funktion ist aktiv.     10     DVD-Wiedergabe-Funktion ist aktiv.       6     Eine der Betriebsarten REPEAT/CHAPTER/     11     DVD CHAPTER oder VCD/CD TRACK Num                                                                                                    | .mer.                   |
|                          | A                                                                                                    | CD-Schublade.                                                                                                    | O►                                        | Während der Wiedergabe:<br>Wählt den vorherigen Titel/<br>Abschnitt/ Musiktitel.                                                                                                    | TITLE/TRACK ist aktiv.     12 DVD-TITLE Nummer.                                                                                                    |                         |
| - 1                      |                                                                                                    | Anzeigefeld (Display).<br>Zum Öffnen und Schließen der<br>CD-Schublade.                                                                                                    | $\bigcirc$ $\bowtie$                      | Während der Wiedergabe:<br>Wählt den nächsten Titel/<br>Abschnitt/ Musiktitel                                                                                                    | Die Die Institu                                                                                                    |                         |
| _                        | OSCAN                                                                                                    | Den Anfang aller Titel einer CD wie-<br>dergeben.                                                                                                    |                                           | Unterbricht jede Lauffunktion, schaltet auf "STOP".                                                                                                    |                                                                                                    |                         |
|                          | <ul> <li>SHUFFLE</li> <li>SHUFFLE</li></ul> | Alle Titel einer CD in zufälliger Rei-<br>henfolge wiedergeben.<br>Bei OSD Menü-Betrieb:<br>Cursor-Taste, links.<br>Während der Wiedergabe: Schaltet<br>auf verschiedene Wiedergabe-<br>Geschwindigkeiten, rückwärts.<br>Bei OSD Menü-Betrieb:<br>Cursor-Taste, rechts.<br>Während der Wiedergabe: Schaltet<br>auf verschiedene Wiedergabe-<br>Geschwindigkeiten, vorwärts.<br>Aktiviert die Funktion "Favourite<br>Track Selection" (FTS), d.h. Sie<br>können favorisierte Lieblingstitel<br>selbst zusammenstellen. | ■<br>● ∩<br>● ✓                           | <ul> <li>Pause/Standbild bei</li> <li>Pause/Standbild bei</li> <li>Bei Video-CDs: mehrmaliges</li> <li>Drücken schaltet das Standbild schrittweise fort.</li> <li>Startet die Wiedergabe.</li> <li>Kopfhörerbuchse, zum Anschließen eines Stereo-Kopfhörers mit Klinkenstecker (ø 6,3 mm).</li> <li>Lautstärkeeinsteller, für einen angeschlossenen Kopfhörer.</li> </ul> | ✓ MAINS       Netzbuchse.         Digital Audio out       Ton-Ausgangsbuchse,         (PCM/MPE62/AG3)       Ton-Ausgangsbuchse,         2000 L       Ton-Ausgangsbuchse,         2000 L       Ton | en<br>DVD-              |
| D<br>4                   |                                                                                                    |                                                                                                    |                                           |                                                                                                    |                                                                                                    |                         |

# **Der DVD-Spieler auf einen Blick**

D 5

| AINS                                                                                           | Netzbuchse.                                         |          | A/V EURO-                                           | Anschlußbuchse für das |
|------------------------------------------------------------------------------------------------|-----------------------------------------------------|----------|-----------------------------------------------------|------------------------|
| L AUDIO OUT Ton-Ausgangsbuchse,<br>MPEG2/AC3) zum Anschließen einer digitalen<br>Audio-Anlage. | Ton-Ausgangsbuchse,                                 |          | CONNECTOR (RGB)                                     | Fernsehgerät.          |
|                                                                                                |                                                     | PAL/NTSC | Umschalter der Farbnormen<br>vor der Wiedergabe von |                        |
| DIO L                                                                                          | Ton-Ausgangsbuchsen,<br>rechter Kanal/linker Kanal. | Â        | Stellen Sie keine V                                 | Video-CDs.             |
| OUT<br>;)                                                                                      | Bild-Ausgangsbuchse.                                | •        | Spieler eingeschal                                  | tet ist.               |
| JT<br>50mA)                                                                                    | Ohne Funktion                                       |          |                                                     |                        |
|                                                                                                |                                                     |          |                                                     |                        |

# Die Fernbedienung

#### Batterien in die Fernbedienung einlegen

- 1 Batteriefachdeckel abnehmen, dazu Schnapper drücken und Deckel abnehmen.
- 2 Batterien (2 x1,5 V, Typ Mignon RO3P) einsetzen.
- Polung der Batterien beachten; im Batteriefachboden markiert.
- i Richten Sie die Fernbedienung auf das Anzeigefeld des DVD-Spielers.
- Wenn Ihr DVD-Spieler auf die Fernbedienbefehle nicht mehr richtig reagiert, können die Batterien verbraucht sein. Verbrauchte Batterien unbedingt entfernen.

Verbrauchte Batterien gehören in den Sondermüll (Umweltschutz). Für Schäden, die durch ausgelaufene Batterien entstehen, kann nicht gehaftet werden.

#### Die Fernbedienung auf einen Blick

i Auf dieser Seite sind die Tasten der Fernbedienung kurz erklärt. Die Bedienung entnehmen Sie bitte dem jeweiligen

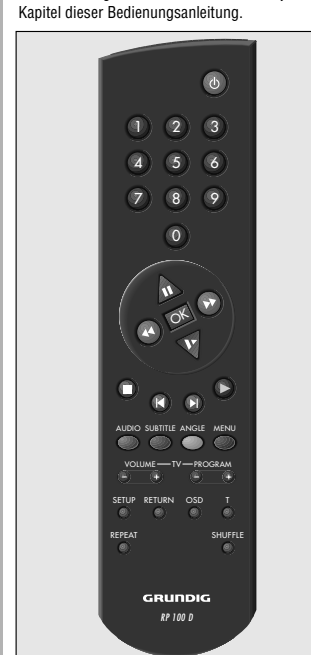

#### Die Tasten der Fernbedienung

Π

- Schaltet den DVD-Spieler ab (Stand-by). Wieder Einschalten mit jeder beliebigen Taste.
- $\begin{array}{c} \textcircled{1} \dots \textcircled{0} \\ \text{gaben.} \end{array} \\ \textbf{Ziffern-Tasten für verschiedene Eingaben.} \end{array}$
- Cursor-Tasten bei OSD-Menü-Betrieb, Pause-Taste bei CD-Betrieb. Bei Video-CDs: Standbild bei Wiedergabe.
- ↔ ↔ Wählen verschiedene Wiedergabe-Geschwindigkeiten, vor- oder rückwärts.
- Bei Video-CDs: schaltet auf Zeitlupe.
   Bestätigt Eingaben.
- Beendet alle Funktionen, schaltet den DVD-Spieler auf "STOP".
- Während der Wiedergabe: Wählt verschiedene Titel und Abschnitt eines Titels, rückwärts.
- Während der Wiedergabe: Wählt verschiedene Titel und Abschnitt eines Titels, vorwärts.
- Startet die Wiedergabe.
- O AUDIO Während der Wiedergabe: Schaltet um zwischen Original- und Synchronsprache einer digitalen Video-CD.
- O SUBTITLE Während der Wiedergabe: Blendet die Untertitel von digitalen Video-CDs ein.
- OANGLE Während der Wiedergabe von digitalen Video-CDs: wählt verschiedene Blickwinkel (Kamera-Standorte) bestimmter Szenen oder Passagen.
- O MENU Während der Wiedergabe: Ruft das Inhaltsverzeichnis der eingelegten CD auf.
- O SETUP Bei STOP: Ruft das OSD-Menü »Einstellungen« auf.
- ORETURN Bei OSD-Menü-Betrieb: Ruft das vorherige Menü auf.
- Oosb Während der Wiedergabe: Zum Einund Ausblenden von Symbolen und Anzeigen am Bildschirm des Fernsehgerätes.
- OT Vorwahl-Taste für einzelne Titel.
- OREPEAT Während der Wiedergabe: Zum Wiederholen von Abschnitten, Titeln oder CDs.
- O SHUFFLE Alle Titel einer CD in zufälliger Reihenfolge wiedergeben.

#### Fernsehgeräte fernbedienen:

(GRUNDIG TV-Geräte ab der Fernbedienung TP 590).

(-) (+) VOLUME TV-Lautstärke -/+ (-) (+) PROGRAM TV-Programmwahl -/+

#### Vorbereiten

3

3

i

- 1 Fernsehgerät einschalten und den Programmplatz für den DVD-Spieler wählen.
- 2 Stereoanlage einschalten und den entsprechenden Toneingang für den DVD-Spieler wählen.
  - DVD-Spieler mit Taste \_\_\_\_ ON/OFF einschalten.
  - Das Anzeigefeld des DVD-Spielers leuchtet. – Nach einiger Zeit erscheint am Bildschirm des
  - Fernsehgerätes das OSD-Menü und fordert Sie auf, eine CD einzulegen.

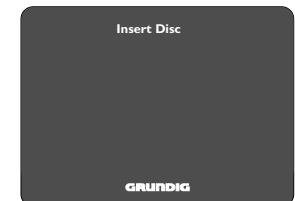

#### Compact Disc (CD) einlegen

- Taste O OPEN/CLOSE an der Vorderseite des DVD-Spielers drücken.
   Die CD-Schublade öffnet sich.
- 2 Gewünschte CD mit dem Aufdruck nach oben in die Schublade einlegen. Prüfen Sie, ob sie in die richtige Vertiefung der Schublade eingelegt ist.

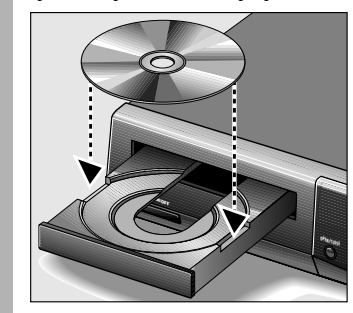

- Taste O OPEN/CLOSE nocheinmal drücken, <u>oder</u> drücken Sie vorsichtig auf die Vorderseite der Schublade. – Die CD-Schublade schließt automatisch.
- Die CD-Schublade schliebt automatisch.
- Wenn die Funktion "Autoplay" <u>eingeschaltet</u> ist (Werkseinstellung), startet die Wiedergabe sofort. – Im Anzeigefeld des DVD-Spielers erscheint die Gesamtspieldauer der CD.

Wenn die Funktion "Autoplay" <u>ausgeschaltet</u> ist, erscheint am Bildschirm des Fernsehgerätes das OSD-Menü »Wiedergabe« mit Informationen über diesen CD-Typ und den Inhalt der CD. Im Anzeigefeld des DVD-Spielers erscheint die Gesamtspieldauer der CD. Wie die Funktion "Autoplay" aus- und eingeschaltet wird, lesen Sie im Kapitel "Individuelle Einstellungen" auf Seite 18.

#### CD entnehmen

1

2

.

2

- Taste 🔍 🔳 drücken.
- Taste () OPEN/CLOSE drücken, die CD-Schublade öffnet sich. Jetzt können Sie die CD entnehmen.
- i Legen Sie die CD nach dem Abspielen immer in die CD-Hülle, dadurch werden Schäden durch Kratzer vermieden.

#### Bitte beachten Sie:

Da Filme normalerweise zu unterschiedlichen Zeitpunkten in den unterschiedlichen Regionen der Welt veröffentlicht werden, sind alle DVD-Spieler weltweit mit einem Regionscode versehen. Dieser DVD-Spieler ist für den <u>Regionscode 2</u> freigeaeben.

Auch DVDs können mit einem zusätzlichen Regionscode versehen sein. Wenn Sie eine DVD mit einem abweichenden Regionscode in den DVD-Spieler einlegen, erscheint am Bildschirm des Fernsehgerätes ein Hinweis auf den Regionscode. Die DVD kann nicht wiedergegeben werden und sollte aus dem DVD-Spieler entfernt werden.

# OSD-Sprache der Benutzerführung wählen

- i Die OSD-Sprache der Benutzerführung kann geändert werden. Sie können aus mehreren Sprachen Ihre gewünschte Dialog-Sprache auswählen.
- Taste 🗐 🔳 drücken und danach Taste 🔿 sETUP drücken. – Am Bildschirm erscheint das OSD-menü »Einstellungen«.
- Cursor-Taste  $\overline{V}$  so oft drücken, bis die zweite Menü-Seite »Einstellungen« erscheint, dann die Zeile »OSD-Sprache« wählen.
- 3 Mit den Cursor-Tasten ↔/↔ oder ↔/↔ die gewünschte Sprache wählen.
- Einstellungen mit Taste 🔿 SETUP oder Taste RETURN beenden.

D 9

Die Compact Disc (CD), Sprachwahl

D

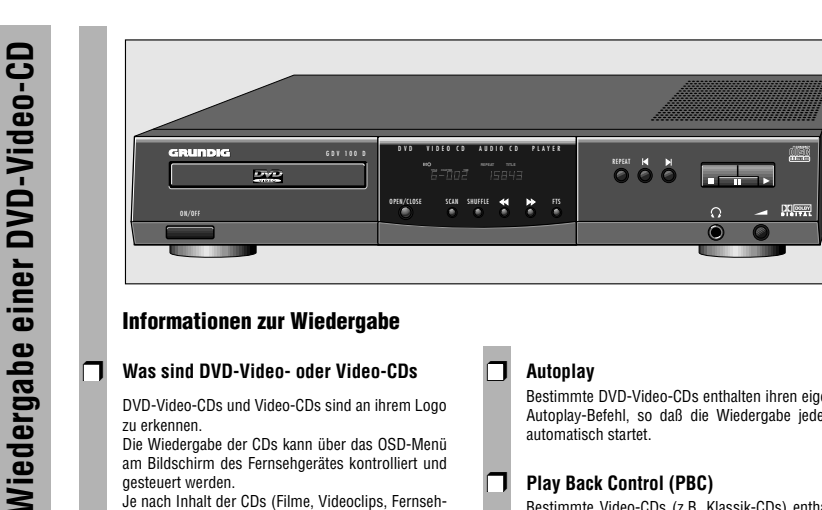

#### Informationen zur Wiedergabe

#### Was sind DVD-Video- oder Video-CDs

DVD-Video-CDs und Video-CDs sind an ihrem Logo zu erkennen.

Die Wiedergabe der CDs kann über das OSD-Menü am Bildschirm des Fernsehgerätes kontrolliert und gesteuert werden

Je nach Inhalt der CDs (Filme, Videoclips, Fernsehserien usw.) sind sie mit einem oder mehreren TiteIn versehen Jeder Titel kann einen oder mehrere Abschnitte ent-

halten. Einfach und komfortabel kann sowohl zwischen Titeln als auch zwischen Abschnitten umgeschaltet werden.

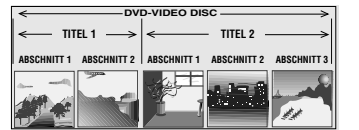

i Während der Wiedergabe können verschiedene Symbole ca. 10 Sekunden lang am Bildschirm des Fernsehgerätes erscheinen, wenn bestimmte Funktionen angewählt werden. Diese Symbole können durch Drücken der Taste OSD gelöscht werden.

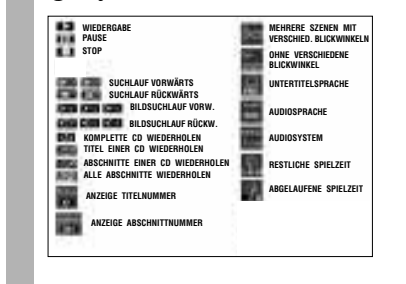

#### П Autoplay

Bestimmte DVD-Video-CDs enthalten ihren eigenen Autoplay-Befehl, so daß die Wiedergabe jederzeit automatisch startet

#### Play Back Control (PBC)

Bestimmte Video-CDs (z.B. Klassik-CDs) enthalten mehrere Titel und Passagen, die vom Hersteller nach einer festgelegten Reihenfolge geordnet wurden. Sie können aber auch die einzelnen Titel und Passagen gezielt anwählen und dann abspielen.

Die Wiedergabe stoppt am Ende iedes Titels.

#### П Audio-CDs

i

Audio-CDs enthalten nur Musikaufnahmen. Diese CDs sind an ihrem Logo zu erkennen. Sie können sie wie gewohnt über eine Stereoanlage oder über den Bildschirm des Fernsehgerätes mit Hilfe des OSD-Menüs wiedergeben

Ebenfalls mit Hilfe des OSD-Menüs können Sie Ihr eigenes Musik-Archiv gestalten (FTS-Funktion), indem Sie bestimmte Titel an- oder abwählen. Sie können einfach und komfortabel die Wiedergabe über das OSD-Menü oder, bei Wiedergabe über eine Stereoanlage, mit den Tasten der Fernbedienung oder am DVD-Spieler steuern.

Sind die Funktionen "Autoplav" oder "FTS" eini geschaltet, dann startet die Wiedergabe sofort nach Schließen der CD-Schublade.

Das OSD-Menü kann ebenso mit der Taste O OSD i . aufgerufen werden, die ungefähr 10 Sekunden lang anzeigt, welche Funktionen aktiviert wurden. Wenn das OSD-Menü ständig auf dem Bildschirm des Fernsehgerätes erscheinen soll, die Taste OSD drücken und einige Sekunden gedrückt halten.

Zum Löschen des Menüs die Taste O osp erneut drücken.

- Während der Wiedergabe der CD zeigt das Anzeigefeld des DVD-Spielers den laufenden Titel und Abschnitt sowie die abgelaufene Spielzeit an.
- i Die Wiedergabe stoppt am Ende des letzten Titels.

#### Vorbereiten

- 1 Fernsehgerät einschalten und den Programmplatz für den DVD-Spieler wählen.
- 2 Stereoanlage einschalten und den entsprechenden Toneingang für den DVD-Spieler wählen.
- 3 DVD-Spieler einschalten. CD-Schublade öffnen, gewünschte CD einlegen und Schublade wieder schließen. Daten der eingelegten CD.
- i Bestimmte DVD-Video-CDs enthalten ihren eigenen Autoplay-Befehl, die Wiedergabe startet sofort. Wenn die Funktion "Autoplay" eingeschaltet ist, startet die Wiedergabe ebenfalls sofort.
- i Bitte beachten Sie auch die Benutzerführung am Bildschirm des Fernsehgerätes.

#### Wiedergabe eines Titels

Π

4

- 1 Wiedergabe starten, dazu Taste ()/ > drücken.
- 2 Wiedergabe-Pause (Standbild) anwählen, dazu während der Wiedergabe Taste (II)/ II drücken.
- 3 Die Wiedergabe stoppt am Ende iedes Titels. Wiedergabe mit dem nächsten Titel fortsetzen, dazu Taste A/ reneut drücken.
  - Wiedergabe beenden, dazu Taste ()/ I drücken.
- 5 Die Funktion "Resume": Wiedergabe fortsetzen, an dem Punkt an dem sie beendet wurde, dazu
- i Die Funktion "Resume" funktioniert nicht nur bei der gerade in das Gerät eingelegten CD, sondern auch bei den letzten vier CDs, die Sie abgespielt haben. Legen Sie einfach nur die CD erneut ein und drücken Sie zweimal die Taste 🕑 ( 🕨 .

#### Anwählen eines anderen Titels

i

- Wenn eine CD mehrere Titel enthält (dies wird am Bildschirm des Fernsehgerätes und im Anzeigefeld des DVD-Spielers angezeigt, wenn Sie die Taste drücken), können Sie einen anderen Titel wie folgt anwählen:
- Wiedergabe mit Taste  $(\mathbf{P})/(\mathbf{F})$  starten. 1 Nächsten Titel wählen, dazu Taste OT drücken und danach Taste ()/() kurz drücken. Anfang des laufenden Titel wählen, dazu Taste OT drücken und danach Taste (i)/(i) kurz drücken. Vorherigen Titel wählen, dazu Taste ()/() nocheinmal kurz drücken.
- 2 Einen gewünschten Titel direkt anwählen, dazu Taste ÕT und danach die Nummer des betreffenden Titels mit den Ziffern-Tasten (1) ... (1) einoder zweistellig eingeben.
- 3 Wiedergabe mit Taste ()/ beenden.

#### Anwählen eines anderen Abschitts

- i Wenn ein Titel auf einer CD aus mehreren Abschnitten besteht (dies wird im Anzeigefeld des DVD-Spielers angezeigt), können Sie einen anderen Abschnitt wie folgt anwählen:
- Nächsten Abschnitt wählen, dazu Taste ()/() kurz 1 drücken.
  - Anfang des laufenden Abschnitts wählen, dazu Taste ()/() kurz drücken. Vorherigen Abschnitt wählen, dazu Taste (4)/(4) nocheinmal kurz drücken.
- Einen gewünschten Abschnitt direkt anwählen, dazu 2 die Nummer des betreffenden Abschnitts mit den Ziffern-Tasten (1) ... (1) ein- oder zweistellig eingehen
- 3 Wiedergabe mit Taste ()/ beenden.

D 11

Wiedergabe einer DVD-Video-CD

GDV 100 D/002

D

10

Wiedergabe einer DVD-Video-CD

#### Zusatzfunktionen der Wiedergabe

#### 🔲 Zeitlupe

Wiedergabe einer DVD-Video-CD

- i Sie können zwischen drei unterschiedlichen Wiedergabe-Geschwindigkeiten wählen.
- i Immer wenn Sie die Taste 
  ∀ drücken, wird die jeweilige Wiedergabe-Geschwindigkeit ca. 10 Sekunden lang auf dem Bildschirm des Fernsehgerätes angezeigt.
- 2 Zurück zur normalen Wiedergabe, dazu Taste ⊙/ ► drücken.

#### Standbilder schrittweise weiterschalten

- 1 Während Wiedergabe/Pause (Standbild) Taste (1)/(10) wiederholt drücken. – Jedesmal wenn Sie diese Taste drücken, wird das Standbild schrittweise weitergeschaltet.
- 2 Zurück zur normalen Wiedergabe, dazu Taste  $()/ \rightarrow$  drücken.

#### SEARCH – verschiedene Wiedergabegeschwindigkeiten anwählen

- Während der Wiedergabe Taste ⊕/⊕ (vorwärts) oder Taste ⊕/⊕ (rückwärts) drücken, am Bildschirm erscheint das Symbol » 2 «.
   Der DVD-Spieler schaltet auf doppelte Wiedergabe-Geschwindigkeit, vor- oder rückwärts.
- 2 Während der Wiedergabe Taste ⊕/⊕ (vorwärts) oder Taste ⊕/⊕ (rückwärts) solange drücken, bis am Bildschirm das Symbol » 8 « erscheint. – Der DVD-Spieler schaltet auf 8-fache Wiedergabe-Geschwindickeit, vor- oder rückwärts.
- 3 Zurückschalten auf doppelte Wiedergabe-Geschwindigkeit, dazu Taste ↔/↔ (vorwärts) oder Taste ↔/↔ (rückwärts) erneut drücken.
- 4 Zurück zur normalen Wiedergabe, dazu Taste ▶/▶ drücken.
- i Bei den Funktionen "Zeitlupe", "Standbild" und "Verschiedene Wiedergabegeschwindigkeiten anwählen" wird der Ton stummgeschaltet.

- SCAN alle Titel schnell "durchblättern"
- i Bei dieser Funktion wird jeder Anfang eines Titels ungefähr 10 Sekunden lang wiedergegeben.
- 1 Taste Oscan drücken.

П

1

- Das Scan-Symbol wird ungefähr 10 Sekunden lang auf dem Bildschirm des Fernsehgerätes angezeigt.
- 2 Wiedergabe des laufenden Titels fortsetzen, Taste Oscan oder Taste ⊙/ ► drücken.

# SHUFFLE - alle Abschnitte eines Titels wiedergeben

- i Bei dieser Funktion werden die Abschnitte eines Titels in zufälliger Reihenfolge wiedergegeben, wenn der Titel mehrere Abschnitte enthält.
  - Während der Wiedergabe Taste OsHUFFLE drücken. – Das Shuffle-Symbol wird ungefähr 10 Sekunden lang auf dem Bildschirm des Fernsehgerätes angezeigt.
  - Jedesmal wenn ein neuer Abschnitt wiedergegeben wird, erlischt die entsprechende Nummer im Anzeigefeld des DVD-Spielers.
- 2 Zurück zur normalen Wiedergabe, dazu Taste OsHUFFLE erneut drücken.

#### REPEAT – einen Abschnitt, oder einen Titel, oder eine CD wiederholen.

- Bei diesen Funktionen wird der momentan laufende Abschnitt, oder der momentan laufende Titel, oder der gesamte Inhalt der CD wiederholt.
- Während der Wiedergabe Taste OREPEAT drücken.

   Im Anzeigefeld des DVD-Spielers erscheint »REPEAT CHAPTER«. Der laufende Abschnitt wird wiederholt.
- 2 Während der Wiedergabe Taste OREPEAT zweimal drücken.
  - Im Anzeigefeld des DVD-Spielers erscheint »REPEAT TITLE«. Der laufende Titel wird wiederholt.
- **3** Während der Wiedergabe Taste () REPEAT <u>dreimal</u> drücken.
  - Im Anzeigefeld des DVD-Spielers erscheint »REPEAT«. Der Inhalt der CD wird wiederholt.
- 4 Zum Beenden der REPEAT-Funktionen Taste OREPEAT ein <u>viertes</u> Mal drücken.

#### Bestimmen Sie den Blickwinkel bestimmter Szenen oder Passagen selbst.

П

i

- Viele DVDs enthalten Szenen oder Passagen, die wiederholt von unterschiedlichen Kamera-Standorten (verschiedene Blickwinkel, Winkel = Angle) aus, mehrmals aufgenommen wurden.
- Während der Wiedergabe können Sie die verschiedenen Blickwinkel anwählen.
- Bei solchen DVDs erscheint am Bildschirm des Fernsehgerätes das Winkel-Symbol » (« welches anzeigt, <u>wieviele</u> Szenen (im Beispiel 7) mit <u>verschiedenen</u> Blickwinkeln (im Beispiel 5) sich auf dieser DVD befinden, sowie den <u>momentan</u> eingestellten Blickwinkel.
- - Das Winkel-Symbol » 21 « am Bildschirm des Fernsehgerätes zeigt den "neuen" Blickwinkel an, im Beispiel 3.
- 2 Einen anderen Blickwinkel direkt anwählen, dazu die Nummer des betreffenden Blickwinkels mit den Ziffern-Tasten () ... (1) eingeben.
- I Das Winkel-Symbol ») → « erscheint solange am Bildschirm des Fernsehgerätes, bis Sie diese Funktion ausschalten. Dies kann notwendig sein, wenn Sie z.B. die Ziffern-Tasten zum Wählen eines anderen Titels oder Abschnitts benutzen möchten.
- 3 Diese Funktion kann mit der Taste osb aus- und eingeschaltet werden. - Das Winkel-Symbol »अ√√ « erlischt oder
  - erscheint am Bildschirm des Fernsehgerätes.

#### Untertitel einblenden

- Wenn auf einer DVD Untertitel zur Verfügung stehen, können Sie diese am Bildschirm des Fernsehgerätes einblenden. Wenn die Untertitel in mehreren Sprachen verfüg-
- bar sind, dann können Sie Ihre gewünschte Dialog-Sprache wählen.
- 1 Während der Wiedergabe Taste OSUBTITLE solange drücken, bis die Untertitel am Bildschirm des Fernsehgerätes eingeblendet werden.
- 2 Sprache der Untertitel wählen, dazu Taste SuBITILE so oft drücken, bis die gewünschte Dialog-Sprache der Untertitel am Bildschirm des Fernsehgerätes eingeblendet wird.
- **3** Untertitel-Funktion beenden, dazu Taste O SUBTITLE nocheinmal drücken.

#### Synchronsprache umschalten, Ton-Wiedergabe einstellen

- i Bei diesen Einstellungen wird die Synchronsprache umgeschaltet und die entsprechende Ton-Wiedergabe gewählt, wenn die betreffende DVD Alternativen bietet.
  - Während der Wiedergabe Taste OAUDIO drücken. – Die Symbole für Synchronsprache und Ton-Wiedergabe erscheinen 10 Sekunden lang auf dem Bildschirm des Fernsehgerätes.
- 2 Zum Durchlaufen der Auswahlmöglichkeiten Taste O AUDIO mehrmals drücken. Bei jedem Schritt wird eine andere Synchronsprache gewählt.
- i Wenn die Ton-Wiedergabe geändert wird (zum Beispiel von Dolby Surround Sound in Stereo) wird dies ebenfalls angezeigt.

#### Überprüfen des Inhalts einer DVD-VIDEO-CD

Die DVD kann Auswahlmenüs für Titel und Abschnitte enthalten. Diese Menüfunktion des DVD-Spielers ermöglicht es Ihnen, alle diese Menüs aufzurufen. Wenn die Auswahlmöglichkeiten <u>numeriert</u> sind, dann drücken Sie die entsprechende Zifferntaste (1)...(0).

Sind die Auswahlmöglichkeiten <u>nicht numeriert</u>, dann müssen Sie die Auswahlmöglichkeit mit den Cursor-Tasten ▲/♥ der ⊕/⊕ anwählen und anschließend mit der Taste @ aufrufen.

Während der Wiedergabe der DVD zeigt das Anzeigefeld des DVD-Spielers den laufenden Titel und Abschnitt sowie die abgelaufene Spielzeit an.

#### <u>Titelmenü aufrufen</u>

i

- Titelmenü der DVD aufrufen, Taste OT drücken. – Wenn die DVD ein Titelmenü enthält, erscheint dieses am Bildschirm des Fernsehgerätes.
- 2 Titelmenü löschen, Taste 🔾 T drücken, oder

#### Auswahlmenü aufrufen

- 3 Taste OMENU drücken. Wenn der gewählte Titel ein Auswahlmenü enthält, erscheint dieses am Bildschirm des Fernsehoerätes.
- Das Auswahlmenü kann Auswahlmöglichkeiten für Blickwinkel, Synchronsprachen und Untertitel, sowie Abschnitte von Titeln enthalten.
- 4 Auswahlmenü löschen, Taste 🔿 MENU erneut drücken.
- Überprüfung mit Taste 🔍 🔳 beenden.

GDV 100 D/002

D 13

GRUNDIG Service

einer Video-CD

#### П Vorhereiten 3 Wiedergabe mit Taste 🔍 🔳 beenden. 1 Fernsehgerät einschalten und den Programmplatz Anwählen eines anderen Zeitlupe für den DVD-Spieler wählen. Abschnitts (Index) i Sie können zwischen drei unterschiedlichen Wie-2 Stereoanlage einschalten und den entsprechenden i Wenn ein Titel auf einer Video-CD aus mehreren dergabe-Geschwindigkeiten wählen. Toneingang für den DVD-Spieler wählen. Abschnitten (Indexpunkten) besteht (dies wird im 1 Zeitlupen-Wiedergabe wählen, dazu Taste 💎 so oft Anzeigefeld des DVD-Spielers angezeigt), können 3 DVD-Spieler einschalten. drücken, bis die gewünschte Wiedergabe-CD-Schublade öffnen, gewünschte CD einlegen und Sie einen anderen Abschnitt (Index) wie folgt Geschwindigkeit erreicht ist. Schublade wieder schließen. anwählen. - Nach kurzer Zeit erscheint ein OSD-Menü mit den Immer wenn Sie die Taste 🕅 drücken, wird die i Wiedergabe 1 Nächsten Abschnitt (Index) wählen, dazu Taste Daten der eingelegten CD. ieweilige Wiedergabe-Geschwindigkeit ca. 10 ())/() kurz drücken. Sekunden lang auf dem Bildschirm des Fernsehi Bestimmte Video-CDs enthalten ihren eigenen Anfang des laufenden Abschnitts (Index) wählen, gerätes angezeigt Autoplay-Befehl, die Wiedergabe startet sofort. dazu Taste ()/() kurz drücken. Wenn die Funktion "Autoplav" eingeschaltet ist. Vorherigen Abschnitt (Index) wählen, dazu Taste 2 Zurück zur normalen Wiedergabe, dazu Taste startet die Wiedergabe ebenfalls sofort. ()/() nocheinmal kurz drücken. ►)/ ► drücken. i Bitte beachten Sie auch die Benutzerführung am 2 Einen gewünschten Abschnitt (Indexpunkt) direkt Bildschirm des Fernsehgerätes. Standbilder schrittweise weiterschalten anwählen, dazu die Nummer des betreffenden Abschnitts (Indexpunktes) mit den Ziffern-Tasten 1 Während Wiedergabe/Pause (Standbild) (1) ... (1) ein- oder zweistellig eingeben. П Wiedergabe Taste ()/ wiederholt drücken. - Jedesmal wenn Sie diese Taste drücken, wird das 1 Wiedergabe starten, dazu Taste 🕑 🕨 drücken. 3 Wiedergabe mit Taste )/ • beenden. Standbild schrittweise weitergeschaltet. - Die Wiedergabe stoppt am Ende der Video-CD. Wiedergabe mit Play Back Control (PBC) 2 Zurück zur normalen Wiedergabe, dazu Taste 2 Wiedergabe-Pause (Standbild) anwählen, dazu während der Wiedergabe Taste (1)/ 11 drücken. ► / ► drücken. i Was bedeutet Play Back Control (PBC)? Bestimmte Video-CDs (z.B. Klassik-CDs) enthalten 3 Wiedergabe fortsetzen, dazu Taste ()/ erneut mehrere Titel und Passagen, die vom Hersteller SEARCH - verschiedene Wiedergabedrücken nach einer festgelegten Reihenfolge geordnet wuraeschwindigkeiten anwählen den. Sie können aber auch die einzelnen Titel und 4 Wiedergabe beenden, dazu Taste ()/ I drücken. 1 Während der Wiedergabe Taste (+)/(+) (vorwärts) Passagen gezielt anwählen und dann abspielen. oder Taste (+)/(+) (rückwärts) drücken, am Bild-5 Die Funktion "Resume": Wiedergabe fortsetzen Eine Video-CD mit PBC einlegen und Taste ()/ schirm erscheint das Symbol » ≥ «. 1 an dem Punkt, an dem sie beendet wurde, dazu - Der DVD-Spieler schaltet auf doppelte Wiedergabedrücken Taste ()/ zweimal drücken. - Das PBC-Menü erscheint am Bildschirm des Geschwindigkeit, vor- oder rückwärts. Fernsehgerätes. i Die Funktion "Resume" funktioniert nicht nur bei 2 Während der Wiedergabe Taste (+)/(+) (vorwärts) der gerade in das Gerät eingelegten CD, sondern 2 Mit den auf dem Bildschirm des Fernsehgerätes oder Taste (+)/(+) (rückwärts) solange drücken, bis auch bei den letzten vier CDs, die Sie abgespielt eingeblendeten Tasten die gewünschte Passage anam Bildschirm das Symbol » 8 « erscheint. haben. Legen Sie einfach nur die CD erneut ein und - Der DVD-Spieler schaltet auf 8-fache Wiedergabedrücken Sie zweimal die Taste ()/ ). wählen, die Wiedergabe wird gestartet. Geschwindigkeit, vor- oder rückwärts. i Wenn das PBC-Menü aus einer Liste mit Titeln Anwählen eines anderen Titels 3 Zurückschalten auf doppelte Wiedergabehesteht können Sie einen Titel direkt anwählen Geschwindigkeit, dazu Taste (+) (+) (vorwärts) oder i Wenn eine Video-CD mehrere Titel enthält (dies 3 Einen gewünschten Titel direkt anwählen, dazu die Taste (4)/(4) (rückwärts) erneut drücken. wird am Bildschirm des Fernsehgerätes und im Taste ()/() oder ()/() drücken, oder Anzeigefeld des DVD-Spielers angezeigt, wenn Sie die Nummer des betreffenden Titels mit den Ziffern-4 Zurück zur normalen Wiedergabe, dazu Taste die Taste •/• drücken), können Sie einen Tasten (1) ... (1) ein- oder zweistellig eingeben. (►)/ ► drücken. anderen Titel wie folgt anwählen: 4 Wiedergabe mit Taste ()/ > starten. i Bei den Funktionen "Zeitlupe", "Standbild" und 1 Wiedergabe mit Taste $(\mathbf{P})/(\mathbf{P})$ starten. "Verschiedene Wiedergabegeschwindigkeiten an-Nächsten Titel wählen, dazu Taste OT drücken 5 wählen" wird der Ton stummgeschaltet. Vorherigen Menüpunkt oder Titel wählen, dazu und danach Taste (•)/(•) kurz drücken. Taste ORETURN drücken. Anfang des laufenden Titel wählen, dazu Taste OT drücken und danach Taste (4)/(4) kurz drücken. Wiedergabe mit Taste 🔍 🔳 beenden. 6 Vorherigen Titel wählen, dazu Taste ()/() nocheinmal kurz drücken. 2 Einen gewünschten Titel direkt anwählen, dazu Taste OT und danach die Nummer des betreffenden Titels mit den Ziffern-Tasten (1) ... (1) einoder zweistellig eingeben.

#### Zusatzfunktionen der Wiedergabe П.

i

1

i

1

#### SCAN – alle Titel schnell "durchblättern"

- Bei dieser Funktion wird jeder Anfang eines Titels ungefähr 10 Sekunden lang wiedergegeben.
- Taste Oscan drücken.
- Das Scan-Symbol wird ungefähr 10 Sekunden lang auf dem Bildschirm des Fernsehgerätes angezeigt

Wiedergabe einer Video-CD

2 Wiedergabe des laufenden Titels fortsetzen. Taste Oscan oder Taste )/ > drücken.

#### SHUFFLE – alle Abschnitte eines Titels wiedergeben

- Bei dieser Funktion werden die Abschnitte eines Titels in zufälliger Reihenfolge wiedergegeben, wenn der Titel mehrere Abschnitte enthält ...
- Während der Wiedergabe Taste O SHUFFLE drücken. - Das Shuffle-Symbol wird ungefähr 10 Sekunden lang auf dem Bildschirm des Fernsehgerätes angezeigt
- Jedesmal wenn ein neuer Abschnitt wiedergegeben wird, erlischt die entsprechende Nummer im Anzeigefeld des DVD-Spielers.
- 2 Zurück zur normalen Wiedergabe, dazu Taste O SHUFFLE erneut drücken.

#### REPEAT - einen Abschnitt, oder einen Titel. oder eine CD wiederholen.

- Bei diesen Funktionen wird der momentan laufende Abschnitt, oder der momentan laufende Titel, oder der gesamte Inhalt der CD wiederholt.
- Während der Wiedergabe Taste 🔿 REPEAT drücken. 11 Im Anzeigefeld des DVD-Spielers erscheint
  - »REPEAT CHAPTER«. Der laufende Abschnitt wird wiederholt
- 2 Während der Wiedergabe Taste OREPEAT zweimal drücken.
  - Im Anzeigefeld des DVD-Spielers erscheint »REPEAT TITLE«. Der laufende Titel wird wiederholt
- 3 Während der Wiedergabe Taste OREPEAT dreimal drücken.
  - Im Anzeigefeld des DVD-Spielers erscheint »REPEAT«. Der Inhalt der CD wird wiederholt.
- Zum Beenden der REPEAT-Funktionen Taste OREPEAT ein viertes Mal drücken.

Allgemeiner Teil / General

Section

D 15

D

14

#### П Vorbereiten

Wiedergabe einer Audio-CD

1 Wenn gewünscht, Fernsehgerät einschalten und den Programmplatz für den DVD-Spieler wählen. п - Sie können die Wiedergabe von Audio-CDs mit Hilfe des OSD-Menüs steuern. i 2 Stereoanlage einschalten und den entsprechenden Toneingang für den DVD-Spieler wählen. 3 DVD-Spieler einschalten 1 CD-Schublade öffnen, gewünschte CD einlegen und Schublade wieder schließen. - Nach kurzer Zeit erscheint ein OSD-Menü mit den Daten der eingelegten CD. i 2 Wenn die Funktion "Autoplay" eingeschaltet ist, startet die Wiedergabe sofort. i Bitte beachten Sie auch die Benutzerführung am Bildschirm des Fernsehgerätes. 3 П Wiederaabe 1 Wiedergabe starten, dazu Taste 🕑 🕨 drücken. - Die Wiedergabe stoppt am Ende der Audio-CD. 4 2 Wiedergabe-Pause anwählen, dazu während der Wiedergabe Taste (II)/ II drücken. 3 Wiedergabe fortsetzen, dazu Taste ()/ - erneut i drücken 4 Wiedergabe beenden, dazu Taste 🔍 🔳 drücken. 1 5 Die Funktion "Resume": Wiedergabe fortsetzen an dem Punkt, an dem sie beendet wurde, dazu Taste 🕑 🕨 zweimal drücken. i Die Funktion "Resume" funktioniert nicht nur bei 2 der gerade in das Gerät eingelegten CD, sondern auch bei den letzten vier CDs. die Sie abgespielt haben. Legen Sie einfach nur die CD erneut ein und П drücken Sie zweimal die Taste ()/ . Anwählen eines anderen Titels i 1 Nächsten Titel wählen: Während der Wiedergabe Taste (II)/(II) kurz drücken. Anfang des laufenden Titel wählen, dazu Taste 1 (w)/(w) kurz drücken. Vorherigen Titel wählen: Während der Wiedergabe Taste ()/() nocheinmal kurz drücken. 2 Einen gewünschten Titel direkt anwählen, dazu die Nummer des betreffenden Titels mit den Ziffern-Tasten (1) ... (1) ein- oder zweistellig eingeben. 3 Wiedergabe mit Taste 🗐 🔳 beenden. 2

#### Zusatzfunktionen der Wiedergabe

SEARCH - verschiedene Wiedergabegeschwindigkeiten anwählen

- Bei der Funktion "Verschiedene Wiedergabegeschwindigkeiten anwählen" wird die Lautstärke verringert.
- Während der Wiedergabe Taste •/• (vorwärts) oder Taste •/• (rückwärts) drücken, am Bildschirm erscheint das Symbol » 2 «. - Der DVD-Spieler schaltet auf doppelte Wiedergabe-Geschwindigkeit, vor- oder rückwärts,
- Während der Wiedergabe Taste •/ (vorwärts) oder Taste ( / ( ( rückwärts) solange drücken, bis am Bildschirm das Symbol » 8 « erscheint. - Der DVD-Spieler schaltet auf 8-fache Wiedergabe-Geschwindigkeit, vor- oder rückwärts.
- Zurückschalten auf doppelte Wiedergabe- Geschwindigkeit, dazu Taste (H)/(H) (vorwärts) oder Taste (m)/(m) (rückwärts) erneut drücken.
- Zurück zur normalen Wiedergabe, dazu Taste (►)/ ► drücken.

#### SCAN – alle Titel schnell "durchblättern"

- Bei dieser Funktion wird ieder Anfang eines Titels ungefähr 10 Sekunden lang wiedergegeben.
- Taste Oscan drücken. - Das Scan-Symbol wird ungefähr 10 Sekunden lang auf dem Bildschirm des Fernsehgerätes angezeigt.
- Wiedergabe des laufenden Titels fortsetzen. Taste Oscan oder Taste ()/ drücken.

#### SHUFFLE – alle Titel in zufälliger Reihenfolge wiedergeben

- Bei dieser Funktion werden die Titel in zufälliger Reihenfolge wiedergegeben. Die Reihenfolge der Titel wird iedesmal geändert.
- Während der Wiedergabe Taste O SHUFFLE drücken
  - Das Shuffle-Symbol wird ungefähr 10 Sekunden lang auf dem Bildschirm des Fernsehgerätes angezeigt
  - Jedesmal wenn ein neuer Titel wiedergegeben wird, erlischt die entsprechende Nummer im Anzeigefeld des DVD-Spielers.
- Zurück zur normalen Wiedergabe, dazu Taste O SHUFFLE erneut drücken.

#### REPEAT - einen Titel, oder eine CD wiederholen.

П

i

1

i

i

1

3

1 Bei diesen Funktionen wird der momentan laufende Titel oder der gesamte Inhalt der CD wiederholt.

4

1

4

- Während der Wiedergabe Taste OREPEAT drücken. - Im Anzeigefeld des DVD-Spielers erscheint »REPEAT TRACK«. Der laufende Titel wird wiederholt
- 2 Während der Wiedergabe Taste OREPEAT zweimal drücken.
  - Im Anzeigefeld des DVD-Spielers erscheint »REPEAT«. Der Inhalt der CD wird wiederholt.
- 3 Zum Beenden der REPEAT-Funktionen Taste REPEAT ein drittes Mal drücken.

#### Gestalten Sie Ihr eigenes Musik-Programm

Mit der Funktion "Favourite Track Selection (FTS)" dieses DVD-Spielers können Sie Ihre favorisierten Lieblingstitel verschiedener Audio-CDs zusammenetallan

Sie können die gewünschten Titel anwählen ("Track Selection" oder "Titelauswahl"), oder die Titel, die nicht wiedergegeben werden sollen, ignorieren ("Exclude Tracks" oder "Titelabwahl"). Für insgesamt 100 Audio-CDs können eigene Musik-Programme erstellt werden. Wenn zuviele Musik-Programme (über 100) erstellt sind, dann werden die weniger häufig wiedergegebenen Musik-Programme automatisch gelöscht.

Diese Einstellungen sind nur im OSD-Bildschirmmenü möglich.

#### Musik-Programm zusammenstellen

- CD-Schublade öffnen, gewünschte CD einlegen und Schublade wieder schließen.
- Wenn die Funktion "Auto FTS" eingeschaltet ist. i startet die Wiedergabe der FTS-Routine sofort. Falls nicht:
- 2 Taste OFTS drücken. - Das Symbol »FTS« leuchtet im Anzeigefeld des DVD-Spielers.
  - Taste ()/ > drücken. - Die FTS-Wiedergabe wird gestartet.
- 4 Zum Umschalten auf normale Wiedergabe, Taste OFTS erneut drücken.

#### Titel abwählen (ignorieren): CD-Schublade öffnen, gewünschte CD einlegen und

- Schublade wieder schließen
- 2 DVD-Spieler auf "STOP" schalten, dazu Taste (I)/ I drücken.
- 3 Taste 📢 📢 drücken.
  - Mit den Cursor-Tasten (4)(4) oder (+)(+) den ersten Titel anwählen, den Sie abwählen möchten.
- 5 Taste 👽 drücken.
- 6 Mit den Cursor-Tasten (+)/(+) oder (+)/(+) die übrigen Titelnummern anwählen, die Sie ignorieren möchten.
- i Wenn Sie eine bereits ignorierte Titelnummer später wieder in die Titelauswahl einfügen möchten, dann müssen Sie den Titel erneut anwählen und durch Drücken der Cursor-Taste 🛆 aktivieren.
- Wenn Sie die gesamte Auswahl ignorieren und die i Programmierung wiederholen möchten, dann drücken Sie die Taste •/ •.

#### Titel auswählen:

- CD-Schublade öffnen, gewünschte CD einlegen und Schublade wieder schließen.
- DVD-Spieler auf "STOP" schalten, dazu Taste Image: A state of the state of the state
- 3 Cursor-Taste (+)/(+) drücken.
  - Mit den Cursor-Tasten 🛶/😔 oder 😔/😔 den ersten Titel anwählen, den Sie abspielen möchten.
- 5 Cursor-Taste 🔊 drücken.
- Mit den Cursor-Tasten ↔/↔ oder ↔/↔ die übri-6 gen Titelnummern anwählen, die Sie abspielen möchten.
- i Wenn Sie eine bereits gewählte Titelnummer später aus der Titelauswahl entfernen möchten, dann müssen Sie den Titel erneut anwählen und durch drücken der Cursor-Taste 🕑 löschen.
- i Wenn Sie die gesamte Auswahl löschen und die Programmierung wiederholen möchten, dann drücken Sie die Taste 🔍 🔳
- 7 Wenn Sie Ihre Musik-Programme fertig zusammengestellt haben, dann drücken Sie die Taste 🕅 zum Starten der FTS-Wiedergabe, oder die Taste O RETURN, der DVD-Spieler schaltet auf "STOP«.
  - In beiden Fällen werden Ihre Musik-Programme automatisch gespeichert.

D 16

Wiedergabe einer Audio-CD

#### Stellen Sie Ihren individuellen Bedienkomfort am DVD-Spieler ein i

Individuelle Einstellungen

Sie können für bestimmte Wiedergabefunktionen Ihre individuellen Grundeinstellungen vorher festlegen. Detaillierte Erklärungen zu den Funktionen finden Sie im entsprechenden Kapitel.

#### Gehen Sie für alle Einstellungen so vor!

- 1 Taste 🔍 🔳 drücken.
- 2 OSD-Bildschirmmenü mit Taste O SETUP aufrufen. - Die Zeile »Audio« ist aktiv.

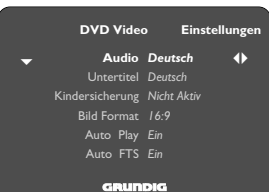

- 3 Mit der(n) Cursor-Taste(n) V/A die zu ändernde Funktion (Zeile) anwählen.
- Mit den Cursor-Tasten 📢 der 🕩 die 4 gewünschte Grundeinstellung wählen.
- Einstellungen mit Taste 🔿 SETUP oder Taste 5 O RETURN beenden.

#### Audio – Synchronsprache des Tons wählen (AUDIO LANGUAGE)

Der Ton wird in der von Ihnen gewählten Sprache i wiedergegeben, wenn diese auf der eingelegten CD zur Verfügung steht. Falls nicht, schaltet die Sprachwiedergabe auf die erste Synchronsprache auf der CD zurück.

#### Sprache der Untertitel wählen (SUBTITLE LANGUAGE)

i Die Untertitel werden in der von Ihnen gewählten Sprache wiedergegeben, wenn diese auf der eingeleaten CD zur Verfügung steht. Falls nicht, schaltet die Untertitelwiedergabe auf die erste Sprache auf der CD zurück.

#### Kindersicherung ein- und abschalten (PARENTAL CONTROL)

i Dies wird im folgenden Abschnitt "Kindersicherung" näher erläutert.

#### Bild Format wählen (TV ASPECT RATIO )

i Werkseitige Einstellung: Breitbild (16:9). Bei einem herkömmlichen Fernsehgerät (4:3) können Sie die folgenden Einstellungen wählen: »4:3 Letterbox« (Briefkasten-Format), für eine Wiedergabe mit schwarzen Balken am oberen und unteren Bildschirmrand des Fernsehgerätes, oder »4:3 Pan Scan« (Panorama-Format), für eine Breitbild-Wiedergabe vergrößert auf volle Bildschirmhöhe, bei der der linke und rechte Rande des Bildes beschnitten ist.

#### Automatische Wiedergabe (AUTO PLAY)

i Diese Funktion ist werkseitig eingeschaltet, was bedeutet, daß die Wiedergabe automatisch startet, sobald eine CD eingelegt wird. Sie können diese Funktion ausschalten, wenn Sie die Wiedergabe von Hand starten möchten.

#### Automatische Wiedergabe Ihres Musik-Programmes (AUTO FTS)

i

•

Diese Funktion ist werkseitig eingeschaltet, was bedeutet, daß die Wiedergabe eines FTS-Programms automatisch startet, sobald eine Audio-CD eingelegt wird, für die ein FTS-Programm erstellt wurde (siehe Seite 17, Kapitel Gestalten Sie Ihr eigenes Musik-Programm) Sie können diese Funktion ausschalten, wenn Sie

die FTS-Programmfunktion von Hand steuern möchten.

#### Digitalausgang wählen (DIGITAL OUTPUT)

i Bei der Werkseinstellung »Aus« wird über den Digitalausgang des DVD-Spielers kein Tonsignal ausgegeben. Wenn Sie einen digitalen Mehrkanal-A/V-Empfänger benutzen, dann wählen Sie anhand der Angaben in der Bedienungsanleitung des Empfängers entweder die Einstellung »Alle« (MPEG, AC 3 und PCM) oder »PCM« (normaler Stereoton).

#### Video Shift - Bildlage einstellen

In der Werkseinstellung wird das Bild auf dem Bildi schirm zentriert.

Benutzen Sie diese Einstellfunktion, um die Bildlage auf Ihrem Fernsehgerät nach Ihrem persönlichen Geschmack einzustellen, indem Sie es nach links oder nach rechts verschieben.

#### OSD-Sprache der Benutzerführung wählen (PLAYER OSD LANGUAGE)

Die OSD-Bildschirmmenüs erscheinen in der von Ihnen gewählten Sprache.

#### **Die Kindersicherung**

- Mit der Kindersicherung kann die Wiedergabe der CDs gesperrt werden.
- Die Kindersicherung kann so aktiviert werden, daß alle CDs gesperrt sind,

#### oder

i

**(** 

2

3

4

i

daß CDs für bestimmte Altersgruppen von Ihnen zur Freigabe autorisiert werden.

#### Kindersicherung einschalten Taste 🗐 🔳 drücken.

- OSD-Bildschirmmenü mit Taste O SETUP aufrufen. Die Zeile »Audio« ist aktiv.
- Mit den Cursor-Tasten / 🖓 die Zeile »Kindersicherung « anwählen.

DVD Video Einstellungen Audio Deutsch ♦ Kindersicherung Nicht Aktiv Bild Format 16:9 Auto Play Ein

#### GRUNDIG

- Mit den Cursor-Tasten (4)/(4) oder (+)/(+) die Anzeiae »PIN Einaeben«.
- Das OSD-Menü fordert Sie auf, eine vierstellige Geheimnummer einzugeben.
- 5 Vierstellige Geheimnummer mit den Ziffern-Tasten (1) ... (1) eingeben. - Die Anzeige »PIN Bestätigen« erscheint.
- Zum Bestätigen die gleiche vierstellige Geheim-6
  - nummer nocheinmal eingeben. Der DVD-Spieler ist verriegelt.

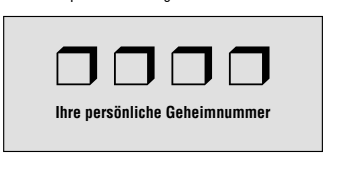

- Falls Sie die Geheimnummer vergessen oder verlegt haben, dann lesen Sie bitte im Kapitel "Störungen selbst beheben" auf Seite 20 weiter.
- Die vierstellige Geheimnummer muß vor jeder CDi Wiedergabe mit den Ziffern-Tasten (1) ... (1) eingegeben werden, es sei denn Sie haben vorher die betreffende CD für bestimmte Altersgruppen freigegeben (autorisiert).

#### П Kindersicherung abschalten

- Wiederholen Sie die Eingaben der Schritte 1 bis 6.
- Der DVD-Spieler ist jetzt wieder entriegelt.

#### CDs freiaeben

i

i

i

4

i

- Sie können CDs für bestimmte Altersgruppen freigeben (autorisieren).
- CD-Schublade öffnen, gewünschte CD einlegen und 1 Schublade wieder schließen. - Das OSD-Menü fordert Sie auf. Ihre Geheim-
- Vierstellige Geheimnummer mit den Ziffern-Tasten 2 (1) ... (1) eingeben.
- Drücken Sie die Taste ()/ . 3

nummer einzugeben.

- Mit der Cursor-Taste 🗩 / 🗭 die Funktion »Kindersicherung« aktivieren. - Das OSD-Menü fordert Sie auf, Ihre Geheim-
- nummer einzugeben.
- Vierstellige Geheimnummer mit den Ziffern-Tasten 5 (1) ... (1) eingeben.
- i Die CD ist jetzt von Ihnen freigegeben und läßt sich ohne Eingabe der Geheimnummer wiedergeben.

#### CDs wieder sperren

- Wiederholen Sie die Eingaben der Schritte 4 bis 5.
- 1 Sie können insgesamt 50 CDs freigeben. Wenn zuviele freigegeben sind, dann werden die weniger häufig wiedergegebenen CDs automatisch gelöscht.

GDV 100 D/002

15

D

18

# Allgemeiner Teil / General Section

#### **Operating Hints**

#### This chapter contains excerpts from the operating instructions. For further particulars please refer to the appropriate user instructions the part number of which is indicated in the relevant spare parts list.

The DVD-Player at a Glance

GB 4

| The Front     | Side                                                                                                    | The Display                        |                                                                                                    |                                                                                                    |                                                                                                    |
|---------------|----------------------------------------------------------------------------------------------------|------------------------------------|----------------------------------------------------------------------------------------------------|----------------------------------------------------------------------------------------------------|----------------------------------------------------------------------------------------------------|
| GRUND<br>B/RI |                                                                                                    | 8 (8 /14/14<br>™<br>1913<br>≪ ▶ 15 |                                                                                                    | <ol> <li>Display (((○ i set.</li> <li>FTS function</li> </ol>                                                                                              | $\begin{array}{ c c c c c c c c c c c c c c c c c c c$                                                                                                    |
| ON/OFF        | Switches the DVD-player on and<br>off. The DVD-player will not be<br>completely separated from the                                                                                              | OREPEAT                            | During playback:<br>repeats the selected title/section/<br>music track.                                                                                                    | 3 SHUFFLE fun<br>4 PAUSE function<br>5 SCAN function                                                                                                    | ction is set.<br>on is set.<br>n is set.                                                                                                    |
| A             | mains.<br>CD compartment.                                                                                                    | O►                                 | During playback:<br>selects the previous title/section/<br>music track.                                                                                                    | 6 One of the op<br>TITLE/TRACK                                                                                                    | erating modes <b>REPEAT/CHAPTER/</b><br>is set.                                                                                                    |
|               | Display.<br>For opening and closing the<br>CD compartment.                                                                                                    | ⊖►                                 | During playback:<br>Selects the next title/section/<br>music track                                                                                                    |                                                                                                    |                                                                                                    |
| () SCAN       | Playing the beginning of all CD tit-<br>les.                                                                                                    |                                    | Interrupts every drive mechanism function, switches to "STOP".                                                                                                    | The Rear Si                                                                                                    | 16                                                                                                    |
|               | Playing the titles of a CD in a ran-<br>dom sequence.<br>With OSD (ON SCREEN DISPLAY)<br>menu-mode:<br>Cursor-button, left.<br>During playback: switches to<br>various playback speeder reverse |                                    | Pause/still picture during playback.<br>With Video-CDs: repeated pressing<br>switches the still picture forward<br>step by step.<br>Starts playback.<br>Headphones socket for connecting |                                                                                                    |                                                                                                    |
| 0∢            | With OSD menu-mode:<br>Cursor-button, right.<br>During playback: switches to<br>various playback speeds, forward.                                                                               | <b>0</b> –                         | the stereo headphones with the jack (ø 6.3 mm).<br>Volume control for connected head-<br>phones.                                                                                         |                                                                                                    |                                                                                                    |
| Опз           | Activates the "Favourite Track Sel-<br>ection" (FTS) function, which<br>means you can compile your own<br>favourite title tracks.                                                               |                                    | <b>—</b>                                                                                                    | <ul> <li>~ MAINS</li> <li>DIGITAL AUDIO OUT<br/>(PCM/MPEG2/AC3)</li> <li>R AUDIO L</li> <li>VIDEO OUT<br/>(CVBS)</li> <li>DC OUT<br/>(+5V/50mA)</li> </ul> | Mains socket.<br>Audio-output socket,<br>for the connection of audio<br>system.<br>Audio-output sockets, right<br>channel/left channel.<br>Picture-output socket.<br>No function. |

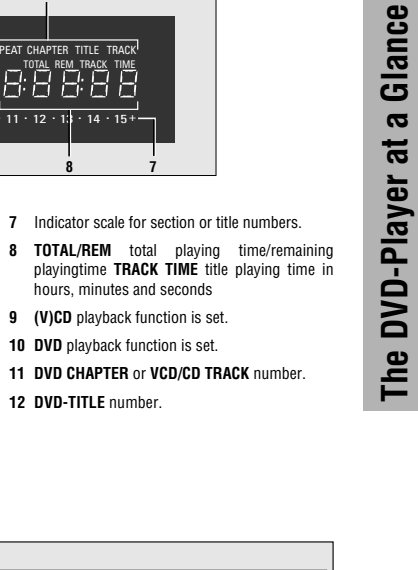

CLASS 1 ASER PRODU

Connection socket for the

Switch for the colour norms before playing Video-CDs. Do not connect things together if the DVD-player is

(GB) 5

TV set.

6

· 11 · 12 · 13

ron Dolley Laborationies adamarks of Bolley Laboratories Medico. O 1981, 1987 Ad robby assessed

ICED ONLYI 2 PAL ANTSO

A/V EURO-CONNECTOR (RGB)

PAL/NTSC

switched on.

REPEAT CHAPTER TITLE TRACK 

В

GRUNDIG Service

1 - 16

The Remote Control

#### Inserting batteries into the remote control

- 1 Remove battery compartment cover, to do this press catch and remove cover.
- 2 Insert batteries (2 x1.5 V. type Mignon R03P).
- Â Observe the polarity of the batteries: highlighted at the bottom of the battery compartment.
- i Direct the remote control at the DVD-player display.
- A If your DVD-player does not react to the remote control commands correctly, then the batteries could be used up Remove the used batteries immediately. Used batteries should be dispatched into special containers (environmental protection). There is no liability for damages arising through dead batteries

#### The remote control at a glance

The buttons on the remote control are briefly i explained on this page. To operate, please refer to the respective chapter in this operating manual.

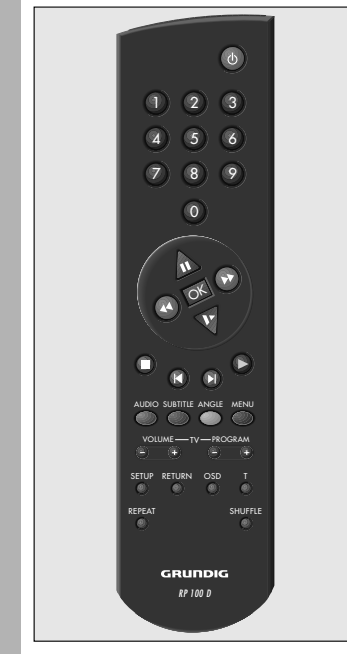

#### The buttons on the remote control

П

- (d) Switches the DVD-player off (Stand-by). Switch on again with any button.
- $(1) \dots (0)$  Digit buttons for various entries.
- A Cursor buttons for OSD menu-mode. Pause button for CD-mode. For Video-CDs: still picture during playback.
- •• Selection of various playback speeds, forward or reverse,
- $\nabla$ With Video-CDs: switches to slow motion
- OK Confirms entries.
- Stops all functions, switches the DVDplayer to "STOP".
- (1) During playback: selects various titles and a section of a title, reverse.
- () During playback: selects various titles and a section of a title, forward.  $(\mathbf{b})$ 
  - Starts playback.
- During playback: switches over bet-ween the original and syn-chronizedlanguage on a digital Video-CD.
- O SUBTITLE During playback: fadein of subtitles on digital Video-CDs.
- OANGLE During playback of digital Video-CDs: selects various camera angles (camera locations) of certain scenes or parts.
- During playback: calls up the table of contents for the inserted CD.
- O SETUP At STOP: calls up the OSD-menu "Settinas".
- ORETURN At OSD menu-mode: calls up theprevious menu.
- Oosd During playback: for the fading in or out of symbols and displays on the TV scre-٥n
- OT Selection button for single titles.
- O REPEAT During playback: for repeatingsections. titles or CDs.
- OSHUFFLE Playing every CD title in a random sequence.
- Remote control with TV set: П

(GRUNDIG television sets from TP 590 remote control)

- + VOLUME TV volume -/+ (-) (+) PROGRAM TV programme selection -/+

#### Preparation

3

п.

1

2

3

i

- 1 Turn on your television set and select the programme position for the DVD-player.
- 2 Switch on stereo system and select the corresponding audio input for the DVD-player.

Switch on DVD-player with the ON/OFF button.

- The display on the DVD-player illuminates. - After a short time the OSD-menu appears on the TV screen and requests that you insert a CD.

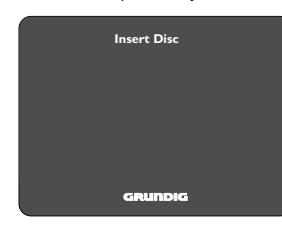

#### Inserting a Compact Disk (CD)

- Press the button O OPEN/CLOSE at the front side of the DVD-player. - The CD compartment opens.
- Insert the desired CD into the compartment with the label facing upwards. Check that it is inserted into

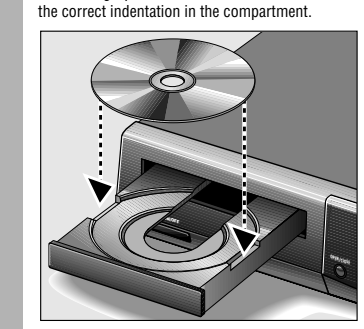

Press the O OPEN/CLOSE button once again,  $\underline{or}$ carefully press the front side of the compartment. - The CD compartment closes automatically.

If the function "Autoplay" is switched on (factoryset), then playback will start immediately. - In the DVD-player display, the total playing time of the CD will appear.

If the "Autoplay" function is switched off, then the OSD-menu "Play" will appear on the TV screen with information about the type of CD and the CD con-In the DVD-player's display, the total playing time of

the CD will appear. Please read the chapter "Individual Settings" on page 18 regarding how the "Autoplay" function is switched off and on

#### Removina CD

i

1

Г

i

tents

- Press ()/ button
- 2 Press O OPEN/CLOSE button, the CD compartment opens. Now you can remove the CD.
- i Always place the CD back into the CD-case after playing it, in this way damage to its surface can be avoided (e.g. through scratching).

#### Please observe:

Because films are normally released at differing times in different places throughout the world, all DVD-players worldwide have a regional code given to them

This DVD-player is released for regional code 2. DVDs can also be given an additional regional code. If you insert a DVD with a differing regional code into the DVD-player, you will be become aware of a note on the TV screen indicating the regional code. The DVD can not be played and should be removed from the DVD-player.

#### Selecting OSD language for user auide

- i The OSD language for the user guide can be changed. You can select the desired dialogue language from several languages.
- 1 Press / button and after that press the O SETUP button. - The OSD menu "Settings" appears on the screen.
- Press the cursor button 🕅 repeatedly until the 2 second "Settings" menu page appears, and then select the line "OSD Language".
- 3 Select the desired language using the (4)(4) or ( cursor buttons.
- Finish settings using O SETUP button or Λ O RETURN button.

GB

GDV 100 D/002

The

П

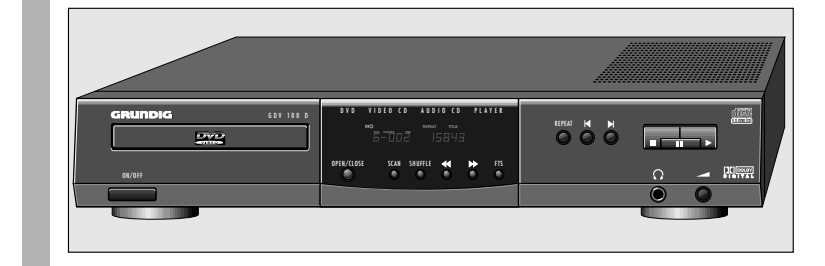

#### **Playback information**

#### What are DVD-Videos or Video-CDs

DVD-Video-CDs and Video-CDs are recognizable by their logos. The plaving of these CDs can be monitored and

The paying or these CDs can be monoted and controlled via the OSD-menu on the TV screen. They can have one or more titles depending on the contents of the CDs (films, videoclips, television series etc.).

Every title can contain one or more sections. One can not only easily and simply switch over between titles but between sections as well.

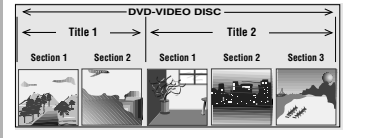

i Various symbols can appear for approximately 10 seconds on the TV screen during play if certain fuctions are selected. These symbols can be deleted by pressing the Oss button.

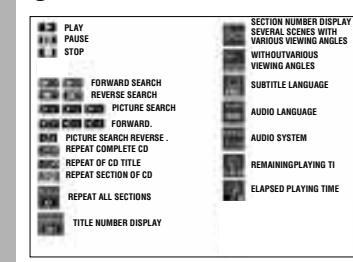

#### Autoplay

Certain DVD-Video-CDs contain their own Autoplay command so that playback can be started at any time.

#### Play Back Control (PBC)

Cetain Video-CDs (e.g. classical CDs) contain several titles and sections which are ordered in a set sequence by the manufacturer. But you can directly select single titles and sections separately and then play them.

Play stops at the end of every title.

#### Audio-CDs

Audio-CDs only include music recordings. These CDs are recognizable by their logos. You can play them as normal on the stereo system or via the TV screen with the aid of the OSD-menu. You can also create your own music archive with the aid of the OSD-menu (FTS-function) by selecting and rejecting certain titles. You can simply and easily control play via the OSDmenu or, when playing over a stereo system, with

the remote control buttons or on the DVD-player itself.
 If the "Autoplay" or "FTS" functions are switched

- on, then play will commence immediately after closing the CD compartment.
- I The OSD-menu can also be called up with the O osD button which displays the functions that have been activated for approximately 10 seconds. If the OSD-menu is supposed to appear paermanently on the TV screen, press the O osD button and keep it pressed down for a few seconds.
  - Press the  $\bigcirc$  OSD button again to delete the menu.
- i During the time in which the CD is playing, the display on the DVD-player shows the current title and section being played and the elapsed playing time.
- i Play stops at the end of the last title.

#### Preparation

П

i

1

- 1 Turn on your television set and select the programme position for the DVD-player.
- 2 Switch on stereo system and select the corres-ponding audio input for the DVD-player.
- 3 Switch on DVD-player. Open CD compartment, insert desired CD and then close the compartment again.
  - An OSD-menu appears after a short time with data of the inserted CD.
- Certain DVD-Video-CDs contain their own Autoplay command so that the playing can be started at any time.
   If the function "Autoplay" is switchedon, then play
  - will also start immediately. Please observe the user guide on the TV screen.
  - Title plavback
  - To start playback, press ()/ > button.
- **2** To select play pause (still picture), press the **(iii)**/**(iiii)** button during playback.
- 4 To finish playback, press the •/ button.
- 5 The "Resume" function: continue playback, at that point at which it had finished, to do this press the ⊙/ → button twice.
- i The "Resume" function not only works with just that CD inserted into the device, it also functions with the previous four CDs played by you. Simply insert the CD again and press the button ⊙/ ► twice.

#### Selection of another title

ton once again

3

- If a CD includes several titles (this will be shown on the TV screen and in the DVD-player display if you press the *I*/*I* button), you can select another title in the following way:
- Start playback using ⊙/ ► button. To select next title, press ○ T button and after that briefly press the ⊙/⊙ button. To select beginning of current title, press the ○ T button and after that briefly press the ⊙/⊙ button. To select previous title, briefly press the ⊙/⊙ but-
- **2** To select a desired title directly, press the  $\bigcirc$ T button and after that enter the number of the required title with the digit buttons ① ... ① <u>using one or</u> two digits.
  - Finish play using 🔍 🔳 button.

#### Selection of another section

- i If a title of a CD consists of several sections (this will be shown on the DVD-player display), you can select another section in the following way:
- 1 To select next section, briefly press �) () button. To select the beginning of the current section, briefly press ⊕) () button. To select previous section, briefly press () () button
- **2** To select a desired section directly, enter the number of the required section with the digit buttons (1) ... (1) using one or two digits.
- 3 Finish play using / button.

DVD-Video-CD playback

GB 10

#### Additional Functions of Playback

#### Slow motion

DVD-Video-CD playback

- You can choose between three various playback speeds.
- 1 To select slow motion playback, press the ∀ button repeatedly until the desired playback speed is reached.
- i When pressing the  $\overline{\mathbb{V}}$  button, the respective playback speed will always be displayed for approximately 10 seconds on the TV screen.
- 2 To return to normal play, press the  $\bigcirc/$  button.

#### Switching still picture step by step

- During Play/Pause (still picture) press (a)/ a button repeatedly.
   Every time you press this button, the still picture will be switched step by step.
- 2 To return to normal play, press the )/ button.

# SEARCH – selecting various playback speeds

- When pressing the playback button ⊕/⊕ (for-ward) or the ⊕/⊕ button (reverse), the symbol " ⊇ " appears on the screen. - The DVD-player switches to double playback speed, forward or reverse.
- 2 During activation of the playback button ⊕/ ⊕ (forward) oder ⊕/ ⊕ button (reverse), press until the symbol " 8" appears on the screen.
   The DVD-player switches to the 8-fold playback speed, forward or reverse.
- 3 To switch back to double playback speed, press the ⊖/⊙ button (forward) or the ⊖/⊕ button (reverse) again.
- 4 To return to normal play, press the )/ > button.
- With the functions "slow motion", "still picture" and "selection of various playback speeds", the sound will become muted.

#### SCAN – quickly "flip through" all titles

- **i** Every beginning of a title will be repeated for approximately 10 seconds with this function.
  - Press O SCAN button. - The scan symbol will be displayed for approximately 10 seconds on the TV screen.
- **2** To continue playback of current title, press the  $\bigcirc$  SCAN button or the  $\bigcirc/\blacktriangleright$  button.

#### SHUFFLE – play all sections of a title

1

3

4

- **i** With this function, the sections of a title are repeated in a random sequence if the title includes several sections.
- Press the O SHUFFLE button during playback.

   The Shuffle symbol will be displayed for approximately 10 seconds on the TV screen.
   Every time a new section is repeated, the corresponding number in the DVD-player display will disappear.
- 2 To return to normal playback, press the O SHUFFLE button again.

# REPEAT – repeating a section, a title or a CD.

- With these functions, the currently running section, or the currently running title or the total contents of the CD is repeated.
- Press the OREPEAT button during playback.
   "REPEAT CHAPTER" appears on the DVD-player display. The section running is repeated.
- Press the OREPEAT button twice during playback.
   "REPEAT TITLE" appears on the DVD-player display. The title running is repeated.
  - Press the OREPEAT button <u>three times</u> during playback.
  - "REPEAT" appears on the DVD-player display. The contents of the CD are repeated.
  - To finish the REPEAT functions, press the OREPEAT button a <u>fourth time</u>.

# Determine the viewing angle of certain scenes or parts yourself.

i

Many DVDs contain scenes or parts which have been repeatedly filmed from varying camera locations (differing viewing angles).

#### You can select various viewing angles during playback.

- To select another viewing angle, press the OANGLE button.

   The angle symbol "≱7]" on the TV screen dis
  - plays the "new" viewing angle, in example 3.
- **2** To select another viewing angle directly, enter the number of the required viewing angle with the digit buttons ① ... ①.
- I The angle symbol ">○□" appears on the TV screen until you switch the function off. This could be necessary, for example, if you wanted to use the digit buttons for selecting another title or section.
- 3 This function can be swiched on or off with the ○ oso button. - The angle symbol "⋟⊡" either disappears or appears on the TV screen.

#### Fading in of subtitles

1

If subtitles are available on a DVD, you can fade them in on the TV screen. If the subtitles are available in several languages, then you can select your desired dialogue language.

- Press the () SUBTITLE button during playback until the subtitles are faded in on the TV screen.
- 2 To select the language of the subtitles, press the O SUBTITLE button until the desired subtitle dialogue language is faded in on the TV screen.
- **3** To finish the subtitle function, press the O SUBTITLE button once again.

# Switching synchronized language over, setting sound reproduction

- i The synchronized language is switched over and the corresponding sound reproduction selected with these settings if the DVD in question supplies these alternatives.
- Press the O AUDIO button during playback.

   The symbols for the synchronized language and the sound reproduction appear on the TV screen for 10 seconds.
- 2 To run through the selection options, press the O AUDIO button a few times. A different synchronized language is selected at every interval.
- This will also be displayed if the sound reproduction is changed (for example from Dolby Surround Sound to stereo).

## Checking the contents of a DVD-VIDEO-CD

i The DVD can include selection menus for titles and sections. This DVD-player menu function enables you to call up all of these menus. If the selection options are <u>numbered</u>, then press the corresponding numeric button () ... ().

If the selection options are <u>not numbered</u>, then you will have to choose the selection options with the cursor buttons  $\triangle$ ,  $\sqrt{\nabla}$  or  $\bigcirc$ ,  $\bigcirc$  and then call them up with the B button.

i During the time in which the DVD is playing, the display on the DVD-player shows the current title and section being played and the elapsed playing time.

#### Calling up the title menu

- To call up the DVD title menu, press the OT button.
  - If the DVD includes a title menu, then this will appear on the TV screen.
  - To delete title menu, press the  $\bigcirc$ T button, <u>or</u>

#### Call up selection menu

2

- **3** Press the O MENU button. If the chosen title includes a selection menu, then this will appear on the TV screen.
- i The selection menu can contain selection options for viewing angles, synchronized languages and subtitles and sections of titles.
- To delete the selection menu, press the O MENU button again.
- 5 Finish check with / button

@B 13

@B 12

# **DVD-Video-CD Playback**

GDV 100 D/002

#### Preparation

- 1 Turn on your television set and select the programme position for the DVD-player.
- 2 Switch on stereo system and select the corresponding audio input for the DVD-player.
- 3 Switch on DVD-player. Open CD compartment, insert desired CD and close compartment again.
  - An OSD-menu appears after a short time with data of the inserted CD.
- i Certain DVD-Video-CDs include their own Autoplay command, playback can be started immediately. Playback will also start immediately if the function "Autoplay" is switched on.
- i Please observe the user guide on the TV screen.

#### Plavback

Video-CD Playback

- 1 To start playback, press the ()/() button. - Playback stops at the end of the Video-CD.
- 2 To select playback pause (still picture), press the / button during playback.
- 3 To continue playbackback, press the )/ > button again.
- 4 To finish playback, press the ()/ button.
- 5 The "Resume" function: to continue playback at that point at which it had finished, press the ►/ ► button twice.
- i The "Resume" function not only works with just that CD inserted into the device, it also functions with the previous four CDs played by you. Simply insert the CD again and press the button twice

#### П Selection of another title

- i If a CD includes several titles (this will be shown on the TV screen and in the DVD-playbacker dis-playback if you press the )/ button), you can select another title in the following way:
- 1 Start playback with the  $(\mathbf{P})/(\mathbf{P})$  button. To select next title, press the OT button and then briefly press the (1)/(1) button. To select the beginning of the current title, press the OT button and then briefly press the (W/W) button. To select previous title, briefly press the ()/() button again.
- 2 To select a desired title directly, press the OT button and after that enter the number of the required title with the digit buttons (1) ... (1) with one or two diaits
- 3 Finish playback with the I/ \_ button.

If the title of a Video-CD consists of several sections (index points) (this will be shown on the DVDplayer display), you can select another section (index) in the following way:

i

Selection of another section (index)

- 1 To select the next section (index), briefly press the ()/) button. To select the beginning of the current section (index), briefly press the ()/() button. To select the previous sectiont (index), briefly press
- 2 To select a desired section (index point) directly, enter the number of the required section (index point) with the digit buttons (1) ... (1) using one or two diaits.
- 3 Finish playback with )/ Finish playback with

the (i)/(ii) button again.

#### П Playback with Play Back Control (PBC)

- i What does Play Back Control (PBC) mean? Certain Video-CDs (e.g. classical CDs) include several titles and parts which have been ordered in a set sequence by the manufacturer. But you can directly select single titles and parts separately and then play them.
- 1 Insert a Video-CD with PBC and press the ()/ > hutton
  - The PBC-menu appears on the TV screen.
- 2 Select the desired parts with the faded in buttons on the TV screen, playback is started.
- i If the PBC-menu consists of a list of titles, you can directly select a title.
- 3 To select a desired title directly, press the  $(\mathbf{w})/(\mathbf{w})$  or (•)/(•) button, or enter the number of the required title using the digit buttons (1) ... (1) entering with one or two digits.
- 4 Start playback with ()/ > button.
- 5 To select previous menu item or title, press the O RETURN button.
- Finish playback with ./ button 6

#### Additional Functions of Plavback

#### Slow motion

i

1

1

i

- You can choose between three various playback speeds.
- To select slow motion playback, press the V button repeatedly until the desired playback speed is reached
- When pressing the  $\overline{V}$  button, the respective playbi ack speed will always be displayed for approximately 10 seconds on the TV screen.
- 2 To return to normal playback, press the ()/()button

#### Switching still picture step by step

- During Play/Pause (still picture), press the (III) button repeatedly. - Every time you press this button, the still picture will be switched step by step.
- 2 To return to normal playback, press the O/ button.

#### SEARCH – selecting various playback speeds

- 1 During playback, press the <sub>(b)</sub> (forward) or the (↔) (↔) button (reverse), the symbol "⊇" appears on the screen
- The DVD-player switches to double playback speed, forward or reverse.
- 2 During playback, keep pressing the (+)/(+) (forward) or (4)(4) (reverse) button, until the symbol " 8 ' appears on the screen.
  - The DVD-player switches to the 8-fold playback speed, forward or reverse.
- 3 To switch back to double playback speed, press the (F)/(F) (forward) or (F)/(F) (reverse) button again.
- 4 To return to normal playback, press the ()/button.
  - With the functions "slow motion", "still picture" and "selection of various playback speeds", the sound will become muted.

#### SCAN - quickly "flip through" all titles Every title beginning will be played for approximate-

- ly 10 seconds with this function.
- Press the OSCAN button.

i

1

1

2

1

- The scan symbol will be displayed for approximately 10 seconds on the TV screen.
- 2 To continue playback of current title, press the OSCAN or the A/ button.

#### SHUFFLE - playing all sections of a title

- With this function, the sections of a title are played in a random sequence if the title includes several sections
- 1 Press the OSHUFFLE button during playback. - The Shuffle symbol will be displayed for approximately 10 seconds on the TV screen.
  - Every time a new section is played, the corresponding number in the DVD-player will disappe-
  - To return to normal playback, press the O SHUFFLE button again.

#### REPEAT - repeating a section. a title, or a CD.

- With these functions, the currently running section, l i l or the currently running title, or the total contents of the CD is repeated.
- Press the OREPEAT button during playback. - "REPEAT CHAPTER" appears on the DVD-player display.
- The section currently running is repeated.
- 2 Press the O REPEAT button twice during playback. - "REPEAT TITLE" appears on the DVD-player display. The title currently running is repeated.
- 3 Press the OREPEAT button three times during playback.
  - "REPEAT" appears on the DVD-player display. The contents of the CD are repeated.
- To finish the REPEAT functions, press the OREPEAT button a fourth time.

Video-CD Playback

20

**Audio-CD Playback** 

|   | Preparation                                                                                                    |   | Additional Functions of Playback                                                                                                    |
|---|----------------------------------------------------------------------------------------------------|---|----------------------------------------------------------------------------------------------------|
| 1 | If desired, turn on your television set and select the<br>programme position for the DVD-player.<br>– You can control Audio-CD playback using the<br>OSD-menu                                                                                                    |   | SEARCH – selecting various playback<br>speeds                                                                                                    |
| 2 | Switch on stereo system and select the corres-pon-                                                                                                    | i | The volume will be reduced when using the "selec-<br>tion of various playback speeds" function.                                                                                                    |
| 3 | Switch on DVD-player.<br>Open CD compartment, insert desired CD and then<br>close the compartment again.<br>– An OSD-menu appears after a short time with<br>data of the inserted CD                                                                                                    | 1 | During playback, press the ⊕/⊕ (forward) or<br>⊕/⊕ (reverse) button, the symbol "2" appears on<br>the screen.<br>– The DVD-player switches to double playback<br>speed, forward or reverse.                                                          |
| i | If the function "Autoplay" is <u>switched on</u> , then the playback will start immediately.                                                                                                    | 2 | During playback, keep pressing the ⊕/⊕ (for-<br>ward) or ⊕/⊕ (reverse) button, until the symbol "<br>8 " appears on the screen.<br>- The DVD-player switches to the 8-fold playback<br>cneed forward or reverse.                                     |
| 1 | Tiease observe the user guide on the TV screen.                                                                                                    |   | speed, ioi wald of reverse.                                                                                                    |
|   | Playback                                                                                                    | 3 | To switch back to double playback speed, press the $\textcircled{O} / \textcircled{O}$ (forward) or $\textcircled{O} / \textcircled{O}$ (reverse) button again.                                                                                      |
| 1 | To start playback, press the  /   button.<br>– Playback stops at the end of the Audio-CD.                                                                                                    | 4 | To return to normal playback, press the €/►<br>button.                                                                                                    |
| 2 | To select play pause, press the (u)/_ u_ button during playback.                                                                                                    |   | SCAN – quickly "flip through" all titles                                                                                                    |
| 3 | To continue playback, press the )/ > button again.                                                                                                    | i | Every title beginning will be played for approximate-                                                                                                    |
| 4 | To finish playback, press the 🌒 💻 button.                                                                                                    |   |                                                                                                    |
| 5 | The function "Resume": to continue playback at that point at which it had finished, press the $\mathbb{R}^{1}$ button twice.                                                                                                    | 1 | Press the O scan button.<br>– The scan symbol will be displayed for approxima-<br>tely 10 seconds on the TV screen.                                                                                                    |
| i | The "Resume" function not only works with the CD just inserted into the device, it also functions with                                                                                                    | 2 | To continue playback of current title, press the $\bigcirc$ scan or $\odot/\blacktriangleright$ button.                                                                                                    |
|   | the previous four CDs played by you. Simply insert the CD again and press the buttonl twice $\bigcirc/[\blacktriangleright]$ .                                                                                                    |   | SHUFFLE – playing the titles of a CD in a random sequence                                                                                                    |
|   | Selection of another title                                                                                                    | i | With this function, the titles are played in a random sequence. The title sequence is changed every time.                                                                                                    |
| 1 | To select the next title: press the $(\bullet)/(\bullet)$ button<br>during playback.<br>To select the beginning of the current title, briefly<br>press the $(\bullet)/(\bullet)$ button.<br>To select the previous title: briefly press the $(\bullet)/(\bullet)$<br>button once again. | 1 | Press the O SHUFFLE button during playback.<br>- The Shuffle symbol will be displayed for approxi-<br>mately 10 seconds on the TV screen.<br>- Every time a new title is played, the correspon-<br>ding number in the DVD-player display will disap- |
| 2 | To select a desired section directly, enter the number of the required section with the digit buttons $\textcircled{0}$ $\textcircled{0}$ using one or two digits.                                                                                                    | 2 | pear.<br>To return to normal playback, press the                                                                                                    |
| 3 | Finish playback using the ()/  button.                                                                                                    |   | Shorre button again.                                                                                                    |
|   |                                                                                                    |   |                                                                                                    |

#### REPEAT - repeating a title or a CD.

1

i

- i With these functions, the currently running title or the total contents of the CD is repeated.
  - Press the O REPEAT button during playback. - "REPEAT TRACK" appears on the DVD-player display. The title running is repeated.
- 2 Press the OREPEAT button twice during playback. - "REPEAT" appears on the DVD-player display. The contents of the CD are repeated.
- 3 To finish the REPEAT functions, press the O REPEAT button a third time.

#### Arrange your own music programme

- With the DVD-player "Favourite Track Selection (FTS)" function you can compile your favourite titles from various Audio-CDs. You can either select the desired title (»Track Selection" or "Title Selection«), or ignore the titles that you do not want to play (»Exclude Tracks" or "Reject Title«). Self-compiled music programmes can be made for more than a total of 100 Audio-CDs. If too many music programmes are made (over 100), then the less frequently played music programmes are automatically deleted.
- i These settings can only be activated on the OSDscreen menu.

#### Compiling music programme

1 Open CD compartment, insert desired CD and then close the compartment again.

If the "AUTO FTS" function is switched on, then the i FTS-Routine playback will start immediately. If it is not:

- 2 Press the OFTS button. - The "FTS" symbol illuminates on the DVD-player display.
- 3 Press the ()/ button. - The FTS-playback will be started.
- 4 To switch over to normal playback, press the OFTS button once again.

#### Rejecting title (ignore):

- Open CD compartment, insert desired CD and then 1 close the compartment again.
- 2 To switch DVD-player to "STOP", press the ●/ ■ button.
- 3 Press the 📢 📢 button.
- 4 Select the first title you wish to ignore with the cursor buttons (+)/(+) or (+)/(+).
- Press the 👽 button. 5
- 6 Select the other title numbers you wish to ignore with the cursor buttons (+)(+) or (+)(+).
- If you want to add a rejected title number into the i title selection again, then you will have to select that title again and activate it by pressing the A cursor button
- i If you want to ignore the complete selection and repeat programming, then press the 0/ button

#### Selecting title:

4

- 1 Open CD compartment, insert desired CD and then close the compartment again.
- To switch DVD-player to "STOP", press the 2 button.
- 3 Press the 🕑/🕞 cursor button.
  - Select the first title you wish to play with the (4)(4) or (+)/(+) cursor buttons.
- 5 Press the \land cursor button.
- 6 Select the other title numbers you wish to play with the (+)(+) or (+)(+) cursor buttons.
- i If you want to remove a selected title number from the title selection, then you will have to select that title again and delete it by pressing the cursor button 💎.
- i If you want to delete the complete selection and repeat programming, then press the / button
- 7 If you have finished compiling your music programme, then press the  $\mathcal{P}/\mathcal{P}$  button to start the FTSplayback or press the O RETURN button, the DVD-player swit-

ches to "STOP". - In both cases, your music programme will be automaticallystored.

@B 17

**Audio-CD Playback** 

Allgemeiner Teil / General

Section

GDV 100 D/002

GB 16

Child Lock

The

@B 19

#### Setting your Individual Operating Convenience on the DVD-Player

i You can determine your personal basic settings beforehand using certain playback functions. You will find detailed explanations regarding these functions in the appropriate chapter.

#### Proceed in this way for all settings!

Press the 🔍 🔳 button.

Individual Settings

1

2 Call up the OSD-screen menu using the OSETUP button.

video DVD Settings ← Audio English Subtide English Parental Control Not Active TV Shape 16:9 Auto Play On Auto PTS On GBUIDDIG

- 3 Select the function (line) you wish to be changed using the  $\sqrt[3]{/}$  (acursor button(s).
- 4 Select the desired basic setting using the ()/() or ()/() cursor buttons.
- 5 Finish settings using O SETUP button or the O RETURN button.

<u>Audio – select synchronized language for</u> <u>the sound</u> (AUDIO LANGUAGE)

i The sound is played in the language chosen by you, providing it is available on the CD inserted. If not, the language playback switches back to the first synchronized language on the CD.

Select language for the subtitles (SUBTITLE LANGUAGE)

The subtitles are shown in the language chosen by you, providing they are available on the CD inserted

If not, the subtitle playback switches back to the first language on the CD.

#### Switch child lock on and off (PARENTAL CONTROL)

This is explained in more detail in the following section "Child lock".

#### Select picture format (TV ASPECT RATIO )

Ex-works setting: Widescreen (16:9).
 With a conventional TV set (4:3), you can select the following settings:
 "4:3 Letterbox" (letterbox format), for playback with a black bar on the upper and lower edge of the TV screen, g.
 "4:3 Pan Scan" (panorama format), for a widescre-

4.5 Pair Scan (pair/aria format), for a widescreen playback enlarged to full screen height, in which the left and right edge of the screen is cut.

#### Audiomatic playback (AUTO PLAY)

This function is switched on ex-works, which means that playback automatically starts when a CD is inserted. You can switch this function off should you wish to start playback manually.

#### Audiomatic playback of your music programme (AUTO FTS)

I This function is switched on ex-works, which means that the playback of a FTS-programme auto-matically starts when an Audio-CD, for which a FTS-programme has been made, is inserted (see page 17, chapter "Compile your own music programme"). You can switch this function off should you wish to

You can switch this function off should you wish t control the FTS programme function manually.

#### Select digital output (DIGITAL OUTPUT)

i

With the factory setting "Off", a sound signal is not sent via the digital output of the DVD-player. If you use a digital multichannel AV-receiver, then select, using the information in the operating manual for the receiver, either the setting "All" (MPEG, AC 3 and PCM) or "PCM" (normal stereo sound).

#### Video Shift - setting picture position

The picture is centred on the screen with the factory setting.

Use this setting function to adjust the picture position to your personal taste by moving it to the left or right.

Selecting OSD language for user guide (PLAYER OSD LANGUAGE)

**i** The OSD-screen menus appear in the language chosen by you.

#### The child Lock

i

- CD playback can be blocked by implementing the child lock.
- The child lock can be activated in such a way that every CD is blocked.
- that for certain age groups, the CDs are authorised by you for release.

#### Switching on child lock

- 1 Press the 1/ button.
- 2 Call up the OSD-screen menu using the OSETUP button. - The "Audio" line is set.
  - The Audio The is set.
- **3** Select  $(\underline{A})/(\underline{b})$  the line "Parental Control" with the cursor buttons.

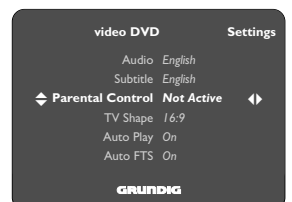

- 4 Select the display "Enter Pin" using the ⊕/⊕ or ⊕/⊕ cursor buttons.
- The OSD-menu requests you to enter 4-number code.
- **5** Enter 4-number code using the ① ... ① digit buttons.
  - The "Confirm Pin" display appears.
  - Confirm the code number by entering the same four-digit code number again.

The DVD-player is blocked.

6

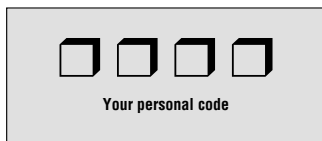

- i Should you forget or misplace the code, then please read more about this in the chapter "Rectifying malfunctions" on page 20.
- i The 4-number code must be entered before each CD playback using the digit buttons ① ... ①, unless you released (authorized) the CD in question for certain age groups beforehand.

#### Switching Off Child Lock

- **i** Repeat the entries in steps **1** til **6**.
- i The DVD-player is now released again.

#### Releasing CDs

- i You can release (authorise) CDs for certain age groups.
- 1 Open CD compartment, insert desired CD and then close the compartment again.
  - The OSD-menu requests you to enter your personal code.
- **2** Enter 4-number code using the  $(1) \dots (0)$  digit buttons.
- 3 Press the I/ Dutton.
- Activate the function "Parental Control" with the ⊕/⊕ cursor button.
  - The OSD-menu requests you to enter your personal code.
- **5** Enter 4-number code using the 1 ... 1 digit buttons.
- i The CD has now been released and can play without entering the code.

#### Re-blocking CDs

i

i

- Repeat the entries in steps **4** til **5**.
- It is possible to release a total of 50 CDs. If too many are released, then the less frequently played CDs are automatically deleted.

©B 18 i

# D Beschreibung

#### Netzteil

#### Funktionsbeschreibung

Der MOSFET T7125 ist ein Leistungsschalttransistor, der vom IC7110 angesteuert wird. Während der Sperrphase des Schalttransistors wird Energie vom Netz in den Trafo übertragen. Diese Energie wird in der Leitphase an die Last abgegeben. Mittels der Einschaltzeit wird die Energie, die in jedem Zyklus übertragen wird, so geregelt, daß die Ausgangsspannungen unabhängig von den Änderungen der Last oder der Eingangsspannung sind. Der Steuer-IC MC44603P ist ein Pulsweitenmodulator. Ein Taktsignal erzeugt Impulse mit einer festen Frequenz. Die Impulse enden, wenn der Induktionsstrom die Schwelle des Error-Signals überschreitet. Auf diese Weise regelt das Error-Signal den Spitzeninduktionsstrom.

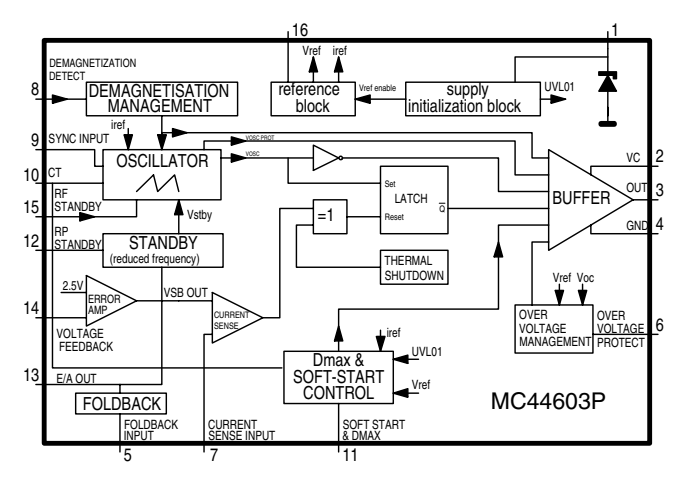

#### Beschreibung des MC44603P

Die Betriebsspannung  $V_{cc}$  (Pin 1) wird von einem Komparator mit Hysterese überwacht, der den Schaltkreis bei einer Spannung von 14,5V aktiviert und bei einer Spannung unter 7,5V abschaltet. Der Differenzverstärker (ERROR AMP) vergleicht die Spannung Vfb (Pin 14), die von der Ausgangsspannung des Netzteils abhängig ist, mit einer internen 2,5V Referenzspannung. Der Stromkomparator vergleicht den Ausgang des Differenzverstärkers (ERROR AMP) mit dem Meßstrom  $\rm I_{\rm sense}$  aus dem Netzteil (Pin 7). Der Ausgang des Stromkomparators setzt ein Flip-Flop (LATCH) zurück, welches bei jedem Zyklus vom Oszillator gesetzt wird. Die Ausgangsstufe ist ein niederohmiger Gegentaktausgang, der den MOSFET direkt ansteuert.

#### Anlaufphase

t1: Aufladen des Kondensators auf V $_{\rm CC}$  C2129 wird über den Vorwiderstand R3123 aufgeladen, C2133 und C2111 über R3129. Der Ausgang ist während der Zeit t1 abgeschaltet.

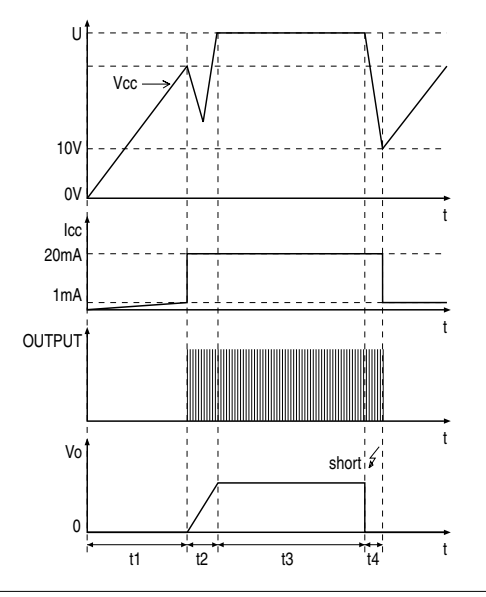

#### t2: Aufladen der Ausgangskondensatoren

Wenn die Eingangsspannung am IC 14,5V überschreitet, ist der IC betriebsbereit und beginnt, Impulse auszugeben. Die Stromaufnahme des ICs steigt bis auf ca. 17mA, abhängig von der äußeren Belastung. Zunächst entlädt sich der Kondensator am Pin $\mathrm{V}_{\mathrm{cc}}$ , da die Spannung der Wicklung 7-9 kleiner als  $V_{cc}$  ist. Während der Zeit t2 erreicht  $V_{cc}$ einen Mindestspannungspegel.

#### t3: Normalbetrieb

Die Ausgangsspannung des Netzteils ist konstant.

#### t4: Überlast

Liegt ein Kurzschluß am Ausgang vor, sinkt die Versorgungsspannung des ICs und unterschreitet nach einer Zeit den unteren Schwellwert. In diesem Moment wird der Ausgang abgeschaltet und der Kondensator lädt sich wieder auf V<sub>cc</sub> auf. Wird in der nächsten t2-Phase wieder ein Kurzschluß festgestellt, wiederholt sich die komplette Start-Stop-Sequenz. Das Netzteil kommt in den Überlastbetrieb.

#### Regelung

Die folgenden Diagramme zeigen die wichtigsten Signale des Netzteils im Regelbetrieb.

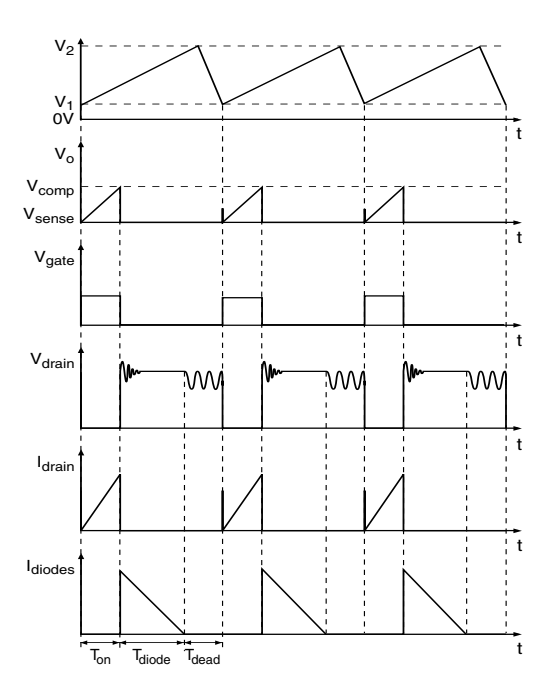

Die Oszillatorspannung wechselt zwischen V1 und V2. Die Spannung am Strommeßanschluß (I<sub>sense</sub>) wird in jedem Zyklus mit dem Ausgang des Differenzverstärkers (ERROR AMP) verglichen. Der Ausgang wird abgeschaltet, wenn der Meßstrom den Wert des Differenzverstärkerausgangs überschreitet.

- 1. Die Leitphase  $(T_{on})$ : Der Drainstrom fließt von Kontakt 1 durch die Primärwicklung des Trafos über den MOSFET und die Widerstände R3126, R3127 und R3128 nach Masse. Da die positive Spannung an Kontakt 1 des Trafos konstant ist, steigt der Strom linear. Seine Stärke ist abhängig von der Netzspannung und der Induktivität der Primärwicklung. Im Trafo bildet sich ein magnetisches Feld, welches einer bestimmten Energiemenge entspricht. Die Sekundärspannungen sind so gepolt, daß die Dioden sperren.
- 2. Die Umkehrphase T<sub>diode</sub>: Nach dem Abschalten des MOSFET-Schalttransistors wird keine Energie mehr in den Trafo übertragen. Die Induktivität des Trafos versucht nun, den Pegel des Stromflusses im Trafo konstant zu halten. Die Polarität der Spannung vom Trafo wird deshalb umgekehrt. Durch diese Umkehrung fließt ein Strom durch die Dioden, Elkos und die Last. Dieser Strom ist rampenförmig sinkend.
- 3. Die Sperrphase  $T_{dead}$ : Ist die gesamte im Trafo gespeicherte Energie an die Last abgegeben, stoppt der Stromfluß durch die Sekundärwicklung. Zu diesem Zeitpunkt ist die Drainspannung des MOSFET-Schalttransistors noch nicht Null, da zwischen dem Drain- und Source-Anschluß noch eine gewisse Ladung vorhanden ist. Diese Ladungsträger lösen ein sinusförmiges Nachschwingen zusammen mit der Selbstinduktion des Trafos aus.

Der Oszillator startet einen neuen Zyklus bestehend aus den drei oben beschriebenen Phasen.

Die Dauer der verschiedenen Phasen richtet sich nach der Netzspannung und der Last.

Die Phase Time\_{dead} ist bei einer Eingangsspannung von  $400V_{\rm DC}$  und minimaler Last maximal, bei einer Eingangsspannung von 100Vpc und Überlast ist sie Null.

#### Schaltungsbeschreibung

#### Eingangskreis

Der Eingangskreis besteht aus einem Überspannungsschutz und einem Eingangsfilter (EMI).

Der Überspannungsschutz wird gebildet von R3120, Funkenstrecke 1125 und R3124. Das Eingangsfilter besteht aus C2120, L5120, C2125 und C2126. Es verhindert die Einwirkung von Störungen ins bzw. vom Netz.

#### Gleichrichter-/Glättungsschaltung der Primärseite

Die Eingangswechselspannung wird im Brückengleichrichter 6120 gleichgerichtet und mit dem Kondensator C2121 geglättet. Die Spannung an C2121 beträgt ca. 300V. Sie kann zwischen 100V und 390V variieren.

**Anlaufschaltung und Versorgungsspannung V**<sub>cc</sub> Der Kreis wird gebildet aus R3123, R3134, C2129, D6129, R3129, R3111. C2133 und C2111.

Beim Anschließen des Gerätes an das Netz wird C2133 über R3129 mit der stabilisierten Spannung von D6129 (24V) geladen. Erreicht die Spannung an C2111 14,5V, beginnt der Steuerkreis des IC7110 zu arbeiten und die Regelung setzt ein. Während der Regelung wird die Spannungsversorgung des IC7110 von der gleichgerichteten Spannung aus der Wicklung 7-9 (D6132, R3135 und C2133) übernommen.

#### Steuerschaltung

Der Steuerkreis besteht aus IC7110 und seiner Außenbeschaltung. Die Frequenz des Oszillators wird von R3102 und C2102 bestimmt.

#### Leistungsschaltkreis

Diese Schaltung besteht aus MOSFET 7125, R<sub>sense</sub> R3126, R3127 und R3128.

#### Reaelkreis

Der Regelkreis besteht aus dem Optokoppler 7200, der die Regelinformation galvanisch vom IC auf der Primärseite trennt, und dem Referenzelement IC7201.

KA431LZ (IC7201) kann durch zwei Bauteile dargestellt werden:

durch eine sehr stabile und genaue Referenzdiode

durch einen Verstärker mit hoher Verstärkung

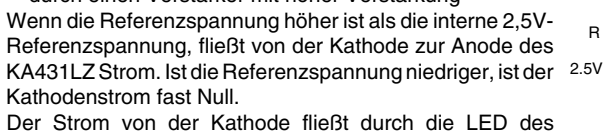

Optokopplers. Der Kollektorstrom des Optokopplers fließt durch R3106, wo eine Differenzspannung erzeugt wird, zu IC7110-(14).

#### Überspannungsschutzschaltung

Dieser Schaltkreis besteht aus D6114, C2114, R3115 und R3116. Wird die Regelung auf Grund eines Fehlers in der Steuerschleife unterbrochen, steigt die +5V-Ausgangsspannung (Überspannung). Diese Überspannung wird an der Primärwicklung 7-9 gemessen. Liegt diese Überspannung länger als 2 Sekunden an wird der Drainstrom des MOSFET-Transistors T7125 abgeschaltet bis Vcc ab- und wieder angeschaltet wird.

#### Ein/Aus-Schaltkreis

Bei AUS ist Stecker 0206-(1) mit 0206-(2) verbunden, der Optokoppler 7200 leitet und der IC7110 wird abgeschaltet.

#### Gleichrichter-/Glättungsschaltung der Sekundärseite

Auf der Sekundärseite gibt es sechs Gleichrichter-/Glättungsschaltungen. Die jeweilige Spannung hängt von der Anzahl der Trafowicklungen ab.

Die Spannung +5Vstby wird über IC7233, C2233 und L5233 aus +12Vstby gewonnen.

Die Spannung -5V wird von IC7259 stabilisiert und durch D6256, T7256 und T7255 bei Standby abgeschaltet.

Die Spannung +5V wird durch T7236, IC7237, R3236, R3237 und C2239 aus +6Vstby erzeugt. Bei Standby wird diese Spannung durch T7235 abgeschaltet.

Die +3V3 wird durch die Regelschleife IC7201, IC7200, IC7110 stabilisiert.

Der Spannungsregler 7221 erzeugt die +2V9. Diese Spannung ist die Heizspannung für das Display. Bei Standby beträgt sie +1,5V.

#### **Bedieneinheit**

#### IC7600 TMP87C874F: Bedienrechner

#### Funktionsübersicht

Der TMP87C874F ist ein schneller 8-Bit-Single-Chip-Mikrocomputer mit einem 8-Bit-A/D-Wandlereingang und einem Treiber für das Vakuum-Fluoreszenz-Display (VFTD).

In dieser Anwendung ist der Mikrocomputer als Bedienrechner und als Treiber für die Fluoreszenz-Anzeige eingesetzt. Die Kommunikation mit dem Digital-Chassis erfolgt über den I2C-Bus.

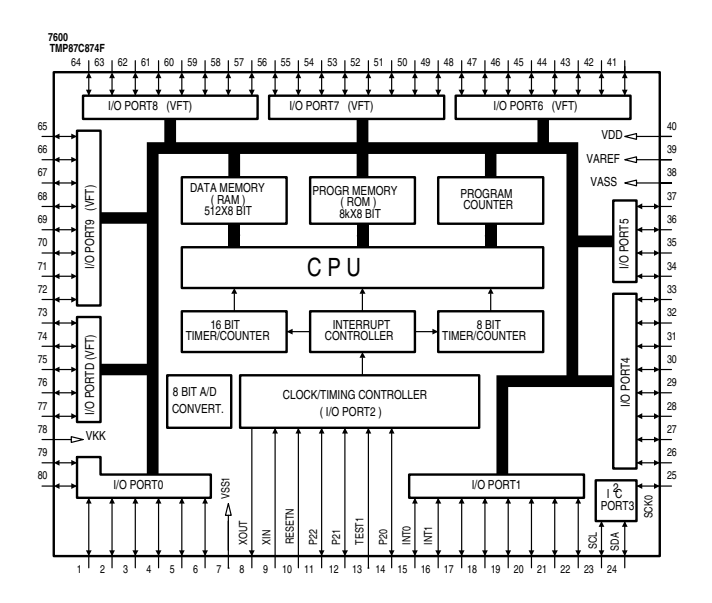

| Pin-Name | Funktion                                    |
|----------|---------------------------------------------|
| INT0     | externer Interrupt-Eingang 0                |
| INT1     | externer Interrupt-Eingang 1                |
| RESETN   | Reset-Eingang, LOW-aktiv                    |
| SCL      | I²C-Bus-Takt                                |
| SDA      | I <sup>2</sup> C-Bus-Daten                  |
| TEST     | Test-Anschluß, (LOW)                        |
| VAREF    | Analog-Referenz-Spannungseingang            |
| VASS     | Analog-Referenz-Masse                       |
| VDD      | +5V                                         |
| VKK      | Spannungsversorgung für den Display-Treiber |
| VSS      | Masse                                       |
| XIN XOUT | Quarzanschluß für den System-Takt           |

#### IC7503 TDA1305T:

Bitstrom-D/A-Wandler mit ständiger Kalibrierung

#### Funktionsübersicht

Der TDA1305T ist ein Zweifach-D/A-Wandler in CMOS-Technik mit Upsampling-Filter und Rauschsignalformung, einem Oversampling bis zu 16-fach, einer Rauschfilterung zweiter Ordnung und einer Signalwandlung mit kontinuierlicher Kalibrierung, damit gewährleistet ist, daß nur ein einfaches analoges Nachfiltern mit einem Filter erster Ordnung notwendig ist.

Zwei auf der Platte befindliche Operationsverstärker wandeln den D/A-Strom in eine Ausgangsspannung um. Das Filtern 1. Ordnung erfolgt durch Kondensatoren in der Außenbeschaltung, so daß kein Nachfiltern mehr notwendig ist.

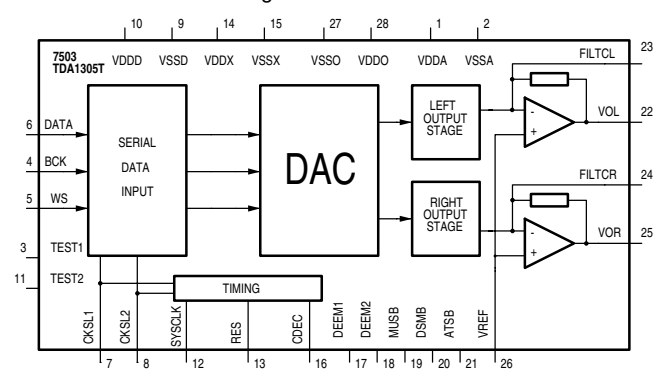

| Pin | Name   | I/O | Funktion                                                  |
|-----|--------|-----|-----------------------------------------------------------|
| 1   | VDDA   | -   | Betriebsspannung für den Analog-Teil                      |
| 2   | VSSA   | -   | Masse (Analog)                                            |
| 3   | TEST1  | Ι   | Testeingang (LOW)                                         |
| 4   | BCK    | 1   | Bit-Eingangstakt                                          |
| 5   | WS     | Ι   | Word-Selektierungseingang                                 |
| 6   | DATA   | Ι   | Dateneingang                                              |
| 7   | CKSL1  | 1   | Takt-Selektierung 1                                       |
| 8   | CKSL2  | Ι   | Takt-Selektierung 2                                       |
| 9   | VSSD   | -   | Masse (Digital)                                           |
| 10  | VDDD   | -   | Betriebsspannung für den Digital-Teil                     |
| 11  | TEST2  | Ι   | Testeingang (LOW)                                         |
| 12  | SYSCLK | Ι   | System-Takt                                               |
| 13  | RES    | -   | nicht verwendet                                           |
| 14  | VDDX   | -   | Betriebsspannung                                          |
| 15  | VSSX   | -   | Masse                                                     |
| 16  | CDEC   | 0   | System-Takt-Ausgang                                       |
| 17  | DEEM1  | 1   | Deemphasis 1 Ein/Aus                                      |
| 18  | DEEM2  | Ι   | Deemphasis 2 Ein/Aus                                      |
| 19  | MUSB   | Ι   | Stummschaltung (LOW-aktiv)                                |
| 20  | DSMB   | Ι   | Geschwindigkeitsverdoppelungs-Mode                        |
| 21  | ATSB   | 1   | 12dB-Abschwächung                                         |
| 22  | VOL    | 0   | Audioausgang (links)                                      |
| 23  | FILTCL | 1   | Kondensatoranschluß für das linke Kanalfilter 1. Ordnung  |
| 24  | FILTCR | 1   | Kondensatoranschluß für das rechte Kanalfilter 1. Ordnung |
| 25  | VOR    | 0   | Audioausgang (rechts)                                     |
| 26  | VREF   | 0   | interne Referenzspannung (VDD/2) für Audio-Ausgänge       |
| 27  | VSSO   | -   | Masse (Operationsverstärker)                              |
| 28  | VDDO   | -   | Betriebsspannung (Operationsverstärker)                   |

### Digitalplatte

IC7200 DVD-Decoder mit Host-Prozessor

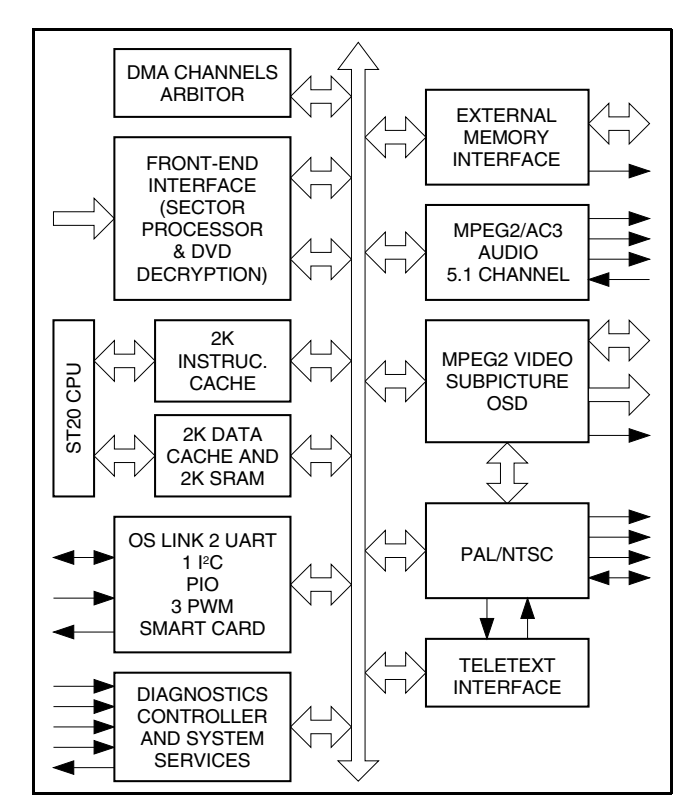

- Integrierter 32-Bit Risc-Hostprozessor
  - 2kB-Befehlspufferspeicher, 2kB-Datenpufferspeicher/SRAM
     50k Dhrystones/Sek. (2.1) 50MHz
- Video Decoder
- volle Unterstützung von MPEG-2 MP@ML
- Speicherreduzierung PAL in 12MBits
- Subpicture Decoder
- Hochleistungsfähige Bildschirmeinblendung
- Audio Decoder
  - 5.1-Kanal-Dolby AC-3® / Multikanal-MPEG-2-Decodierung
  - Abwärtsmischung auf stereo- und Dolby-Prologic-kompatible Ausgänge für MPEG-2 und AC-3
  - mit IEC6958 IEC61937 kompatiblem Ausgang
  - Unterstützung durch den LPCM (DVD)-Modus
- 6-Kanal-Ausgang
- PAL/NTSC Encoder
  - Kopierschutz gemäß Macrovision™ 7.01/6.1
- Videotext- und Closed Caption-Codierung
- Hochleistungsfähige SDRAM-Schnittstelle
- Programmierbare Speicherschnittstelle f
  ür DRAM, ROM, periphere Schaltkreise etc.
- Frontend-Kanal-IC-Schnittstelle
  - kompatibel für die Betriebsarten DVD, VCD und CD-DA
  - DSS DVB-Bitströme
  - serielle und parallele Schnittstellen
  - Hardware-Sektorfilterung
  - integrierte CSS-Entschlüsselung und Spur-Pufferspeicher
- · Integrierte periphere Schaltkreise
  - 2 UARTS, 1 I<sup>2</sup>C-Controller, 3 PWM-Ausgänge (Pulse-Width Modulation = Impulsbreitenmodulation), 3 Timer, 3 Capture Timer, Smart Card
  - 34 Bits programmierbare Ein-/Ausgänge
  - OS Link
- Unterstützung eines professionellen Werkzeugsets
  - AnsiC-Compiler und Bibliotheken
  - Unterstützung der Betriebssysteme
  - modernste Werkzeuge zur Fehlerbeseitigung

#### Beschreibung

Der STi5505 ist eine Softwarelösung mit hohem Integrationsgrad für DVD-Anwendungen und DVD-DVB (Set Top Box)-Kombinationen. Er beinhaltet einen Hostprozessor, der Treiber für allgemeine Anwendungen (DVD, CD-DA, VCD, DVB) und der verschiedene, eingebettete periphere Schaltungen (Audio/Video, Subpicture Decoder, OSD, PAL/NTSC Encoder...) steuert.

#### Allaemeine Beschreibung

Der Prozessor ST20 und seine Beschaltung (Decoder, Encoder, periphere Schaltkreise...) stellt eine integrierte und ganzheitliche DVDoder DVD-DVB-Softwarelösung dar. All die folgenden Operationen werden im STi5505 durchgeführt:

- Verwaltung der Betriebsarten (DVD-Navigation, VCD, CD-DA, DVB-Programmführung),
- Treiber zur Wiedergewinnung der Gerätedaten (Demultiplex, Pufferspeicherverwaltung),
- Treiber für Präsentationsmoduls (Video Decoder, Subpicture Decoder, Bildschirmeinblendung, Audio Decoder, PAL/NTSC Encoder),
- Treiber der eingebetteten peripheren Schaltungen (UART, I2C, programmierbarer I/O-Baustein, Smart Card).

#### 1. ST20 32Bit-Prozessor

Im STi5505 befindet sich der Prozessorkern ST20 C2 mit folgenden Charakteristika:

- 50K Dhrystones/Sek bei 50MHz,
- Befehle im 8/16-Bit-Format (die 32 gebräuchlichsten Befehle in 8-Bit-Format),
- 2KByte-Befehlspufferspeicher write back replacement policy, interner 2KByte-SRAM für den schnellen Zugriff auf kritischen Code, Daten, Interrupt Handler ...

2KByte-Datenpufferspeicher - write back replacement policy,

Der Prozessor ist mit den modernsten Werkzeugen zur Fehlerbeseitigung ausgestattet:

- Realzeit-Emulation auf Chip,
- Fehlerbeseitigung mit minimaler Belastung der Software und Leistung,
- nicht störende Verbindung zum Host über JTAG (IEEE1149.1),
- kein Eingriff in die Leistung des Prozessorkerns,
- kein Eingriff in den Benutzer-Codebereich durch Fehlerbeseitigungsfunktion,
- nur 40 Byte erforderlich zur Feststellung einer Unterbrechung in der Hardware.

#### 2. Video Decoder

Der Video Decoder arbeitet mit einem patentierten Speicher-/Bandbreiten-Reduktionsverfahren und bietet damit dem Benutzer den besten Kompromiß zwischen Bandbreite/Speichergröße.

Der Algorithmus arbeitet ohne Verluste mit "on-the-fly"-Decodierung, um den Speicherplatzbedarf im Speicherreduktionsmoduls auf zwei Bildpufferspeicher zu beschränken. In diesem Modus erfolgt die PAL-Decodierung im 12MBit-Format. Bei der Bandbreitenreduktion werden wie üblich drei Pufferspeicher als Speicherbedarf benötigt, aber die für den Decoder erforderliche Bandbreite wird im Vergleich zu einem klassischen Verfahren wesentlich reduziert.

Die Merkmale des Decoders lassen sich wie folgt zusammenfassen: MPEG-2 MP@ML-Unterstützung (Main Profile/Main Level),

- MPEG-2 Programmströme, paketisierte Elementarströme (Packet Elementary streams) und Unterstützung der MPEG-1 Systemströme
- Speicherreduktionsverfahren ermöglicht die gemeinsame Nutzung eines einzigen 16 MB- SDRAM für MPEG-Decodierung, Mikro- und Transportfunktionen - Speichererweiterung des SDRAM auf 32 MB, Letterbox-Filter (16:9),
- Panorama-Format, Bildgrößeneinstellung horizontal und vertikal,
- automatische Fehlerverdeckung.

#### 3. Subpicture Decoder

Im STi5505 ist ein DVD-Subpicture Decoder integriert. Die Subpicture-Einheiten werden über einen DMA Controller (DMA = Direct Memory Access) im Subpicture-Puffer abgelegt. Der Subpicture Decoder kann komplette Subpicture-Einheiten ohne Eingriff vonseiten des ST20 decodieren.

Die Hauptmerkmale des Subpicture Decoders sind:

- Subpicture-Bereich bis zu 720x480 oder 720x576,
- interne Nachschlagtabellen (LUTs = Lookup Tables) für Subpicture, Highlight und PCI (4Bit Farb- und Kontrastausgänge), interne Farbnachschlagtabelle (colour LUT) (4 Bits SP, HL, PCI zu
- 24 Bits Y,Cr,Cb) für die SP Farbeingänge MPEG, OSD, SP-Mixer.

#### 4. Audio Decoder

Der Audio Decoder ist ein voll kompatibler Dolby AC-3™ / MPEG-1/ MPEG-2 Decoder und kann sowohl 5.1- als auch 2-Kanalströme entsprechend dem DVD-Standard decodieren. Die Abwärtsmischung von 5.1-Kanälen wird für Dolby- und MPEG-2-Ströme unterstützt. Das Ausgangssignal kann direkt an Digital/Analog-Wandler (DACs) weitergeleitet werden oder entsprechend dem IE6958-Standard für die Übertragung formatiert werden. Der Decoder kann auch lineare PCM-Daten entsprechend dem DVD-Standard verarbeiten. Ein integrierter Downsampler wandelt 96 kHz-Signale in 48kHz um. Die Hauptmerkmale des Decoders sind:

Decodierung von 5.1 Dolby AC-3 Digital Surround,

- Ausgang in 6 Kanäle. Downmix: 1, 2, 3 oder 4 Kanäle für MPEG- und AC-3-Ströme,
- Karaoke für DVD. MPEG-2-fähig, AC-3-fähig,
- MPEG-1, 2-Kanal-Audio Decoder, Layer 1 und 2,
- MPEG-2, 6-Kanal-Audio Decoder, Layer 2,
- PCM: transparent. Downsampling von 96 in 48 kHz,
- Akzeptiert MPEG-2 PES-Datenströme für: MPEG-2, MPEG-1, Dolby AC-3 und Linear PCM,
- Ausgangsschnittstelle gemäß IEC6958,
- CD-DA PCM-Format (Subcode-Ausgang in IEC6958-Benutzerdaten).
- Downmix auf Dolby Prologic-kompatible Ausgänge für AC-3 und MPEG-2 (Prologic Encoder),
- Prologic Decoder,
- PLL zur internen Takterzeugung, 44,1 und 48kHz PCM,
- Pink-Rauschgenerator auf Chip.

#### 5. Bildschirmeinblendung (On Screen Display)

Die Display-Schnittstelle unterstützt bis zu 256 Farben pro OSD-Bereich und durch eine Transparenzfunktion läßt sich das Videosignal mit der OSD-Einblendung mischen. Eine Graphik-Bibliothek ermöglicht den schnellen Zugriff auf Graphiken und viele andere Funktionen. Eine hohe Leistungsfähigkeit des Systems wird durch die enge Kopplung des ST20 RISC-Prozessors und Pufferspeichers mit dem MPEG Audio/Video-Kern- und Displayspeicher erzielt. Der RISC-Zugriff mit geringer Latenz und DMA-Laufwerke ermöglichen den schnellen Aufbau von Bitkarten.

#### 6. PAL/NTSC Encoder

Der PAL/NTSC Encoder ist im STi5505 integriert. Er setzt den digitalen MPEG/Subpicture/OSD-Datenstrom in ein analoges PAL/NTSC-Basisbandsignal und in RGB-Komponenten um. Sechs Pins stehen als analoge Ausgänge für FBAS-, S-VHS (Y/C)- und RGB-Signale zur Verfügung.

Der Decoder arbeitet nach dem Zeilensprung- oder Zeilenfolgeverfahren. Er kann Closed Captions, CGMS oder Videotext codieren und gewährleistet einen Kopierschutz gemäß Macrovision 7.01/6.1. Der Encoder beherrscht sowohl Master- und Slave-Funktionen zur Synchronisation.

#### 7. Memory Interfaces

Im STi5505 werden zwei Arten von Speicherschnittstellen verwendet: eine programmierbare externe Speicherschnittstelle (External Memory Interface = EMI) und eine hochleistungsfähige SDRAM-Schnittstelle. Die externe Speicherschnittstelle ist für verschiedene Adressbereiche (gemeinsame Speicher für Daten und Programm) zuständig. In jedem dieser gemeinsamen Speicher ist ein Satz von Signalen gänzlich programmierbar und kann zur Konfiguration von 8/16 Bits peripherer Schaltkreise wie z.B. Frontend-Kanal-ICs in DVD-Anwendungen verwendet werden. Das EMI-Interface beinhaltet einen logischen DRAM und eine kostengünstige EPROM-Schnittstelle. Diese ist sehr einfach als Schnittstelle für periphere Schaltkreise zu programmieren. Die SDRAM-Speicherschnittstelle unterstützt 125 MHz SDRAMs und liefert somit die entsprechende Bandbreite zur MPEG-Decodierung und -Anzeige, OSD-Gestaltung und -Anzeige, und für das gesamte System. Speicherbedarf kann auch bei ROM-Speichern eingespart werden: der Prozessormikrokern ST20 VL-RISC hat im Vergleich zu anderen 32-Bit Prozessoren die höchste Dichte und ist somit der preisgünstigste Programm-ROM-Speicher.

#### 8. Frontend-Schnittstelle

- Die Frontend-Schnittstelle akzeptiert:
- DVD-, VCD- und CD-DA-Sektoren,
- DVB-DSS-Transportdatenstrom.

Im DVD-Modus gelangen die DVD-, VCD- und CD-DA-Informationen entweder über eine serielle Schnittstelle oder eine generische parallele Schnittstelle in den STi5505. Bei seriellem Betrieb werden die über die I<sup>2</sup>S- und V4-Schnittstellen einlaufenden Daten in einem internen Sektorprozessor gefiltert. Das V4-Interface ist für die VCD- und CD-DA-Subcodeinformationen zuständig. Bei Parallelbetrieb wird der Sektorprozessor umgangen.

- Die Hauptmerkmale der DVD-Schnittstelle sind:
- kompatibel für die Betriebsarten DVD, VCD und CD-DA,
- Filterung der Hardwaresektoren,
- Subcode-Fehlerkorrektur bei CD-DA,
- integrierte CSS-Entschlüsselung,
- integrierter Trackpuffer,
- DMA zum ST20 Speicher.

Im DVB-DSS-Modus gelangt der DVB-DSS-Transportstrom über die serielle Schnittstelle in den STi5505. Dieser zieht die paketisierten Elementarströme aus einem Programm, das von einem Verbraucher ausgewählt wurde und decodiert und dargestellt werden soll, heraus und entschlüsselt die Datenströme.

Die Hauptaufgaben der DVB-DSS-Schnittstelle sind:

- Entschlüsseln (Transportpaket und paketisierte Elementarströme im DVB-Modus, Transportpaket im DSS-Modus; Entschlüsselung von bis zu 32 Strömen),
- PID- und Sektorfilterung,
- Taktrückgewinnung,
- DMA

Im DVB-DSS-Modus werden die Informationspakete mit schneller Geschwindigkeit über die digitale Schnittstelle zur Aufzeichnung oder Wiedergabe zwischen Set Top Box und extern angeschlossenen Geräten ausgetauscht. Ein externer IEEE1394-Anschluß ist ohne weiteres möglich.

#### 9. Integrierte periphere Schaltungen

- zwei UART-Schnittstellen zu Fernbedienempfängern, dem DVD-Frontend, Modem ...,
- ein I<sup>2</sup>C-Controller bildet die Schnittstelle zu seriellen Speichern, Fernbedienempfängern, Microcontroller ...,
- 2 SmartCard-Schnittstellen (ISO7816-3) f
  ür bedingten DVB-DSS-Zugriff, "pay per view" ...,
- PWM/Timer-Modul zur Steuerung des Systemtakts,
- 34 programmierbare I/O-Pins,
- OS Link-Schnittstelle,
- JTAG mit Grenztest zur Fehlerbeseitigung.

#### Funktionsbausteine

#### 1. Prozessor (CPU)

Der Prozessor (Central Processing Unit, CPU) auf dem STi5505 ist der ST20-C2 32-Bit-Prozessorkern. Er besteht aus einer Befehlsverarbeitungslogik, Befehls- und Datenzeiger und einem Operandenregister. Er hat direkten Zugriff zum schnellen SRAM-Speicher auf dem Chip, in dem Daten und Programme abgelegt werden können und verwendet die Pufferspeicher zur Verkürzung der Zugriffzeit auf den Programm- und Datenspeicher außerhalb des Chip.

Der Prozessor kann entweder über die Universal-EMI (External Memory Interface = EMI) oder über die SDRAM-EMI, die auch der MPEG Decoder benützt, Zugriff nehmen.

#### 2. Speicher-Subsystem

Das SRAM-Speichersystem bietet 160 Mbyte/s interne Datenbandbreite bei einem internen Speicherzugriff von 2 Zyklen mit einer Zykluszeit von 25ns. Das Speichersystem besteht aus einem 2KByte-SRAM, 2KByte-Befehlspufferspeicher, einem 2KByte-Datenpufferspeicher, die auf einen SRAM umprogrammiert werden können und einer externen Speicherschnittstelle (EMI).

Der STi5505 ist mit einem 2 KByte SRAM ausgestattet. Der Vorteil dieses Speichers ist die Möglichkeit, zeitkritische Codes auf Chip zu speichern, z.B. Interrupt-Routinen, Softwarekernfunktionen oder Treiber und sogar oft verwendete Daten, ohne daß diese aus den Pufferspeichern ausgelesen werden.

Die Befehls- und Datenpufferspeicher werden direkt eingeteilt mit einem Rückschreibsystem für den Datenpufferspeicher und greifen durch Burstsignale zum Neuladen und Rückschreiben auf die externen Speicher zu, deren Aufgabe es ist, die Leistungsfähigkeit mit Seiten- und SDRAM-Speichern zu steigern.

Der STi5505 EMI steuert den Zugriff auf den externen Speicher und die Außenbeschaltungen, während die SDRAM EMI-Schnittstelle den Zugriff auf den SDRAM-Pufferspeicher für die MPEG Decoder, den ST20 und die DMA-Außenbeschaltungen ermöglicht.

Der STi5505 EMI hat in jedem der vier Universalspeicher Zugriff auf 16 MByte (oder mehr bei Verwendung eines DRAM) Adresskapazität und arbeitet mit Übertragungsraten von bis zu 80 MBytes/s. Außenbeschaltungen mit asynchroner Datenbestätigung werden wie ein externer Power PC unterstützt, der den Bus gemeinsam mit dem STi5505 nutzt und Zugriff auf den SDRAM-Pufferspeicher nimmt.

Mit dem SDRAM EMI können Speicherbandbreiten bis zu 200 MByte/s realisiert werden.

Die interne Speicherverbindung ermöglicht die Pufferung und Schiedsuntersuchung von Speicherzugriffsanforderungen, um den sehr hohen Durchsatz von Speicherzugriffen aufrecht zu erhalten.

#### 3. Systemtestbaustein

#### bestehend aus :

- PLL-Schaltkreis- für 27MHz-Eingangssignal. Erzeugt alle für den Prozessor und die OS-Link notwendigen internen hochfrequenten Taktsignale.
- Testzugriffsport- JTAG-kompatibel
- Diagnose-Controller mit Zugriff über den JTAG-Port. Seine Aufgaben sind:
- Bootstrapping in der Entwicklung
- Kontrolle der Hardware auf Unterbrechungen
- Realzeitanalyse
- Externe LSA-Steuerung

#### 4. Serielle Kommunikation

Durch die beiden UART-Schnittstellen (ASC) lassen sich System, Frontend und andere Außenbeschaltungen einfach verbinden. Die UARTs sind asynchrone, serielle Schnittstellen.

Die UART-Schnittstelle kann für einen Baudbereich und Datenformate programmiert werden, wie z.B. Datengröße, Stopbits und Paritätsbit. Es sind zwei synchrone serielle Kommunikationsschnittstellen (SSC = Synchronous Serial Communications) vorhanden, die für eine Fernbedienung, z.B. über einen I<sup>2</sup>C- oder SPI-Bus verwendet werden können.

#### 5. Interrupt Subsystem

Das Interrupt-Subsystem des STi5505 arbeitet mit acht vorrangigen Interruptebenen. Es sind zwei externe Interruptpins vorhanden. Die Zuweisungslogik für die Ebenen ermöglicht es, beliebige interne oder externe Interrupts zuzuordnen oder notwendigenfalls einer beliebigen gemeinsamen Ebene zuzuweisen.

#### 6. Frontend-Schnittstelle & DVD-Entschlüsselung

Das Frontend übernimmt Sektoren bei DVD-, einen MPEG-1-Systemdatenstrom bei VCD- und PCM-Daten im Falle von CD-DA-Anwendungen über eine l<sup>2</sup>S-Schnittstelle. Bei Verwendung von VCD- und CD-DA-Disks wird die Subcode-Information über eine einfache asynchrone serielle Schnittstelle ähnlich der UART eingespeist.

Der Bitstrom und Subcode-Datenstrom durchläuft einen "Sektorprozessor"-Block, der bei DVD die Sektoren filtert und bei VCD- und CD-DA-Anwendungen mit Hilfe des Subcode-Datenstroms sektorisiert. Der Block verarbeitet auch Übergeschwindigkeiten für alle Systeme. Die Übernahme der CD-DA-Sektoren basiert auf einem Schwungrad-Timer zur Verdeckung von Fehlern im Subcode-Strom. In der DVD-Betriebsart werden die Header zunächst von den Sektoren entfernt. Anschließend durchlaufen sie eine DVD-konforme Entschlüsselungsstufe und werden dann in einem der Systemspeicher mit Hilfe eines programmierbaren DMA abgelegt. Ist ein Subcode-Datenstrom vorhanden, wird dieser blockweise gepuffert und kann gegebenenfalls später vom Prozessor verarbeitet werden.

#### 7. Impulsbreitenmodulator (PWM) und Zähler

In dieser Einheit sind drei separate PWM-Generatoren mit einem gemeinsamen Zähler und drei Timer-Vergleichs- und Übernahmekanäle, die sich einen zweiten Zähler teilen, untergebracht.

Die Zähler können entweder von einem vorskalierten internen Taktgeber oder von einem vorskalierten externen Taktgeber über den Übernahmetakteingang gesteuert werden und auch der Zeitpunkt, an dem der Timerwert übernommen wird, ist programmierbar.

Die 8Bit-PWM-Zähler haben 8Bit-Register zur Einstellung der High-Zeit am Ausgang. Der Übernahme-/Vergleichszähler und die Vergleichs- und Übernahmeregister haben 32Bit-Format.

#### 8. Paralleles programmierbares IO-Modul

Es stehen 40 Bits parallele Ein-/Ausgänge zur Verfügung. Davon sind 34 mit wirklichen PIO-Pins verbunden. Jedes Bit kann als Ausgang oder Eingang programmiert werden. Der Ausgang kann als Totempole oder Open-Drain-Treiber konfiguriert sein. Die Eingangsvergleichslogik kann bei jeder Änderung an jedem beliebigen Eingangsbit einen Interrupt erzeugen.

Viele Pins des STi5505 haben mehrere Funktionen. Sie können entweder als PIO oder als Anschluß für ein internes peripheres Signal konfiguriert werden.

#### 9. MPEG Video Decoder

Der Video Decoder ist ein Echtzeit-Video-Komprimierungsprozessor gemäß den Normen MPEG-1 und MPEG-2 mit Bildgrößen bis zu einer Auflösung von 720 x 480 x 60 Hz und 720 x 576 x 50 Hz. Die Umsetzung des darzustellenden Bildformats erfolgt durch vertikale und horizontale Filter. Mit Hilfe der OSD-Funktion können vom Benutzer definierte Bitkarten dem Bild überlagert werden.

#### 10. PAL/NTSC Encoder

Nach dem Multiplexen wird der YUV-Datenstrom im 4:2:2-Format in dem im STi5505 integrierten Digitalencoder in ein analoges PAL/ NTSC-Basisbandsignal und in analoge RGB-Komponenten konvertiert. Die Codierung von Closed-caption-, CGMS- oder Videotextinformationen und ein Kopierschutz entsprechend dem Verfahren Macrovision TM 7.01/6.1 ist mit diesem Encoder ebenfalls möglich.

#### 11. MPEG-2 Audio / Dolby AC-3 Decoder

Der Audio Decoder ist ein Dolby AC-3 Decoder, der sowohl 5.1- als auch 2-Kanal-DVD-Datenströme decodieren kann. Der Decoder beherrscht auch MPEG-1 (Layer 1 & 2) und MPEG-2 Layer 2 (6 Kanäle). Heruntermischen auf 2 Kanäle ist für die Normen Dolby und MPEG mit optionaler Prologic-Codierung möglich.

Der Decoder übernimmt direkt Dateneingangsströme im Format MPEG-2 PES. Der Decoder kann auch gemäß der Norm EC6958-IEC61937 formatierte Audio-Ausgangsströme für AC-3 und MPEG verarbeiten, sowie lineare PCM-Signale (links & rechts, 16, 18, 20 & 24 Bits), Nullausgangsignal (Mute-Modus) und PCM-Audiosignale.

| Pin                                                                               | Name                 | Туре | Function                                                                                |  |  |  |  |
|-----------------------------------------------------------------------------------|----------------------|------|-----------------------------------------------------------------------------------------|--|--|--|--|
| SUPPLIES                                                                          | SUPPLIES             |      |                                                                                         |  |  |  |  |
| 1, 18, 34, 67, 75, 86, 95,<br>102, 110, 119, 130, 139,<br>149, 159, 171, 184, 208 | V <sub>DD</sub>      |      | Power Supply                                                                            |  |  |  |  |
| 4, 19, 35, 68, 77, 87, 96,<br>103, 111, 120, 131, 140,<br>150, 160, 172, 185, 200 | GND                  |      | Ground                                                                                  |  |  |  |  |
| 53, 60                                                                            | VDDA                 |      | Analog Power Supply for DENC D/A Converters                                             |  |  |  |  |
| 54, 61                                                                            | V <sub>SSA</sub>     |      | Analog Ground for DENC D/A Converters                                                   |  |  |  |  |
| 48                                                                                | V <sub>DDA_PCM</sub> |      | Analog Power Supply for PLL PCM                                                         |  |  |  |  |
| 49                                                                                | V_REF_PCM            |      | Analog Reference for PLL PCM                                                            |  |  |  |  |
| 50                                                                                | V <sub>SSA_PCM</sub> |      | Analog Ground for PLL PCM                                                               |  |  |  |  |
| FRONT-END INTERFACE                                                               |                      |      |                                                                                         |  |  |  |  |
| 36                                                                                | B_DATA               | Ι    | I <sup>2</sup> S Data (DVD) or PARA_DATA[2] (DVD//) or Link Data (DVB/DSS)              |  |  |  |  |
| 40                                                                                | B_WCLK               | I/O  | I <sup>2</sup> S Word Clock or PARA_DATA[6] (DVD//) or<br>ARSS_CLK (DVB/DSS)            |  |  |  |  |
| 37                                                                                | B_BCLK               | I    | I <sup>2</sup> S Bit Clock (DVD) or PARA_DATA[3] (DVD//) or Link<br>Bit Clock (DVB/DSS) |  |  |  |  |
| 38                                                                                | B_FLAG               | I    | Error Flag (DVD) or PARA_DATA [4] (DVD//) or Link<br>Sync (DVB/DSS)                     |  |  |  |  |
| 39                                                                                | B_SYNC               | I    | Sector / Abs Time Sync (DVD) or PARA_DATA[5]<br>(DVD//) or Link Not Valid (DVB/DSS)     |  |  |  |  |
| 42                                                                                | B_V4                 | I    | Versatile Input Pin (Subcode Input) or PARA_DATA[7]<br>(DVD//) or NRSS_IN (DVB/DSS)     |  |  |  |  |
| VIDEO OUTPUT INTERFA                                                              | CE                   |      |                                                                                         |  |  |  |  |
| 57                                                                                | R_OUT                | 0    | Red Output                                                                              |  |  |  |  |
| 56                                                                                | G_OUT                | 0    | Green Output                                                                            |  |  |  |  |
| 55                                                                                | B_OUT                | 0    | Blue Output                                                                             |  |  |  |  |
| 63                                                                                | C_OUT                | 0    | Chroma Output                                                                           |  |  |  |  |
| 64                                                                                | CV_OUT               | 0    | Composite Video Output                                                                  |  |  |  |  |
| 62                                                                                | Y_OUT                | 0    | Luma Output                                                                             |  |  |  |  |
| 59                                                                                | I_REF_DAC_RGB        | I    | DAC Current Reference                                                                   |  |  |  |  |
| 66                                                                                | I_REF_DAC_YCC        | I    | DAC Current Reference                                                                   |  |  |  |  |
| 58                                                                                | V_REF_DAC_RGB        | I    | DAC Voltage Reference                                                                   |  |  |  |  |
| 65                                                                                | V_REF_DAC_YCC        | I    | DAC Voltage Reference                                                                   |  |  |  |  |
| 117                                                                               | OSD_ACTIVE           | I/O  | OSD Active                                                                              |  |  |  |  |
| 118                                                                               | PIXCLK_27MHz         | 1    | System Clock Input                                                                      |  |  |  |  |
| 51                                                                                | HSYNC                | 1/0  | Horizontal Sync                                                                         |  |  |  |  |
| 52                                                                                | ODD/EVEN             | I/O  | Vertical Sync                                                                           |  |  |  |  |
| AC-3/MPEG1-2 AUDIO OU                                                             | TPUT INTERFACE       |      |                                                                                         |  |  |  |  |
| 43                                                                                | SCLK                 | 0    | Serial Bit Clock                                                                        |  |  |  |  |
| 44                                                                                | PCM_OUT0             | 0    | Audio Serial Output Data 0                                                              |  |  |  |  |
| 24                                                                                | PCM_OUT1             | 0    | Audio Serial Output Data 1                                                              |  |  |  |  |
| 21                                                                                | PCM_OUT2             | 0    | Audio Serial Output Data 2                                                              |  |  |  |  |
| 45                                                                                | PCM_CLK              | I/O  | PCM Clock In or Out                                                                     |  |  |  |  |
| 46                                                                                | LRCLK                | 0    | Left/Right Clock                                                                        |  |  |  |  |
| 47                                                                                | SPDIF_OUT            | 0    | SPDIF Output                                                                            |  |  |  |  |

| Pin                  | Name                 | Туре | Function                                                                                              |
|----------------------|----------------------|------|----------------------------------------------------------------------------------------------------|
| EXTERNAL INTERRUPTS  |                      |      |                                                                                                    |
| 23. 25               | IRQ[0:1]             | 1    | External Interrupts                                                                                   |
| PROGRAMMABLE I/O ANI | D ALTERNATE FUNCTION |      |                                                                                                    |
| 15                   | PIO0 [0]             | I/O  | General Purpose I/O or PARA_SYNC (DVD//Front End)<br>or Sc1Data (Smart Card 1 Data I/O)               |
| 16                   | PIO0 [3]             | I/O  | General Purpose I/O or PARA_REQ (DVD//Front End)<br>or Sc1Clk (Smart Card 1 Clock)                    |
| 17                   | PIO0 [4]             | I/O  | General Purpose I/O or PARA_STR (DVD//Front End)<br>or Sc1RST (Smart Card 1 Reset)                    |
| 20                   | PIO0 [5]             | I/O  | General Purpose I/O or PARA_DATA[0] (DVD//Front End) or Sc1Cmd $V_{CC}$ (Smart Card 1 Voltage Enable) |
| 21                   | PIO0 [6]             | I/O  | General Purpose IO or Sc1DataDir (Smart Card 1 Dir)                                                   |
| 22                   | PIO0 [7]             | I/O  | General Purpose I/O or PARA_DATA[1] (DVD//Front End)<br>or Sc1Detect(Smart Card 1 Detect)             |
| 9                    | PIO1 [0]             | I/O  | General Purpose I/O or I <sup>2</sup> C Data                                                          |
| 10                   | PIO1 [2]             | I/O  | General Purpose I/O or I <sup>2</sup> C Clock                                                         |
| 198, 199             | PIO1 [3:4]           | I/O  | General Purpose IO                                                                                    |
| 11                   | PIO1 [5]             | I/O  | General Purpose IO or ASC1 TXD                                                                        |
| 12                   | PIO1 [6]             | 1/0  | General Purpose IO or ASC1 RXD                                                                        |
| 13                   | PIO1 [7]             | I/O  | General Purpose IO or ASC3 TXD                                                                        |
| 3                    | PIO2 [0]             | I/O  | General Purpose I/O or Sc0Data (Smart Card 0 Data I/O                                                 |
| 5                    | PIO2 [3]             | I/O  | General Purpose I/O or Sc0Clk (Smart Card 0 Clock)                                                    |
| 6                    | PIO2 [4]             | 1/0  | General Purpose I/O or Sc0BST (Smart Card 0 Beset)                                                    |
| 7                    | PIO2 [5]             | I/O  | General Purpose I/O or Sc0CmdV <sub>CC</sub> (Smart Card C<br>Voltage Enable)                         |
| 8                    | PIO2 [7]             | I/O  | General Purpose I/O or Sc0Detect (Smart Card 0 Detect                                                 |
| 201                  | PIO3 [0]             | I/O  | General Purpose IO or OSLink In                                                                       |
| 202                  | PIO3 [1]             | I/O  | General Purpose IO or OSLink Out                                                                      |
| 203                  | PIO3 [2]             | I/O  | General Purpose IO or CPUReset                                                                        |
| 204                  | PIO3 [3]             | I/O  | General Purpose IO or CPU Analyse                                                                     |
| 205                  | PIO3 [4]             | 1/0  | General Purpose IO or ErrorOut                                                                        |
| 206 207 2            | PIO3 [5:7]           | 1/0  | General Purpose IO                                                                                    |
| 191-197              | PIQ4 [0:6]           | 1/0  | General Purpose IO                                                                                    |
| 14                   | PIO4 [7]             | 1/0  | General Purpose IQ or ASC3 BXD                                                                        |
|                      |                      |      |                                                                                                    |
| 188                  | тск                  | 1    | Test Clock                                                                                            |
| 186                  | TDI                  |      | Test Data Input                                                                                       |
| 189                  |                      | 0    | Test Data Input                                                                                       |
| 187                  | TMS                  |      | Test Mode Select                                                                                      |
| 100                  | TRET                 | 1    | Test Reset                                                                                            |
| SYSTEM USE           |                      | 1    | 1631116361                                                                                            |
| 28                   | P\//M2               | 0    | PWM2 Output                                                                                           |
| 20                   |                      | 0/   | PWM1 Output or Configuration Onlink Ping                                                              |
| 21                   |                      | 0/1  | PWM0 Output or Boot from DOM during Doot                                                              |
| 20                   |                      |      | Provide Output of Boot from NOW during Reset                                                          |
| 29                   |                      |      |                                                                                                    |
| 110                  | AUXULK               | 0    | AUXILARY CLOCK FOR ANY PURPOSE                                                                        |

Г

| Pin                                | Name         | Туре | Function                                                       |
|------------------------------------|--------------|------|----------------------------------------------------------------|
| SDRAM INTERFACE                    |              | •    |                                                                |
| 78-81, 69, 70-74, 82, 83           | AD[0:11]     | 0    | SDRAM Address Bus                                              |
| 92-94, 97-101, 106-109,<br>112-115 | DQ[0:15]     | I/O  | SDRAM Data (Lower Byte)                                        |
| 84, 85                             | SDCS[0:1]    | 0    | SDRAM Chip Selects                                             |
| 89                                 | SDCAS        | 0    | SDRAM CAS                                                      |
| 88                                 | SDRAS        | 0    | SDRAM RAS                                                      |
| 90                                 | SDWE         | 0    | SDRAM Write Enable                                             |
| 104                                | MEMCLKIN     | I    | SDRAM Memory Clock Input                                       |
| 76                                 | MEMCLKOUT    | 0    | SDRAM Memory Clock Output                                      |
| 91                                 | DQML         | 0    | DQ Mask Enable (Lower)                                         |
| 105                                | DQMU         | 0    | DQ Mask Enable (Upper)                                         |
| EXTERNAL MEMORY INTE               | ERFACE       |      |                                                                |
| 161-170, 173-183                   | ADR[1:21]    | I/O  | External Memory Address Bus                                    |
| 141-148, 151-158                   | DATA[0:15]   | I/O  | External Memory Data Bus                                       |
| 128                                | RAS1/HOLDREQ | 0    | DRAM RAS or reserved                                           |
| 136                                | WAIT/READY   | I/O  | External Wait States or Reserved                               |
| 133                                | R/W/DMAACK   | I/O  | DRAM R/W Strobe or Reserved                                    |
| 121, 122                           | BE[0:1]      | 0    | Byte enable                                                    |
| 129                                | CAS0/HOLDACK | O/I  | DRAM CAS or Reserved                                           |
| 132                                | CAS1/DMAREQ  | 0    | DRAM CAS or Reserved                                           |
| 124-126                            | CE[1:3]      | 0    | Chip Select for Banks 1 - 3                                    |
| 135                                | CS           | 1    | Reserved                                                       |
| 137                                | PROCCLK      | I/O  | ST20 Clock or Reserved                                         |
| 127                                | RAS0/CE0     | 0    | DRAM RAS or Chip Select for Bank 0                             |
| 134                                | DMAXFER      | I    | Reserved                                                       |
| 138                                | PPC_MODE     | I    | Reserved                                                       |
| 123                                | OE           | I/O  | Output Enable or Reserved                                      |
| SDAV/P1394 INTERFACE               |              |      |                                                                |
| 30                                 | TEST1        | I/O  | DATA_RX/STROBE_TX (SDAV Mode) or SDAV_CLK (P1394 Mode)         |
| 31                                 | TEST2        | I/O  | STROBE_RX/DATA_TX (SDAV Mode) or DATA_IN/DATA_OUT (P1394 Mode) |
| 32                                 | TEST3        | I/O  | Direction (SDAV Mode) or DATA_VALID In/Out (P1394 Mode)        |
| MISCELLANEOUS                      |              |      |                                                                |
| 41                                 | TEST5        | 0    | NRSS OUT (DVB/DSS)                                             |

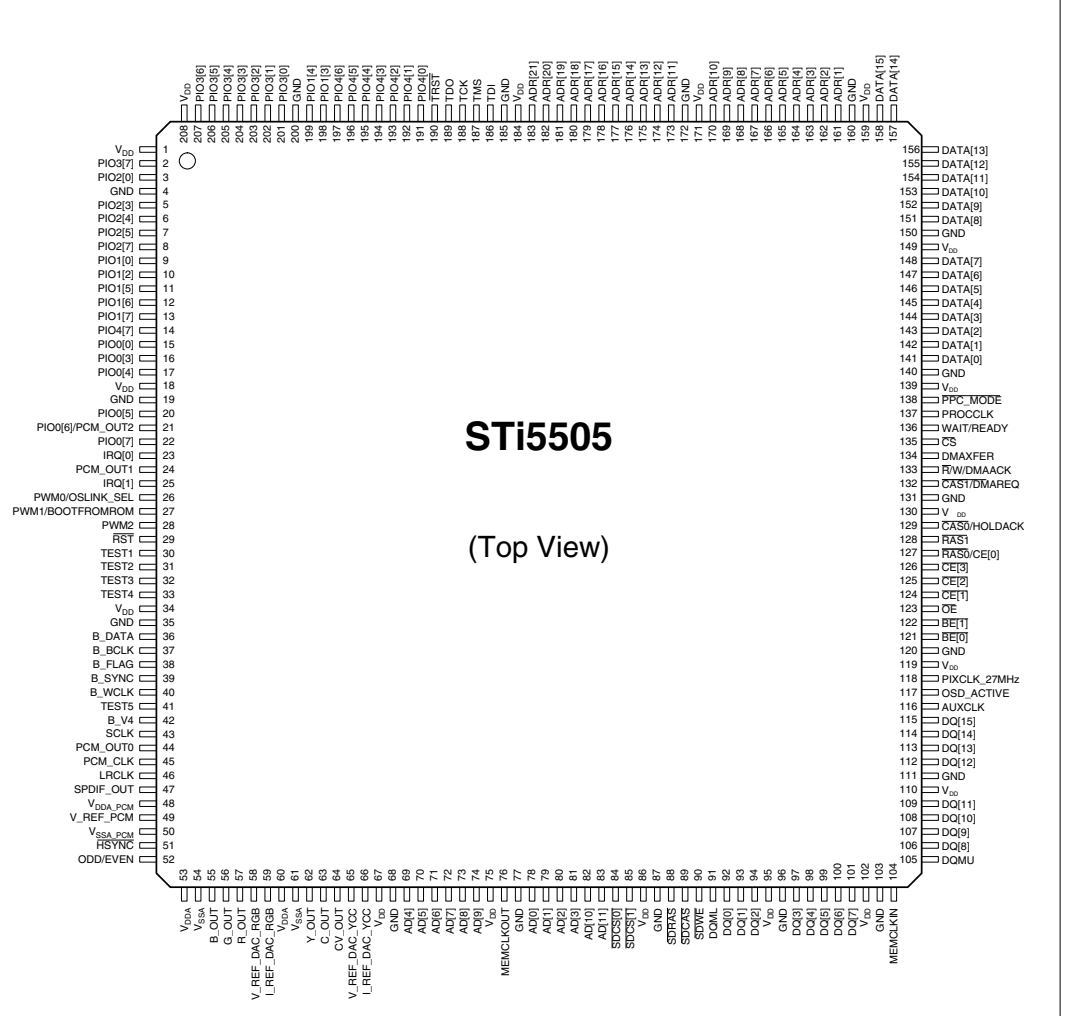

#### **Power Supply**

#### **Function description**

MOSFET T7125 is used as a power switch controlled by the current mode controller IC7110. When the switch is closed, energy is transferred from the mains into the transformer. This energy is then supplied to the load when the switch is opened. By control of the switched-on time, the energy which is transferred in each cycle is regulated so that the output voltages are independent of load or input voltage variations. The controlling device MC44603P is an integrated pulse width modulator. A clock signal initiates power pulses at a fixed frequency. The termination of each output pulse occurs when an analogue of the inductor current reaches a threshold established by the error signal. In this way the error signal actually controls the peak inductor current.

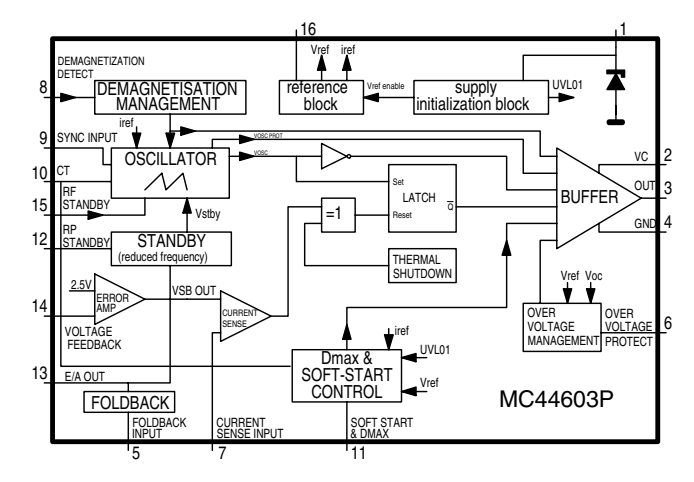

#### Description of MC44603P

The input voltage  $V_{cc}$  (pin 1) is monitored by a comparator with hysteresis, enabling the circuit at 14.5V and disabling the circuit below 7.5V. The error amplifier compares a voltage Vfb (pin 14) related to the output voltage of the power supply, with an internal 2.5V reference. The current sense comparator compares the output of the error amplifier with the switch current I<sub>sense</sub> (pin 7) of the power supply. The output of the current sense comparator resets a latch, which is set every cycle by the oscillator. The output stage is a low-resistance push-pull stage, capable of driving a MOSFET directly.

#### Start-up sequence

#### t1: Charging the capacitor at V

C2129 will be charged via R3123 and R3134, C2133 and C2111 via R3129. The output is switched off during t1.

#### t2: Charging of output capacitors

When the input voltage of the IC exceeds 14.5V, the circuit is enabled and starts to produce output pulses. The current consumption of the

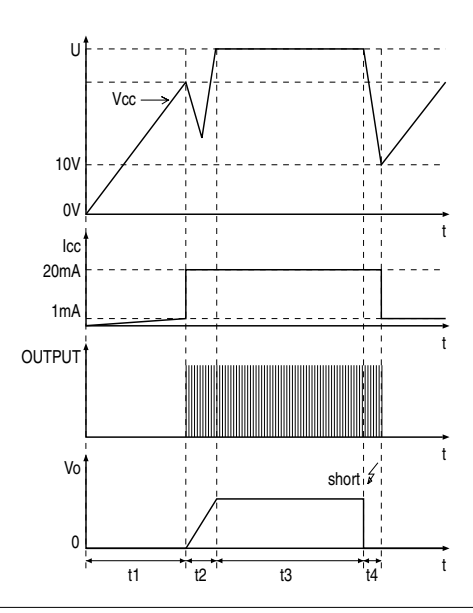

circuit increases to about 17mA, depending on the external loads of the IC. At first, the capacitor at the V<sub>cc</sub> pin will discharge because the primary auxiliary voltage, comin from winding 7-9 is below the V<sub>cc</sub> voltage. At some moment during t2, the primary auxiliary voltage reaches the same level as V<sub>cc</sub>. The V<sub>cc</sub> voltage is now determinated by this primary auxiliary voltage.

### t3: regulation

#### The output voltage of the power supply is in regulation.

#### t4: overload

When the output is shortened, the supply voltage of the circuit will decrease and after some time drop below the lower threshold voltage. At that moment, the output will be disabled and the process of charging the  $V_{\rm cc}$  capacitor starts again. If the output is still shorted at the next t2 phase, the complete start and stop sequence will repeat. The power supply comes in a hiccup mode.

#### Regulation

The Figures show the most relevant signals during the regulation phase of the power supply.

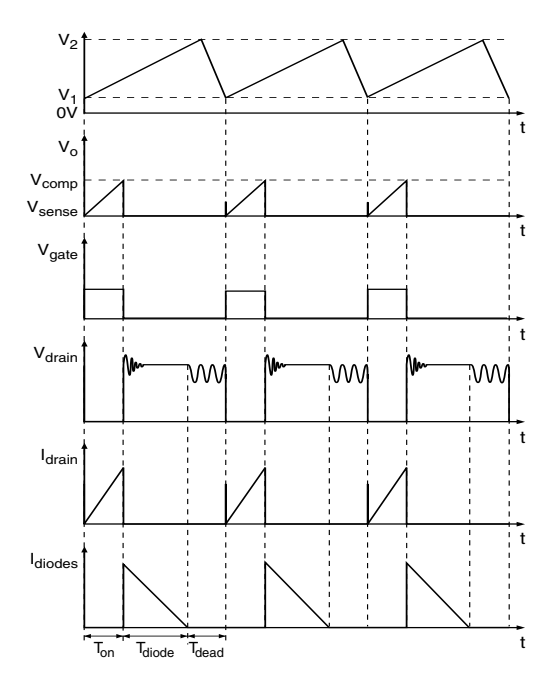

The oscillator voltage ramps up and down between V1 and V2. The voltage at the current sense terminal is compared every cycle with the output of the error amplifier  $V_{comp}$ . The output is switched off when the current sense level exceeds the level at the output of the error amplifier.

- 1. Time<sub>on</sub> phase: A drain current will flow from the positive supply at pin 1 through the transformer's primary winding, the MOSFET and R<sub>sense</sub> R3126, R3127 and R3128 to ground. As the positive voltage at pin 91 of the transformer is constant, the current will increase linearly dependent on the mains voltage and the inductance of the primary winding. A certain amount of energy is stored in the transformer in the form of a magnetic field. The polarity of the voltages at the secundary windings is such that the diodes are non-conducting.
- 2. Time<sub>diode</sub> phase: When the MOSFET is switched off, energy is no longer supplied to the transformer. The inductance of the transformer now tries to maintain the current which has been flowing through it at a constant level. The polarity of the voltage from the transformer therefore becomes reversed. This results in a current flow through the transformer's secondary winding via the diodes, electrolytic capacitors and the load. This current is also ramp shaped but decreasing.
- 3. Time<sub>dead</sub> phase: when the stored energy has been supplied to the load, the voltage from the secondary windings stops flowing. At this point, the drain voltage of the MOSFET will drop to the voltage of C2121 with a ringing caused by the Drain-Source capacitance with the primary inductance.

The oscillator will start a next cyclus which consists of the described three phases.

The time of the different phases depends on the mains voltage and the load.

 ${\rm Time}_{\rm dead}$  is maximum at an input of  $400V_{\rm DC}$  and minimum load, it will be zero at an input of  $100V_{\rm DC}$  and overload.

#### **Circuit description**

#### Input circuit

The input circuit consists of a lightning protection circuit and an EMI filter.

The lightning protection comprises R3120, gasarrestor 1125 and R3124.

The EMI filter is formed by C2120, L5120, C2125 and C2126. It prevents inflow of noises into/from the mains.

#### Primary rectifier/smoothing circuit

The AC input is rectified by rectifier bridge 6120 and smoothed into C2121. The voltage over C2121 is approximately 300V. It can vary from 100V to 390V.

#### Start circuit and $\mathbf{V}_{_{\mathrm{cc}}}$ supply

This circuit is formed by R3123, R3134, C2129, D6129, R3129, R3111, C2133 and C2111.

When the power plug is connected to the mains voltage, the stabilised voltage over D6129 (24V) will charge C2133 via R3129. When the voltage reaches 14.5V across C2111, the control circuit of IC7110 is turned on and the regulation starts. During regulation,  $V_{cc}$  of IC7110 will be supplied by the rectified voltage from winding 7-9 via R3135, D6132 and C2133.

#### **Control circuit**

The control circuit exists of IC7110 and its peripheral components. The frequency of the oscillator is defined by C2102 and R3102.

#### Power switch circuit

This circuit comprises MOSFET T7125,  $\rm R_{sense}$  R3126, R3127 and R3128.

#### **Regulation circuit**

The regulation circuit comprises optocoupler 7200 which isolates the error signal from the control IC on the primary side and a reference component IC7201.

The KA431LZ (IC7201) can be represented by two components:

- · a very stable and accurate reference diode
- a high gain amplifier

KA431LZ will conduct from cathode to anode when the reference is higher than the internal reference voltage of about 2.5V. If the reference voltage is lower, the cathode  $2.5V \begin{bmatrix} + & + & + & + \\ 2.5V \end{bmatrix}_{-}^{+}$ 

The cathode current flows through the LED of the optocoupler.

The collector current of the optocoupler flows through R3106, producing an error voltage, connected to pin 14 of IC7110.

#### Overvoltage protection circuit

This circuit consists of D6114, C2114, R3115 and R3116.

When the regulation circuit is interrupted due to an error in the control loop, the regulated output voltage will increase (overvoltage). This overvoltage is sensed on the primary winding 7-9. When an overvoltage longer than 2.0 seconds is detected, the output is disabled until Vcc is removed and then re-applied.

#### **On/Off circuit**

During Off mode pin 1 of connector 0206 is connected to pin 2, forcing the opto-coupler 7200 to conduct. IC7110 is switched off and no supply voltages are output.

#### Secondary rectifier/smoothing circuit

There are six rectifier/smoothing circuits on the secondary side. Each voltage depends on the number of windings of the transformer.

The +5Vstby power supply is derived from the +12Vstby by voltage regulator 7233, C2233 and L5233.

The -5V voltage is regulated by voltage regulator 7259 and will be switched off via D6256, T7256 and T7255 during standby.

The +5V power supply is derived from +6Vstby by the loaderup circuit formed by MOSFET 7236, reference component 7237, R3236, R3237 and C2239. This voltage will be switched off during standby via T7235. The +3V3 power supply is regulated by the control loop (IC7201, IC7200, IC7110) of the switched mode PSU.

Voltage regulator 7221 regulates the +2V9 power supply. This voltage is used as filament voltage for the display. The output voltage during standby is +1.5V.

#### **Keyboard Control Unit**

IC7600 TMP87C874F: USER microprocessor

#### **Function Overview**

TMP87C874F is a high speed and high performance 8-bit single chip microcomputer, containing 8-bit A/D conversion inputs and a VFT (Vacuum Fluorescent Tube) driver.

In this application, it is used as USER microprocessor and as VFTD driver. All the communication to the digital board runs via the Serial bus interface (I<sup>2</sup>C).

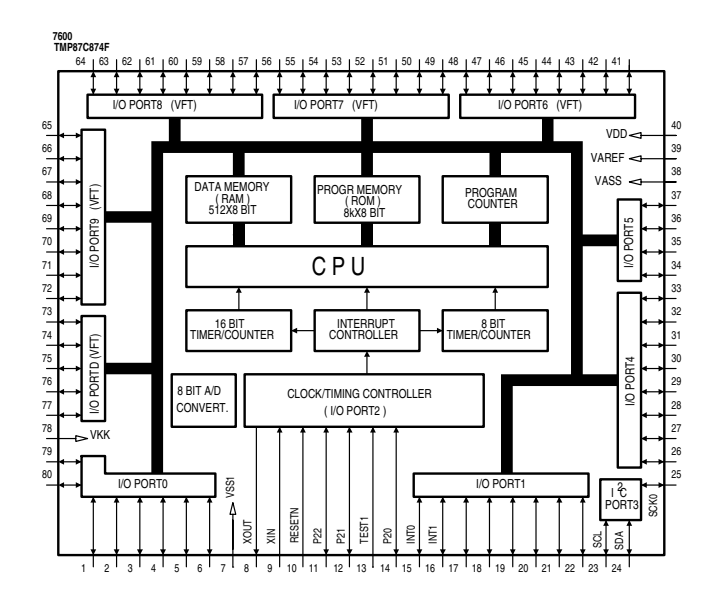

| Pin name  | Function                                           |  |  |  |
|-----------|----------------------------------------------------|--|--|--|
| INT0      | external interrupt input 0                         |  |  |  |
| INT1      | external interrupt input 1                         |  |  |  |
| RESETN    | reset signal input, active low                     |  |  |  |
| SCL       | I <sup>2</sup> C-bus serial clock input/output     |  |  |  |
| SDA       | I <sup>2</sup> C-bus serial data input/output      |  |  |  |
| TEST      | test pin, tied to low                              |  |  |  |
| VAREF     | analog reference voltage input                     |  |  |  |
| VASS      | analog reference ground                            |  |  |  |
| VDD       | +5V                                                |  |  |  |
| VKK       | VFT driver power supply                            |  |  |  |
| VSS       | ground                                             |  |  |  |
| XIN, XOUT | resonator connecting pins for high-frequency clock |  |  |  |

#### A/V MUX Board

IC7503 TDA1305T: Bitstream continuous calibration DAC

#### **Function Overview**

The TDA1305T is a dual CMOS DAC with upsampling filter and noise shaper. The combination of high oversampling up to 16-fold, 2nd order noise shaping and continuous calibration conversion ensures that only simple 1st order analog post-filtering is required.

Two on board operational amplifiers convert the digital-to analog current to an output voltage. Externally connected capacitors perform the required 1st order filtering so that no further post-filtering is required.

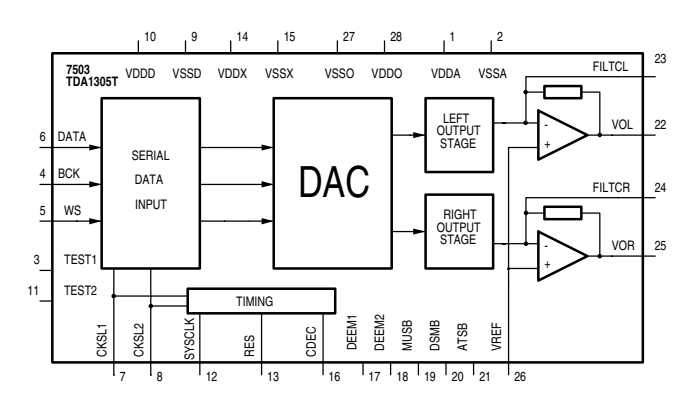

| Pin | Name   | I/O | Function                                               |  |
|-----|--------|-----|--------------------------------------------------------|--|
| 1   | VDDA   | -   | Positive supply voltage (analog part)                  |  |
| 2   | VSSA   | -   | supply ground (analog part)                            |  |
| 3   | TEST1  | Ι   | test input (connected to ground)                       |  |
| 4   | BCK    | 1   | bit clock input                                        |  |
| 5   | WS     | Ι   | word select input                                      |  |
| 6   | DATA   | Ι   | data input                                             |  |
| 7   | CKSL1  | Ι   | clock selection 1                                      |  |
| 8   | CKSL2  | -   | clock selection 2                                      |  |
| 9   | VSSD   | -   | supply ground (digital part)                           |  |
| 10  | VDDD   | -   | Positive supply voltage (digital part)                 |  |
| 11  | TEST2  | 1   | test input (connected to ground)                       |  |
| 12  | SYSCLK | Ι   | system clock                                           |  |
| 13  | RES    | -   | not connected                                          |  |
| 14  | VDDX   | -   | Positive supply voltage                                |  |
| 15  | VSSX   | -   | supply ground                                          |  |
| 16  | CDEC   | 0   | system clock output                                    |  |
| 17  | DEEM1  | 1   | deemphasis on/off                                      |  |
| 18  | DEEM2  | Ι   | deemphasis on/off                                      |  |
| 19  | MUSB   | 1   | muting (active low)                                    |  |
| 20  | DSMB   | 1   | double speed mode                                      |  |
| 21  | ATSB   | 1   | 12 dB attenuation                                      |  |
| 22  | VOL    | 0   | left channel output                                    |  |
| 23  | FILTCL | 1   | capacitor for left channel 1st order filter            |  |
| 24  | FILTCR | 1   | capacitor for right channel 1st order filter           |  |
| 25  | VOR    | 0   | right channel output                                   |  |
| 26  | VREF   | 0   | internal reference voltage for output channels (VDD/2) |  |
| 27  | VSSO   | -   | supply ground (operational amplifier)                  |  |
| 28  | VDDO   | -   | positive supply voltage (operational amplifier)        |  |

#### **Digital Board**

IC7200 DVD Decoder with Host Processor

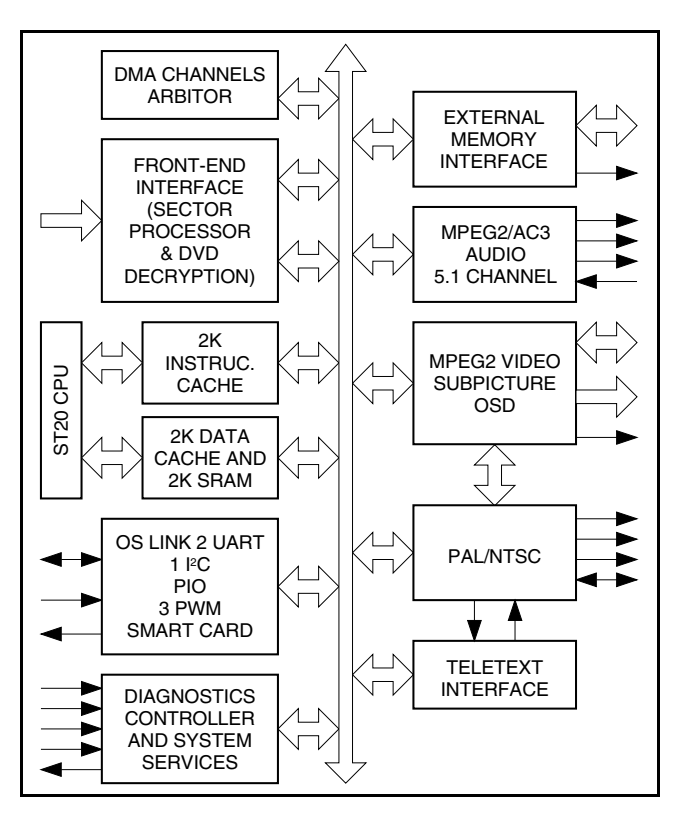

Integrated 32-bit Risc Host CPU

- 2kBytes Instruction Cache, 2kBytes Data Cache/SRAM
- 50k Dhrystones/sec (2.1) 50MHz
- Video Decoder
  - fully supports MPEG-2 MP@ML
  - memory reduction PAL in 12MBits
- Subpicture Decoder
- High performance on-screen display
- Audio Decoder
  - 5.1 channel dolby AC-3® / multi channel MPEG-2 decoding
  - downmix to stereo or to dolby pro-logic compatible outputs for MPEG-2 and AC-3
  - IEC6958 IEC61937 compatible output
- LPCM (DVD) mode supported
- 6 channels output
- PAL/NTSC encoder
  - Macrovision™ 7.01/6.1 compatible
- Teletext, and closed caption
- High performance SDRAM interface
- Programmable memory interface for DRAM, ROM, peripherals etc.
- Front-end channel IC interface
- DVD, VCD and CD-DA compatible
- DSS DVB bitstreams
- serial and parallel interfaces
- hardware sector filtering
- integrated CSS decryption and track buffer
- Integrated peripherals
- 2 UARTS, 1 I<sup>2</sup>C controller, 3 PWM outputs, 3 Timers, 3 Capture Timers, Smart Card
- 34 bits of programmable I/O
- OS link
- Professional toolset support
  - ansi C compiler and libraries
  - operating systems support
  - advanced debugging tools

#### Description

The STi5505 provides a very highly integrated back-end solution for DVD and combo DVD-DVB (SetTop Box) applications. It incorporates a host CPU which handles both general application (DVD navigation, CD-DA, VCD, DVB) and drivers of the different embedded periphals (audio/video, subpicture decoders, OSD, PAL/NTSC encoder...).

#### General Description

The performance offered by the ST20 CPU and its associated hardware (decoders, encoder, peripherals...) allows an integrated and unified DVD or DVD-DVB software solution. All the following operations are performed inside the STi5505:

- application management (DVD Navigation, VCD, CD-DA, DVB-Program Guide ...),
- device data retrieval drivers (demultiplex, stream buffer management, ...),
- device presentation drivers (video decoder, sub-picture decoder, on-screen display, audio decoder, PAL/NTSC encoder, ...),
- embedded peripherals drivers (UART, I<sup>2</sup>C, Programmable I/O, Smart Card, ...).

#### 1. ST20 32-bit CPU

The STi5505 integrates a ST20 C2 core with the following characteristics:

- 50K Dhrystones/s at 50MHz,
- 8/16 bits instructions (32 most common instructions in 8 bits),
- instruction cache 2Kbytes write back replacement policy,
- internal SRAM 2Kbytes to ensure fast access to critical code, data, interrupt handler ...

- data cache 2 Kbytes - write back replacement policy,

The CPU is provided with advanced debugging tools:

- on-chip real-time emulation,
- debugging with minimal impact on software and performance,
- non intrusive attachment to the host via JTAG (IEEE1149.1),
- no intrusion into the performance of the CPU core,
- no intrusion into user code space by a debug kernel,
- only 40bytes used for breakpoint handler.

#### 2. Video Decoder

The video decoder uses a patented memory reduction/bandwith reduction scheme to offer the user the best bandwidth/memory size compromise.

The algorithm is lossless and uses "on-the-fly" decoding to reduce the memory requirements to two frame buffers in memory reduction mode. In this mode, PAL decoding is contained in 12Mbits. When used in bandwith reduction mode, the memory usage is the normal three buffers but the bandwith required by the decoder is significantly reduced compared to a classical implementation.

In summary, the features of the decoder are:

- MPEG-2 Main Profile/Main Level (MP@ML) support,
- MPEG-2 program streams, Packet Elementary streams and MPEG-1 system streams support,
- memory reduction architecture allowing sharing of single 16 Mbits SDRAM between MPEG decoding, micro and transport functions memory expandable to 32 Mbits of SDRAM,
- letter box (16:9) filter,
- pan-scan, horizontal and vertical image resizing,
- automatic error concealment.

#### 3. Subpicture Decoder

The STi5505 has a hardware DVD compliant sub-picture decoder. Subpicture units are copied by DMA into subpicture bit buffer. The subpicture decoder can decode complete sub-picture units without any interaction from the ST20.

The main subpicture decoder features are:

- up to 720x480 or 720x576 subpicture area,
- internal LUTs for Sub Picture, Highlight and PCI (4 bits color and contrast outputs),
- internal color LUT (4 bits from SP, HL, PCI to 24 Y,Cr,Cb bits) for SP color inputs to MPEG, OSD, SP mixer.

#### 4. Audio Decoder

The audio decoder cell is a fully compatible Dolby AC-3<sup>TM</sup> / MPEG-1/ MPEG-2 decoder capable of decoding both 5.1 and 2 channel streams compatible with the DVD standard. Downmix from 5.1 channels is supported for both Dolby and MPEG-2 streams. The output can be sent directly to external DACs or formatted for transmission in accordance with the IE6958 standard. The decoder can also handle linear PCM in accordance with the DVD standard. An integrated down-sampler is provided for conversion from 96 kHz to 48kHz.

- The main features of the decoder core are:
- Decodes 5.1 Dolby AC-3 Digital surround,
- Output to 6 channels. Downmix modes: 1, 2, 3 or 4 channels for MPEG and AC-3 streams,
- Karaoke mode for DVD. MPEG-2 capable, AC-3 capable,
- MPEG-1, 2-channel audio decoder layers 1 and 2,
- MPEG-2, 6-channel audio decoder layer 2,
- PCM: transparent. downsampling 96 to 48 kHz,

- Accepts MPEG-2 PES stream format for: MPEG-2, MPEG-1, Dolby AC-3 and Linear PCM,
- IEC6958 Output Interface,
- CD-DA PCM format (subcode output in IEC6958 user data),
- Downmix for Dolby Pro Logic compatible outputs for AC-3 and MPEG-2 (Pro Logic encoder),
- Pro Logic decoder,
- PLL for Internal 44.1 and 48kHz PCM clock generation,
- On chip pink noise generator.

#### 5. On-Screen Display

The display interface supports up to 256 colors for each OSD region and a transparency feature allows mixing of video with the OSD. Fast access graphics and many other additional features are available and are supported by a graphics library. Very high system performance is obtained by closely coupling the ST20 RISC processor and cache with the MPEG audio/video core and display memory. Low latency RISC access and DMA engines allow rapid construction of bit maps.

#### 6. PAL/NTSC Encoder

The STi5505 integrates a PAL/NTSC encoder. It converts the digital MPEG/Sub Picture/OSD stream into a standard analog baseband PAL/NTSC signal and into RGB analog components. Six analog output pins are available on which it is possible to output CVBS, S-VHS (Y/C) and RGB formats.

The encoder handles interlaced and non-interlaced mode. It can perform Closed Captions, CGMS or Teletext encoding and allows Macrovision 7.01/6.1 copy protection. The encoder supports both master and slave modes for synchronization.

#### 7. Memory Interfaces

Two kinds of memory interfaces are used on the STi5505: a programmable External Memory Interface (EMI) and a high performance SDRAM interface. The External Memory Interface supports several address ranges (memory banks). In each bank, a set of signals are entirely programmable and can be used to map 8/16 bits peripherals such as Front End channel ICs in DVD applications. The EMI contains a zero glue logic DRAM and a low-cost EPROM interface. This interface can be programmed to interface very easily peripherals. The SDRAM memory interface supports gluelessly 125 MHz SDRAMs providing the adequate bandwiths to achieve MPEG decoding and display, OSD drawing and display, and general system use. Memory savings can be realized on ROM requirements too: the ST20 VL-RISC microcore has the highest code density of any 32 bit CPU, leading to the lowest cost program ROM.

#### 8. Front-End Interface

- The front end interface accepts:
- DVD, VCD and CD-DA sectors,
- · DVB-DSS transport stream.

In DVD mode, DVD, VCD and CD-DA information can be input into STi5505 through a serial interface or a generic parallel interface. In serial mode, data are captured and filtered from I<sup>2</sup>S and V4 interfaces by an internal sector processor. V4 interface is used to capture VCD and CD-DA subcode information. In parallel mode, sector processor is bypassed.

The main features of the DVD interface are:

- DVD, VCD and CD-DA compatible,
- hardware sector filtering,
- subcode error correction for CD-DA,
- integrated CSS decryption,
- integrated track buffer support,
- DMA engine to ST20 memory.

In DVB-DSS mode, DVB-DSS transport stream is input through a serial interface. The STi5505 extracts and descrambles Packet Elementary Streams belonging to one user selected program to be decoded and presented.

The main features of the DVB-DSS interface are:

 descrambling (transport packet and packet elementary streams in DVB mode, transport packet in DSS mode ; up to 32 streams descrambling),

- PID and section filtering,
- clock recovery,
- DMA engine.

In DVB-DSS mode, a high speed digital interface allows to transfer packets between the Set Top Box and external units, either for recording or playback purposes. This interface provides also full support for an external IEEE1394 connection.

#### 9. Integrated Peripherals

- two UARTs to interface remote control receivers, DVD front end, modem ...,
- one I<sup>2</sup>C controller to interface serial memories, remote control receivers, microcontrollers...,
- 2 SmartCard interfaces (ISO7816-3) for DVB-DSS conditionnal access, pay per view ...,
- PWM/timer module for control of system clock,
- 34 programmable I/O pins,
- OS Link interface,
- JTAG with boundary scan for debug.

#### • Functional Modules

#### 1. CPU

The Central Processing Unit (CPU) on the STi5505 is the ST20-C2 32bit processor core. It contains instruction processing logic, instruction and data pointers and an operand register. It directly accesses the high speed on-chip SRAM memory, which can store data or programs, and uses the Caches to reduce access time to off chip program and data memory.

The processor can access memory via the general purpose External Memory Interface (EMI) or via the SDRAM EMI which is shared with the MPEG decoder.

#### 2. Memory Subsystem

The on-chip SRAM memory system provides 160 Mbytes/s internal data bandwidth, supporting pipelined 2 cycles internal memory access at 25ns cycle times. The memory system consists of 2 Kbytes of SRAM, 2Kbytes of instruction cache, a 2Kbytes data cache that can be programmed to be SRAM, and an external memory interface (EMI).

The STi5505 product has 2 Kbytes of on-chip SRAM. The advantage of this is the ability to store time critical code on chip, for instance interrupt routines, software kernels or device drivers, and even frequently used data without these being flushed from the caches.

The instruction and data caches are direct mapped with a write-back system for the data cache and support burst accesses to the external memories for refill and write-back which are effective for increasing performance with page-mode and SDRAM memories.

The STi5505 EMI controls access to the external memory and peripherals while the SDRAM EMI provides access to the SDRAM buffer for the MPEG decoders, ST20 and DMA peripherals.

The STi5505 EMI can access a 16 Mbytes (or greater if DRAM is used) physical address space in each of the four general purpose memory banks, and provides sustained transfer rates of up to 80 Mbytes/s. Peripherals that support an asynchronous data acknowledge are supported as is an external Power PC which can share the bus with the STi5505 and access the SDRAM buffer through the device.

High memory bandwidths up to 200 Mbytes/s can be supported by the SDRAM EMI.

The internal memory interconnect provides buffering and arbitration of memory access requests to sustain very high throughput of memory accesses.

#### 3. System Services Module

The system services module includes :

- Phase locked loop (PLL) accepts 27MHz input and generates all the internal high frequency clocks needed for the CPU and the OS-Link.
- test access port JTAG compatible.
- Diagnostics controller accessed via the JTAG port providing :
- Bootstrapping during development
- Hardware breakpoint and watchpoint
- Real time trace
- External LSA triggering support.

#### 4. Serial Communications

To facilitate the connection of this system the front end device and other peripherals, two UARTs (ASCs) are included in the device. The UARTs provide an asynchronous serial interface.

The UART can be programmed to support a range of baud rates and data formats, for example, data size, stop bits and parity. Two synchronous serial communications (SSC) interfaces are provided on the device. These can be used for a remote control device for example via an I<sup>2</sup>C or SPI bus.

#### 5. Interrupt Subsystem

The STi5505 interrupt subsystem supports eight prioritized interrupt levels. Two external interrupt pins are provided. Level assignment logic allows any of the internal or external interrupts to be assigned and, if necessary, share any interrupt level.

#### 6. Front End Interface & DVD Decryption

The front end interface accepts sectors in the case of DVD, MPEG-1 system stream in the case of VCD and PCM data for CD-DA applications on an I<sup>2</sup>S interface. In the case of VCD and CD-DA disks the subcode information is input via a simple asynchronous serial interface similar to a UART.

The bitstream and subcode stream then pass through a "sector processor" block which handles sector filtering in the case of DVD and sectorizing using the subcode stream for VCD and CD-DA systems. The block also handles overspeed processing for all systems. The capturing of CD-DA sectors is based on a flywheel tiner to improve robusters by concealing erros in the subcode stream. For DVD the data, having had sector headers removed, then passes through a DVD conformant decryption stage and is written into any of the system memories using a programmable DMA engine. When a subcode stream is present it is locally buffered, by subcode block and can be read by the CPU for subsequent processing, if required.

#### 7. PWM and counter module

This unit includes three separate pulse width modulator (PWM) generators using a shared counter, and three timer compare and capture channels sharing a second counter.

The counters can be clocked from a prescaled internal clock or from a prescaled external clock via the capture clock input and the event on which the timer value is captured is also programmable.

The PWM counters are 8-bit with 8-bit registers to set the output high time. The capture/compare counter and the compare and capture registers are 32-bit.

#### 8. Parallel Programmable IO module

40 bits of parallel I/O are provided. 34 of then are connected to actual PIO pins. Each bit is programmable as an output or an input. The output can be configured as a totem pole or open drain driver. Input compare logic is provided which can generate an interrupt on any change on any input bit.

Many pins of the STi5505 device are multifunction and can either be configured as PIO or connected to an internal peripheral signal.

#### 9. MPEG Video decoder

The video decoder is a real-time video compression processor supporting the MPEG-1 and MPEG-2 standards at video rates up to  $720 \times 480 \times 60$  Hz and  $720 \times 576 \times 50$  Hz. Picture format conversion for display is performed by vertical and horizontal filters. User-defined bitmaps may be superimposed on the display picture through use of the on-screen display function.

#### 10. PAL/NTSC encoder

The digital encoder which is integrated in the STi5505 converts a multiplexed 4:2:2 YUV stream into a standard analog baseband PAL/ NTSC signal and into RGB analog components. The encoder can also perform closed-caption, CGMS or teletext encoding and allows Macrovision TM 7.01/6.1 copy protection.

#### 11. MPEG-2 Audio / Dolby AC-3 Decoder

The audio decoder is a Dolby AC-3 decoder capable of decoding both 5.1 and 2 channel DVD comformant bitstreams. The decoder also handles MPEG-1 (layers 1 & 2) and MPEG-2 layer 2 (6 channels). Downmix to 2 channels is possible for Dolby and MPEG standards with optional pro-logic encoding.

The decoder directly accepts MPEG-2 PES streams as input. The decoder is capable of supporting IEC6958-IEC61937 formatted outputs for AC-3 and MPEG audio, linear PCM (left & right, 16, 18, 20 & 24 bits), zero output (Mute mode) and PCM audio.

| GRUNDI    |  |
|-----------|--|
| 3 Service |  |

| Pin                                                                               | Name                 | Туре | Function                                                                                |
|-----------------------------------------------------------------------------------|----------------------|------|-----------------------------------------------------------------------------------------|
| SUPPLIES                                                                          |                      |      |                                                                                         |
| 1, 18, 34, 67, 75, 86, 95,<br>102, 110, 119, 130, 139,<br>149, 159, 171, 184, 208 | V <sub>DD</sub>      |      | Power Supply                                                                            |
| 4, 19, 35, 68, 77, 87, 96,<br>103, 111, 120, 131, 140,<br>150, 160, 172, 185, 200 | GND                  |      | Ground                                                                                  |
| 53, 60                                                                            | V <sub>DDA</sub>     |      | Analog Power Supply for DENC D/A Converters                                             |
| 54, 61                                                                            | V <sub>SSA</sub>     |      | Analog Ground for DENC D/A Converters                                                   |
| 48                                                                                | V <sub>DDA_PCM</sub> |      | Analog Power Supply for PLL PCM                                                         |
| 49                                                                                | V_REF_PCM            |      | Analog Reference for PLL PCM                                                            |
| 50                                                                                | V <sub>SSA_PCM</sub> |      | Analog Ground for PLL PCM                                                               |
| FRONT-END INTERFACE                                                               |                      |      |                                                                                         |
| 36                                                                                | B_DATA               | I    | I <sup>2</sup> S Data (DVD) or PARA_DATA[2] (DVD//) or Link Data (DVB/DSS)              |
| 40                                                                                | B_WCLK               | I/O  | I <sup>2</sup> S Word Clock or PARA_DATA[6] (DVD//) or NRSS_CLK (DVB/DSS)               |
| 37                                                                                | B_BCLK               | I    | I <sup>2</sup> S Bit Clock (DVD) or PARA_DATA[3] (DVD//) or Link<br>Bit Clock (DVB/DSS) |
| 38                                                                                | B_FLAG               | I    | Error Flag (DVD) or PARA_DATA [4] (DVD//) or Link Sync (DVB/DSS)                        |
| 39                                                                                | B_SYNC               | I    | Sector / Abs Time Sync (DVD) or PARA_DATA[5]<br>(DVD//) or Link Not Valid (DVB/DSS)     |
| 42                                                                                | B_V4                 | I    | Versatile Input Pin (Subcode Input) or PARA_DATA[7]<br>(DVD//) or NRSS_IN (DVB/DSS)     |
| VIDEO OUTPUT INTERFA                                                              | CE                   |      |                                                                                         |
| 57                                                                                | R_OUT                | 0    | Red Output                                                                              |
| 56                                                                                | G_OUT                | 0    | Green Output                                                                            |
| 55                                                                                | B_OUT                | 0    | Blue Output                                                                             |
| 63                                                                                | C_OUT                | 0    | Chroma Output                                                                           |
| 64                                                                                | CV_OUT               | 0    | Composite Video Output                                                                  |
| 62                                                                                | Y_OUT                | 0    | Luma Output                                                                             |
| 59                                                                                | I_REF_DAC_RGB        | I    | DAC Current Reference                                                                   |
| 66                                                                                | I_REF_DAC_YCC        | I    | DAC Current Reference                                                                   |
| 58                                                                                | V_REF_DAC_RGB        | I    | DAC Voltage Reference                                                                   |
| 65                                                                                | V_REF_DAC_YCC        | I    | DAC Voltage Reference                                                                   |
| 117                                                                               | OSD_ACTIVE           | I/O  | OSD Active                                                                              |
| 118                                                                               | PIXCLK_27MHz         | I    | System Clock Input                                                                      |
| 51                                                                                | HSYNC                | I/O  | Horizontal Sync                                                                         |
| 52                                                                                | ODD/EVEN             | I/O  | Vertical Sync                                                                           |
| AC-3/MPEG1-2 AUDIO OU                                                             | TPUT INTERFACE       |      |                                                                                         |
| 43                                                                                | SCLK                 | 0    | Serial Bit Clock                                                                        |
| 44                                                                                | PCM_OUT0             | 0    | Audio Serial Output Data 0                                                              |
| 24                                                                                | PCM_OUT1             | 0    | Audio Serial Output Data 1                                                              |
| 21                                                                                | PCM_OUT2             | 0    | Audio Serial Output Data 2                                                              |
| 45                                                                                | PCM_CLK              | I/O  | PCM Clock In or Out                                                                     |
| 46                                                                                | LRCLK                | 0    | Left/Right Clock                                                                        |
| 47                                                                                | SPDIF OUT            | 0    | SPDIF Output                                                                            |

| Pin                  | Name                                   | Туре  | Function                                                                                                    |  |  |  |
|----------------------|----------------------------------------|-------|----------------------------------------------------------------------------------------------------|--|--|--|
| XTERNAL INTERRUPTS   |                                        |       |                                                                                                    |  |  |  |
| 23, 25               | IRQ[0:1]                               | I     | External Interrupts                                                                                             |  |  |  |
| PROGRAMMABLE I/O ANI | POGRAMMABLE I/O AND ALTERNATE FUNCTION |       |                                                                                                    |  |  |  |
| 15                   | PIO0 [0]                               | I/O   | General Purpose I/O or PARA_SYNC (DVD//Front End)<br>or Sc1Data (Smart Card 1 Data I/O)                         |  |  |  |
| 16                   | PIO0 [3]                               | I/O   | General Purpose I/O or PARA_REQ (DVD//Front End)<br>or Sc1Clk (Smart Card 1 Clock)                              |  |  |  |
| 17                   | PIO0 [4]                               | I/O   | General Purpose I/O or PARA_STR (DVD//Front End)<br>or Sc1RST (Smart Card 1 Reset)                              |  |  |  |
| 20                   | PIO0 [5]                               | I/O   | General Purpose I/O or PARA_DATA[0] (DVD//Front End)<br>or Sc1Cmd V <sub>CC</sub> (Smart Card 1 Voltage Enable) |  |  |  |
| 21                   | PIO0 [6]                               | I/O   | General Purpose IO or Sc1DataDir (Smart Card 1 Dir)                                                             |  |  |  |
| 22                   | PIO0 [7]                               | I/O   | General Purpose I/O or PARA_DATA[1] (DVD//Front End)<br>or Sc1Detect(Smart Card 1 Detect)                       |  |  |  |
| 9                    | PIO1 [0]                               | I/O   | General Purpose I/O or I <sup>2</sup> C Data                                                                    |  |  |  |
| 10                   | PIO1 [2]                               | I/O   | General Purpose I/O or I <sup>2</sup> C Clock                                                                   |  |  |  |
| 198, 199             | PIO1 [3:4]                             | I/O   | General Purpose IO                                                                                              |  |  |  |
| 11                   | PIO1 [5]                               | I/O   | General Purpose IO or ASC1 TXD                                                                                  |  |  |  |
| 12                   | PIO1 [6]                               | I/O   | General Purpose IO or ASC1 RXD                                                                                  |  |  |  |
| 13                   | PIO1 [7]                               | I/O   | General Purpose IO or ASC3 TXD                                                                                  |  |  |  |
| 3                    | PIO2 [0]                               | I/O   | General Purpose I/O or Sc0Data (Smart Card 0 Data I/O)                                                          |  |  |  |
| 5                    | PIO2 [3]                               | I/O   | General Purpose I/O or Sc0Clk (Smart Card 0 Clock)                                                              |  |  |  |
| 6                    | PIO2 [4]                               | I/O   | General Purpose I/O or Sc0RST (Smart Card 0 Reset)                                                              |  |  |  |
| 7                    | PIO2 [5]                               | I/O   | General Purpose I/O or Sc0CmdV <sub>CC</sub> (Smart Card 0 Voltage Enable)                                      |  |  |  |
| 8                    | PIO2 [7]                               | I/O   | General Purpose I/O or Sc0Detect (Smart Card 0 Detect)                                                          |  |  |  |
| 201                  | PIO3 [0]                               | I/O   | General Purpose IO or OSLink In                                                                                 |  |  |  |
| 202                  | PIO3 [1]                               | I/O   | General Purpose IO or OSLink Out                                                                                |  |  |  |
| 203                  | PIO3 [2]                               | I/O   | General Purpose IO or CPUReset                                                                                  |  |  |  |
| 204                  | PIO3 [3]                               | I/O   | General Purpose IO or CPU Analyse                                                                               |  |  |  |
| 205                  | PIO3 [4]                               | I/O   | General Purpose IO or ErrorOut                                                                                  |  |  |  |
| 206, 207, 2          | PIO3 [5:7]                             | I/O   | General Purpose IO                                                                                              |  |  |  |
| 191-197              | PIO4 [0:6]                             | I/O   | General Purpose IO                                                                                              |  |  |  |
| 14                   | PIO4 [7]                               | I/O   | General Purpose IO or ASC3 RXD                                                                                  |  |  |  |
| JTAG INTERFACE       |                                        |       |                                                                                                    |  |  |  |
| 188                  | ТСК                                    | 1     | Test Clock                                                                                                    |  |  |  |
| 186                  | TDI                                    | 1     | Test Data Input                                                                                                 |  |  |  |
| 189                  | TDO                                    | 0     | Test Data Input                                                                                                 |  |  |  |
| 187                  | TMS                                    | 1     | Test Mode Select                                                                                                |  |  |  |
| 190                  | TBST                                   |       | Test Reset                                                                                                    |  |  |  |
| SYSTEM USE           | mor                                    |       |                                                                                                    |  |  |  |
| 28                   | P/WM2                                  | 0     | PWM2 Output                                                                                                    |  |  |  |
| 20                   |                                        | 0/1   | PWM1 Output or Configuration Oslink Pins                                                                        |  |  |  |
| 21                   |                                        | 0/1   | PWM0 Output or Boot from POM during Poset                                                                       |  |  |  |
| 20                   | I WIVIO/OSLIINK_SEL                    | - 0/1 | Paget                                                                                                    |  |  |  |
| <u>∠</u> 9           | ROLK                                   | 1     | Nesel                                                                                                    |  |  |  |
| 110                  | AUXULK                                 | 0     | Auxiliary Clock for Arry Purpose                                                                                |  |  |  |
|                      |                                        |       |                                                                                                    |  |  |  |

GDV 100 D/002

| Pin                                | Name         | Туре | Function                                                       |
|------------------------------------|--------------|------|----------------------------------------------------------------|
| DRAM INTERFACE                     |              |      |                                                                |
| 78-81, 69, 70-74, 82, 83           | AD[0:11]     | 0    | SDRAM Address Bus                                              |
| 92-94, 97-101, 106-109,<br>112-115 | DQ[0:15]     | I/O  | SDRAM Data (Lower Byte)                                        |
| 84, 85                             | SDCS[0:1]    | 0    | SDRAM Chip Selects                                             |
| 89                                 | SDCAS        | 0    | SDRAM CAS                                                      |
| 88                                 | SDRAS        | 0    | SDRAM RAS                                                      |
| 90                                 | SDWE         | 0    | SDRAM Write Enable                                             |
| 104                                | MEMCLKIN     | 1    | SDRAM Memory Clock Input                                       |
| 76                                 | MEMCLKOUT    | 0    | SDRAM Memory Clock Output                                      |
| 91                                 | DQML         | 0    | DQ Mask Enable (Lower)                                         |
| 105                                | DQMU         | 0    | DQ Mask Enable (Upper)                                         |
| EXTERNAL MEMORY INTE               | RFACE        |      |                                                                |
| 161-170, 173-183                   | ADR[1:21]    | I/O  | External Memory Address Bus                                    |
| 141-148, 151-158                   | DATA[0:15]   | I/O  | External Memory Data Bus                                       |
| 128                                | RAS1/HOLDREQ | 0    | DRAM RAS or reserved                                           |
| 136                                | WAIT/READY   | I/O  | External Wait States or Reserved                               |
| 133                                | R/W/DMAACK   | I/O  | DRAM R/W Strobe or Reserved                                    |
| 121, 122                           | BE[0:1]      | 0    | Byte enable                                                    |
| 129                                | CAS0/HOLDACK | O/I  | DRAM CAS or Reserved                                           |
| 132                                | CAS1/DMAREQ  | 0    | DRAM CAS or Reserved                                           |
| 124-126                            | CE[1:3]      | 0    | Chip Select for Banks 1 - 3                                    |
| 135                                | CS           | I    | Reserved                                                       |
| 137                                | PROCCLK      | I/O  | ST20 Clock or Reserved                                         |
| 127                                | RAS0/CE0     | 0    | DRAM RAS or Chip Select for Bank 0                             |
| 134                                | DMAXFER      | I    | Reserved                                                       |
| 138                                | PPC_MODE     | I    | Reserved                                                       |
| 123                                | OE           | I/O  | Output Enable or Reserved                                      |
| DAV/P1394 INTERFACE                |              |      | •                                                              |
| 30                                 | TEST1        | I/O  | DATA_RX/STROBE_TX (SDAV Mode) or SDAV_CI<br>(P1394 Mode)       |
| 31                                 | TEST2        | I/O  | STROBE_RX/DATA_TX (SDAV Mode)<br>DATA_IN/DATA_OUT (P1394 Mode) |
| 32                                 | TEST3        | I/O  | Direction (SDAV Mode) or DATA_VALID In/Out (P13<br>Mode)       |
| /ISCELLANEOUS                      |              |      |                                                                |
| 41                                 | TEST5        | 0    | NRSS_OUT (DVB/DSS)                                             |

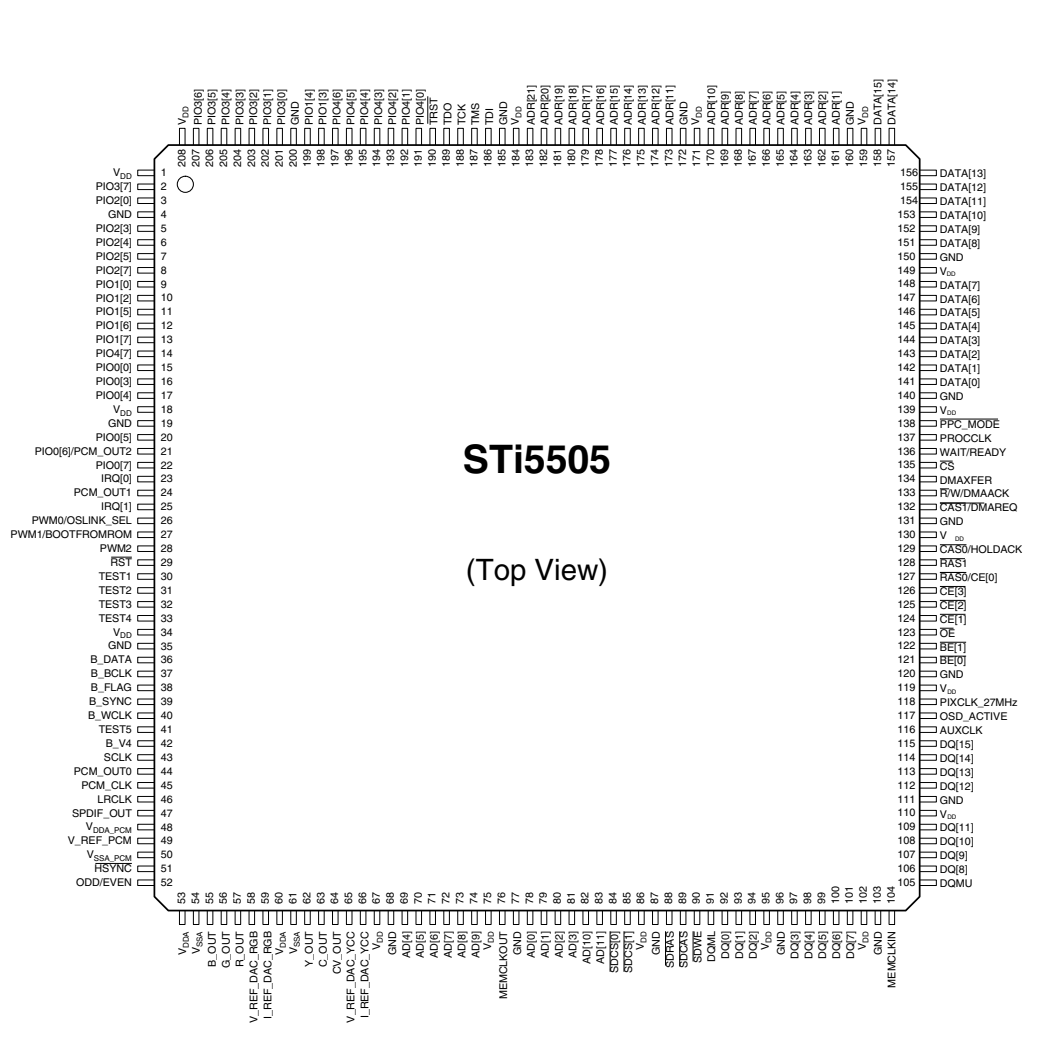

GRUNDIG Service
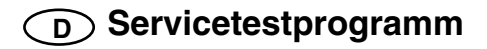

Das Servicetestprogramm ist in 3 verschiedene Varianten unterteilt: – Automatischer Systemtest

- Manueller Systemtest
- PC-Systemtest

Die Basis dieser Systemtests sind die Servicetestebenen, die über die jeweiligen Tests automatisch durchgeführt werden oder manuell aufrufbar sind.

## 1. Automatischer Systemtest

Mit dem automatischen Systemtest ist eine Überprüfung der Hardware des DVD-Player ohne zusätzliche Geräte möglich.

Während dem automatischen Systemtest werden die in der Tabelle aufgeführten Servicetestebenen aufgerufen und durchgeführt. Bei einem Gerätedefekt, Anzeige "Error", sind die einzelnen Servicetestebenen mit dem manuellen Systemtest oder dem PC-Systemtest durchzuführen.

**Hinweis:** Beim automatischen Systemtest wird die A/V-MUX-Platte nicht geprüft.

#### Aufruf des automatischen Systemtest mit Testübersicht

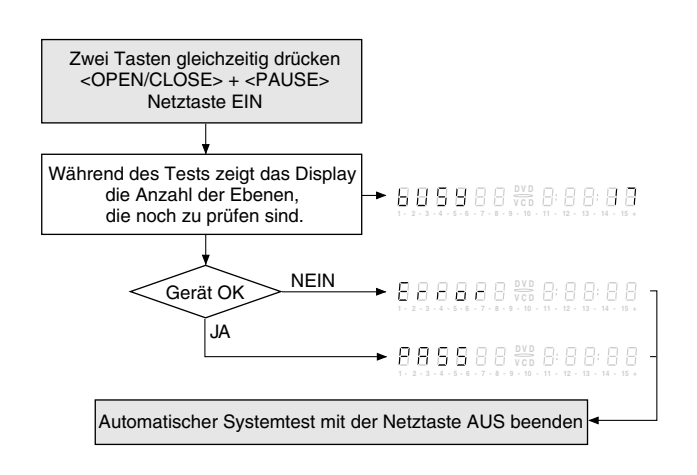

| Nummer<br>am<br>Display | Ebene        | Beschreibung                                                   |
|-------------------------|--------------|----------------------------------------------------------------|
| 6                       | PapChksFl    | Berechnen und Überprüfen der<br>Checksumme des FLASH-Speichers |
| 5                       | PapDramWrR   | Muster-Test aller Zellen im<br>DRAM                            |
| 4                       | Papl2cDisp   | Test des I2C-Busses zum Slave-<br>Prozesser und Display        |
| 3                       | PapS2bEcho   | Test des I2C-Busses zum Laufwerk                               |
| 2                       | Papl2cNvram  | Test des I2C-Busses zum NVRAM                                  |
| 1                       | CompSdramWrR | Muster-Test aller Zellen im<br>SDRAM                           |

## 2. Manueller Systemtest

Der manuelle Systemtest bietet die Möglichkeit, mit Hilfe der Tests festzustellen, welche Module (Bedieneinheit, Digital-Platte oder Laufwerk) defekt sind. Des weiteren sind durch das Lesen des Fehlerprotokolls und der Fehlerbits alle Fehler feststellbar, die in letzter Zeit bei Normalbetrieb des DVD-Players aufgetreten sind. Am Ende des manuellen Systemtest wird ein Dauerlauftest durchgeführt (die Servicetestebenen des automatischen Systemtest werden in einer Endlosschleife wiederholt).

Zu diesem Test muß der DVD-Player an einem Fernsehgerät (PAL oder Multisystem) angeschlossen sein, um das Ergebnis der verschiedenen Servicetestebenen prüfen zu können.

Damit die Ergebnisse bestimmter Servicetestebenen überprüft werden können, sieht der manuelle Systemtest einige interaktive Eingriffe von seiten des Anwenders vor (z.B. Bestätigung eines Testbilds oder Testtons). Bei einigen Ebenen (z.B. Ebenen, die die Laufwerksfunktionen testen) muß der DVD-Player geöffnet sein, damit eine visuelle Kontrolle der beweglichen Teile möglich ist.

Es werden nur Tests im Rahmen der Servicetest-Software durchgeführt, da nur diese Fehler aufgedeckt werden können.

#### Aufruf des manuellen Systemtest mit Testübersicht

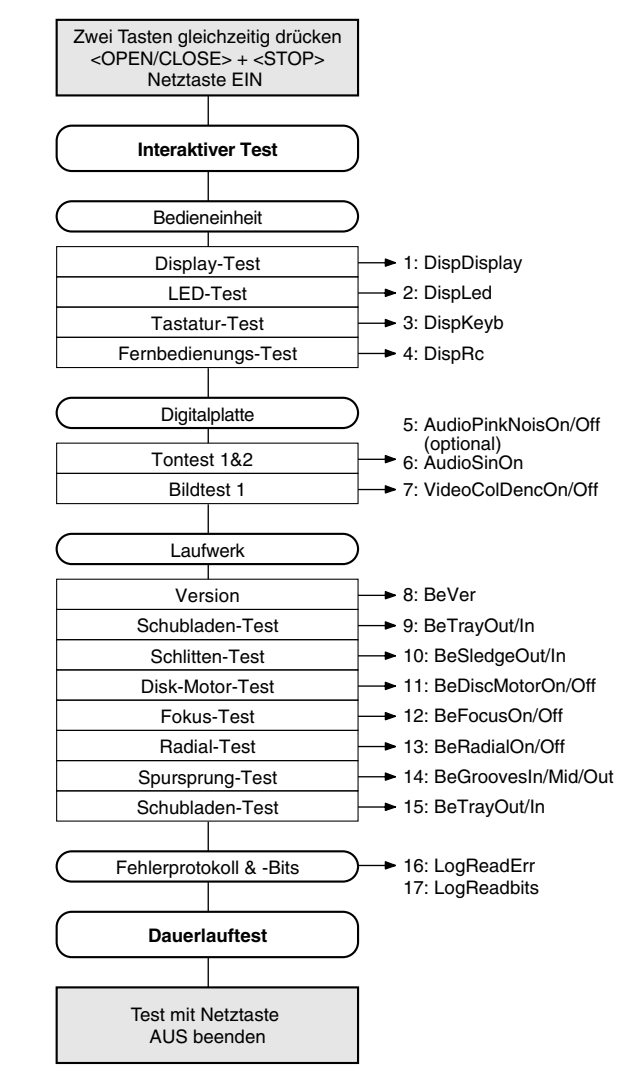

## 2.1 Interaktiver Test 2.1.1 Bedieneinheit

#### Display-Test

Servicetestebene: DispDisplay.

Bei diesem Test wird das Display wie in der folgenden Grafik dargestellt angesteuert. Die einzelnen Anzeigen können entweder durch Drücken der Taste PLAY (Anzeige OK) oder Pause (Anzeige nicht OK) fortgeschaltet werden. Dieser Test wird durchgeführt bis die Taste NEXT gedrückt wird. Durch ein vorzeitiges Drücken der Taste NEXT wird das Gesamtergebnis des manuellen Servicetestprogrammes verfälscht.

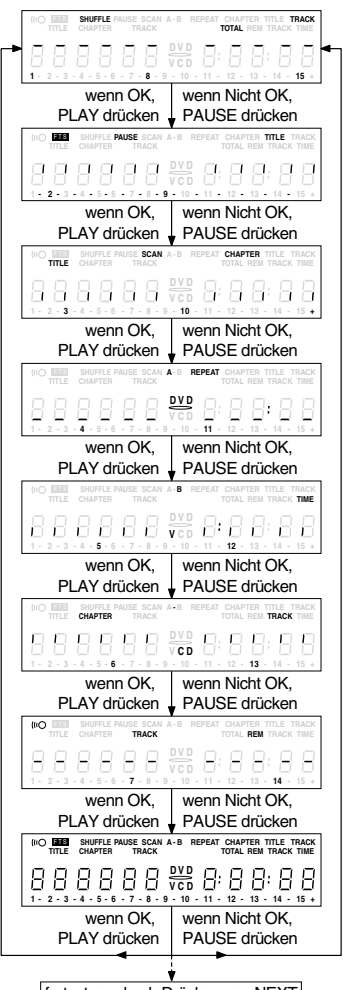

fortsetzen durch Drücken von NEXT

#### LED-Test

Servicetestebene: DispLed

Bei diesem Test muß die LED leuchten. Wenn die LED leuchtet, dann PLAY drücken; andernfalls die Taste PAUSE drücken. Mit der Taste NEXT kann auf den nächsten Test weitergeschaltet werden. Durch ein vorzeitiges Drücken der Taste NEXT wird das Gesamtergebnis des manuellen Servicetestprogrammes verfälscht.

#### **Tastatur-Test**

Servicetestebene: DispKeyb

Dazu müssen alle Tasten des Gerätes einmal gedrückt werden. Der Code der jeweils gedrückten Taste erscheint am Gerätedisplay (hexadezimalzahl). Die daran anschließende Zahl (hexadezimal) zeigt an, wie oft die Taste betätigt wurde. Im Display sind immer die letzten 3 Codenummern der zuletzt gedrückten Tasten sichtbar (ab dem Beginn des Tastatur-Test). Beispiel einer Anzeige während des Tests:

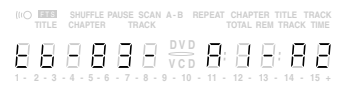

- tb: Tastaturtest
- 83: Taste BACKWARD 3 \* gedrückt
- A1: Taste FORWARD das 1. Mal gedrückt
- A2: Taste FORWARD das 2. Mal gedrückt

| Tasten ID | Taste        |
|-----------|--------------|
| 0         | PLAY         |
| 1         | NEXT         |
| 2         | PREVIOUS     |
| 3         | PAUSE        |
| 4         | STOP         |
| 5         | REPEAT       |
| 6         | FTS          |
| 7         | SCAN         |
| 8         | BACKWARD     |
| 9         | OPEN / CLOSE |
| A         | FORWARD      |
| b         | SHUFFLE      |

Taucht eine Taste mehr als einmal auf (wegen Hardwarefehler), wird der Tastencode zweimal (oder öfter) angezeigt, wobei die zweite Zahl

um 1 erhöht wird. Zum Beenden des Tastaturtests die Taste NEXT mindestens 1 Sekunde gedrückt halten. Durch ein vorzeitiges Beenden wird das Ergebnis verfälscht. Das Testergebnis erscheint auf dem Gerätedisplay.

| wenn OK:       | $ \begin{array}{c}    \stackrel{\text{\tiny O}}{\xrightarrow} \\ \hline \\ \hline \\ \hline \\ \hline \\ \hline \\ \hline \\ \hline \\ \hline \\ \hline \\ $ |
|----------------|----------------------------------------------------------------------------------------------------|
|                | (IIIO IIIIII SHUFFLE PAUSE SCAN A-B REPEAT CHAPTER TITLE TRACK<br>TITLE CHAPTER TRACK TOTAL REM TRACK TIME                                                   |
| wenn nicht OK: |                                                                                                    |

Durch Drücken der Taste NEXT am Gerät kann zum nächsten Test übergegangen werden.

#### Fernbedienungs-Test

Servicetestebene: DispRc

Dazu ist auf der Fernbedienung eine beliebige Taste einmal zu drücken. Der Code der gedrückten Taste wird am Gerätedisplay als Hexadezimalzahl gezeigt, solange die Taste gedrückt bleibt.

|           | SHUFFLE I<br>CHAPTER | PAUSE SCAN<br>TRACK | A-B RE         | EPEAT C | HAPTER | TITLE TRACK<br>TRACK TIME |
|-----------|----------------------|---------------------|----------------|---------|--------|---------------------------|
| 88        | 88                   | 88                  | D V D<br>V C D | 8       | 88     | 88                        |
| 1 - 2 - 3 | - 4 - 5 - 6          | - 7 - 8 -           | 9 - 10 -       | 11 - 1  | 2 - 13 | - 14 - 15 +               |

Der Fernbedientest kann durch Drücken der Taste NEXT am DVD-Player beendet werden. Der Fernbedienungs-Test ist bestanden, wenn vor dem Drücken der Taste NEXT ein Code angezeigt wurde. Wird NEXT vor Betätigen einer Taste auf der Fernbedienung gedrückt, entsteht ein Fehler im Fernbedientest. Die einzelnen Tasten der Fernbedienung sind mit Hilfe der folgenden Tabelle überprüfbar:

| Fernbedientaste | Code<br>Hexadezimal | Fernbedientaste | Code<br>Hexadezimal |
|-----------------|---------------------|-----------------|---------------------|
| STANDBY         | С                   | 5               | 5                   |
| STOP            | 31                  | 6               | 6                   |
| PLAY            | 2C                  | 7               | 7                   |
| NEXT            | 20                  | 8               | 8                   |
| PREVIOUS        | 21                  | 9               | 9                   |
| CURSOR UP       | 58                  | Т               | C8                  |
| CURSOR DOWN     | 59                  | ANGLE           | 85                  |
| CURSOR LEFT     | 5A                  | AUDIO           | 4E                  |
| CURSOR RIGHT    | 5b                  | SUBTITLES       | 4b                  |
| OK              | 5C                  | MENU            | d1                  |
| 0               | 0                   | SETUP           | 82                  |
| 1               | 1                   | OSD             | F                   |
| 2               | 2                   | RETURN          | 83                  |
| 3               | 3                   | SHUFFLE         | 1C                  |
| 4               | 4                   | REPEAT          | 1d                  |

Nach Drücken der Taste NEXT erscheint das Ergebnis am Display des DVD-Player:

wenn OK:

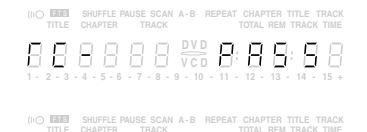

wenn nicht OK: 🛛 🖓 🖓 🖓 🖓 🖓 🖓 🖓

Mit der Taste NEXT auf der Gerätetastatur kann auf den nächsten Test weitergeschaltet werden.

## 2.1.2 Digitalplatte

#### Tontest 1

Servicetestebene: AudioPinkNoisOn/Off (optional)

Beim Tontest 1 wird ein rosa Rauschen erzeugt. Im Display erscheint:

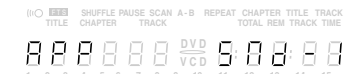

Durch Drücken der Taste PLAY wird bestätigt, daß der Ton hörbar ist und anschließend stummgeschaltet. Durch Drücken der Taste PAU-SE wird dem Gerät mitgeteilt, daß der Ton nicht hörbar oder gestört war.

Mit der Taste NEXT kann auf den nächsten Test weitergeschaltet werden. Durch ein vorzeitiges Drücken der Taste NEXT wird das Testergebnis verfälscht.

#### Tontest 2

Servicetestebene: AudioSinOn

Beim Tontest 2 wird ein sinusförmiger Ton erzeugt. Im Display erscheint:

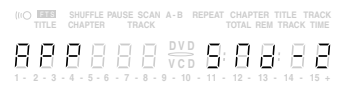

Zum Beenden des Tests die Taste STOP drücken.

Durch Drücken der Taste PLAY wird bestätigt, daß der Ton hörbar war. Durch Drücken der Taste PAUSE wird dem Gerät mitgeteilt, daß der Ton nicht hörbar oder gestört war.

Mit der Taste NEXT kann auf den nächsten Test weitergeschaltet werden. Durch ein vorzeitiges Drücken der Taste NEXT wird das Testergebnis verfälscht.

#### Bildtest 1

Servicetestebene: VideoColDencOn/Off

Beim Bildtest 1 wird ein Farbbalken-Testbild generiert. Im Display erscheint:

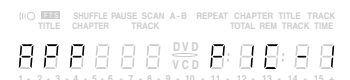

Durch Drücken der Taste PLAY wird bestätigt, daß das Bild sichtbar ist. Durch Drücken der Taste PAUSE wird dem Gerät mitgeteilt, daß das Bild nicht sichtbar oder gestört war.

Mit der Taste NEXT kann auf den nächsten Test weitergeschaltet werden. Durch ein vorzeitiges Drücken der Taste NEXT wird das Testergebnis verfälscht.

## 2.1.3 Laufwerk

#### Version

Servicetestebene: BeVer

Die Version ist die Laufwerkversions-Nummer.

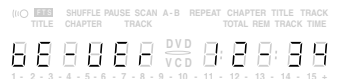

Durch Drücken der Taste NEXT können die Laufwerktests gestartet werden.

#### Schubladen-Test

Servicetestebene: BeTrayOut/In

Als erstes wird die Schublade überprüft. Dieser Test soll außerdem eine Möglichkeit geben, eine Disc in den DVD-Player einzulegen, die für einige Laufwerktests notwendig ist. Dieser Test wird am Ende der Laufwerktests nur deshalb wiederholt, damit die Disc wieder aus der Schublade genommen werden kann. Im Display erscheint:

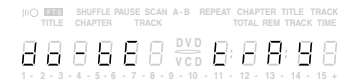

Durch Drücken der Taste PLAY oder PAUSE kann die Schublade geschlossen oder geöffnet werden. Am Ende dieser Überprüfung sollte die Schublade geschlossen sein. Beachten Sie, daß dieser Test nicht in das Ergebnis des Laufwerktests eingeht. Durch Drücken der Taste NEXT kann auf den nächsten Test weitergeschaltet werden.

#### Schlitten (optischer Test)

Servicetestebene: BeSledgeOut/In

Im zweiten Laufwerktest wird der Schlitten überprüft. Dabei kann der Schlitten mit den Tasten PLAY (Ebene BeSledgeOut) und PAUSE (Ebene BeSledgeIn) beliebig oft aus- und eingefahren werden. Durch Drücken von NEXT kann auf den nächsten Test weitergeschaltet werden. Beachten Sie, daß dieser Test nicht in das Ergebnis des Laufwerktests eingeht. Während der Überprüfung erscheint im Display:

| TITLE | CHAPTER | TRACK | A-B REPEAT | TOTAL REM TRACK TIME |
|-------|---------|-------|------------|----------------------|
| 88    | 88      | 88    | VCD B      | 8888                 |

#### **Disc Motor (optischer Test)**

Servicetestebene: BeDiscMotorOn/Off

Im dritten Laufwerktest wird der Disc-Motor überprüft. Im Display erscheint:

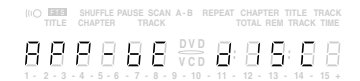

Durch Drücken der Taste PLAY wird das Laufen des Disc-Motors bestätigt. Durch Drücken der Taste PAUSE wird signalisiert, daß der Motor nicht funktioniert.

Mit der Taste NEXT kann auf den nächsten Test weitergeschaltet werden. Durch ein vorzeitiges Drücken der Taste NEXT wird das Testergebnis verfälscht.

#### Fokus (akustischer Test, mit CD)

Servicetestebene: BeFocusOn/Off

Der vierte Laufwerktest dient zur Überprüfung der Fokussierung. Im Display erscheint:

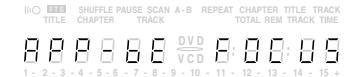

Durch Drücken der Taste PLAY wird ein fehlerloses Fokussieren bestätigt. Durch Drücken der Taste PAUSE wird dem Gerät eine Fehlfunktion mitgeteilt.

Mit der Taste NEXT kann auf den nächsten Test weitergeschaltet werden. Durch ein vorzeitiges Drücken der Taste NEXT wird das Testergebnis verfälscht.

#### Radialsteuerung (optischer und akustischer Test, mit CD) Servicetestebene: BeRadialOn/Off

Der fünfte Laufwerktest dient zur Überprüfung der Radialsteuerung. Im Display erscheint:

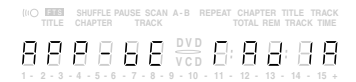

Durch Drücken der Taste PLAY wird ein fehlerlose Radialsteuerung bestätigt. Durch Drücken der Taste PAUSE wird dem Gerät eine Fehlfunktion mitgeteilt.

Mit der Taste NEXT kann auf den nächsten Test weitergeschaltet werden. Durch ein vorzeitiges Drücken der Taste NEXT wird das Testergebnis verfälscht.

## Spursprungtest (akustischer Test, mit CD)

Servicetestebenen: BeGroovesIn/Mid/Out

Der sechste und letzte Laufwerktest prüft das Spursprungverhalten. Im Display erscheint:

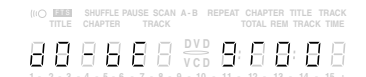

Durch Drücken der Taste PLAY können die drei verschiedenen Spureinstellungen gewählt werden (vorwärts in der Folge In-Mid-Out) oder PAUSE (rückwärts in der Folge Out-Mid-In). Die Spureinstellungen werden zyklisch umgeschaltet. Beachten Sie, daß dieser Test nicht in das Ergebnis des Laufwerktests eingeht. Mit NEXT kann auf den nächsten Test weitergeschaltet werden.

#### Schublade

Servicetestebene: BeTrayOut/In

Am Ende der Laufwerktests wird der Schubladentest wiederholt. Im Display erscheint:

 IPO
 Image: Second A-B
 REPEAT CHAPTER TITLE THACK

 TITLE
 CHAPTER
 THACK
 TOTAL REW THACK

 IPO
 IPO
 IPO
 IPO

 IPO
 IPO
 IPO
 IPO

Dieser Test bietet die Möglichkeit, die Disc aus der Schublade zu nehmen. Durch Drücken der Taste PLAY oder PAUSE kann die Schublade geschlossen oder geöffnet werden. Vor dem Weiterschalten zum nächsten Test mit der NEXT-Taste muß die Schublade geschlossen sein.

## 2.2 Fehlerprotokoll und Fehlerbits

## Fehlerprotokoll (ERROR LOG)

Servicetestebene: LogReadErr

Durch Lesen des Fehlerprotokolls und der Fehlerbits sind Fehler festzustellen, die in letzter Zeit bei Normalbetrieb des DVD-Player aufgetreten sind. Im Display erscheint z.B.:

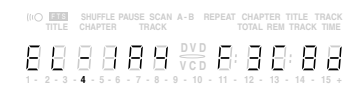

Durch Drücken der Taste PLAY (vorwärts) oder PAUSE (rückwärts) können die protokollierten Fehler fortgeschaltet werden. Die aufleuchtende Zahl zeigt an, welcher Fehlercode gerade am Display gezeigt wird (in obigem Beispiel ist es Fehlercode Nummer 4). Erscheint "0000" an allen Stellen, ist das Fehlerprotokoll leer. Die protokollierten Fehler werden zyklisch angezeigt. Der Fehlercode mit der niedrigsten Zahl ist der zuletzt festgestellte Fehler.

Mit der Taste NEXT kann auf den nächsten Test weitergeschaltet werden.

Eine Übersicht der ERROR LOGs befindet sich auf Seite 3-8.

#### Fehlerbits

Die Fehlerbits werden in der Ebene ReadBits gelesen. Während dem Lesen der Fehlerbits erscheint folgende Information auf dem Display:

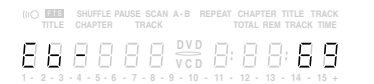

Es werden nur gesetzte Fehlerbits mit ihrer Nummer (dezimal) angezeigt. Die Bedeutung der Bits ist auf Seite 3-8 erklärt. Zeigt das Display nur "EB-0", sind keine Fehlerbits gesetzt worden.

Mit Taste NEXT kann auf den nächsten Test weitergeschaltet werden.

## 2.3 Dauerlaufprüfung

Zu Beginn der Testschleife erscheint zunächst das Ergebnis des interaktiven Playertests:

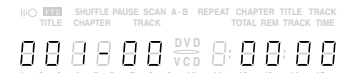

Auf der linken Seite des Displays steht ein 3-stelliger Code mit einem Wertebereich zwischen 000 und 111. Diese Werte sind wie folgt zu interpretieren:

| Angezeigter | Anzeige für das jeweilige Modul |                    |                    |  |
|-------------|---------------------------------|--------------------|--------------------|--|
| Wert        | Laufwerk                        | Digital-<br>Platte | Bedien-<br>einheit |  |
| 000         | ok                              | ok                 | ok                 |  |
| 001         | ok                              | ok                 | Fehler             |  |
| 010         | ok                              | Fehler             | ok                 |  |
| 011         | ok                              | Fehler             | Fehler             |  |
| 100         | Fehler                          | ok                 | ok                 |  |
| 101         | Fehler                          | ok                 | Fehler             |  |
| 110         | Fehler                          | Fehler             | ok                 |  |
| 111         | Fehler                          | Fehler             | Fehler             |  |

Beim Dauerlauftest werden alle Ebenen abgearbeitet wie beim automatischen Systemtest, sie werden jedoch in einer Endlosschleife wiederholt. Am Display des DVD-Player erscheinen nicht nur die drei Zahlen, die anzeigen, welche Module defekt/nicht defekt sind, und der zuletzt festgestellte Fehlercode (wie bereits an anderer Stelle erwähnt können nur die Fehler entdeckt werden, die im Rahmen des Servicetestprogramms liegen), sondern auch ein Zähler, der anzeigt, wie oft die Testschleife bereits durchlaufen wurde. Beispiel:

| Modul<br>∳       | Zyklen<br>∳                   | Fehlercode<br>↓                                    |
|------------------|-------------------------------|----------------------------------------------------|
| (IIO TITLE SHUFF | LE PAUSE SCAN A-B<br>ER TRACK | REPEAT CHAPTER TITLE TRACK<br>TOTAL REM TRACK TIME |
| 8881             | 388                           |                                                    |

Die Zahl nach dem Bindestrich gibt die Anzahl der Testschleifen an. Die 4 Stellen rechts am Display zeigen den letzten Fehler an, der in der Testschleife entdeckt wurde: die beiden linken Stellen dieses Codes zeigen, in welcher Ebene der Fehler aufgetreten ist, die beiden rechten Stellen bezeichnen den Fehlercode innerhalb dieser Ebene. Eine detaillierte Beschreibung des Fehlercodes finden Sie nachstehend.

#### Fehlercodenummern im Dauerlauftest:

| Fehler | Ebene | Fehlerbeschreibung                                      |
|--------|-------|---------------------------------------------------------|
| 0601   | 6     | Berechnete Prüfsumme des FLASH ist nicht richtig        |
| 0901   | 9     | Der DVD-DRAM ist defekt                                 |
| 1104   | 11    | Aktivität auf I <sup>2</sup> C-Bus vor Start            |
| 1102   |       | NVRAM Zugriffsunterbrechung                             |
| 1103   |       | Keine Rückmeldung vom NVRAM                             |
| 1104   |       | Keine Rückmeldung vom NVRAM                             |
| 1201   | 12    | Aktivität auf I <sup>2</sup> C-Bus                      |
| 1202   |       | I <sup>2</sup> C-Bus arbeitet nicht                     |
| 1203   |       | Slave-Controller antwortet nicht                        |
| 1204   |       | Antwort vom Slave ist nicht richtig                     |
| 1301   | 13    | Paritätsfehler vom Laufwerk zum seriellen Bus           |
| 1302   |       | Paritätsfehler vom seriellen Bus zum Laufwerk           |
| 1303   |       | Keine Kommunikation zwischen seriellem Bus und Laufwerk |
| 1304   |       | Fehler Kommunikationsunterbrechung                      |
| 1601   | 16    | Der SDRAM ist defekt                                    |

## 3. PC-Systemtest

#### Hardwareanforderung:

- Service-PC
- freier COM-Port (COM1) am Service-PC
- Spezialkabel (Service Serial Interface RS232)

#### Softwareanforderung:

- Terminal-Emulationsprogramm

(z.B. OS2 – Wrap Terminal oder Windows 95 – Procomm)

Spezialkabel am Service Serial Interface des DVD-Players und am freien COM-Port des Service-PC anschließend. Mit diesem Spezialkabel wird der Testpin am Service Serial Interface mit Masse verbunden (d.h. Testpin aktiviert).

Terminal-Emulationsprogramm starten und folgende COM-Port-Einstellungen prüfen: 19200bps, 8 Datenbits, keine Parität, 1 Stoppbit, kein Protokoll und keine Umwandlung.

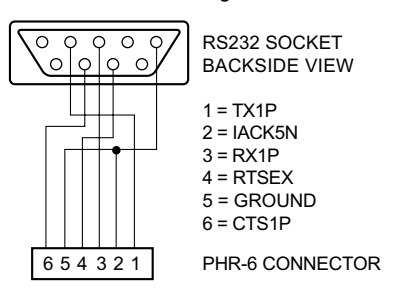

#### Aufruf der Bedienvarianten

Player einschalten. Am Bildschirm des Service-PC erscheint folgender Text:

DVD2 Diagnostic Software version 1.37

SDRAM Interconnection test passed Basic Sdram test passed. Karaoke init OK

(M)enu, (C)ommand (S)2B-interface or (D)ownload? [M]:@

Die erste Zeile enthält die Versionnummer des Servicetestprogramms. Die nächsten beiden Zeilen zeigen, daß zwei weitere Tests mit Erfolg abgeschlossen wurden. Die Beschreibung zu diesen Ebenen finden Sie im Kapitel "Servicetestebenen". Erscheinen nicht alle diese Meldungen auf dem Bildschirm des Service-PC, wurde in der entsprechenden Ebene ein Fehler entdeckt.

In der 4. Zeile müssen Sie die Bedienvariante (**M**)enu oder (**C**)ommand wählen und mit <return> bestätigen.

#### Beenden der Bedienvariante

Zum Beenden der aktiven Bedienvariante muß der DVD-Player abgeschaltet werden.

## 3.1 Bedienvariante (M)enu

Die Bedienvariante (M)enu ist Bestandteil des Servicetestprogramms Level 2.

Das gewünschte Menü kann durch Eingabe der Nummer des gewählten Menüpunktes aufgerufen werden. Jede Eingabe ist mit einem <return> zu bestätigen. Ungültige Eingaben zeigt der Menüverwalter mit folgender Fehlermeldung:

Select> 34 0001 Invalid menu selection ER @ Press RETURN to continue...@

Ergebnis und Ausgabe der gewählten Servicetestebene erscheinen am Service-Terminal im Punkt 3.2 beschriebenen Standardformat.

#### Select> 5

1601 Data line X is not connected to the DSM/DVP ER @ Press RETURN to continue...@

Nach Drücken einer Taste erscheint das aktuelle Menü wieder auf dem Bildschirm.

Zum Hauptmenü gelangt man aus einem Untermenü durch Drücken der Taste <return>.

#### 3.1.1 Menü- und Untermenütafeln

Das Symbol hinten den jeweiligen Menüpunkten verweist auf ein weiteres Untermenü. Die in den Klammern aufgeführte Nummer ist die Nummer der Servicetestebene (Punkt 4).

#### Hauptmenü

- MAIN MENU
- 1. Audio ->
- Basic engine ->
   Display PWB ->
- 3. Display PWB ->
  4. Processor & Peripherals ->
- 5. Karaoke ->
- 6. Log ->
- 7. Miscellaneous ->
- 8. Video ->

### Untermenüebene 1

| Αl | סוסנ | MENU |  |
|----|------|------|--|

- 1. Deemphasis ->
- 2. Mute ->
- PinkNoise ->
   SineWave ->
- 4. SineWave ->

BASIC ENGINE MENU

- 1. Disc Motor -> 2. Focus ->
- 3. Grooves ->
- 4. Radial ->
- 5. Reset [44]
- 6. Sledge ->
- 7. Tray ->
- 8. Version [37]
- 9. BE playtime [47]

DISPLAY PWB MENU

- 1. Display [30]
- Keyboard [27]
   LEDs [29]
- 4. Remote control [28]
- 5. Version [26]

#### PROCESSOR AND PERIPHERALS MENU

- 1. Clock -
- 2. DRAM (normally not equiped) write/read [9]
- 3. Flash ->
- 4. I2C ->
- J. 528 ->
- 6. SDRAM write/read [16]
- KARAOKE MENU
- 1. Karaoke Mode Off [48a]
- 2. Karaoke Mode On [48b]
- 3. Karaoke Mic Input [49]
- 4. Karaoke Key On [50a] 5. Karaoke Key Off [50b]

LOG MENU

- 1. Read last errors [31]
- 2. Read error bits [32]
- 3. Reset [33]

MISCELLANEOUS MENU

- 1. NVRam Utils ->
- 2. PalNtsc Line ->
- 3. 2B Utils ->
- 4. Read Application version [46]
- 1. Colourbar ->

2. Scart ->

| Untermenüebene 2                                                                                                    | 3.1.2 Bildschirmdarstellung der                                                                                                    |
|----------------------------------------------------------------------------------------------------|----------------------------------------------------------------------------------------------------|
| DEEMPHASIS MENU<br>1. Deemphasis O On [18a]<br>2. Deemphasis O Off [18b]<br>3. Deemphasis 1 On [18c]<br>4. Deemphasis 1 Off [18d]                  | Bei der Verwendung von Menus ist<br>lung festgelegt: Mit Ausnahme des v<br>es für die Menüs kein bestimmtes L<br>Eine typische Menü-Session sieht                                                                                                    |
| MUTE MENU<br>1. Mute on [19a]<br>2. Mute off [19b]                                                                                                 | DVD2 Diagnostic Software version 1<br>SDRAM Interconnection test passed<br>Basic Sdram test passed.                                                                                                    |
| NOISE MENU<br>1. Pink Noise on [20a]<br>2. Pink Noise off [20b]                                                                                    | (M)enu, (C)ommand (S)2B-interface                                                                                                    |
| SINEWAVE MENU<br>1. Audio Sine on [21a]<br>2. Audio Burst on [21b]                                                                                 | MAIN MENU 1. Audio -> 2. Basic engine -> 3. Display PWB -> 1. Display PWB -> 1. Disp |
| DISC MOTOR MENU<br>1. Disc motor on [39a]<br>2. Disc motor off [39b]                                                                               | 4. Processor & Penpherais ->     5. Karaoke ->     6. Log ->     7. Miscellaneous ->     8. Video ->                                                                                                    |
| FOCUS MENU<br>1. Focus on [38a]<br>2. Focus off [38b]                                                                                              | Select> 4 .1                                                                                                    |
| GROOVES MENU<br>1. Jump grooves to inside [42a]<br>2. Jump grooves to middle [42b]<br>3. Jump grooves to outside [42c]                             | PROCESSOR AND PERIPHERALS ME<br>1. Clock -><br>2. DRAM (normally not equiped) wr<br>3. Flash ->                                                                                                    |
| RADIAL MENU<br>1. Radial control on [40a]<br>2. Radial control off [40b]                                                                           | 4. I2C -><br>5. S2B -><br>6. SDRAM write/read [16]                                                                                                    |
| SLEDGE MENU<br>1. Sledge inwards [41a]<br>2. Sledge outwards [41b]                                                                                 | Select> 3 .J                                                                                                    |
| TRAY MENU<br>1. Open tray [43b]<br>2. Close tray [43a]                                                                                             | Je nach Höhe des Bildschirms roll<br>Bildschirms nach unten.                                                                                                    |
| UCLOCK MENU<br>1. uClock A_CLK in CDDA mode [7a]<br>2. uClock A_CLK in DVD mode [7b]                                                               | 3.2 Bedienvariante (C)o<br>Die Bedienvariante (C)ommand<br>programms Level 1.                                                                                                    |
| FLASH MENU<br>1. Checksum FLASH [6]<br>2. Flash write access [10]                                                                                  | Nach der Eingabeauffoderung "DD:<br>nungen oder Nummern der Service<br>und mit einem <return> bestätigt<br/>getinnten Befehle ist mit der Bückt</return>                                                                                                    |
| I2C MENU<br>1. I2C NVRAM access [11]<br>2. I2C Display PWB [12]                                                                                    | Bei Eingabefehlern erscheint z.B. f                                                                                                    |
| S2B MENU<br>1. S2B echo [13]<br>2. S2B pass-through [14]                                                                                           | 0001 Unknown command ER @<br>DD>                                                                                                    |
| NVRAM MENU                                                                                                    | Anzeige bei keinem Gerätedefekt:                                                                                                    |
| 1. NVRAM Config [34]<br>2. NVRAM reset [35]<br>3. NVRAM Mod [36]<br>4. NVRAM write/read [15]                                                       | DD> <b>12.</b> ↓<br>1200 0K @<br>DD>                                                                                                    |
| PALNTSC MENU<br>1. PalNtsc Hi [45a]<br>1. PalNtsc Jack [45b]                                                                                       | Anzeige bei Gerätedefekt:                                                                                                    |
| 2B UTILS MENU<br>1. I2C Scart Check [48]<br>2. Scart To DVD [49a]                                                                                  | DD> <b>12</b> .↓<br>1201 <text> ER @<br/>DD&gt;</text>                                                                                                    |
| <ol> <li>Scart Pass through [49b]</li> <li>Video Col Setup I2C [46]</li> <li>Video Col Setup Hi [47a]</li> <li>Video Col Setup Lo [47b]</li> </ol> | <text> ist eine kurze englische Erk</text>                                                                                                    |
| VIDEO COLOURBAR MENU<br>1. Colourbar DENC on [23a]<br>2. Colourbar DENC off [23b]                                                                  |                                                                                                    |
| SCART MENU<br>1. Scart low [25a]<br>2. Scart medium [25b]                                                                                          |                                                                                                    |

#### Menüs

keine spezielle Bildschirmdarstelvorher beschriebenen Formats gibt Layout.

wie folgt aus:

.37

b

or (D)ownload? [M]:@ M ,J

ENU

rite/read [9]

der Text von der Oberkante des

## mmand

ist Bestandteil des Servicetest-

>" können als Befehle die Bezeichetestebenen (Punkt 4) eingegeben werden. Eine Korrektur der einaste möglich.

folgende Fehlermeldung:

klärung des aufgetretenen Fehlers.

## 4. Servicetestebenen

#### 1 (BasicSpAcc)

Dieser Basis-Test ist Voraussetzung für eine korrekte Funktion der Diagnose Software.

Es wird der RS232-Port initialisiert und eine Meldung ausgegeben, daß die Diagnose Software gestartet wurde.

#### 2 (BasicInterconDram, BasicInterconSdram)

Test der Verbindungen der Daten- und Adressleitungen des Prozessors. Dieser Test kann fehlerhafte (kurzgeschlossene) Adressleitungen erkennen und gibt aus, welche Leitung fehlerhaft ist.

Anmerkung: Dieser Test funktioniert nur, wenn ein DRAM installiert ist.

#### 3 (BasicDramWrR)

Dieser Basis-Test ist Voraussetzung für eine korrekte Funktion der Diagnose Software.

Es wird ein Mustertest des Teiles des DRAM durchgeführt, der von der Diagnose Software benutzt wird. Es werden dabei auch die Datenleitungen auf Fehler (Kurzschlüsse) getestet.

Anmerkung: Dieser Test funktioniert nur, wenn ein DRAM installiert ist.

#### 4 (BasicSdramWrR)

Dieser Basis-Test ist Voraussetzung für eine korrekte Funktion der Diagnose Software.

Es wird ein Mustertest des Teiles des SDRAM durchgeführt, der von der Diagnose Software benutzt wird. Es werden dabei auch die Datenleitungen auf Fehler (Kurzschlüsse) getestet.

#### 5 (BasicSramWrR)

Dieser Basis-Test ist Voraussetzung für eine korrekte Funktion der Diagnose Software.

Es wird ein Mustertest des internen SDRAM des STi5505 (IC7200) durchgeführt.

#### 6 (PapChksFlash)

Berechnet und überprüft die Checksumme des FLASH.

#### 7a (PapUclkAclkCdda)

Dieser Test schaltet die A\_CLK-Leitung auf 11,2896MHz (CD\_DA). Die korrekte Funktion kann nicht von der Diagnose Software erkannt werden, sondern muß extern überprüft werden (z.B. mit einem Frequenzzähler).

Anmerkung: Dieser Test arbeitet nur, wenn der externe Takt aktiviert ist.

#### 7b (PapUclkAclkDvd)

Dieser Test schaltet die A\_CLK-Leitung auf 12,288MHz (DVD).

Die korrekte Funktion kann nicht von der Diagnose Software erkannt werden, sondern muß extern überprüft werden (z.B. mit einem Frequenzzähler).

Anmerkung: Dieser Test arbeitet nur, wenn der externe Takt aktiviert ist.

## 9 (PapDramWrR)

Mustertest aller Speicherzellen im DRAM. Dieser Test kann Fehler in den DRAMS erkennen und auch feststellen, welches DRAM fehlerhaft ist. Die Ergebnisse des Tests sind nur dann gültig, wenn die Zugriffe auf die DRAMs korrekt funktionieren.

Anmerkung: Dieser Test funktioniert nur, wenn ein DRAM installiert ist.

#### 10 (PapFlashWrAcc)

Liest die Chip Identifizierungsnummer. Der Test schreibt eine definierte Sequenz in das FLASH-RAM die es ermöglicht, die Identifizierungsnummer auszulesen.

Anmerkung: Wenn die Diagnose Software im FLASH läuft, hängt sich dieser Test auf. Durch das Schreiben ins FLASH wird der Output-Enable-Pin auf HIGH gesetzt (Output disabled) und der Code im FLASH kann nicht weiter ausgeführt werden. Wenn dies geschieht wurde der Output-Enable-Pin auf HIGH gesetzt und der Test war offenbar erfolgreich.

## 11 (Papl2cNvram)

Überprüft das I2C-Interface zum NVRAM indem von einer beliebigen Adresse gelesen wird.

#### 12 (Papl2cDisp)

Überprüft das I2C-Interface zum Slave-Prozessor auf der Displayplatte mit einem Echo-Befehl.

### 13 (PapS2bEcho)

Überprüft das S2B-Interface zum Laufwerk mit einem Echo-Befehl.

#### 14 (PapS2bPass)

Schaltet den RS232-Port und den S2B-Port auf Durchgang. Der einzige Weg diesen Test zu beenden ist, den DVD-Spieler auszuschaltet.

#### 15 (PapNvramWrR)

Nicht zerstörender Mustertest aller Speicherzellen im NVRAM. Dieser Test erkennt Fehler im NVRAM.

#### 16 (CompSdramWrR)

Mustertest aller Speicherzellen im SDRAM. Dieser Test kann Fehler in den SDRAMS erkennen und auch feststellen, welches SDRAM fehlerhaft ist. Die Ergebnisse des Tests sind nur dann gültig, wenn die Zugriffe auf die SDRAMs korrekt funktionieren.

### 18a (AudioDeemp0On)

Der Test aktiviert die Audio-Deemphase für 44,1kHz. Die korrekte Funktion kann von der Software nicht erkannt werden, sondern muß durch externe Messungen überprüft werden.

### 18b (AudioDeemp0Off)

Der Test deaktiviert die Audio-Deemphase für 44,1kHz. Die korrekte Funktion kann von der Software nicht erkannt werden, sondern muß durch externe Messungen überprüft werden.

#### 18c (AudioDeemp1On)

Der Test aktiviert die Audio-Deemphase für 48kHz. Die korrekte Funktion kann von der Software nicht erkannt werden, sondern muß durch externe Messungen überprüft werden.

#### 18d (AudioDeemp1Off)

Der Test deaktiviert die Audio-Deemphase für 48kHz. Die korrekte Funktion kann von der Software nicht erkannt werden, sondern muß durch externe Messungen überprüft werden.

#### 19a (AudioMuteOn)

Der Test aktiviert die Audio-Mute-Funktion. Die korrekte Funktion kann von der Software nicht erkannt werden, sondern muß durch externe Messungen überprüft werden. Anmerkung: Die NF wird vom DAC gemutet.

#### 19b (AudioMuteOff)

Der Test deaktiviert die Audio-Mute-Funktion. Die korrekte Funktion kann von der Software nicht erkannt werden, sondern muß durch externe Messungen überprüft werden. Anmerkung: Die NF wird vom DAC gemutet.

### 20a (AudioPinkNoiseOn) (nur optional)

Dieser Test generiert im STi5505 ein rosa Rauschen das durch den DAC in eine analoges Audio-Signal gewandelt wird. Die korrekte Funktion kann von der Software nicht erkannt werden, sondern muß durch externe Messungen überprüft werden.

#### 20b (AudioPinkNoiseOff)

Dieser Test deaktiviert das rose Rauschen, das durch den Test 20a aktiviert wurde.

Die korrekte Funktion kann von der Software nicht erkannt werden, sondern muß durch externe Messungen überprüft werden.

#### 21a (AudioSineOn)

AudioSineOn erzeugt ein 1kHz-Sinussignal am Analog-Ausgang. Die Daten für dieses Sinussignal werden im Audio-Puffer des SDRAM gespeichert, durch den Audio-Decoder durchgeschleift und ohne weiter Wandlung im DAC in ein analoges Audio-Signal umgeformt. Das Signal kann durch Drücken der STOP-Taste am DVD-Spieler beendet werden.

Die korrekte Funktion kann von der Software nicht erkannt werden, sondern muß durch externe Messungen überprüft werden.

**Anmerkung:** Im interaktiven Systemtest wird das Kommando AudioSineBurst benutzt.

#### 21b (AudioSineBurst)

AudioSineBurst erzeugt für ca. 4 Sekunden ein 1kHz-Sinussignal am Analog-Ausgang. Das Signal wird auf die gleiche Weise erzeugt wie bei AudioSineOn.

Die korrekte Funktion kann von der Software nicht erkannt werden, sondern muß durch externe Messungen überprüft werden.

Anmerkung: Im interaktiven Systemtest wird das Kommando AudioSineBurst benutzt.

### 23a (VideoColDencOn)

Der Test VideoColDencOn schaltet den Farbtestbalken im DENC des STi5505 ein.

Die korrekte Funktion kann von der Software nicht erkannt werden, sondern muß extern überprüft werden.

## 23b (VideoColDencOff)

Der Test Nucleus VideoColDencOff schaltet den Farbtestbalken im DENC des STi5505 aus.

Die korrekte Funktion kann von der Software nicht erkannt werden, sondern muß extern überprüft werden.

### 25 (VideoScartLo)

Der Pin16 der Euro-AV-Buchse wird auf LOW (0 ... 2V) gesetzt. Die korrekte Funktion kann von der Software nicht erkannt werden, sondern muß durch externe Messungen überprüft werden.

## 25 (VideoScartMi)

Der Pin16 der Euro-AV-Buchse wird auf MEDIUM (4,5 ... 7V) gesetzt. Die korrekte Funktion kann von der Software nicht erkannt werden, sondern muß durch externe Messungen überprüft werden.

#### 25 (VideoScartHi)

Der Pin16 der Euro-AV-Buchse wird auf HIGH (9,5 ... 12V) gesetzt. Die korrekte Funktion kann von der Software nicht erkannt werden, sondern muß durch externe Messungen überprüft werden.

### 26 (DispVer)

Liefert die Versionsnummer des Slave-Prozessors auf der Displayplatte.

#### 27 (DispKeyb)

Überprüft, ob alle Tasten einmal gedrückt werden (beliebige Reihenfolge). Eine Rückmeldung über die gedrückte Taste gibt das Display des DVD-Spielers aus. Beenden des Test durch Drücken der NEXT-Taste für mindestens 1 Sekunde.

#### 28 (DispRc)

Zeigt auf dem Display Header-, System- und Kommandocode für jede empfangene Fernbedienbefehl. Ist die erste gedrückte Taste die PLAY-Taste wird dieser Test nicht durchgeführt, sondern es kann der Regionalcode geändert werden.

Dieser Fernbedientest wird beendet durch Drücken der NEXT-Taste am Gerät.

## 29 (DispLed)

Alle LEDs werden eingeschaltet bis die NEXT-Taste am Gerät gedrückt wird.

## 30 (DispDisplay)

Zeigt Testmuster im Display des Gerätes bis die NEXT-Taste am Gerät gedrückt wird. Weiterschalten durch die einzelnen Testmuster mit den Tasten PLAY (vorwärts) und PAUSE (rückwärts). Anmerkung: Testmuster siehe Seite 3-2.

#### 31 (LogReadErr)

Auslesen des Fehlerprotokolls aus dem NVRAM und Ausgabe der Fehlernummern.

### 32 (LogReadBits)

Auslesen der Fehlerbits aus dem NVRAM und Ausgabe, welche Bits gesetzt sind.

#### 33 (LogReset)

Löschen des Fehlerprotokolls und der Fehlerbits im NVRAM.

### 34 (MiscReadConfig)

In diesem Test werden die Konfigurationsdaten des DVD-Spielers aus dem NVRAM ausgelesen und ausgegeben.

## 35 (MiscNvramReset)

Löscht das gesammte NVRAM. Nach dem Löschen des NVRAMs muß die Gerätefunktion wiederhergestellt werden (Seite 1-7)!

### 36 (MiscNvramMod)

Auslesen und Ändern jeder beliebigen Speicherzelle im NVRAM.

## 37 (BeVer)

Ausgabe der Versionsnummer des Laufwerks.

## 38a (BeFocusOn)

Prüfung der Fokussierung des Lasers.

## 38b (BeFocusOff)

Ausschalten des Fokussierungs-Tests (38a).

## 39a (BeDiscmotorOn)

Disc-Motor einschalten.

#### **39b (BeDiscmotorOff)** Disc-Motor ausschalten.

**40a (BeRadialOn)** Radial-Regelschleife einschalten.

#### **40b (BeRadialOff)** Radial-Regelschleife ausschalten.

**41a (BeSledgeln)** Pick-Up-Einheit ganz nach innen fahren.

**41b (BeSledgeOut)** Pick-Up-Einheit ganz nach außen fahren.

#### 42a (BeGroovesIn)

Laserpunkt bei eingelegter DVD-Disc auf die Innenspur fahren.

### 42c (BeGroovesMid)

Laserpunkt bei eingelegter DVD-Disc in Mittelstellung fahren.

#### 42c (BeGroovesOut)

Laserpunkt bei eingelegter DVD-Disc auf die Außenspur fahren.

**43a (BeTrayIn)** Schublade schließen.

## 43b (BeTrayOut)

Schublade öffnen.

### 44 (BeReset)

Kompletter Reset des Laufwerks.

#### 45 (MiscPalNtscHi, MiscPalNtscLo)

Überprüft, ob die PAL/NTSC-Leitung HIGH oder LOW ist. Das Ergebnis dieses Tests hängt von der Stellung des PAL/NTSC-Umschalters am Gerät ab.

#### 46 (MiscApplVer)

Auslesen der Versionsnummer der Bediensoftware aus dem NVRAM.

#### 47 (MiscBePlayTime)

Auslesen der Laufzeit des Laufwerks aus dem NVRAM.

## 5. Fehlermeldungen

### Laufwerkfehler

| Bit | Fehler                      | Bedeutung                                                                          |
|-----|-----------------------------|------------------------------------------------------------------------------------|
| 0   | illegal-command             | Befehl in diesem Status nicht erlaubt oder<br>unbekannt                            |
| 1   | illegal_parameter           | Parameter nicht gültig für Befehl                                                  |
| 2   | sledge_error                | Schlitten konnte nicht in Ausgangsposition gebracht werden                         |
| 3   | focus_error                 | Fokussierungsfehler                                                                |
| 4   | motor_error                 | Motor innerhalb der Unterbrechung nicht auf Geschwindigkeit                        |
| 5   | radial_error                | Servo konnte nach mehreren Versuchen die<br>Spur nicht finden                      |
| 6   | pll_lock_error              | PLL konnte nicht auf Zugriff oderTracking<br>synchronisieren                       |
| 7   | subcode_header_<br>time_out | Subcode oder Sektor konnte nicht gelesen werden                                    |
| 8   | subcode_not_                | Gewünschter Subcode nicht gefunden                                                 |
| 9   | tray_error                  | Schublade konnte nicht vollständig geschlos-<br>sen oder geöffnet werden           |
| 10  | toc_read_error              | TOC konnte nicht rechtzeitig gelesen werden                                        |
| 11  | jump_error                  | Eingabe als eine Suchfunktion nicht möglich war                                    |
| 12  | non_existing_<br>session    | Datenpfad versucht, auf einen nicht existenten<br>Einlaufbereich Zugriff zu nehmen |
| 13  | non_existing _bca           | Datenpfad versucht, auf einen nicht existenten<br>bca-Bereich Zugriff zu nehmen    |
| 14  | over-run error              | zu viele Bytes über S2B erhalten                                                   |
| 15  | communication time out      | zu wenige Bytes über S2B erhalten                                                  |
| 16  | parity error                | Byte mit Paritätsfehler erhalten                                                   |
| 17  | illegal bus phase           | CMD_IDC ist nicht gültig: nicht synchronisiert                                     |
| 18  | illegal number<br>of bytes  | es werden mehr Bytes übertragen als möglich                                        |

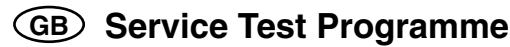

The Service Test Programme is divided into 3 different parts:

- Automatic System Test
- Manual System Test
- PC System Test

The basis of these System Tests are the Service Test Levels, which are carried out automatically with the respective test or can be called up manually.

## 1. Automatic System Test

With the Automatic System Test the hardware of the DVD-Player can be checked without further equipment.

During the Automatic System Test the Service Test Levels, which are listed in the table, are called and executed. If the DVD-Player is faulty, "Error" is shown on the display and the Service Test Levels have to be executed with the Manual System Test or the PC System Test. **Remark:** With the Automatic System Test the A/V-MUX-board is not tested.

### Start of the Automatic System Test

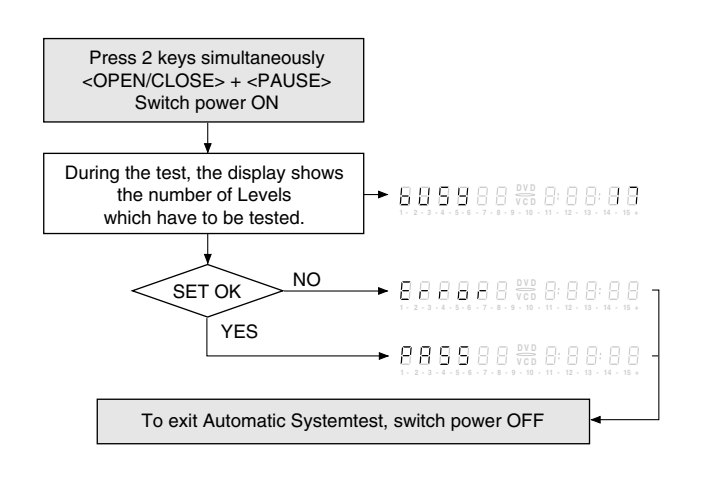

| Number<br>on<br>display | Nucleus      | Description                                                          |
|-------------------------|--------------|----------------------------------------------------------------------|
| 6                       | PapChksFl    | Calculate and verify checksum<br>FLASG memory                        |
| 5                       | PapDramWrR   | Pattern test of all locations in the DRAM(s)                         |
| 4                       | Papl2cDisp   | checks the I2C interface with the slave processor on the display PCB |
| 3                       | PapS2bEcho   | Checks the I2C interface to the basic engine                         |
| 2                       | Papl2cNvram  | Checks the I2C interface with the NVRAM                              |
| 1                       | CompSdramWrR | Pattern test of all locations in the SDRAM(s)                        |

## 2. Manual System Test

The Manual System Test is a possibility to check which of the modules (Keyboard Control Unit, Digital Board or Drive Mechanism) is faulty. In addition to that, it is possible to check all ERRORS by reading the ERROR log and the ERROR bits, including the ERRORS which have appeared in the normal use of the DVD-Player. At the end of the Manual System Test a Loop Test is started (the Service Test Levels of the Automatic System Test are running in an endless loop).

For this test the DVD-Player has to be connected to a TV Set (PAL or Multisystem), to control the results of the Service Test Levels.

To check the results of some Service Test Levels, the System Test requires interactive actions from the user (e.g. confirmation of a testpicture or a testsound). For some levels (e.g. levels for testing the Drive Mechanism functions) the DVD-Player has to be opened to control the function of the moveable components.

The test only checks functions, which can be checked by the Service Test Software.

### Start of the Manual System Test

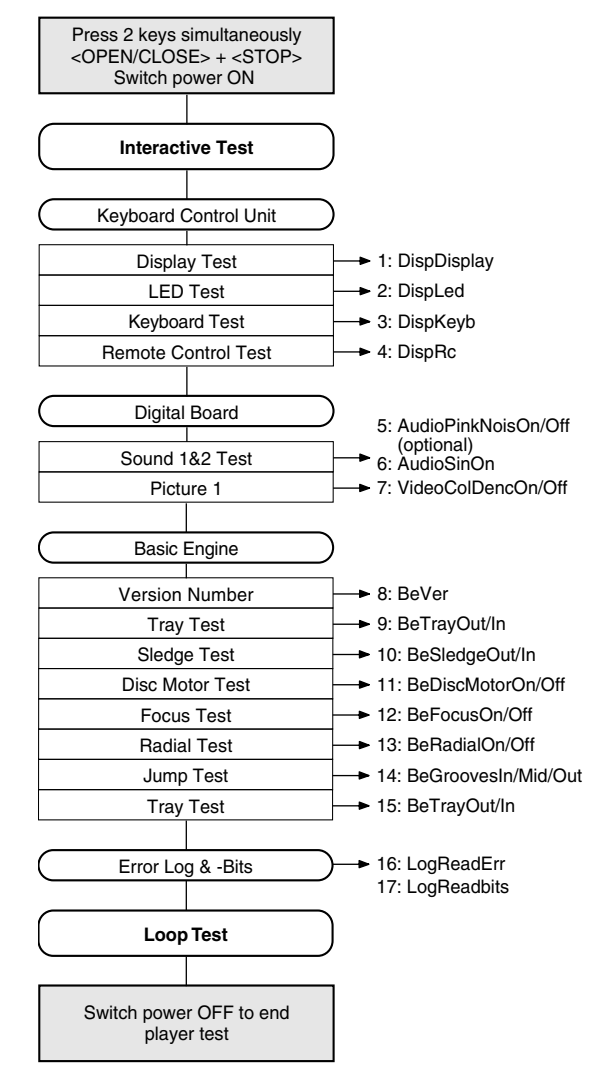

## 2.1 Interactive Tests

## 2.1.1 Keyboard Control Unit

## **Display Test**

Service Test Level: DispDisplay

By showing a series of test patterns on the local display, the local display is tested. To step through all different patterns, the user must either press PLAY (pattern is OK) or PAUSE (pattern was incorrect) to proceed to the next pattern. The display of patterns is continued cyclically manner until the user presses NEXT.

Note that a different sample pattern is used here to show all different display patterns. All other pattern in this document are simplified for essentials.

If the user presses NEXT before all display patterns are tested, it will cause an error in the overall result of the System Test.

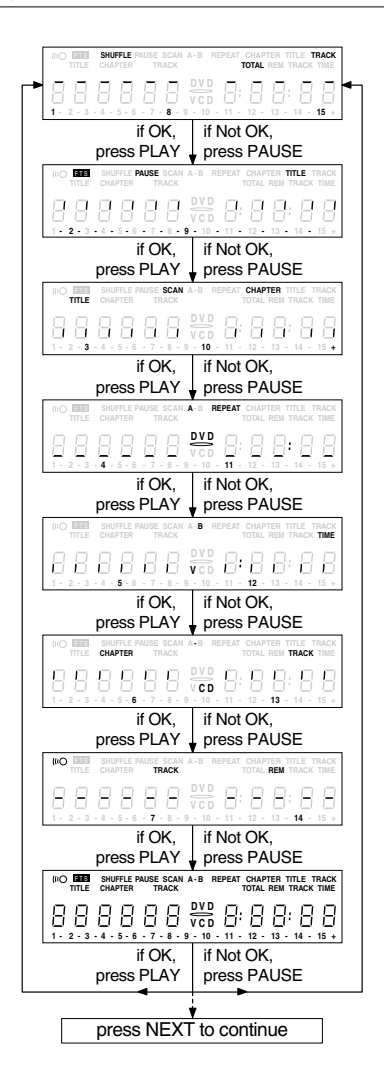

#### LED Test

Service Test Level: DispLed

The user must check if the LED is lighted; if it is, press PLAY, if it is not lit up press PAUSE. By pressing NEXT the script will proceed to the next test. If the user presses NEXT before PLAY or PAUSE, it will cause an error in the overall result of the System Test.

#### **Keyboard Test**

#### Service Test Level: DispKeyb

The user must press all keys on the local keyboard once. The code of the key pressed is shown on the local display (hexadecimal) immediately followed by a (hexadecimal) number indicating how many times that key has been pressed. The display always shows the code numbers of the last 3 pressed keys (from the beginning of the test). Example of the local display during this test:

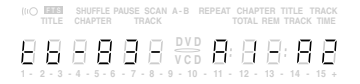

#### tb: Keyboard test

83: key BACKWARD pressed 3 times

A1: key FORWARD pressed the first time

A2: key FORWARD pressed the second time

| Key ID. | Key          |
|---------|--------------|
| 0       | PLAY         |
| 1       | NEXT         |
| 2       | PREVIOUS     |
| 3       | PAUSE        |
| 4       | STOP         |
| 5       | REPEAT       |
| 6       | FTS          |
| 7       | SCAN         |
| 8       | BACKWARD     |
| 9       | OPEN / CLOSE |
| Α       | FORWARD      |
| b       | SHUFFLE      |

If any key is detected more than once (due to hardware error), the keycode is displayed twice (or more), with the second digit increased by 1. The user can leave the keyboard test by pressing the NEXT key on the local display of the DVD player for at least one full second. The result of the keyboard test is shown on local display as follows:

|           | (IN) THE SHUFFLE PAUSE SCAN A-B REPEAT CHAPTER TITLE TRACK<br>TITLE CHAPTER TRACK TOTAL REM TRACK TIME |
|-----------|----------------------------------------------------------------------------------------------------|
| f OK:     | 888888888888888                                                                                        |
|           | 1 - 2 - 3 - 4 - 5 - 6 - 7 - 8 - 9 - 10 - 11 - 12 - 13 - 14 - 15 +                                      |
|           | (IO) THE SHUFFLE PAUSE SCAN A-B REPEAT CHAPTER TITLE TRACK<br>TITLE CHAPTER TRACK TOTAL REM TRACK TIME |
| f Not OK: | 888888***********                                                                                      |
|           | 1 - 2 - 3 - 4 - 5 - 6 - 7 - 8 - 9 - 10 - 11 - 12 - 13 - 14 - 15 +                                      |

Pressing NEXT on the local keyboard again will proceed to the next test.

## **Remote Control Test**

#### Service Test Level: DispRc

The user must press any key on the remote control just once. The code of the key pressed will be shown on the local display in hexadecimal format as long as the key is pressed.

|           | SHUFFLE PAUSE SCAN A-B<br>CHAPTER TRACK | REPEAT CHAPTER TITLE TRACK<br>TOTAL REM TRACK TIME |
|-----------|-----------------------------------------|----------------------------------------------------|
| 88        |                                         | 8 8 8 8 8 8 8 8 8 8 8 8 8 8 8 8 8 8 8              |
| 1 - 2 - 3 | - 4 - 5 - 6 - 7 - 8 - 9 - 1             | 0 - 11 - 12 - 13 - 14 - 15 +                       |

The user can leave the remote-control test by pressing NEXT on the local keyboard of the DVD player. The remote control test is successful if a code was received before the user pressed the NEXT key; pressing the NEXT key before pressing a key on the remote control results in an error in the remote control test. The user can manually check this code by using a code-table for the remote control key-codes.

| RC Key ID    | Hexadecimal code | RC Key ID | Hexadecimal code |
|--------------|------------------|-----------|------------------|
| STANDBY      | С                | 5         | 5                |
| STOP         | 31               | 6         | 6                |
| PLAY         | 2C               | 7         | 7                |
| NEXT         | 20               | 8         | 8                |
| PREVIOUS     | 21               | 9         | 9                |
| CURSOR UP    | 58               | Т         | C8               |
| CURSOR DOWN  | 59               | ANGLE     | 85               |
| CURSOR LEFT  | 5A               | AUDIO     | 4E               |
| CURSOR RIGHT | 5b               | SUBTITLES | 4b               |
| OK           | 5C               | MENU      | d1               |
| 0            | 0                | SETUP     | 82               |
| 1            | 1                | OSD       | F                |
| 2            | 2                | RETURN    | 83               |
| 3            | 3                | SHUFFLE   | 1C               |
| 4            | 4                | REPEAT    | 1d               |

After pressing NEXT, the result of the remote control test is displayed on the local display of the DVD player as follows:

|            | (IC) DENES SHUFFLE PAUSE SCAN A-B REPEAT CHAPTER TITLE TRACK<br>TITLE CHAPTER TRACK TOTAL REM TRACK TIME                                                                                                    |
|------------|----------------------------------------------------------------------------------------------------|
| if OK:     | DVD         DVD         D;         D;         D |
|            | (IIO TERE SHUFFLE PAUSE SCAN A-B REPEAT CHAPTER TITLE TRACK<br>TITLE CHAPTER TRACK TOTAL REM TRACK TIME                                                                                                    |
| if Not OK: | 1 · 2 · 3 · 4 · 5 · 6 · 7 · 8 · 9 · 10 · 11 · 12 · 13 · 14 · 15 +                                                                                                    |

Pressing NEXT on the local keyboard again will proceed to the next test.

## 2.1.2 Digital Board

#### Sound Test 1

Service Test Level: AudioPinkNoisOn/Off (optional)

For Sound Test 1 a pin noise sound is generated. The display will show the following message:

|   | TITLE | SHU | FFLE F<br>PTER | PAUSE<br>TF | SCAN<br>RACK | A-B R | EPEAT | CHAP<br>TOTAL | TER T<br>REM | TTLE T | TIME |
|---|-------|-----|----------------|-------------|--------------|-------|-------|---------------|--------------|--------|------|
| 8 | 8     | 8   | 8              | 8           | 8            |       | 8     | Β             | В            | : 8    | В    |

By pressing PLAY the user confirms the test (reset of the noise sound); pressing PAUSE will indicate the sound was inaudible or incorrect. Pressing NEXT will proceed to the next test if the user presses NEXT without pressing PLAY or PAUSE first, the result of this test will be FALSE.

### Sound Test 2

Service Test Level: AudioSinOn

The second sound test is performed by starting a sinus sound of 3 seconds; the display will show the following message:

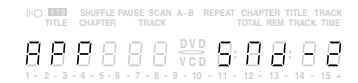

To end the test press STOP.

By pressing PLAY the user confirms the test (reset of the sound), pressing PAUSE will indicate the sound was inaudible or incorrect. Pressing NEXT will proceed to the next test; if the user presses NEXT without pressing PLAY or PAUSE first, the result of this test will be FALSE.

#### **Picture Test 1**

Service Test Level: VideoColDencOn A colour bar is generated on the TV screen. The display will show the following message:

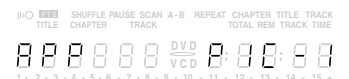

By pressing PLAY the user confirms the test, pressing PAUSE will indicate the picture was invisible or incorrect.

Pressing NEXT will proceed to the next test; if the user presses NEXT without pressing PLAY or PAUSE first, the result of this test will be FALSE.

## 2.1.3 Drive Mechanism

#### Version Number

Service Test Level: BeVer

In the Drive Mechanism tests, the version number of the Drive Mechanism will be shown first, as the following example:

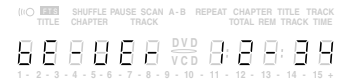

By pressing the NEXT key, the Drive Mechanism tests are started.

#### **Tray Test**

### Service Test Level: BeTrayOut/In

First, the tray is tested. The purpose of this test is also to give the user the possibility to put a disc in the tray of the DVD player. Some tests on the Drive Mechanism require that a disc is present in the player. At the end of the Drive Mechanism tests this tray test will be repeated solely to enable the user to remove the disc in the tray. The local display will look as follows:

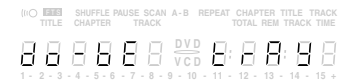

By pressing PLAY or PAUSE the user can toggle the position of the tray. The user should close the tray at the end of this test. Note that this test will not contribute to the test result of the Drive Mechanism. Pressing NEXT will proceed to the next test.

#### Sledge Test (visual test)

Service Test Level: BeSledgeOut/In

The second Drive Mechanism test tests the sledge; the user can move the sledge as many times as desired by using PLAY (Level BeSledgeOut) and PAUSE (Level BeSledgeIn). Pressing NEXT on the local keyboard proceeds to the next test. Note that this test will not contribute to the test result of the Drive Mechanism. The local display will look as follows during the sledge test:

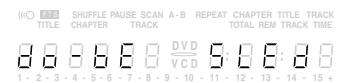

#### **Disc Motor Test (visual test)**

Service Test Level: BeDiscMotorOn/Off

The third Drive Mechanism test tests the disc motor; the local display looks as follows:

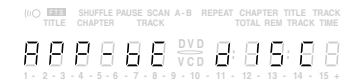

By pressing PLAY the user confirms that the disc motor is running; pressing PAUSE indicates the disc motor does not work. Pressing NEXT proceeds to the next test. If the user presses NEXT before pressing PLAY or PAUSE, the result of this test will be FALSE.

#### Focus Test (listening test, with CD)

Service Test Level: BeFocusOn/Off

The fourth Drive Mechanism test tests the focussing function. The display will look as follows:

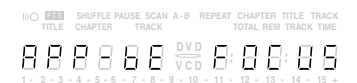

By pressing PLAY the user confirms that focussing was succesful; pressing PAUSE indicates a focussing failure. Pressing NEXT proceeds to the next test; if NEXT is pressed before PLAY or PAUSE, the result of this test will be false.

## Radial Test (visual & listening test, with CD)

Service Test Level: BeRadialOn/Off

The fifth Drive Mechanism test tests the radial functionality; the local display looks as follows:

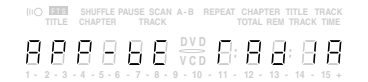

By pressing PLAY the user confirms that the radial function works; pressing PAUSE indicates the function does not work. Pressing NEXT proceeds to the next test. If the user presses NEXT before pressing PLAY or PAUSE, the result of this test will be FALSE.

### Jump Test (listening test, with CD)

Service Test Level: BeGroovesIn/Mid/Out

The sixth and last Drive Mechanism test tests the jumping. During this test, the local display looks as follows:

|     | TITLE | SHUFF<br>CHAP1 | LE PAU | SE SCAN<br>TRACK | I A - B | REPEAT | CHAP<br>TOTAL | TER T<br>REM 1 | ITLE 1<br>TRACK | TIME |
|-----|-------|----------------|--------|------------------|---------|--------|---------------|----------------|-----------------|------|
| В   | 8     | 81             | 98     | 3 8              |         | 8      | Ξ             | 8              | Β               | 8    |
| 1 - | 2 - 3 | - 4 - 5        | - 6 -  | 7 - 8 -          | 9 - 10  | - 11 - | 12 -          | 13 -           | 14 -            | 15 + |

The user can switch between the three different types of groove settings by pressing PLAY (forward in the list In-Mid-Out) or PAUSE (backward in the list In-Mid-Out). This is done in a cyclic manner; note that this test will not contribute to the test result of the Drive Mechanism. Pressing NEXT proceeds to the next test.

#### **Tray Test**

Service Test Level: BeTrayOut/In At the end of the Drive Mechanism tests, the tray test is repeated. The local display will look as follows:

This test is meant to give the user the possibility to remove the disc in the tray. The tray position can be toggled using the PLAY and PAUSE key. The user must close the tray before proceeding to the next test with the NEXT key.

## 2.2 Error Log and Error Bits

## Error Log

#### Service Test Level: LogReadErr

Reading the error log and error bits information can be useful to determine any errors that occurred recently during normal operation of the DVD player. The display during the errorlog readout looks as follows :

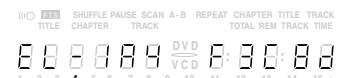

By pressing PLAY or PAUSE the user can move forward or backward (respectively) through the logged error codes. The highlighted number indicates which error code is currently on display (in the example above, error code number 4 is displayed). If "0000" is displayed at all positions, the error log is empty. Display of the logged errors is done in a cyclic manner. The error code with the lowest highlighted number is the most recent.

By pressing NEXT on the local keyboard, the user can proceed to the next test.

See page 3-18 for ERROR LOG information.

#### Error Bits

Reading the error bits is done in the Level ReadBits. The display during the error bits readout looks as follows:

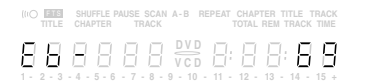

Only the set errorbits will be shown by their (decimal) number. Refer to page 3-18 for the explanation of each bit number. If the display only shows "EB-0", no error bits were set.

By pressing NEXT the user can continue to the next test.

## 2.3 Loop Test

At the start of the loop test, the display will show the result of the interactive player test:

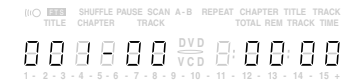

The left side of the display contains a 3-digit code, which can have a value between 000 and 111. These values are to be interpreted as follows:

| Disalawad | Indication for each module |                |                          |  |  |
|-----------|----------------------------|----------------|--------------------------|--|--|
| Value     | Basic<br>Engine            | Digital<br>PCB | Keyboard<br>Control Unit |  |  |
| 000       | ok                         | ok             | ok                       |  |  |
| 001       | ok                         | ok             | faulty                   |  |  |
| 010       | ok                         | faulty         | ok                       |  |  |
| 011       | ok                         | faulty         | faulty                   |  |  |
| 100       | faulty                     | ok             | ok                       |  |  |
| 101       | faulty                     | ok             | faulty                   |  |  |
| 110       | faulty                     | faulty         | ok                       |  |  |
| 111       | faulty                     | faulty         | faulty                   |  |  |

The loop test will perform the same Levels as the Automatic System Test, but it will loop through the list of Levels. The display of the DVD player will display not only the three digits indicating correct/faulty modules and the last found error code (as mentioned, earlier faults are detected as far as they can be within the scope of the diagnostic software), but also a loop counter indicating how many times the loop has been gone through. Example:

| module<br>∳ | loops<br>∳ | error code<br>↓                                    |
|-------------|------------|----------------------------------------------------|
|             | ER TRACK   | REPEAT CHAPTER TITLE TRACK<br>TOTAL REM TRACK TIME |
| 888         | 888        |                                                    |

The number after the hyphen indicates the number of times the loop test has been performed. The 4 digits at the right side of the display show the last error that was found when running the loop test: the two digits on the left indicate which Level resulted in a fault; the two digits on the right refer to the error code within that Level. For further explanation of this error code, see list of error codes.

| Error<br>Code | Level<br>No. | Error Description                                |
|---------------|--------------|--------------------------------------------------|
| 0601          | 6            | Calculated checksum of FLASH is not correct      |
| 0901          | 9            | The DVD DRAM is faulty                           |
| 1104          | 11           | I <sup>2</sup> C bus busy before start           |
| 1102          |              | NVRAM access time-out                            |
| 1103          |              | No NVRAM Acknowledge                             |
| 1104          |              | NVRAM reply time-out                             |
| 1201          | 12           | I <sup>2</sup> C bus busy                        |
| 1202          |              | I <sup>2</sup> C bus not working                 |
| 1203          |              | Slave controller not working                     |
| 1204          |              | Slave response is not correct                    |
| 1301          | 13           | Parity error from basic engine to serial         |
| 1302          |              | Parity error from serial to basic engine         |
| 1303          |              | No communication between serial and basic engine |
| 1304          |              | Communication time-out error                     |
| 1601          | 16           | The SDRAM is faulty                              |

## 3. PC-System Test

#### Hardware required:

- Service PC
- one free COM port on the Service PC
- special cable (Service Serial Interface RS232)

#### Software required:

- terminal emulation programme (e.g. OS2 WarpTerminal or Procomm in Windows 95)

The free COM port must be connected via a special cable to the RS232 port of the DVD player. This special cable will also connect the test pin, which is available on the connector, to ground (i.e. activate test pin). Activate the terminal emulation programme and check that the port settings for the free COM port are: 19200 bps, 8 data bits, no parity, 1 stop bit and no flow control.

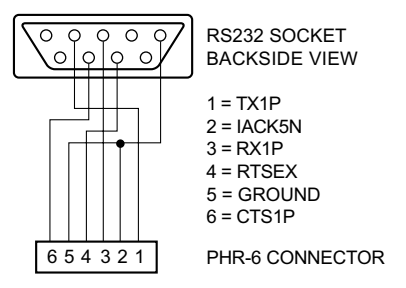

#### Activation of the operating variants

Switch the player on and the following text will appear on the screen of the terminal (programme):

DVD2 Diagnostic Software version 1.37

SDRAM Interconnection test passed Basic Sdram test passed. Karaoke init OK

(M)enu, (C)ommand (S)2B-interface or (D)ownload? [M]:@

The first line indicates that the Diagnostic software has been activated and contains the version number of the diagnostic. The next two lines are the succesful result of two subsequent basic tests (Level 55 and 2 respectively); see "Service Test Levels" for an explanation of these Level. If not all these messages appear on the terminal screen, then the related Levels found an error. The fourth line is the prompt asking to choose for an interface form ((M)enu or(C)ommand and then <return>)

#### Ending of an interface

To switch between interfaces, the DVD player needs to be switched off and on again.

## 3.1 Operating variant (M)enu

A selection can be given by the user by typing the number of the menuitem chosen at the prompt. Each entry must be terminated with a <return>. Invalid selections will cause an error message by the Menu Handler. Example:

| Select> 34                       |
|----------------------------------|
| 0001 Invalid menu selection ER @ |
| Press RETURN to continue@        |

Result and output of an activated (and terminated) Level will be sent back to the service terminal according to the standard layout as defined in point 3.2. Example:

Select> 5 1601 Data line X is not connected to the DSM/DVP ER @ Press RETURN to continue ... @

After the user presses a key, the current menu is rebuilt on screen. Pressing <return> at the prompt without any further input at the terminal will always rebuild the main menu.

3.1.1 Layout of menus and submenus for the Service Terminal NOTE: a symbol "->" in the next menu layouts indicates that specific menu choice will invoke the display of a submenu. The number in brackets is the number of the Service Test Level (point 4).

#### Main Menu

- MAIN MENU
- 1. Audio ->
- 2 Basic engine ->
- З. Display PWB -> 4 Processor & Peripherals ->
- Karaoke –>
- 5. 6. Log ->
- 7. Miscellaneous ->
- 8. Video –>

#### Submenu level 1

| ΛI |  |  |
|----|--|--|

- 1. Deemphasis ->
- 2. . Mute ->
- 3. PinkNoise ->
- 4 SineWave ->

BASIC ENGINE MENU

- 1. Disc Motor ->
- 2. Focus -> З Grooves ->
- 4 Radial ->
- 5. Reset [44]
- 6. Sledge ->
- 7 Tray ->
- 8. Version [37]
- 9. BE playtime [47]

DISPLAY PWB MENU

- 1. Display [30]
- 2. Keyboard [27]
- З. LEDs [29] 4
- Remote control [28] 5. Version [26]
- PROCESSOR AND PERIPHERALS MENU
- 1 Clock
- 2 DRAM (normally not equiped) write/read [9]
- З Flash ->
- 12C -> 4
- 5 S2B ->
- 6. SDRAM write/read [16]
- KARAOKE MENU
- 1. Karaoke Mode Off [48a]
- Karaoke Mode On [48b] 2
- З. Karaoke Mic Input [49]
- 4 Karaoke Key On [50a] 5. Karaoke Key Off [50b]
- LOG MENU
- 1. Read last errors [31]
- 2. Read error bits [32]
- 3. Reset [33]

MISCELLANEOUS MENU

- 1. NVRam Utils ->
- 2. PalNtsc Line -> З.
- 2B Utils ->
- 4. Read Application version [46]
- VIDEO MENU
- 1. Colourbar ->
- 2. Scart ->

| DEEMPHASIS MENU<br>1. Deemphasis O On [18a]<br>2. Deemphasis O Off [18b]<br>3. Deemphasis 1 On [18c]<br>4. Deemphasis 1 Off [18d]                                                             |
|----------------------------------------------------------------------------------------------------|
| MUTE MENU<br>1. Mute on [19a]<br>2. Mute off [19b]                                                                                                    |
| NOISE MENU<br>1. Pink Noise on [20a]<br>2. Pink Noise off [20b]                                                                                                    |
| SINEWAVE MENU<br>1. Audio Sine on [21a]<br>2. Audio Burst on [21b]                                                                                                    |
| DISC MOTOR MENU<br>1. Disc motor on [39a]<br>2. Disc motor off [39b]                                                                                                    |
| FOCUS MENU<br>1. Focus on [38a]<br>2. Focus off [38b]                                                                                                    |
| GROOVES MENU<br>1. Jump grooves to inside [42a]<br>2. Jump grooves to middle [42b]<br>3. Jump grooves to outside [42c]                                                                        |
| RADIAL MENU<br>1. Radial control on [40a]<br>2. Radial control off [40b]                                                                                                    |
| SLEDGE MENU<br>1. Sledge inwards [41a]<br>2. Sledge outwards [41b]                                                                                                    |
| TRAY MENU<br>1. Open tray [43b]<br>2. Close tray [43a]                                                                                                    |
| UCLOCK MENU<br>1. uClock A_CLK in CDDA mode [7a]<br>2. uClock A_CLK in DVD mode [7b]                                                                                                    |
| FLASH MENU<br>1. Checksum FLASH [6]<br>2. Flash write access [10]                                                                                                    |
| I2C MENU<br>1. I2C NVRAM access [11]<br>2. I2C Display PWB [12]                                                                                                    |
| S2B MENU<br>1. S2B echo [13]<br>2. S2B pass-through [14]                                                                                                    |
| NVRAM MENU<br>1. NVRAM Config [34]<br>2. NVRAM reset [35]<br>3. NVRAM Mod [36]<br>4. NVRAM write/read [15]                                                                                    |
| PALNTSC MENU<br>1. PalNtsc Hi [45a]<br>1. PalNtsc Lo [45b]                                                                                                    |
| 2B UTILS MENU<br>1. I2C Scart Check [48]<br>2. Scart To DVD [49a]<br>3. Scart Pass through [49b]<br>4. Video Col Setup I2C [46]<br>5. Video Col Setup Hi [47a]<br>6. Video Col Setup Lo [47b] |
| VIDEO COLOURBAR MENU<br>1. Colourbar DENC on [23a]<br>2. Colourbar DENC off [23b]                                                                                                    |
| SCART MENU<br>1. Scart low [25a]                                                                                                    |

#### 3.1.2 Screen layout with menus

When menus are used, no specific screen layout can be given: menu information will not be in a special format, except for the layout as mentioned in the previous paragraphs.

A typical menu session can look as follows:

SDRAM Interconnection test passed Basic Sdram test passed. Karaoke init OK

(M)enu, (C)ommand (S)2B-interface or (D)ownload? [M]:@ M →

MAIN MENU

- 1. Audio ->
- Basic engine -> 2. З. Display PWB ->
- 4. Processor & Peripherals ->
- 5. Karaoke –>
- 6. Log ->
- Miscellaneous -> 7.
- 8. Video ->

Select> 4 .

PROCESSOR AND PERIPHERALS MENU

- 1. Clock ->
- 2. DRAM (normally not equiped) write/read [9] З. Flash ->
- 4. I2C ->
- 5. S2B ->
- SDRAM write/read [16] 6.

Select> 3 .J

Depending on the height of the screen, the text will start scrolling off the top of the screen.

## 3.2 Operating variant (C)ommand

The Operating variant (C)ommand is part of level 1 diagnostic mode. The commands that can be given are the names or the numbers of the Service Test Level (point 4). A command must be terminated with a <return> character from the control PC. When typing commands, the backspace key can be used to make corrections.

In case of typing errors in the command, an error message is returned. Example:

DD>123,J 0001 Unknown command ER @ DD>

### Example in case the DVD-Player is correct:

DD>**12**,J 1200 OK @ DD>

#### Example in case the DVD-Player is faulty:

DD>12,J 1101 <TEXT> ER @ DD>

<TEXT> is a short explanation of the fault.

- 2. Scart medium [25b]
- З. Scart high [25c]

## 4. Service Test Levels

#### 1 (BasicSpAcc)

This is a Basic Diagnostic Nucleus required for correct operation of the Diagnostic Software.

Checks and initialises RS232 port and outputs a message that the Diagnostic software has been started.

#### 2 (BasicInterconDram, BasicInterconSdram)

Interconnection test of the address/data lines from and to the processor. This nucleus can detect stuck at fault and permanent coupling errors in the address lines and will give an indication which lines are faulty.

Note: The test BasicInterconDram will only work when a DRAM is available.

### 3 (BasicDramWrR)

This is a Basic Diagnostic Nucleus required for correct operation of the Diagnostic Software.

It performs a pattern test (checkerboard) of only that part of the DRAM which is required by the Diagnostic Software. It automatically includes a test of the data lines in which stuck at faults and permanent coupling errors can be detected.

Note: This test will only work when a DRAM is available.

## 4 (BasicSdramWrR)

This is a Basic Diagnostic Nucleus required for correct operation of the Diagnostic Software. It performs a pattern test (checkerboard) of only that part of the SDRAM which is required by the Diagnostic Software. It automatically includes a test of the data lines in which stuck at faults and permanent coupling errors can be detected.

#### 5 (BasicSramWrR)

This is a Basic Diagnostic Nucleus required for correct operation of the Diagnostic Software. It performs a pattern test (checkerboard) of the internal SRAM of the STi5505 (IC7200).

## 6 (PapChksFlash)

Calculate and verify checksum FLASH

### 7a (PapUclkAclkCdda)

Diagnostic Nucleus PapUclkAclkCdda Switches clock A\_CLK from the microclock to 11.2896MHz (CD\_DA).

Correct operation cannot be detected by the Diagnostic Software but must be checked with external equipment (e.g. a frequency counter). **Note:** This nucleus will only work if the external clock is enabled.

### 7b (PapUclkAclkDvd)

Diagnostic Nucleus PapUclkAclkDvd Switches clock A\_CLK from the microclock to 12.288MHz (DVD).

Correct operation cannot be detected by the Diagnostic Software but must be checked with external equipment (e.g. a frequency counter). **Note:** This nucleus will only work if the external clock is enabled.

#### 9 (PapDramWrR)

Pattern test (checker board) of **all** locations in the DRAM(s). This Nucleus can detect stuck at fault and permanent coupling errors in a DRAM chip and will give an indication if and which DRAM chip is faulty. The conclusion of this test are only valid under the assumption that the access to the DRAM is OK.

Note: This test will only work when a DRAM is available.

#### 10 (PapFlashWrAcc)

Reads out the Chip Identification Number. This nucleus tests the write access by writing a defined sequence of data to the FLASH chip, to be able to read the FLASH ID.

**Note:** If the diagnostic software runs from FLASH, this test will hang. By writing to FLASH memory, the FLASH output-enable-pin is set high (output disabled) and the code which sits in FLASH memory can not continue to be executed. However, if the test hangs the output enable pin is high, and the test apparently was successful.

#### 11 (Papl2cNvram)

Checks the I2C interface with the NVRAM by reading from an arbitrary address.

#### 12 (Papl2cDisp)

Checks the I2C interface with the slave processor on the display PWB with the echo command.

## 13 (PapS2bEcho)

Checks the S2B interface to the Drive Mechanism with an 'echo' command.

#### 14 (PapS2bPass)

Switches the RS232 port and the S2B port in pass-through mode. The only way to exit this nucleus is via a power off of the DVD player.

#### 15 (PapNvramWrR)

Non destructive pattern test (checker board) of **all** locations in the NVRAM. This Nucleus can detect stuck at faults and permanent coupling errors in the NVRAM chip.

#### 16 (CompSdramWrR)

Pattern test (checker board) of **all** locations in the SDRAM. This Nucleus can detect stuck at fault and permanent coupling errors in an SDRAM chip and will give an indicates if the SDRAM chip is faulty. The conclusion of this test is only valid under the assumption that the access to the SDRAM is OK.

#### 18a (AudioDeemp0On)

Diagnostic Nucleus AudioDeemp0On switches the audio de-emphasis on for 44.1kHz.

Correct operation cannot be detected by the Diagnostic Software but must be checked externally.

#### 18b (AudioDeemp0Off)

Diagnostic Nucleus AudioDeemp0Off switches the audio de-emphasis off for 44.1kHz.

Correct operation cannot be detected by the Diagnostic Software but must be checked externally.

#### 18c (AudioDeemp1On)

Diagnostic Nucleus AudioDeemp1On switches the audio de-emphasis on for 48kHz.

Correct operation cannot be detected by the Diagnostic Software but must be checked externally.

#### 18d (AudioDeemp1Off)

Diagnostic Nucleus AudioDeemp1Off switches the audio de-emphasis off for 48kHz.

Correct operation cannot be detected by the Diagnostic Software but must be checked externally.

#### 19a (AudioMuteOn)

Diagnostic Nucleus AudioMuteOn switches the audio mute on. Correct operation cannot be detected by the Diagnostic Software but must be checked externally.

Note: The audio will be muted by the DAC.

#### 19b (AudioMuteOff)

Diagnostic Nucleus AudioMuteOff switches the audio mute off. Correct operation cannot be detected by the Diagnostic Software but must be checked externally.

Note: The audio will be muted by the DAC.

## 20a (AudioPinkNoiseOn) (only optional)

Diagnostic Nucleus AudioPinkNoiseOn will generate internally on the STi5505 a pinknoise which will be passed to the DAC were it is converted to an analogue audio signal.

Correct operation cannot be detected by the Diagnostic Software but must be checked externally.

#### 20b (AudioPinkNoiseOff)

Diagnostic AudioPinkNoiseOff will switch off the pinknoise generated with AudioPinkNoiseOn.

Correct operation cannot be detected by the Diagnostic Software but must be checked externally.

#### 21a (AudioSineOn)

Nucleus AudioSineOn will generate a sine signal of 1 kHz on the analogue output. The sine signal digital data are stored in the audio buffer in SDRAM, passed through the audio decoder and without any further processing to the audio DAC were it is converted to an analogue audio signal.

Correct operation cannot be detected by the Diagnostic Software but must be checked externally. The signal can be stopped by pressing the STOP-key on the DVD player.

Correct operation cannot be detected by the Diagnostic Software but must be checked externally.

Note: In the playerscript the test AudioSineBurst will be used.

#### 21b (AudioSineBurst)

Nucleus AudioSineBurst will generate a sine signal of 1kHz on the analogue output that lasts for about four seconds. The generation of the signal is the same as in AudioSineOn.

Correct operation cannot be detected by the Diagnostic Software but must be checked externally.

Note: In the playerscript the test AudioSineBurst will be used.

## 23a (VideoColDencOn)

Diagnostic Nucleus VideoColDencOn enables colour bar in the DENC in the STi5505.

Correct operation cannot be detected by the Diagnostic Software but must be checked externally.

## 23b (VideoColDencOff)

Diagnostic Nucleus VideoColDencOff disables colour bar in the DENC in the STi5505.

Correct operation cannot be detected by the Diagnostic Software but must be checked externally.

#### 25 (VideoScartLo)

VideoScartLo steers pin16 on the Euro AV connector with the value Low (0 to 2V)  $% \left( 1 + \frac{1}{2} \right) = 0$ 

Correct operation cannot be detected by the Diagnostic Software but must be checked externally.

### 25 (VideoScartMi)

VideoScartMi steers pin16 on the Euro AV connector with the value Medium (4.5 to 7V)

Correct operation cannot be detected by the Diagnostic Software but must be checked externally.

### 25 (VideoScartHi)

VideoScartHi steers pin16 on the Euro AV connector with the value High (9.5 to 12V).

Correct operation cannot be detected by the Diagnostic Software but must be checked externally.

### 26 (DispVer)

Get version number of the slave processor on the Display PWB

#### 27 (DispKeyb)

Checks that all keys will be pressed once (arbitrary sequence). Feed back will be given via the local display for each key that has been pressed. The test will be terminated by pushing the NEXT key for at least 1 second.

### 28 (DispRc)

Displays Header, System and Command code for each received RC code on the local display. If the first key that is pressed is the PLAY-key, the remote-control test will not be executed, but the region code can be changed. The remote control test can be left by pressing the NEXT key on the local keyboard.

## 29 (DispLed)

Lights all local LEDs until the NEXT key on the local keyboard is pressed.

### 30 (DispDisplay)

Displays test patterns on the local display until the NEXT key on the local keyboard is pressed. Test patterns can be walked through by pressing PLAY (next pattern) and PAUSE (previous pattern). **Note:** For the specification of the test patterns see page 3-10.

#### 31 (LogReadErr)

Read error log from NVRAM and output the data as error numbers only.

### 32 (LogReadBits)

Read error bits from NVRAM and output the numbers of the error bits which are set.

#### 33 (LogReset)

Reset all error log and bits in the NVRAM.

#### 34 (MiscReadConfig)

Read configuration area from NVRAM and output as raw data.

#### 35 (MiscNvramReset)

Reset the whole NVRAM to zero.

After resetting the NVRAM the Player must be reactivated (page 1-7)!

### 36 (MiscNvramMod)

Read/Modify any location in NVRAM.

#### 37 (BeVer)

Get version number of the Drive Mechanism.

#### 38a (BeFocusOn)

Diagnostic Nucleus BeFocusOn puts the laser of the BE into focus (focus loop).

## 38b (BeFocusOff)

Diagnostic Nucleus BeFocusOff switches the focus loop off.

**39a (BeDiscmotorOn)** BeDiscmotorOn switches the disc motor (=spindle motor) on

**39b (BeDiscmotorOff)** BeDiscmotorOff switches the disc motor (=spindle motor) off

40a (BeRadialOn) Diagnostic Nuclei BeRadialOn closes the radial loop

40b (BeRadialOff) Diagnostic Nuclei BeRadialoff opens the radial loop

#### **41a (BeSledgeIn)** Diagnostic Nuclei BeSledgeIn moves the sledge fully inwards.

**41b (BeSledgeOut)** Diagnostic Nuclei BeSledgeOut moves the sledge fully outwards.

## 42a (BeGroovesIn)

Diagnostic Nuclei BeGroovesIn lets the laser spot jump to the inside limit of the disc.

#### 42c (BeGroovesMid)

Diagnostic Nuclei BeGroovesMid lets the laser spot jump to the middle of the disc.

## 42c (BeGroovesOut)

Diagnostic Nuclei BeGroovesOut lets the laser spot jump to the outside limit of the disc.

### 43a (BeTrayIn)

Diagnostic Nucleus BeTrayIn closes the disc tray.

### 43b (BeTrayOut)

Diagnostic Nucleus BeTrayOut opens the disc tray.

### 44 (BeReset)

Reset the Drive Mechanism.

### 45 (MiscPalNtscHi, MiscPalNtscLo)

Check if the PAL/NTSC line on the STi5505 is high or low. The result of this nucleus depends on the input signal that is put on this line externally by an operator.

### 46 (MiscApplVer)

Read the version of the application software from the NVRAM.

#### 47 (MiscBePlayTime)

Read the playtime of the Drive Mechanism from a fixed location in the NVRAM.

## 5. Error messages

## **Drive Mechanism**

| Bit | Error                       | Meaning                                              |
|-----|-----------------------------|------------------------------------------------------|
| 0   | illegal-command             | Command not allowed in this state or unknown         |
| 1   | illegal_parameter           | parameter not valid for command                      |
| 2   | sledge_error                | sledge could not be moved to home position           |
| 3   | focus_error                 | focus failure                                        |
| 4   | motor_error                 | motor not on speed within time-out                   |
| 5   | radial_error                | servo didn't get on track after several retries      |
| 6   | pll_lock_error              | PLL could not lock in Accessing or Tracking state    |
| 7   | subcode_header_<br>time_out | subcode or sector information could not be read      |
| 8   | subcode_not_                | requested subcode item could not be found found      |
| 9   | tray_error                  | tray could not be closed or opened completely        |
| 10  | toc_read_error              | TOC read could not be read in time                   |
| 11  | jump_error                  | Set when a seek couldn't be performed                |
| 12  | non_existing_<br>session    | datapath tries to access a non existing lead in area |
| 13  | non_existing _bca           | datapath tries to access a non existing bca area     |
| 14  | over-run error              | too many bytes received over S2B                     |
| 15  | communication               | too less bytes are received over S2B time out        |
| 16  | parity error                | byte received with a parity error                    |
| 17  | illegal bus phase           | CMD_IDC is not valid: out of sync                    |
| 18  | illegal number<br>of bytes  | more bytes are transmitted than possible             |

# Platinenabbildungen und Schaltpläne / Layout of PCBs and Circuit Diagrams

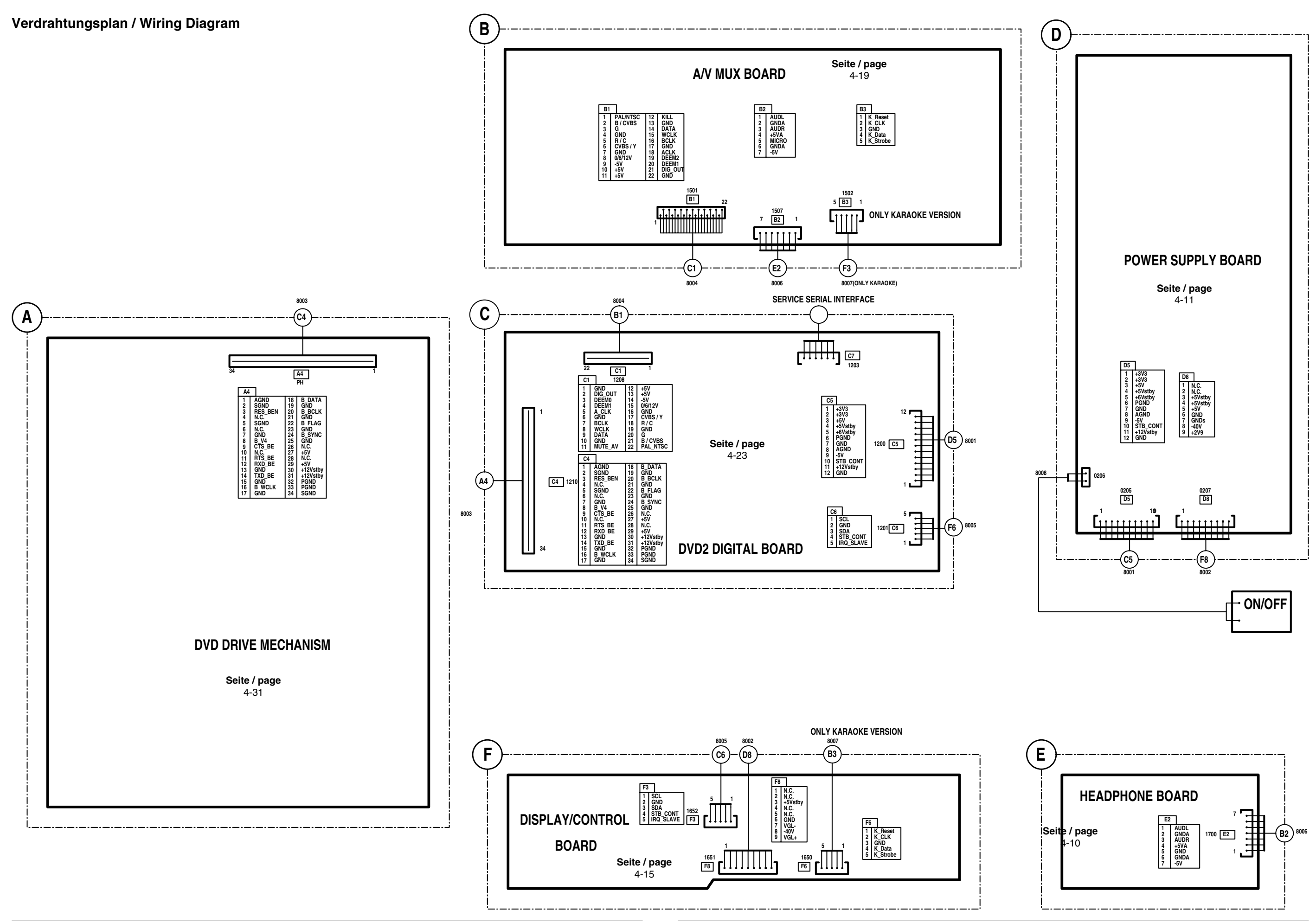

## Gesamt-Blockschaltplan / General Block Circuit Diagram

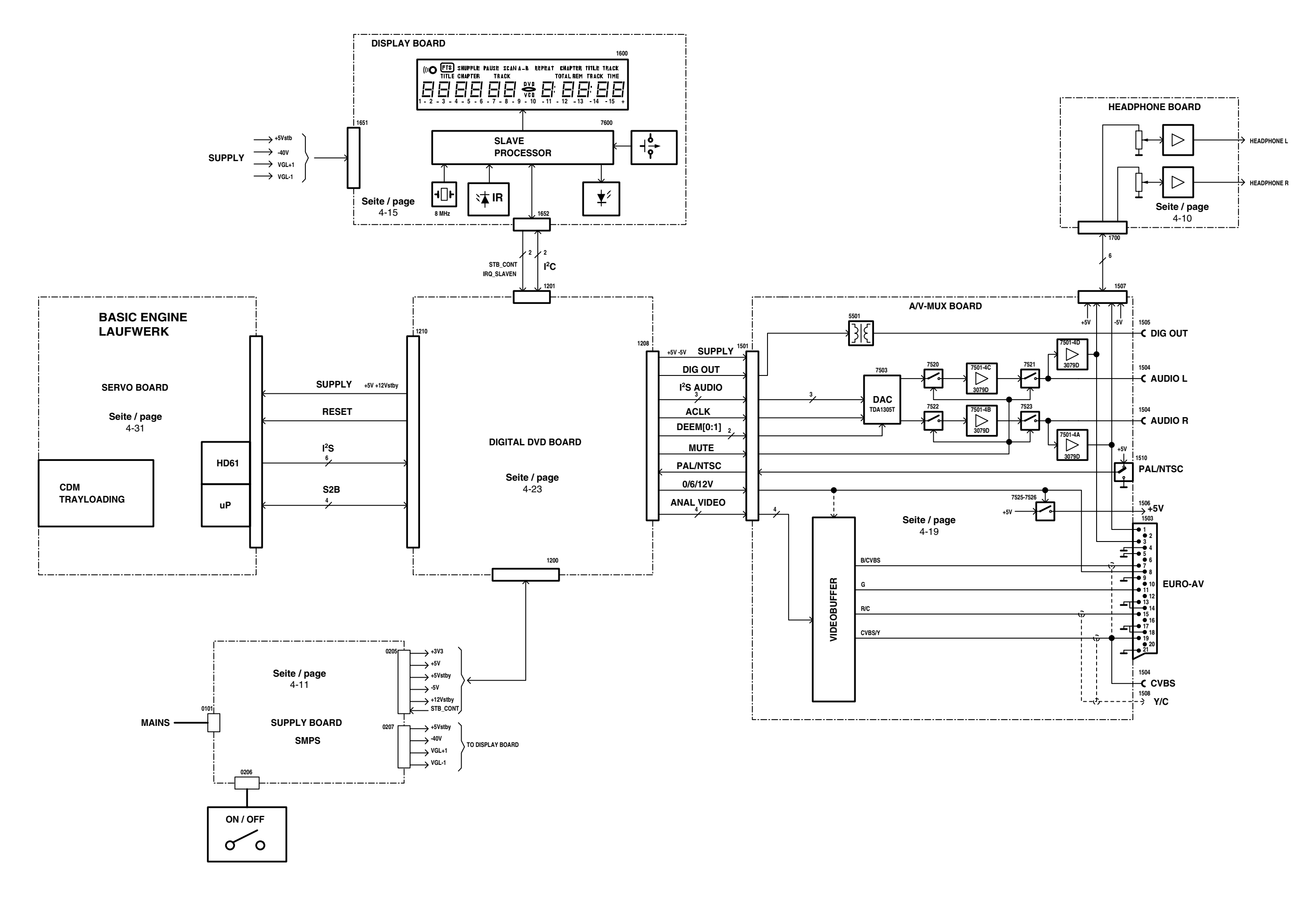

## Blockschaltplan Laufwerk / Block Circuit Diagram Drive Mechanism

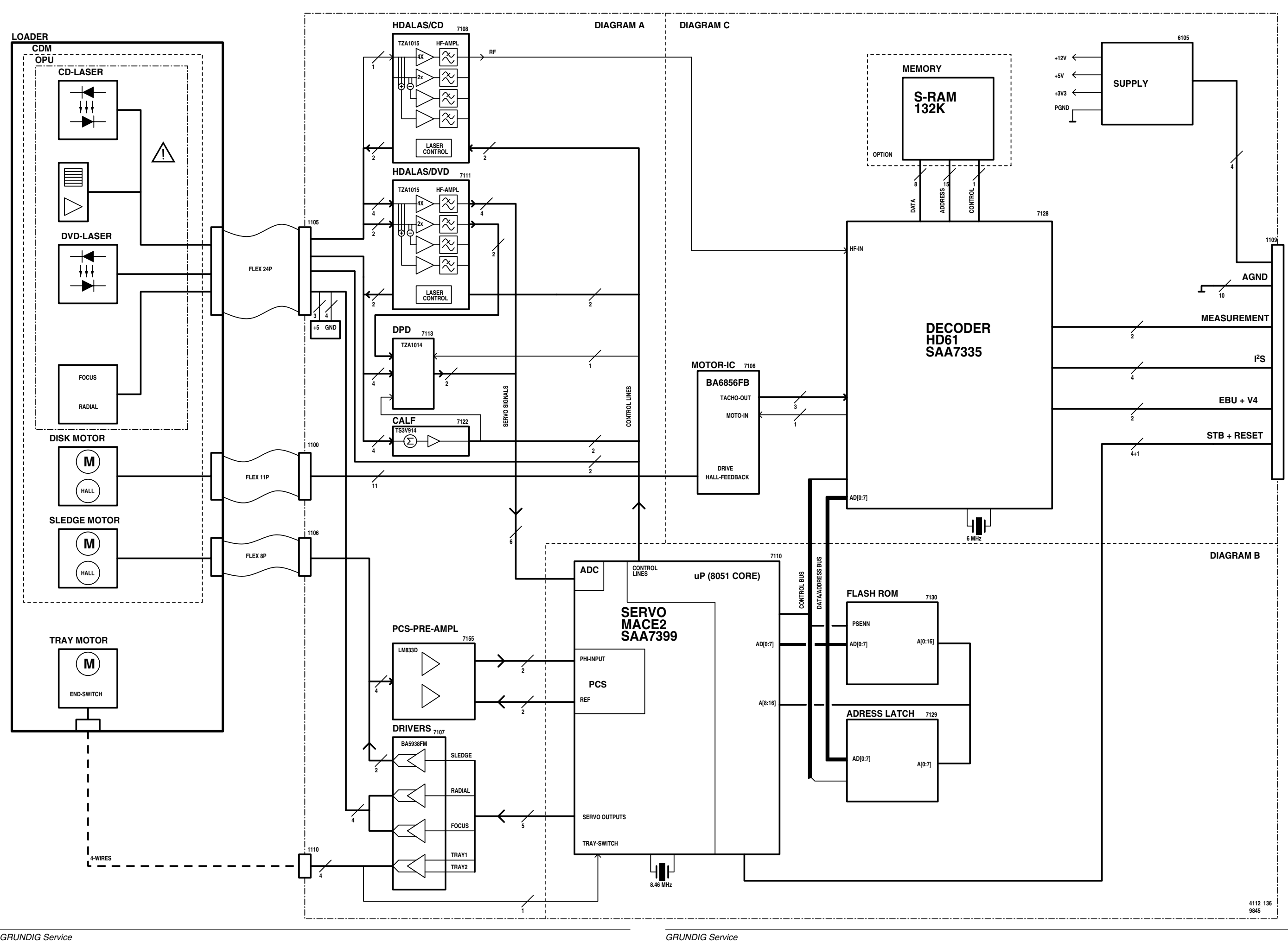

## Blockschaltplan Digitalplatte / Block Circuit Diagram Digital Board

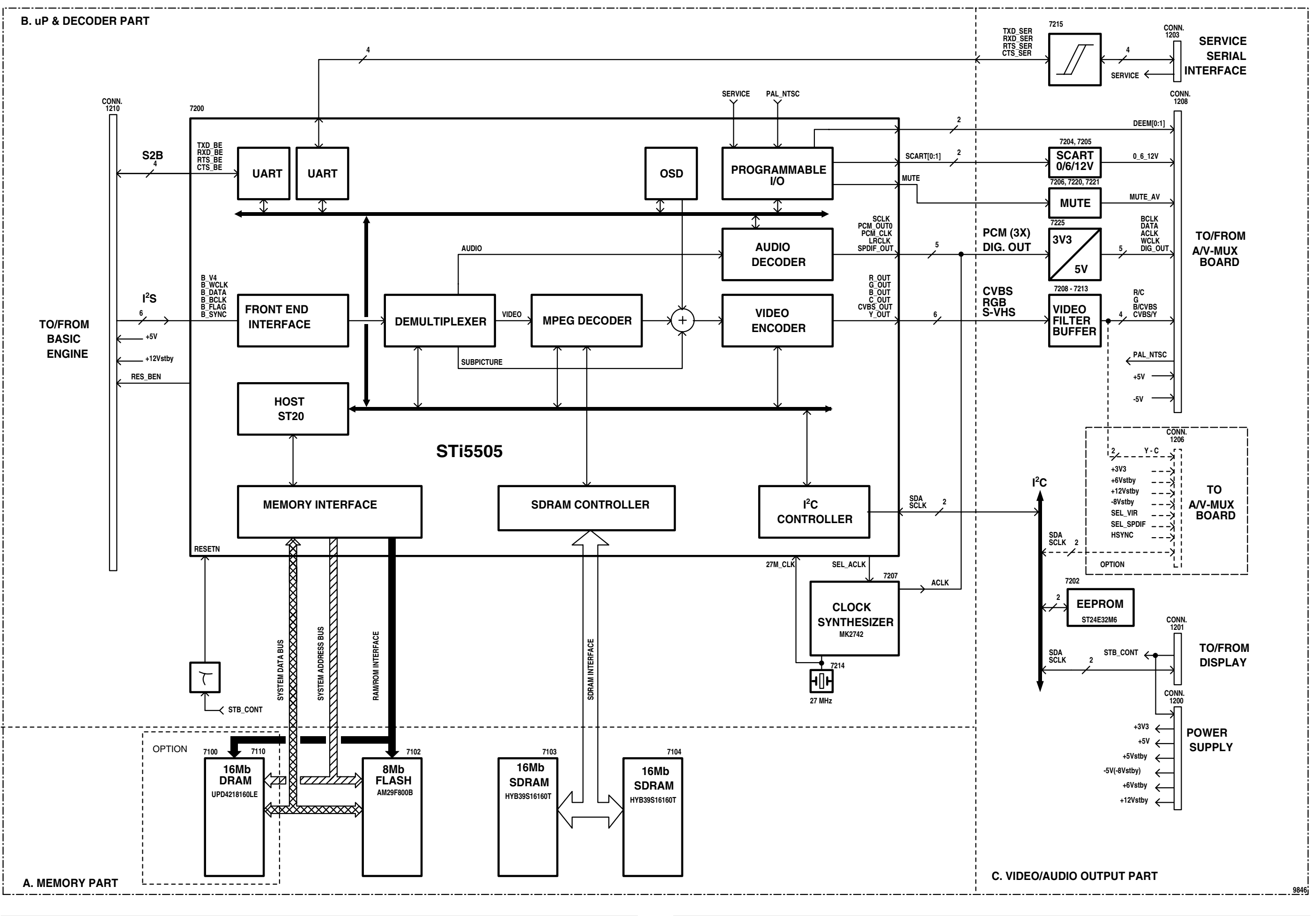

## Abkürzungen / Abbreviations

| Signal Name | Beschreibung                                                     | Description                                                            |
|-------------|------------------------------------------------------------------|------------------------------------------------------------------------|
| +12Vstby    | Betriebsspannung                                                 | Supply voltage                                                         |
| +3V3        | Betriebsspannung                                                 | Supply voltage                                                         |
| +5V         | Betriebsspannung                                                 | Supply voltage                                                         |
| +5VOSC      | Betriebsspannung für Takt Synthesizer IC7207                     | Supply voltage for clock synthesizer IC7207                            |
| +5Vstby     | Betriebsspannung                                                 | Supply voltage                                                         |
| +6Vstby     | Betriebsspannung                                                 | Supply voltage                                                         |
| 0_6_12V     | Euro-AV Schaltspannung. 0V: stop, 6V: Wiedergabe im 16:9 Format, | Euro AV switch control signal A/V board. 0V: stop, 6V: play 16:9 forma |
|             | 12V: Wiedergabe im 4:3 Format                                    | 12V: play 4:3 format                                                   |
| 27M_CLK     | Externer 27 MHz Takt für Sti5505 und Takt Synthesizer MK2742     | External clock 27 MHz clock for Sti5505 and clock synthesizer MK274    |
| -8VStby     | Betriebsspannung                                                 | Supply voltage                                                         |
|             | System-Address-Bus                                               | System address bus                                                     |
| A_CLOCK     | SDRAM Address Rus                                                | SDRAM address bus                                                      |
|             | Analog-Massa                                                     | Analog ground                                                          |
| B           | Genufferter Video-Ausgang BLALLzur A/V-Platte                    | Buffered video output blue to A/V board                                |
| B BCLK      | Laufwerk I <sup>2</sup> S Bit-Takt                               | Drive Mechanism I <sup>2</sup> S bit clock                             |
| B DATA      | Laufwerk I <sup>2</sup> S Daten                                  | Drive Mechanism I <sup>2</sup> S data                                  |
| B FLAG      | Laufwerk Fehler                                                  | Drive Mechanism Error flag                                             |
| B_SYNC      | Laufwerk Synchronisierung                                        | Drive Mechanism Sector/abs time sync                                   |
| B_WCLK      | Laufwerk I2S Wort-Takt                                           | Drive Mechanism I <sup>2</sup> S word clock                            |
| BCLK        | Serieller Audio-Bit-Takt                                         | Audio serial bit clock                                                 |
| B-V4        | Laufwerk universeller Subcode-Eingang                            | Drive Mechanism Versatile input pin (subcode input)                    |
| С           | Gepufferter Farbsignal-Ausgang zur A/V-Platte                    | Buffered chroma output to A/V board                                    |
| CAS[0:1]ND  | Spalten-Adress-Freigabe für ROM                                  | Column address strobe control signal to ROM memory                     |
| CASN        | Spalten-Adress-Freigabe für SDRAM                                | Column address strobe control signal to SDRAM memory                   |
| CE_FLASHN   | Chip enable für Flash Memory                                     | Chip enable flash memory                                               |
| CE_ROMN     | Chip enable für ROM                                              | Chip enable rom memory                                                 |
| CLK         | Takt für SDRAM                                                   | Clock for SDRAM memory                                                 |
| CSN[1:2]    | Chip select für SDRAM                                            | Chip select control signals control signals of SDRAM interface         |
| CTS_BE      | Serielles Laufwerksinterface: Sendefreigabe                      | Clear to send control signal of Drive Mechanism serial interface       |
| CTS_SER     | Serielles PC-Interface: Sendetreigabe                            | Clear to send control signal of pc serial interface                    |
| CVBS        | Geputferter Composite-Video-Ausgang zur A/V-Platte               | Buffered composite video output to A/V board                           |
| D[0:15]     | System-Daten-Bus                                                 | System data bus                                                        |
|             | Decemphonia Kontrollaignal für Audia DAC auf AA/ Platta          | Audio Serial dala                                                      |
|             | SDRAM Daten-Bus                                                  | SDRAM data bus                                                         |
|             | SDRAM Daten-Freigabe (untere Hälfte)                             | SDRAM data mask enable (Lower)                                         |
| DOMU        | SDBAM Daten-Freigabe (ohere Hälfte)                              | SDBAM data mask enable (Upper)                                         |
| FLASH OFN   | ELASH output enable Steuersignal                                 | ELASH output enable control signal                                     |
| G           | Gepufferter Video-Ausgang GRÜN zur A/V-Platte                    | Buffered video output green to A/V board                               |
| HSYNC       | Horizontaler Sync-Ausgang                                        | Horizontal sync output                                                 |
| IRQ_SLAVE   | Interrupt-Abfrage des Slave-Prozessors                           | Interrupt request from slave processor                                 |
| LRCLK       | Links/Rechts-Takt                                                | Left/Right clock                                                       |
| MUTE        | Mute Steuersignal                                                | Mute control signal                                                    |
| MUTE_AV     | Mute Audio/Video Steuersignal                                    | Mute audio/video control signal                                        |
| OEND        | Output Enable DRAM                                               | Output enable DRAM                                                     |
| PAL_NTSC    | PAL/NTSC Umschaltsignal                                          | PAL/NTSC switch control signal                                         |
| PCM_OUT0    | Serieller Audio-Daten-Ausgang                                    | Audio serial output data                                               |
| PGND        | Masse                                                            | GROUND                                                                 |
| R           | Geputterter Video-Ausgang ROT zur A/V-Platte                     | Buffered video output red to A/V board                                 |
| RASOND      | Reihen-Address-Abtastung 0 des ROM                               | Row address strobe 0 control signal of ROM memory                      |
| RASN        | Reinen-Address-Abtastung des SDRAM                               | Row address strobe control signal of SDRAM memory                      |
| RES_BEN     | Lautwerk-Reset                                                   | Reset Drive Mechanism                                                  |
| DTO BE      | System-nesel                                                     | Boady to control signal of Drive Mechanism sorial interface            |
| DTO OED     | Serielles Eduiwerksinterlace. Serideanforderung                  | Ready to send control signal of PC sorial interface                    |
| RWN         | Bead/write Steuersignal                                          | Bead/write control signal                                              |
| BXD BE      | Serielles Laufwerksinterface: Daten empfangen                    | Beceive data of Drive Mechanism serial interface                       |
| BXD_SEB     | Serielles PC-Interface: Daten empfangen                          | Beceive data of pc serial interface                                    |
| SCART[1:2]  | Euro-AV Steuersignal                                             | Euro AV control signal                                                 |
| SCL         | l²C-Bus-Takt                                                     | I <sup>2</sup> C bus clock                                             |
| SCLK        | Serieller Bit-Takt                                               | Serial bit clock                                                       |
| SDA         | I <sup>2</sup> C-Bus-Daten                                       | I <sup>2</sup> C bus data                                              |
| SEL_ACLK    | Auswahl Audio-Takt                                               | Select audio clock                                                     |
| SEL_SPDIF   | Auswahl Digital-Ausgang (SPDIF)                                  | Select digital out (SPDIF)                                             |
| SERVICE     | Steuersignal des seriellen PC-Interface                          | Control signal of PC serial interface                                  |
| SGND        | Masse                                                            | Ground                                                                 |
| SPDIF_OUT   | Digital-Ausgang                                                  | Digital output                                                         |
| STB_CONT    | Standby Steuersignal zum Netzteil                                | Standby control signal to power supply                                 |
| I XD_BE     | Serielles Lautwerksintertace: Daten senden                       | Iransmit data Drive Mechanism serial interface                         |
| IXU_SER     | Serielles PC-Interface: Daten senden                             | Iransmit data PC serial interface                                      |
|             |                                                                  | Power supply memory devices                                            |
|             | Serieller Audio-Wort-Tekt                                        | Audio serial word clock                                                |
| WEN         | Write Enable Steuersignal für SDRAM                              | Write enable control signal to SDRAM                                   |
| Y           | Gepufferter Helligkeitssignal-Ausgang zur A/V-Platto             | Buffered luma output to A/V board                                      |
| L           |                                                                  |                                                                        |

## Kopfhörerplatte / Headphone Board

GDV 100 D/002

Ansicht von der Bestückungsseite / View of Component Side

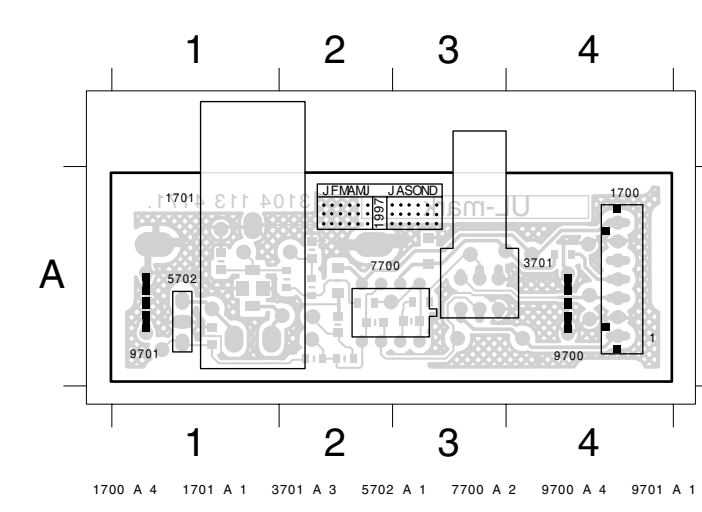

## Ansicht von der Lötseite / View of Solder Side

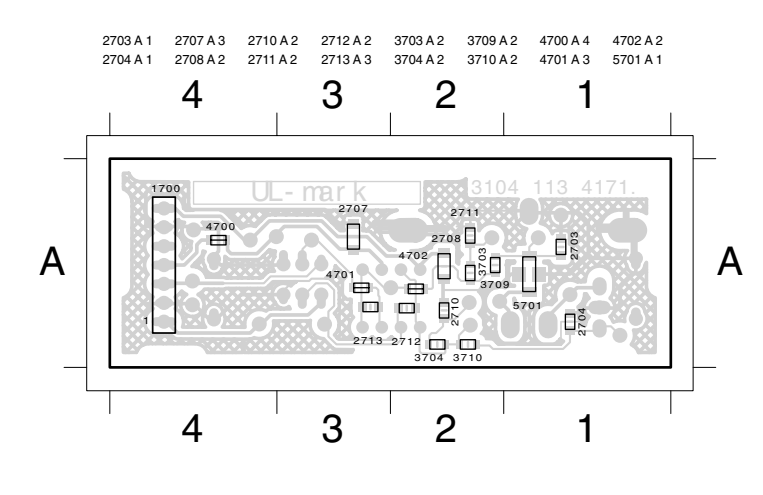

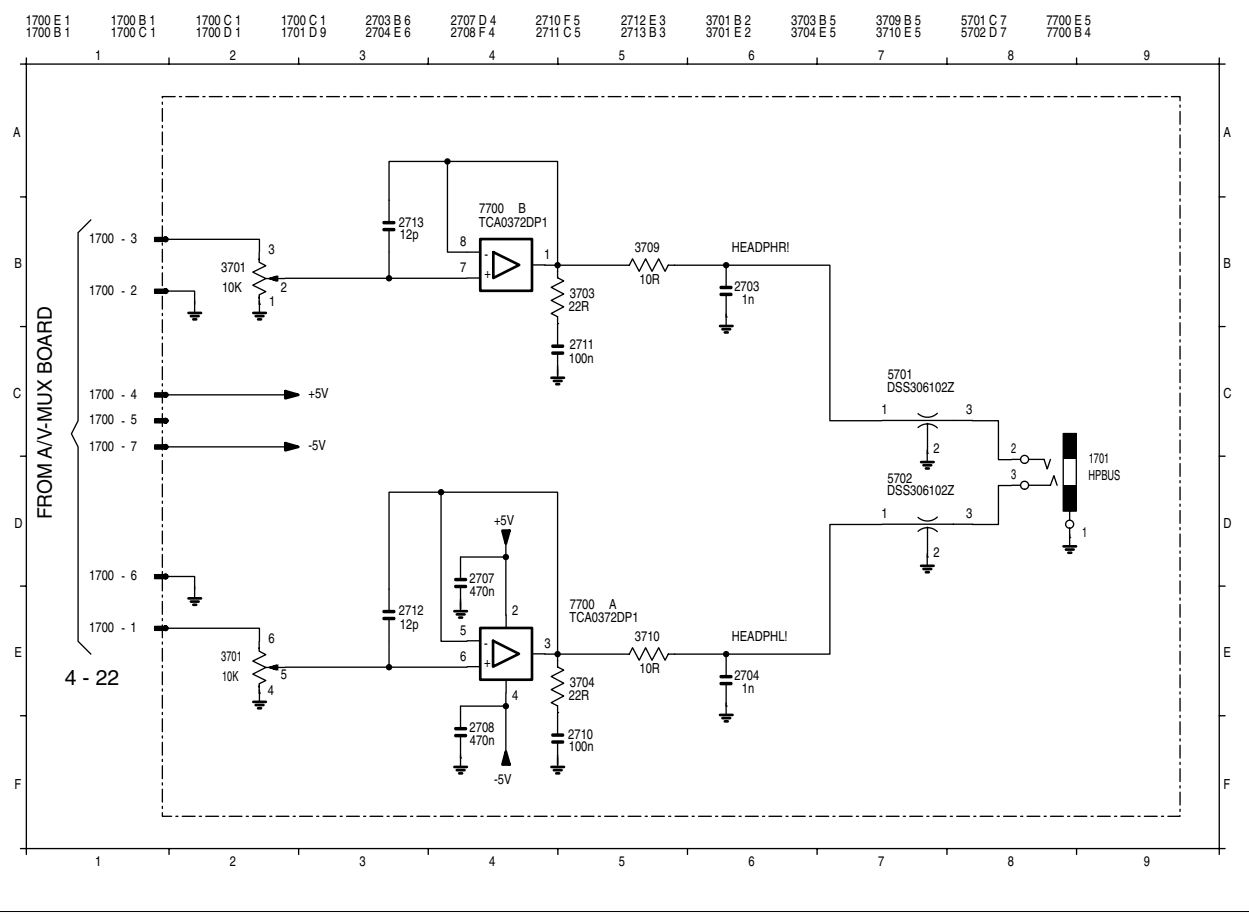

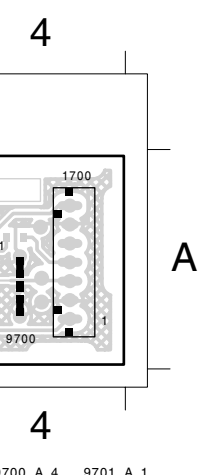

4 - 10

## Netzteil / Power Supply

Fehlersuchdiagramm: siehe Seite 4-37 Trouble Shooting Diagramm: see page 4-37

#### Bestückungsseite

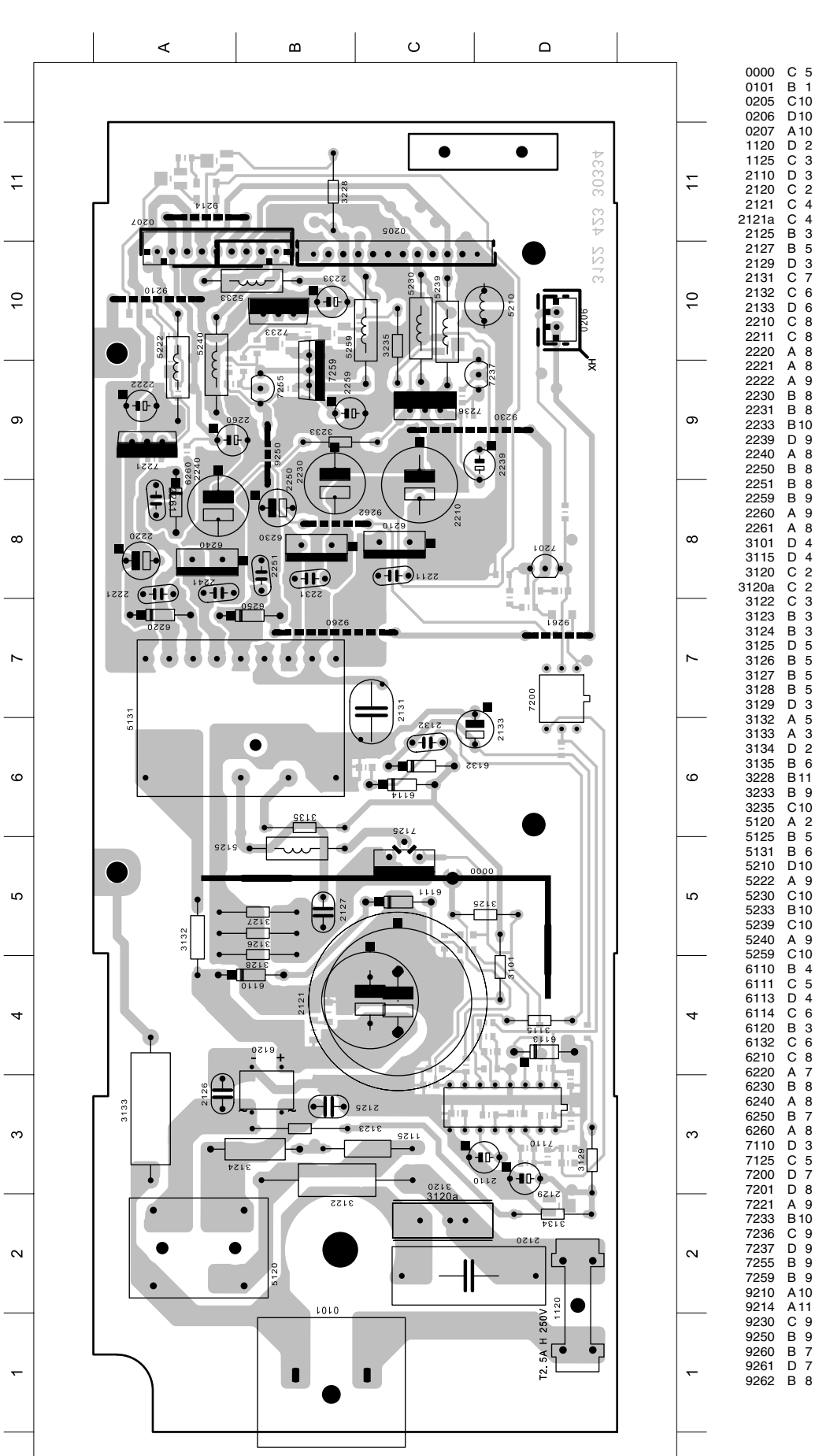

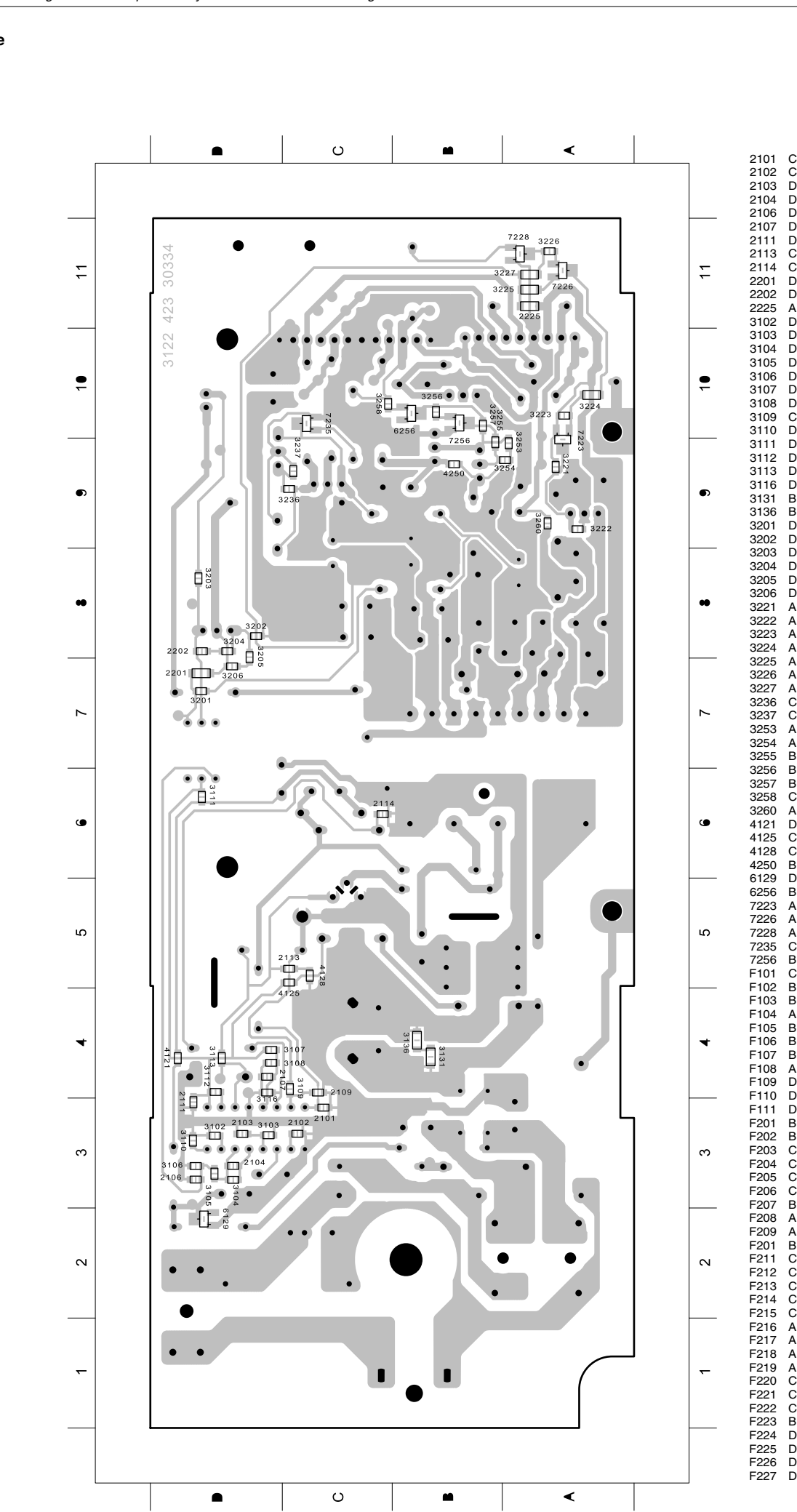

Lötseite

∢

ш

υ

Δ

| 2101<br>2102<br>2103<br>2104<br>2106<br>2107<br>2111<br>2113<br>2114<br>2201<br>2202<br>2225<br>3102<br>3103<br>3104<br>3105<br>3106<br>3107<br>3108<br>3109<br>3110<br>3111<br>3116<br>3131<br>3116<br>3131<br>3131<br>3131                                                                                                    | C C D 3 3 3 4 3 5 5 6 7 8 8 1 3 3 3 3 4 4 4 3 6 4 4 4 4 4 4 4 4 4 7 8 8 8 7 9 9 9 10 D D D C C D D A 1 3 3 3 0 4 4 4 4 4 4 4 4 4 7 8 8 8 8 7 9 9 8 10 0 D D D D D D D D D D D D D D D D D                                                                                                    |
|----------------------------------------------------------------------------------------------------|----------------------------------------------------------------------------------------------------|
| 4128<br>4250<br>6129<br>6256<br>7228<br>7255<br>7256<br>F101<br>F102<br>F103<br>F104<br>F105<br>F106<br>F107<br>F108<br>F109<br>F110<br>F111<br>F202<br>F203<br>F204<br>F205<br>F206<br>F207<br>F208<br>F207<br>F211<br>F211<br>F211<br>F212<br>F213<br>F214<br>F215<br>F216<br>F217<br>F218<br>F217<br>F218<br>F219<br>F221<br>F223<br>F224<br>F225<br>F226<br>F227 | $ \begin{array}{c} C \ 5 \ 5 \\ B \ 2 \ 2 \\ B \ 10 \\ A \ 11 \\ C \ 11 \\ B \ 1 \\ A \ 11 \\ C \ 11 \\ B \ 1 \\ C \ 11 \\ B \ 1 \\ C \ 11 \\ C \ 11 \\ C$ |

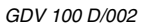

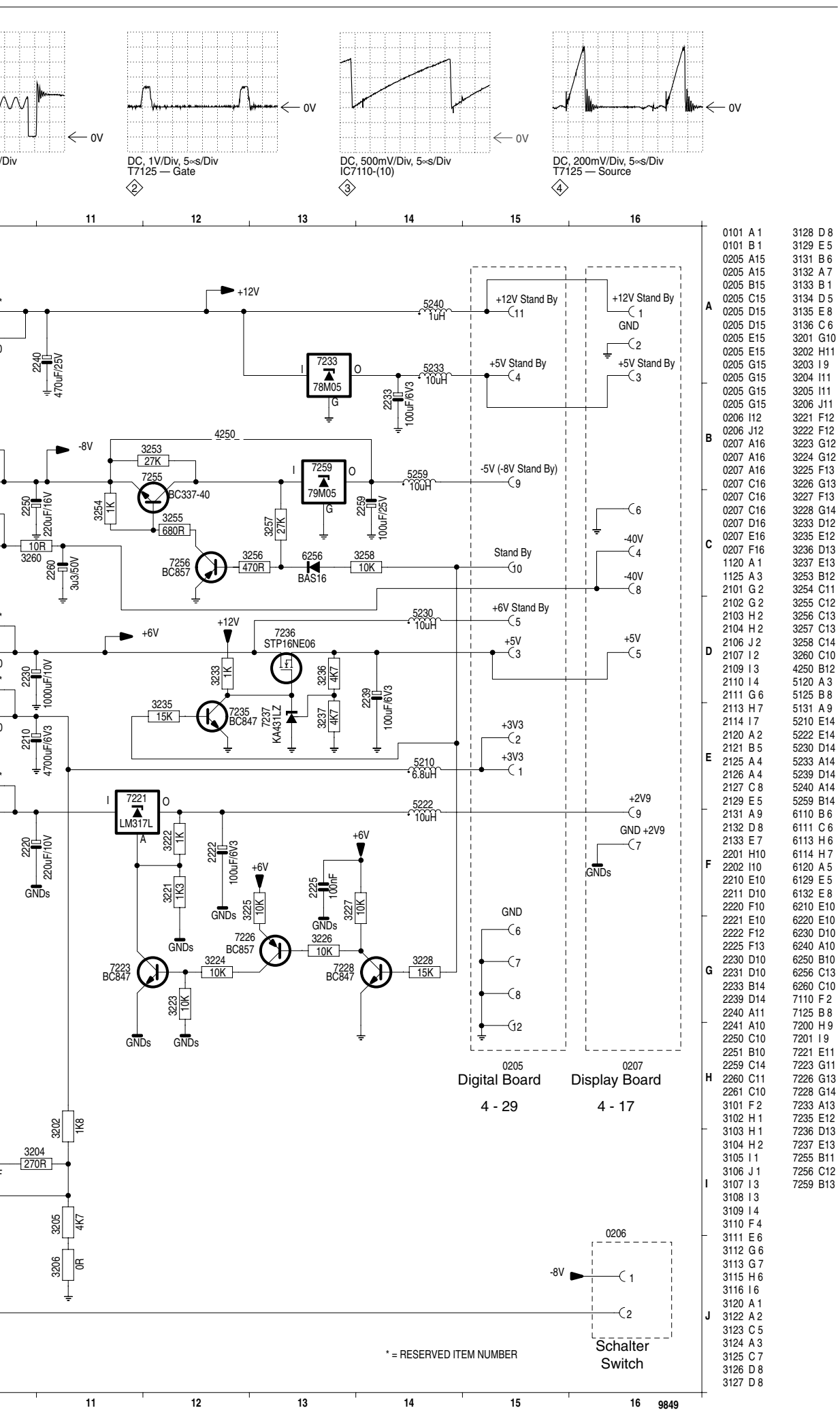

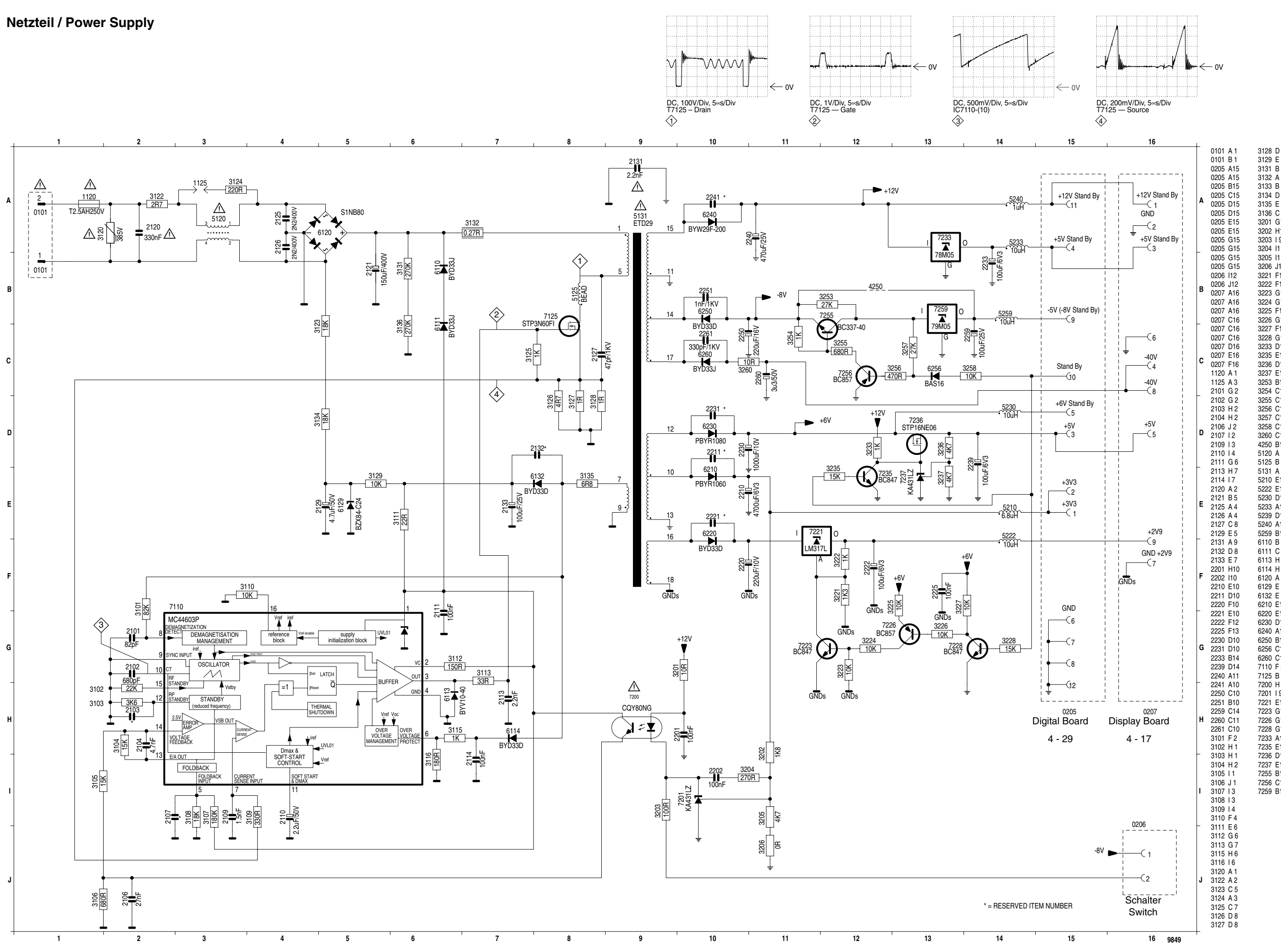

GRUNDIG Service

GRUNDIG Service

## Bedieneinheit / Keyboard Control Unit

Ansicht von der Bestückungsseite / View of Component Side

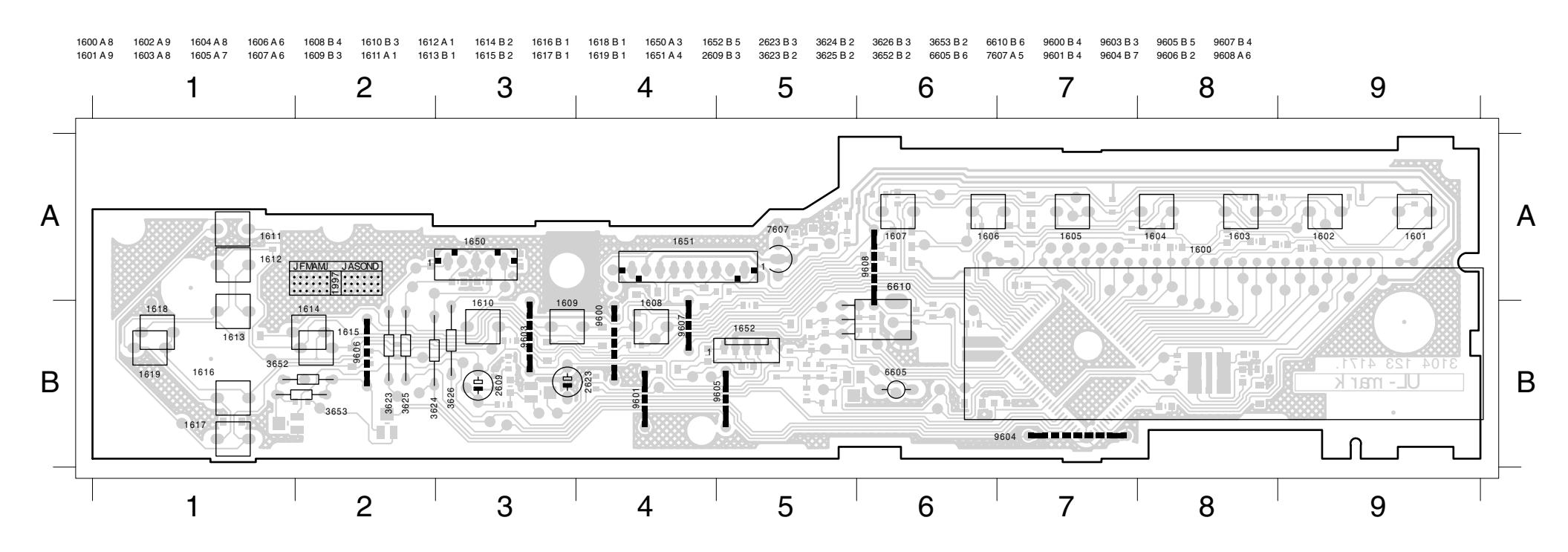

Ansicht von der Lötseite / View of Solder Side

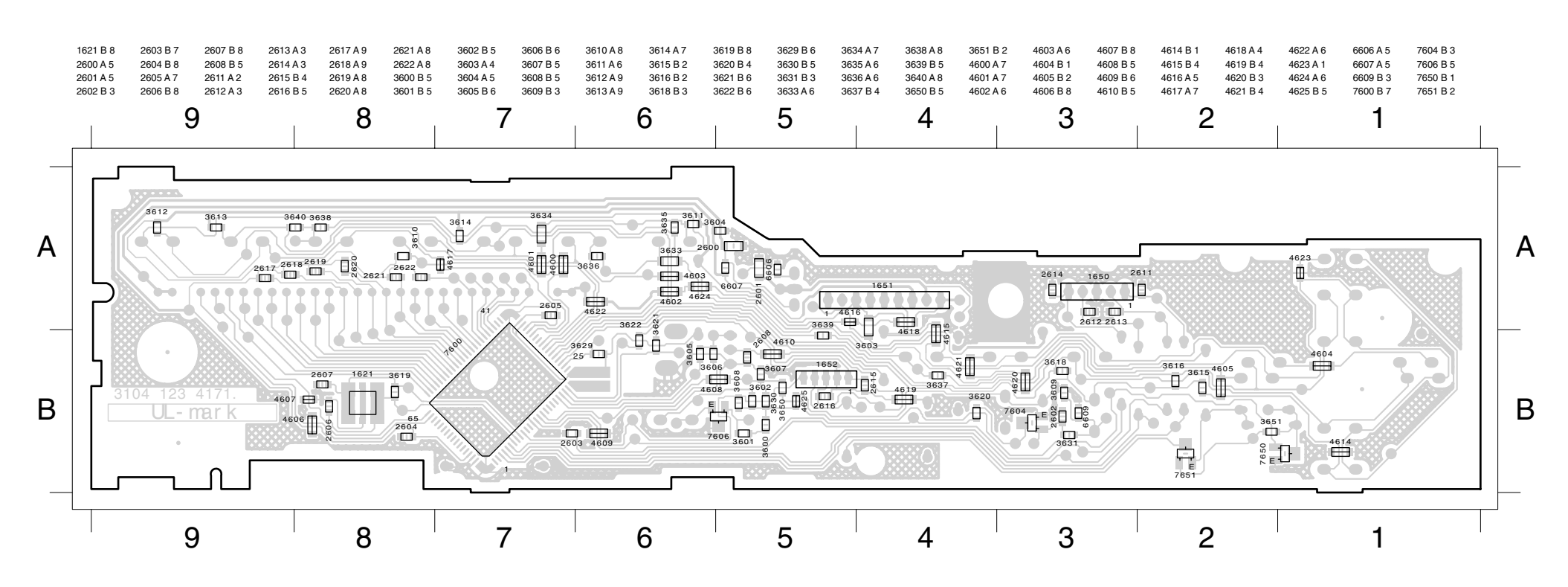

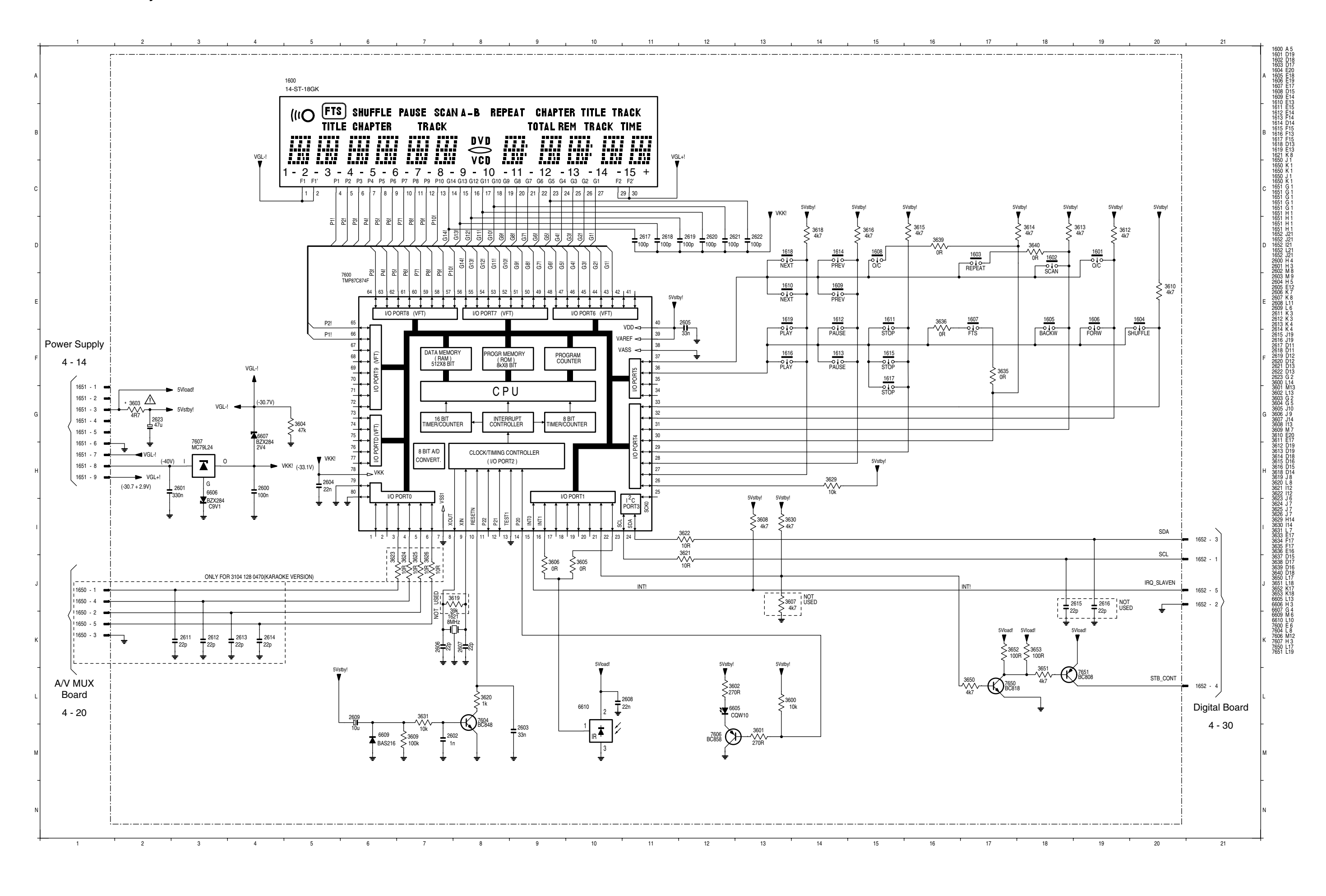

GRUNDIG Service

GRUNDIG Service

## A/V-MUX-Platte / Board

#### Ansicht von der Bestückungsseite / View of Component Side

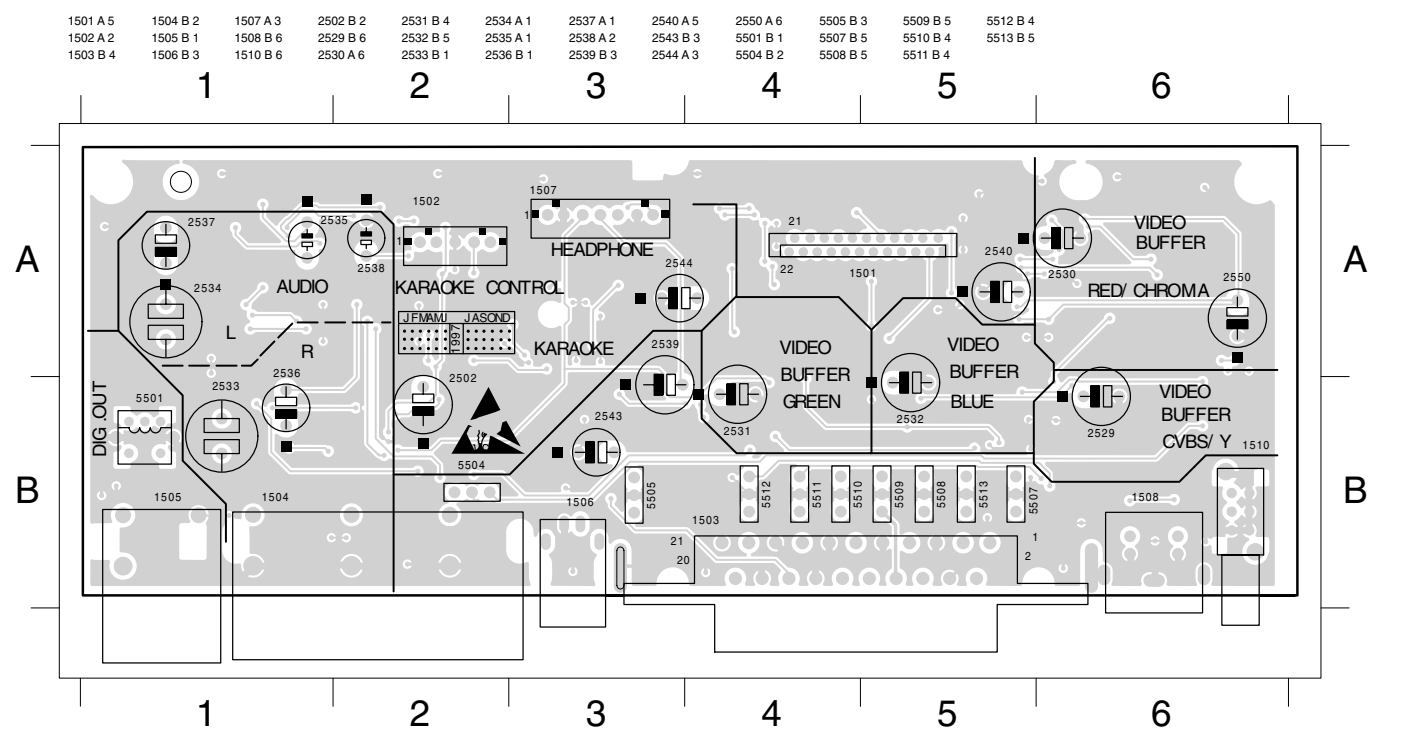

Ansicht von der Lötseite / View of Solder Side

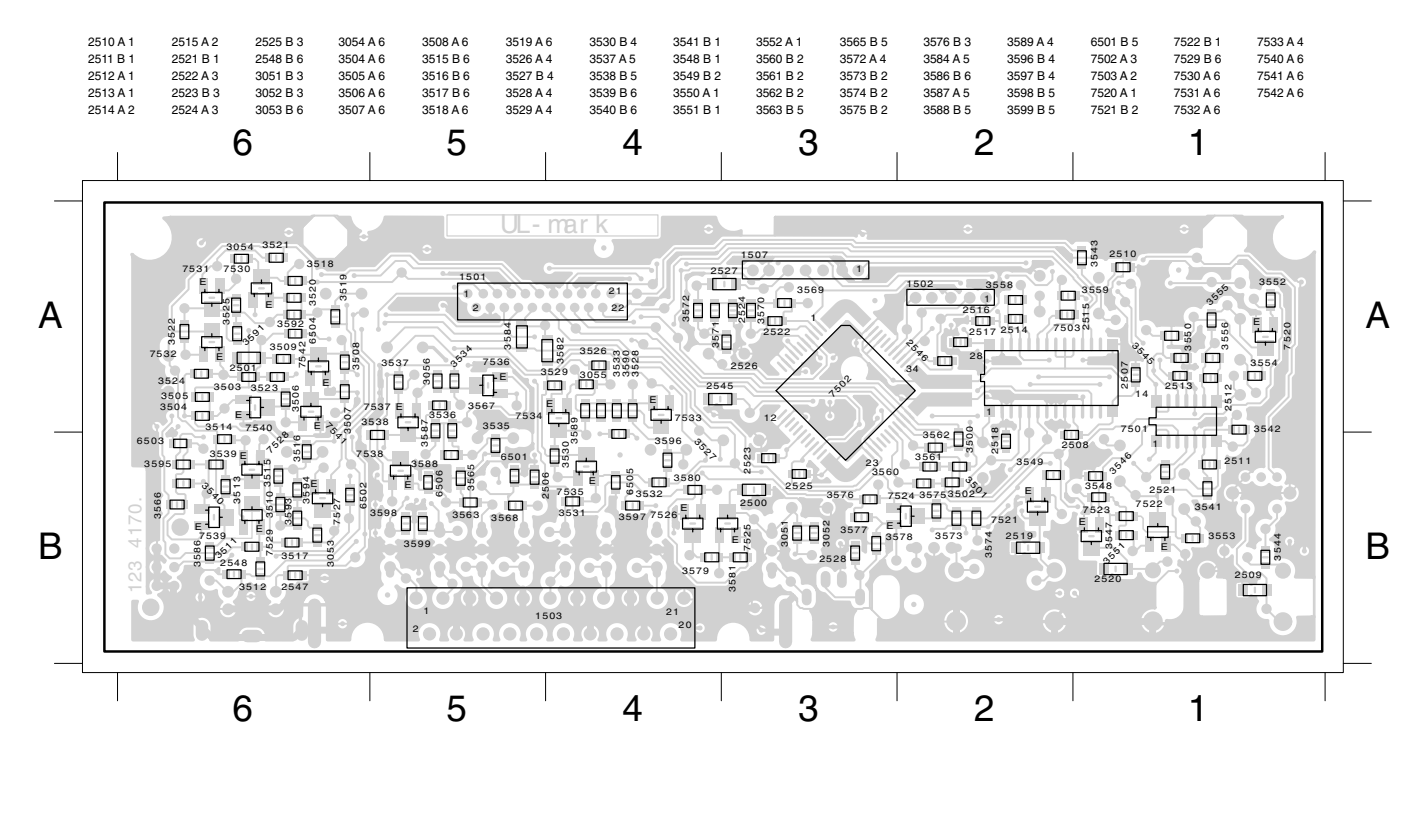

## A/V-MUX-Platte / Board

4 - 20

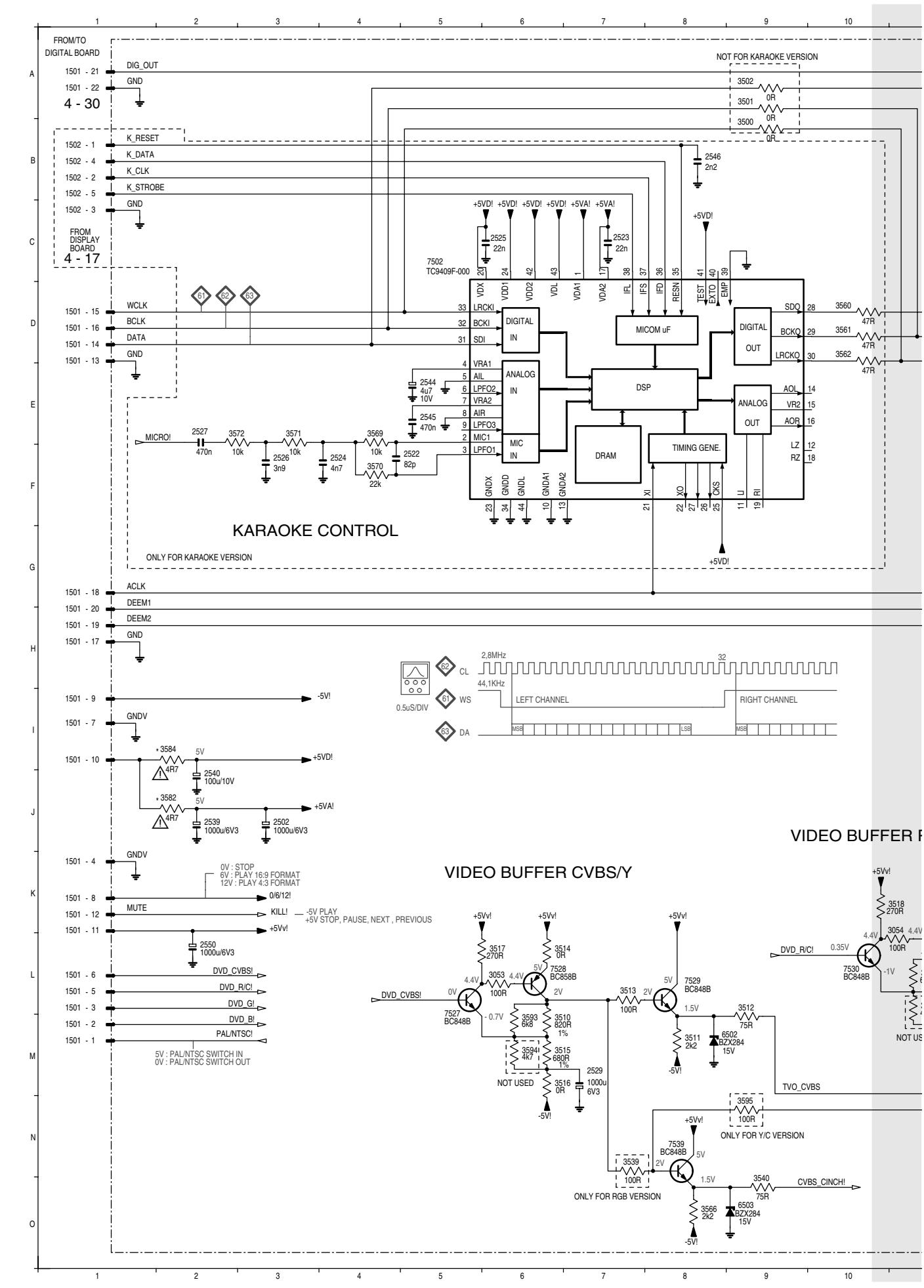

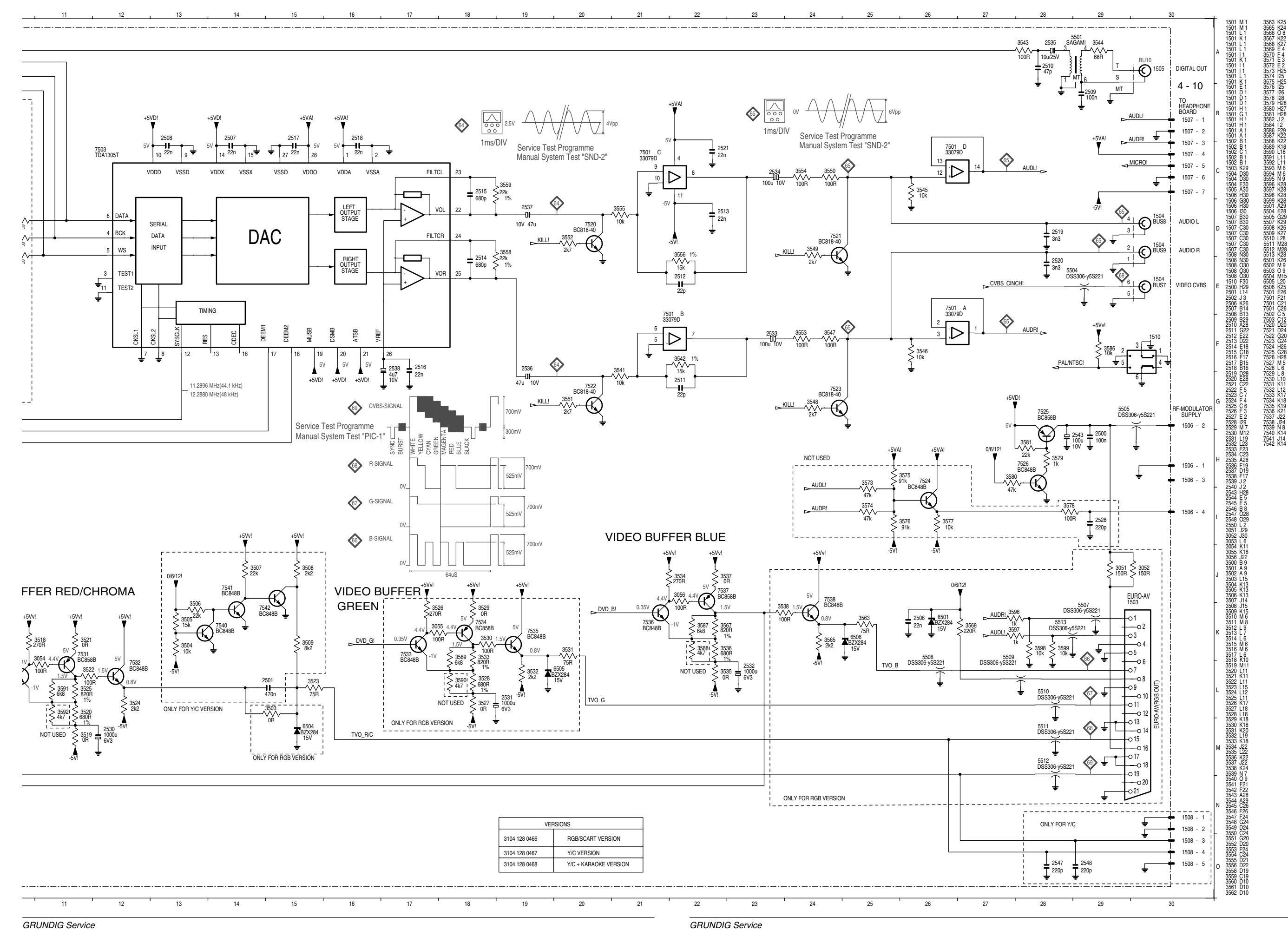

Ansicht von der Bestückungsseite / View of Component Side

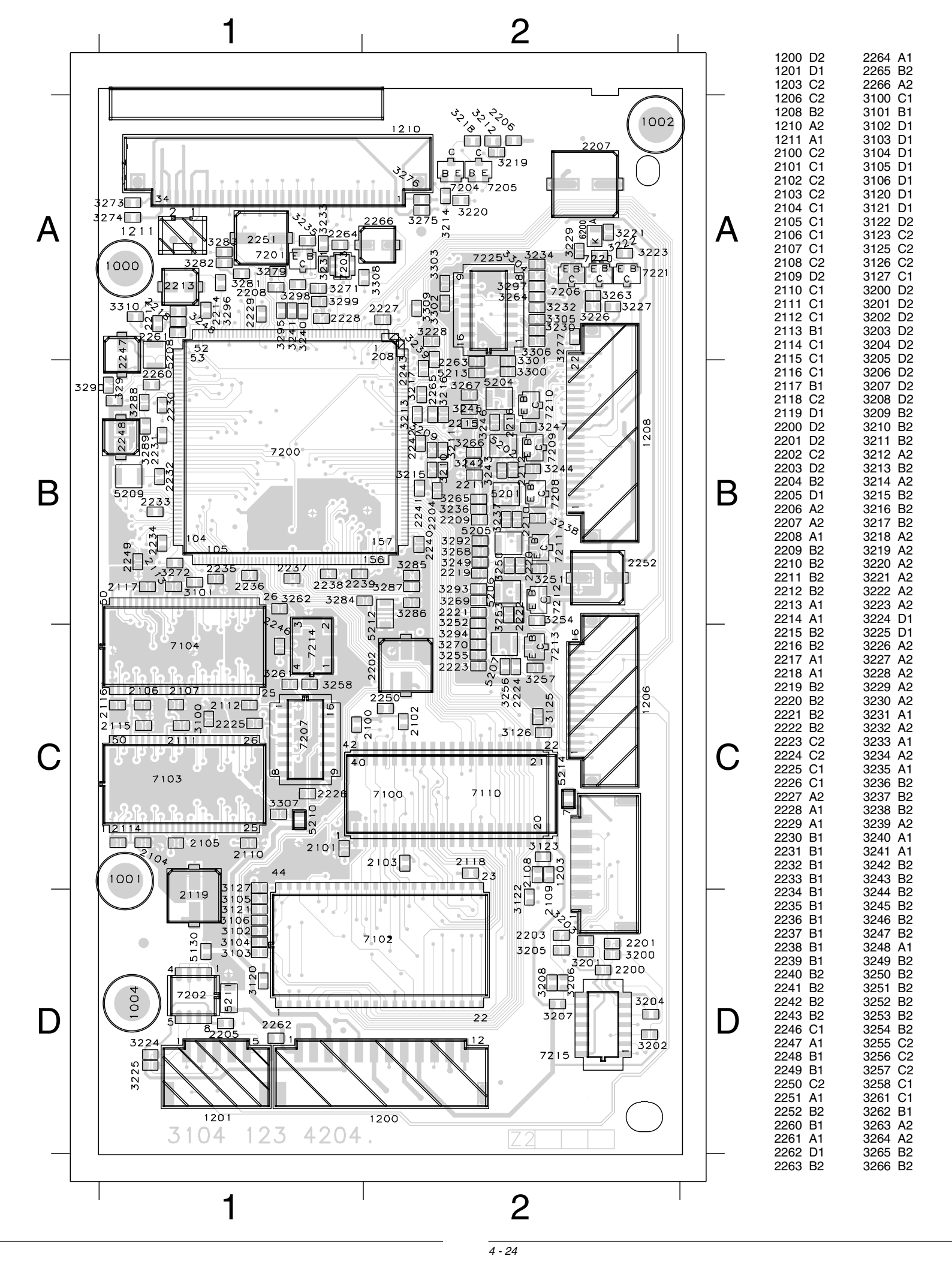

| 3                                       | 2                                       | 0                                           | 7                                                   | B2                                                                                                    |
|-----------------------------------------|-----------------------------------------|---------------------------------------------|-----------------------------------------------------|----------------------------------------------------------------------------------------------------|
| 3                                       | 2                                       | 6                                           | 8                                                   | B2                                                                                                    |
| 3                                       | 2                                       | 6                                           | 9                                                   | B2                                                                                                    |
| 3                                       | 2                                       | 7                                           | 0                                                   | C2                                                                                                    |
| 3                                       | 2                                       | 7                                           | 1                                                   | A1                                                                                                    |
| 3                                       | 2                                       | 7                                           | 2                                                   | B1                                                                                                    |
| з                                       | 2                                       | 7                                           | 3                                                   | A1                                                                                                    |
| ŝ                                       | 2                                       | 7                                           | 4                                                   | A1                                                                                                    |
| ŝ                                       | 2                                       | 7                                           | 5                                                   | A2                                                                                                    |
| ð                                       | 5                                       | 7                                           | 6                                                   | Δ2                                                                                                    |
| 2                                       | 5                                       | 7                                           | 7                                                   | 12                                                                                                    |
| ິ                                       | 2<br>0                                  | 7                                           | ά                                                   | A 1                                                                                                    |
| 3                                       | ~                                       | 0                                           | 3                                                   | A 1                                                                                                    |
| ა<br>ი                                  | 2                                       | 0                                           | 1                                                   |                                                                                                    |
| ა<br>ი                                  | ~                                       | 0                                           | 2                                                   | A 1                                                                                                    |
| 3                                       | 2                                       | 8                                           | 3                                                   |                                                                                                    |
| 3                                       | 2                                       | 8                                           | 4                                                   | B1                                                                                                    |
| 3                                       | 2                                       | 8                                           | 5                                                   | B2                                                                                                    |
| 3                                       | 2                                       | 8                                           | 6                                                   | B2                                                                                                    |
| 3                                       | 2                                       | 8                                           | 7                                                   | B2                                                                                                    |
| 3                                       | 2                                       | 8                                           | 8                                                   | B1                                                                                                    |
| 3                                       | 2                                       | 8                                           | 9                                                   | B1                                                                                                    |
| 3                                       | 2                                       | 9                                           | 0                                                   | B1                                                                                                    |
| 3                                       | 2                                       | 9                                           | 1                                                   | B1                                                                                                    |
| з                                       | 2                                       | 9                                           | 2                                                   | B2                                                                                                    |
| 3                                       | 2                                       | 9                                           | 3                                                   | B2                                                                                                    |
| 3                                       | 2                                       | 9                                           | 4                                                   | C2                                                                                                    |
| ŝ                                       | 2                                       | ģ                                           | 5                                                   | A1                                                                                                    |
| 3                                       | 2                                       | á                                           | 6                                                   | Α1                                                                                                    |
| 3                                       | 5                                       | ŏ                                           | 7                                                   | Δ2                                                                                                    |
| с<br>0                                  | 2                                       | 0                                           | é<br>k                                              | ∧_∠<br>∆1                                                                                                    |
| 3                                       | 2                                       | 3                                           | 0                                                   | A 1                                                                                                    |
| 3                                       | 2                                       | 9                                           | 9                                                   |                                                                                                    |
| 3                                       | 3                                       | 0                                           | 4                                                   |                                                                                                    |
| 3                                       | 3                                       | 0                                           | I                                                   | A2                                                                                                    |
| 3                                       | 3                                       | 0                                           | 2                                                   | A2                                                                                                    |
| 3                                       | 3                                       | 0                                           | 3                                                   | A2                                                                                                    |
| 3                                       | 3                                       | 0                                           | 4                                                   | A2                                                                                                    |
| 3                                       | 3                                       | 0                                           | 5                                                   | A2                                                                                                    |
| 3                                       | 3                                       | 0                                           | 6                                                   | A2                                                                                                    |
| 3                                       | 3                                       | 0                                           | 7                                                   | C1                                                                                                    |
| З                                       | З                                       | 2                                           | 8                                                   | Δ2                                                                                                    |
|                                         | -                                       | υ                                           | •                                                   | 72                                                                                                    |
| 3                                       | 3                                       | 0                                           | 9                                                   | A2                                                                                                    |
| 3<br>3                                  | 3<br>3                                  | 0                                           | 9<br>0                                              | A2<br>A1                                                                                                    |
| 3<br>3<br>5                             | 3<br>3<br>1                             | 0<br>1<br>3                                 | 9<br>0<br>0                                         | A2<br>A1<br>D1                                                                                                    |
| 3<br>3<br>5<br>5                        | 3<br>3<br>1<br>2                        | 0130                                        | 9<br>0<br>0<br>1                                    | A2<br>A1<br>D1<br>B2                                                                                                    |
| 3<br>3<br>5<br>5<br>5                   | 3<br>3<br>1<br>2<br>2                   | 0<br>1<br>3<br>0<br>0                       | 9<br>0<br>1<br>2                                    | A2<br>A1<br>D1<br>B2<br>B2                                                                                                    |
| 335555                                  | 3<br>3<br>1<br>2<br>2<br>2              | 0<br>1<br>3<br>0<br>0                       | 9<br>0<br>1<br>2<br>4                               | A2<br>A1<br>D1<br>B2<br>B2<br>B2                                                                                                    |
| 3355555                                 | 3<br>3<br>1<br>2<br>2<br>2<br>2         | 000000000000000000000000000000000000000     | 0<br>9<br>0<br>1<br>2<br>4<br>5                     | A2<br>A1<br>D1<br>B2<br>B2<br>B2<br>B2<br>B2                                                                                                    |
| 33555555                                | 33122222                                |                                             | 0<br>9<br>0<br>0<br>1<br>2<br>4<br>5<br>6           | A2<br>A1<br>D1<br>B2<br>B2<br>B2<br>B2<br>B2<br>B2<br>B2                                                                                                    |
| 3355555555                              | 331222222                               |                                             | 900124567                                           | A2<br>A1<br>D1<br>B2<br>B2<br>B2<br>B2<br>B2<br>C2                                                                                                    |
| 335555555555                            | 3312222222                              |                                             | 0<br>9<br>0<br>0<br>1<br>2<br>4<br>5<br>6<br>7<br>8 | A2<br>A1<br>D1<br>B2<br>B2<br>B2<br>B2<br>B2<br>C2<br>A1                                                                                                    |
| 3355555555555                           | 331222222222                            | 001300000000000000000000000000000000000     | 0012456780                                          | A2<br>A1<br>B2<br>B2<br>B2<br>B2<br>B2<br>C2<br>A1                                                                                                    |
| 335555555555555555555555555555555555555 | 3312222222222                           | 001300000000                                | 00124567890                                         | A2<br>A1<br>D1<br>B2<br>B2<br>B2<br>B2<br>B2<br>C2<br>A1<br>B1                                                                                                    |
| 335555555555555555555555555555555555555 | 331222222222222                         | 0013000000011                               | 001245678901                                        | A2<br>A1<br>D1<br>B2<br>B2<br>B2<br>B2<br>B2<br>C2<br>A1<br>B1<br>C1                                                                                                    |
| 335555555555555555555555555555555555555 | 3312222222222222                        |                                             | 0012456789010                                       | A2<br>A1<br>D1<br>B2<br>B2<br>B2<br>B2<br>B2<br>C2<br>A1<br>B1<br>C1<br>D1                                                                                                    |
| 335555555555555555555555555555555555555 | 33122222222222222                       | 00130000000111                              | 000124567890120                                     | A2<br>A1<br>D1<br>B2<br>B2<br>B2<br>B2<br>B2<br>C2<br>A1<br>B1<br>C1<br>D1<br>C2                                                                                                    |
| 335555555555555555555555555555555555555 | 3312222222222222222                     | 001300000001111                             | 900124567890123                                     | A2<br>A1<br>B2<br>B2<br>B2<br>B2<br>B2<br>A1<br>D1<br>C1<br>D1<br>C2<br>B2                                                                                                    |
| 335555555555555555555555555555555555555 | 331222222222222222222                   | 0013000000011111                            | 9001245678901234                                    | A2<br>A1<br>B2<br>B2<br>B2<br>B2<br>B2<br>C1<br>D1<br>C2<br>B2<br>C2<br>A1<br>D1<br>C2<br>B2<br>C2<br>A1<br>C1<br>C2<br>C2<br>C2<br>C2<br>C2<br>C2<br>C2<br>C2<br>C2<br>C2<br>C2<br>C2<br>C2                                                                                                    |
| 33555555555555555556                    | 33122222222222222222222                 |                                             | 90012456789012340                                   | A2<br>A1<br>B2<br>B2<br>B2<br>B2<br>B2<br>CA1<br>B1<br>C2<br>B2<br>CA2<br>CA2<br>CA2<br>CA2<br>CA2<br>CA2<br>CA2<br>CA2<br>CA2<br>CA                                                                                                    |
| 33555555555555555567                    | 33122222222222222222                    | 00130000000111100                           | 900124567890123400                                  | A2<br>A1<br>D1<br>B2<br>B2<br>B2<br>B2<br>B2<br>C2<br>A1<br>D1<br>C2<br>B2<br>C2<br>A1<br>C1<br>C2<br>B2<br>C2<br>C2<br>C2<br>C2<br>C2<br>C2<br>C2<br>C2<br>C2<br>C2<br>C2<br>C2<br>C2                                                                                                    |
| 33555555555555555677                    | 33122222222222222222                    |                                             | 9001245678901234002                                 | A2<br>A1<br>D1<br>B2<br>B2<br>B2<br>B2<br>B2<br>B2<br>A1<br>D1<br>C2<br>B2<br>C2<br>A1<br>D1<br>C2<br>B2<br>C2<br>A2<br>C2<br>A2<br>C2                                                                                                    |
| 33555555555555555556777                 | 331222222222222222222111                |                                             | 90012456789012340023                                | A2<br>A1<br>D1<br>B2<br>B2<br>B2<br>B2<br>C1<br>D1<br>C2<br>B2<br>C2<br>C1<br>C1<br>C1<br>C1<br>C1<br>C1<br>C1<br>C1<br>C1<br>C1<br>C1<br>C1<br>C1                                                                                                    |
| 3355555555555555567777                  | 3312222222222222222221111               |                                             | 900124567890123400234                               | A2<br>A1<br>D2<br>B2<br>B2<br>B2<br>C2<br>A1<br>D1<br>C2<br>B2<br>C2<br>C1<br>C1<br>C1<br>C1<br>C1<br>C1<br>C1<br>C1<br>C1<br>C1<br>C1<br>C1<br>C1                                                                                                    |
| 335555555555555555677777                | 3312222222222222222211111               | 001300000000111110000001                    | 9001245678901234002340                              | A2<br>A1<br>D1<br>B2<br>B2<br>B2<br>B2<br>CA1<br>B1<br>D1<br>C2<br>B2<br>C2<br>C1<br>C1<br>C1<br>C2<br>C1<br>C1<br>C2                                                                                                    |
| 335555555555555556777777                | 33122222222222222222111112              | 00130000000011111000000100000000000000      | 90012456789012340023400                             | A2<br>A1<br>D1<br>B2<br>B2<br>B2<br>B2<br>C1<br>B1<br>C1<br>C2<br>B2<br>C1<br>C1<br>C2<br>B1                                                                                                    |
| 3355555555555555567777777               | 331222222222222222222211111222          | 00130000000011111000000100000000000000      | 900124567890123400234001                            | A2<br>A1<br>B2<br>B2<br>B2<br>B2<br>C1<br>B1<br>C2<br>C1<br>C1<br>C2<br>B1<br>A1                                                                                                    |
| 335555555555555556777777777             | 33122222222222222222111112222           | 00130000000011111000000100000000000000      | 9001245678901234002340012                           | A2 A11<br>B22<br>B22<br>B22<br>A11<br>C12<br>B22<br>B22<br>A11<br>C12<br>C11<br>C12<br>C11<br>C12<br>C11<br>C12<br>C11<br>C12<br>C11<br>C12<br>C11<br>C12<br>C12                                                                                                    |
| 33555555555555555677777777777           | 33122222222222222221111122222           | 00130000000011111000000100000000000000      | 90012456789012340023400123                          | A21 D12 B22 B22 A11 D12 B22 B22 A11 D12 B22 B22 A11 D12 B22 A11 D12 B22 A12 C11 C12 B11 D12 B22 A22 C11 C12 B11 D1                                                                                                    |
| 3355555555555555556777777777777         | 331222222222222222211111222222          | 00130000000111110000001000000000000000      | 900124567890123400234001234                         | A A 1 D B B B B B B B C A 1 D C B C A C C C C C C C C C C C C C C C C                                                                                                    |
| 3355555555555555556777777777777777      | 331222222222222222111112222222          | 00130000000111111000000100000000000000      | 9001245678901234002340012345                        | AA118888882A110282222C11028A11A22                                                                                                    |
| 33555555555555555567777777777777777     | 331222222222222221111122222222          |                                             | 90012456789012340023400123456                       | AA11BB2BB2CA1BC12B2CA2CC1CCBA11A22A2                                                                                                    |
| 3355555555555555556777777777777777777   | 331222222222222222111112222222222       |                                             | 900124567890123400234001234567                      | A A D B B B B B C A 1 B C D C B C A 2 C C C C C B A 1 D A A 2 A 2 C C C C C C C C B A 1 D A A 2 A 2 C C C C C C C C C C C C C C C                                                                                                    |
| 3355555555555555556777777777777777777   | 331222222222222222211111222222222222    |                                             | 9001245678901234002340012345678                     | A A D B B B B B C A 1 B C D C B C A 2 C C C C C B A 1 D A A 2 A C B C A C C C C C C C B A 1 D A A 2 A C B C A C C C C C C C C C C C C C C C                                                                                                    |
| 335555555555555555677777777777777777777 | 3312222222222222222111112222222222222   |                                             | 90012456789012340023400123456789                    | A A D B B B B B C A B C D C B C A C C C C C B A D A A A C B B C A B C A B C D C B C A C C C C C C B A D A A A A C B B C A C C C C C C C C C C C                                                                                                    |
| 335555555555555555677777777777777777777 | 331222222222222222111112222222222222    |                                             | 900124567890123400234001234567890                   | A A D B B B B B C A B C D C B C A C C C C C B A D A A A C B B B C A B C D C B C A C C C C C C B A D A A A A C B B B C A C B A C B A C C B A C B A C B |
| 335555555555555555567777777777777777777 | 331222222222222222211111222222222222222 |                                             | 9001245678901234002340012345678901                  | AADB22221102222221102222221102000000000000                                                                                                    |
| 335555555555555555677777777777777777777 | 331222222222222221111122222222222222222 | 00130000000111111000000100000000000000      | 90012456789012340023400123456789012                 | A A D B B B B B C A B C D C B C A C C C C C B A D A A A C B B B B B C A B C D C B C A C C C C C B A D A A A A C B B B B B C A B B B C A C C C C                                                                                                    |
| 335555555555555556777777777777777777777 | 331222222222222222111112222222222222222 | 00130000000111111000000100000000000000      | 90012456789012340023400123456789012                 | A A D B B B B B C A B C D C B C A C C C C C C B A D A A A C B B B B B B C A B C D C B C A C C C C C C B A D A A A A C B B B B B B B B B B B B B B B                                                                                                    |
| 335555555555555555677777777777777777777 | 331222222222222221111122222222222222222 | 00130000000111111000000100000000000000      | 900124567890123400234001234567890123                | A A D B B B B B C A B C D C B C A C C C C C C B A D A A A A C B B B B B B C A B C D C B C A C C C C C C B A D A A A A C B B B B B B C A C C C C C C C                                                                                                    |
| 335555555555555555677777777777777777777 | 331222222222222222111111222222222222222 | 00130000000111111000000100000000000000      | 9001245678901234002340012345678901234               | A A 1 1 2 2 2 2 1 1 1 2 2 2 2 2 2 1 1 1 2 2 2 2 2 2 1 1 1 2 2 2 2 2 2 1 1 1 2 2 2 2 2 2 1 1 1 1 2 2 2 2 2 2 1 1 1 1 2 2 2 2 2 2 1 1 1 1 2 2 2 2 2 2 1 1 1 1 2 2 2 2 2 2 1 1 1 1 2 2 2 2 2 2 1 1 1 1 2 2 2 2 2 2 2 1 1 1 1 1 2 2 2 2 2 2 2 1 1 1 1 1 2 2 2 2 2 2 2 1 1 1 1 1 2 2 2 2 2 2 2 1 1 1 1 1 2 2 2 2 2 2 2 1 1 1 1 1 1 2 2 2 2 2 2 2 2 1 1 1 1 1 1 2 2 2 2 2 2 2 2 1 1 1 1 1 1 1 1 1 1 1 1 1 1 1 1 1 1 1 1                                                                                                    |
| 335555555555555555677777777777777777777 | 331222222222222221111122222222222222222 | 0013000000011111100000010000000000000111111 | 90012456789012340023400123456789012345              | A A 1 1 2 2 2 2 A B C 1 1 2 2 2 2 2 C C C C C 2 1 A D 1 2 2 2 2 2 2 C C C C C C C B A D 1 4 A A A C B B B B B C C C D 2 C C C C C C C C C C C C C C C                                                                                                    |
| 335555555555555555677777777777777777777 | 331222222222222221111122222222222222222 | 00130000000111111000000100000000000000      | 900124567890123400234001234567890123450             | A A 1 1 2 2 2 2 1 1 1 2 2 2 2 2 2 1 1 1 2 2 2 2 2 2 1 1 1 2 2 2 2 2 2 1 1 1 2 2 2 2 2 2 1 1 1 1 2 2 2 2 2 2 1 2 1 2 2 2 2 2 1 2 2 2 2 2 2 2 2 2 2 2 2 2 2 2 2 2 2 2 2                                                                                                    |
| 335555555555555555677777777777777777777 | 331222222222222221111122222222222222222 | 00130000000111111000001000000000000000      | 9001245678901234002340012345678901234501            | A A D B B B B B C A B C D C B C A C C C C C C B A D A A A A C B B B B B C C D C B C A C C C C C C B A D A A A A C B B B B B C C D A A A A A C B B B B B C C D A A A A A A C B B B B B C C D A A A A A A A A A A A A A A A A A                                                                                                    |
| 335555555555555555677777777777777777777 | 331222222222222222111112222222222222222 | 0013000000011111100000100000000000000111111 | 90012456789012340023400123456789012345015           | A A D B B B B B C A B C D C B C A C C C C C B A D A A A C B B B B C C D A A A                                                                                                    |

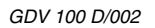

## Digitalplatte - Speicher / Digital Board - Memory

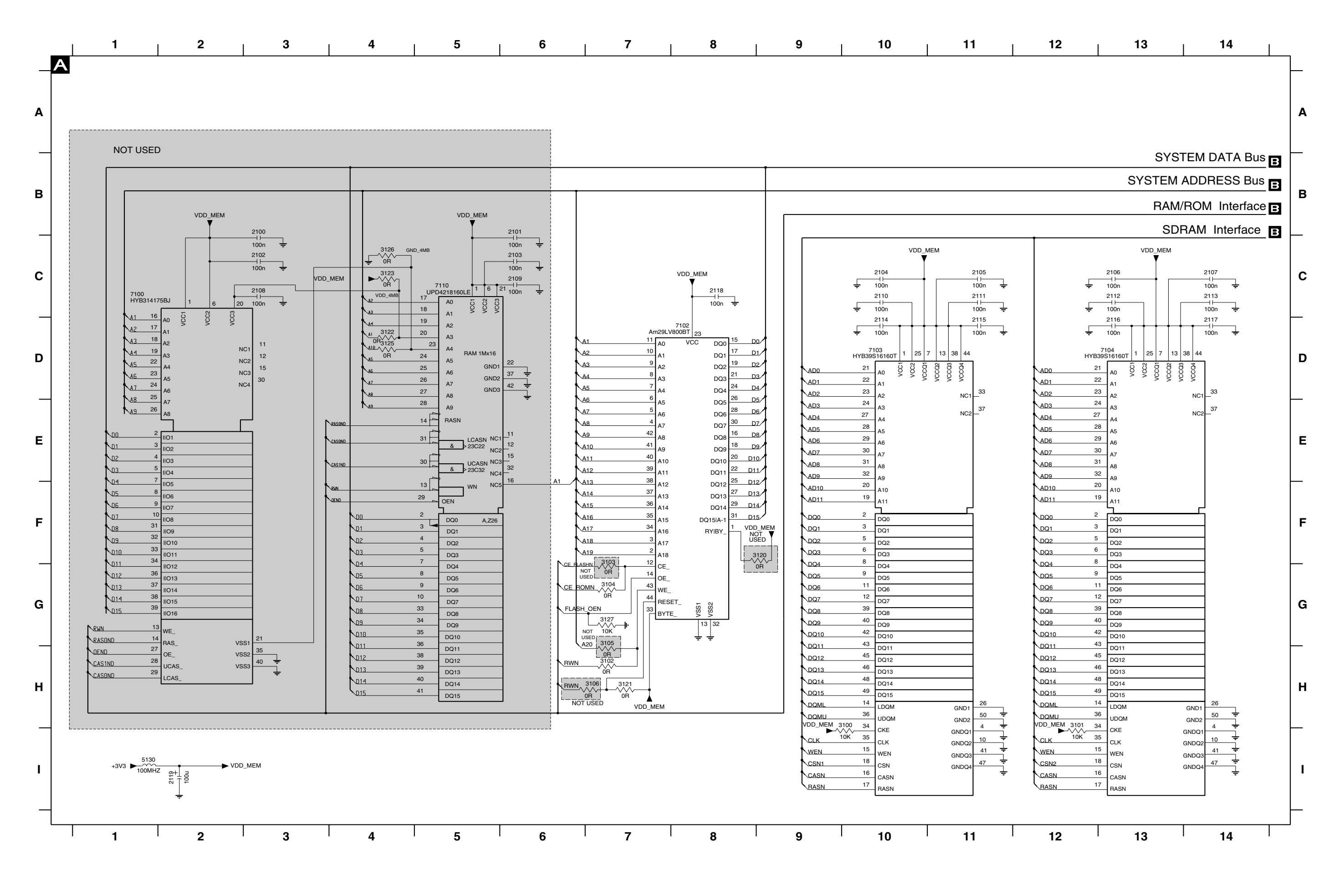

## Digitalplatte - Prozessor und Decoder/ Digital Board - Processor and Decoder

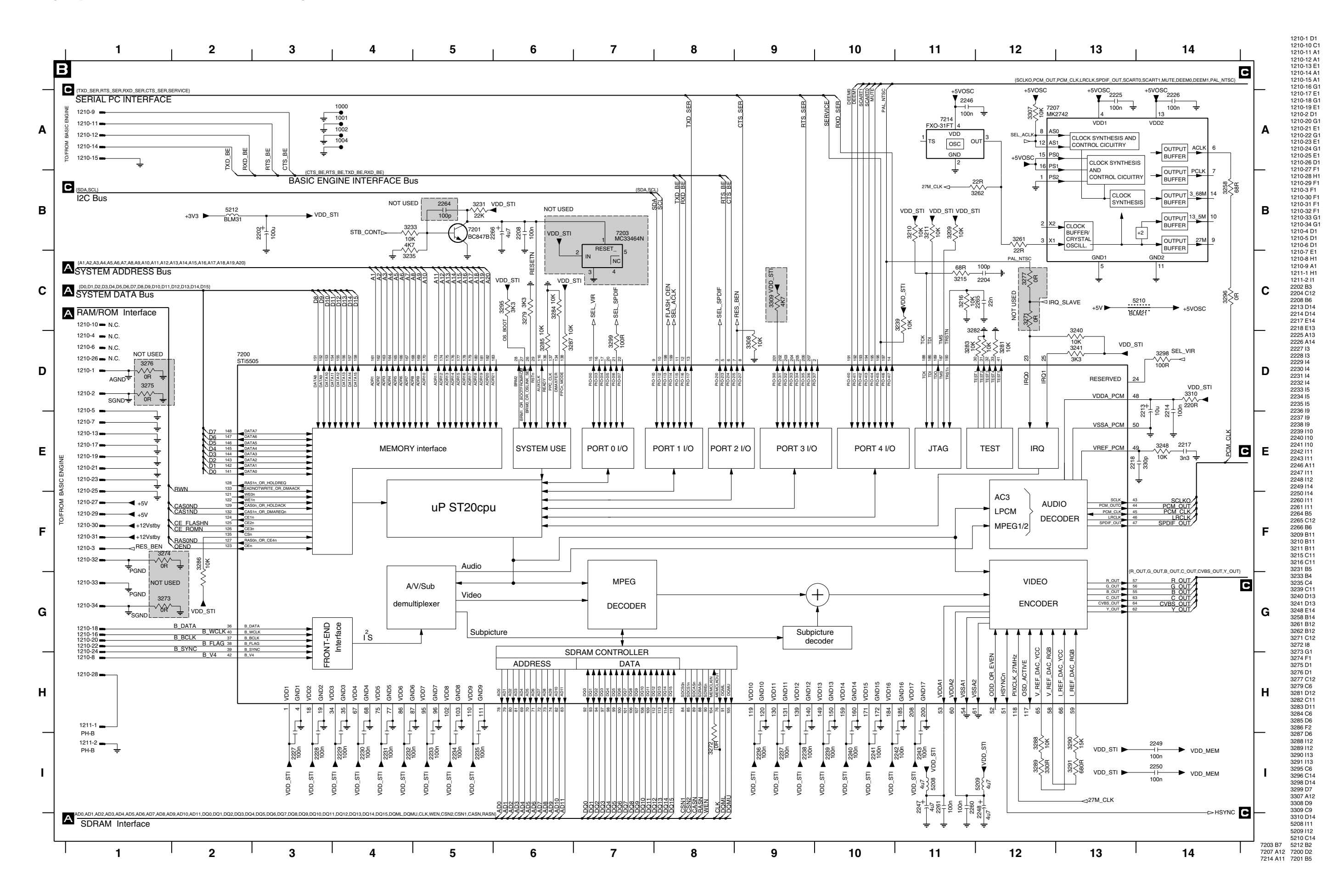

## Digitalplatte - Audio- und Video-Teil / Digital Board - Audio and Video Part

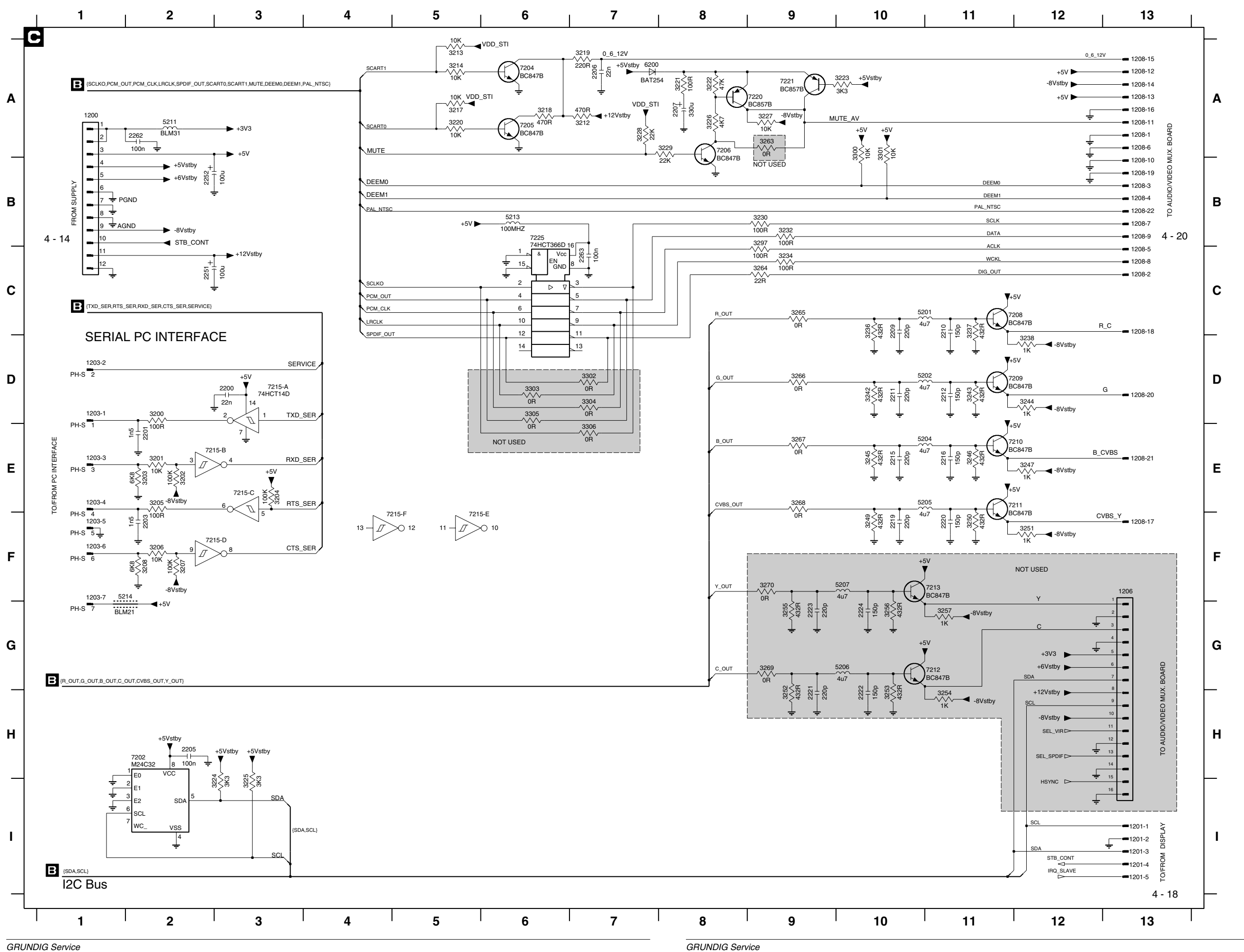

| 1200 A1                                   | 3302 D7              |
|-------------------------------------------|----------------------|
| 1201-1 113                                | 3303 D6              |
| 201-2 113                                 | 3304 D7              |
| 1201-3113                                 | 3305 D6<br>3306 E7   |
| 1201-5 113                                | 5201 C10             |
| 1203-1 D1                                 | 5202 D10             |
| 1203-2 D1                                 | 5204 E10             |
| 1203-3 E1                                 | 5205 E10             |
| 1203-4 E1                                 | 5206 G10             |
| 1203-5 F1                                 | 5207 FT0             |
| 1203-7 F1                                 | 5213 B6              |
| 1206 F13                                  | 5214 F1              |
| 1208-1 A13                                | 6200 A7              |
| 1208-10 B13                               | 7202 H2              |
| 1208-11 A13                               | 7204 A6              |
| 1208-12 A13                               | 7205 A6<br>7206 A8   |
| 208-14 A13                                | 7200 A0              |
| 208-15 A13                                | 7209 D11             |
| 1208-16 A13                               | 7210 E11             |
| 1208-17 F13                               | 7211 E11             |
| 1208-18 C13                               | 7212 G1              |
| 1208-19 B13                               | 7213 F11<br>7215-A E |
| 1208-20 D13                               | 7215-R E             |
| 208-21 E13                                | 7215-C F             |
| 1208-22 B13                               | 7215-D F             |
| 1208-3 B13                                | 7215-E E             |
| 1208-4 B13                                | 7215-F E             |
| 1208-5 013                                | 7220 A9              |
| 208-7 B13                                 | 7225 B6              |
| 1208-8 C13                                | 1200 D2              |
| 1208-9 B13                                | 1201 A2              |
| 2200 D3                                   | 1202 A2              |
| 2201 E2                                   | 1203 E2              |
| 203 F2                                    | 1204 B2              |
| 200 FIZ                                   | 1205 B2              |
| 207 A8                                    | 1207 E2              |
| 2209 C10                                  | 1209 B2              |
| 2210 C11                                  | l210 C2              |
| 2211 D10                                  | l214 A6              |
| 2212 D11                                  | 1215 A6              |
| 2215 E10                                  | 1217 A11             |
| 219 F10                                   | 1210 A0              |
| 2220 F11                                  | 1220 A6              |
| 2221 H9                                   | I221 A8              |
| 2222 H10                                  | 1222 A8              |
| 2223 G9                                   | I223 A11             |
| 2224 G10                                  | 1224 112             |
| 2201 62<br>2252 B2                        | 1225 A8<br>1226 A8   |
| 262 A2                                    | 1227 112             |
| 263 C7                                    | 1228 112             |
| 3200 D2                                   | 1229 112             |
| 3201 E2                                   | I230 B11             |
| 3202 E2                                   | I231 B11             |
| 3203 E2                                   | 1232 B11             |
| 3204 E3                                   | 1235 B11             |
| 3206 F2                                   | 1237 B11             |
| 3207 F2                                   | I238 C11             |
| 3208 F2                                   | I239 C11             |
| 3212 A7                                   | I240 C10             |
| 3213 A5                                   | I241 C11             |
| 3214 A5                                   | 1259 C12             |
| 3218 A6                                   | 1267 D10             |
| 3219 A7                                   | 1265 D12             |
| 3220 A5                                   | l271 E10             |
| 3221 A8                                   | l272 E11             |
| 3222 A8                                   | 1274 E12             |
| 3223 A10                                  | 12/5 E10             |
| 3225 13                                   | 1270 E11             |
| 3226 A8                                   | 1289 G9              |
| 3227 A9                                   | I290 G10             |
| 3228 A7                                   | 1300 F9              |
| 3229 A8                                   | 1301 F10             |
| 230 B9                                    | 1303 G12             |
| 3234 C9                                   | 1306 F 12            |
| 3236 C10                                  | 1327 H12             |
| 3237 C11                                  | 1337 H12             |
| 3238 D12                                  | 1351 D1              |
| 3242 D10                                  | 1352 D1              |
| 243 D11                                   | 1353 E1              |
| 244 UIZ                                   | 1354 E1              |
| 3246 E11                                  |                      |
| 3247 E12                                  |                      |
| 3249 F10                                  |                      |
| 3250 F11                                  |                      |
| 5251 F12                                  |                      |
| 252 H9                                    |                      |
| 254 H11                                   |                      |
| 3255 G9                                   |                      |
| 3256 G10                                  |                      |
| 3257 G11                                  |                      |
| 3263 A9                                   |                      |
| 3264 C9                                   |                      |
| 3266 D9                                   |                      |
| 3267 E9                                   |                      |
| 3268 E9                                   |                      |
| 3269 G9                                   |                      |
| 3270 F9                                   |                      |
| (202 EQ                                   |                      |
|                                           |                      |
| 3293 D9                                   |                      |
| 3293 D9<br>3294 F9<br>3297 B9             |                      |
| 3293 D9<br>3294 F9<br>3297 B9<br>3300 A10 |                      |

## Laufwerk-Servoplatte / Drive Mechanism Servo Board

Ansicht von der Bestückungsseite / View of Component Side

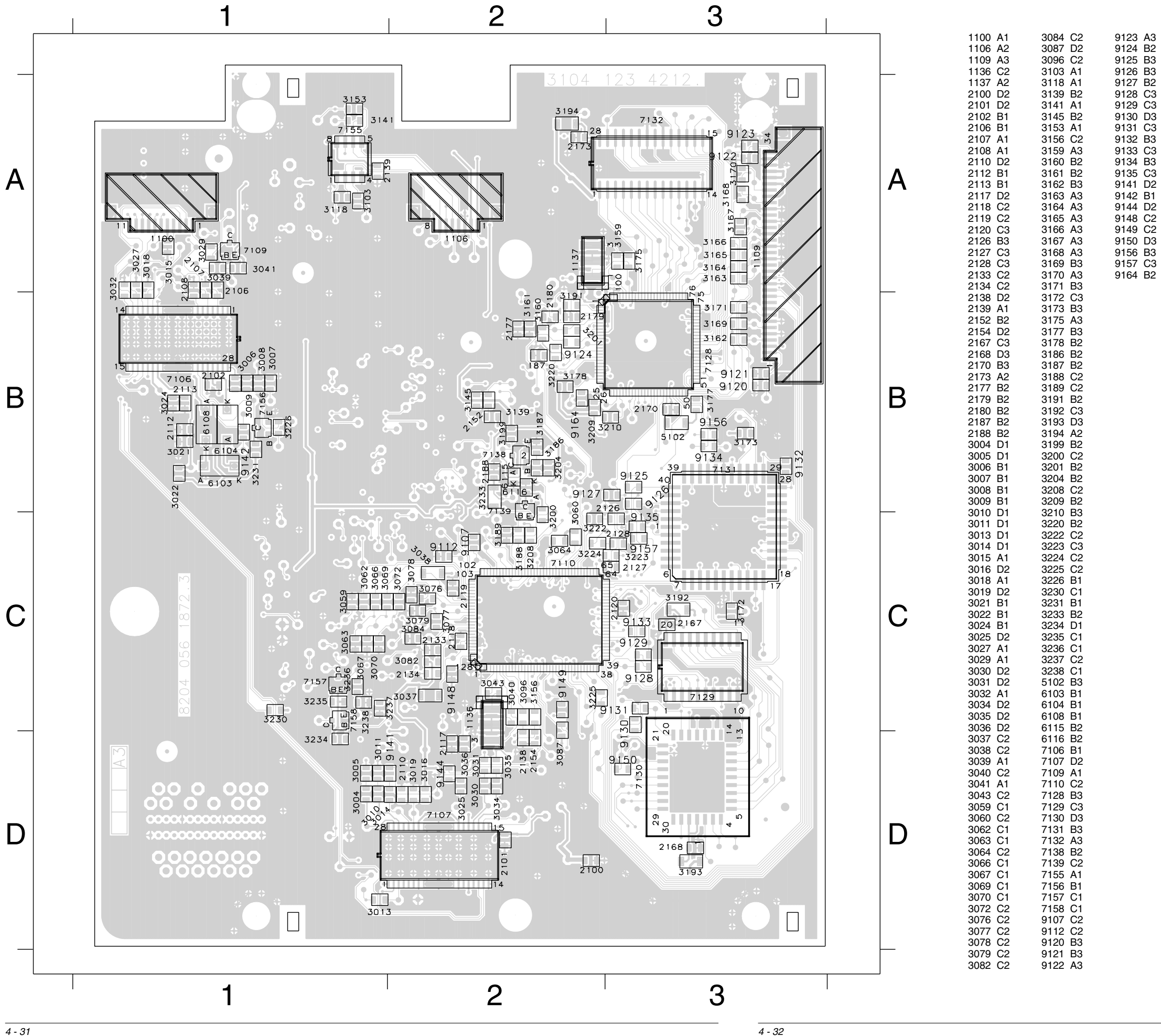

4 - 31

## Laufwerk-Servoplatte / Drive Mechanism Servo Board

Ansicht von der Lötseite / View of Solder Side

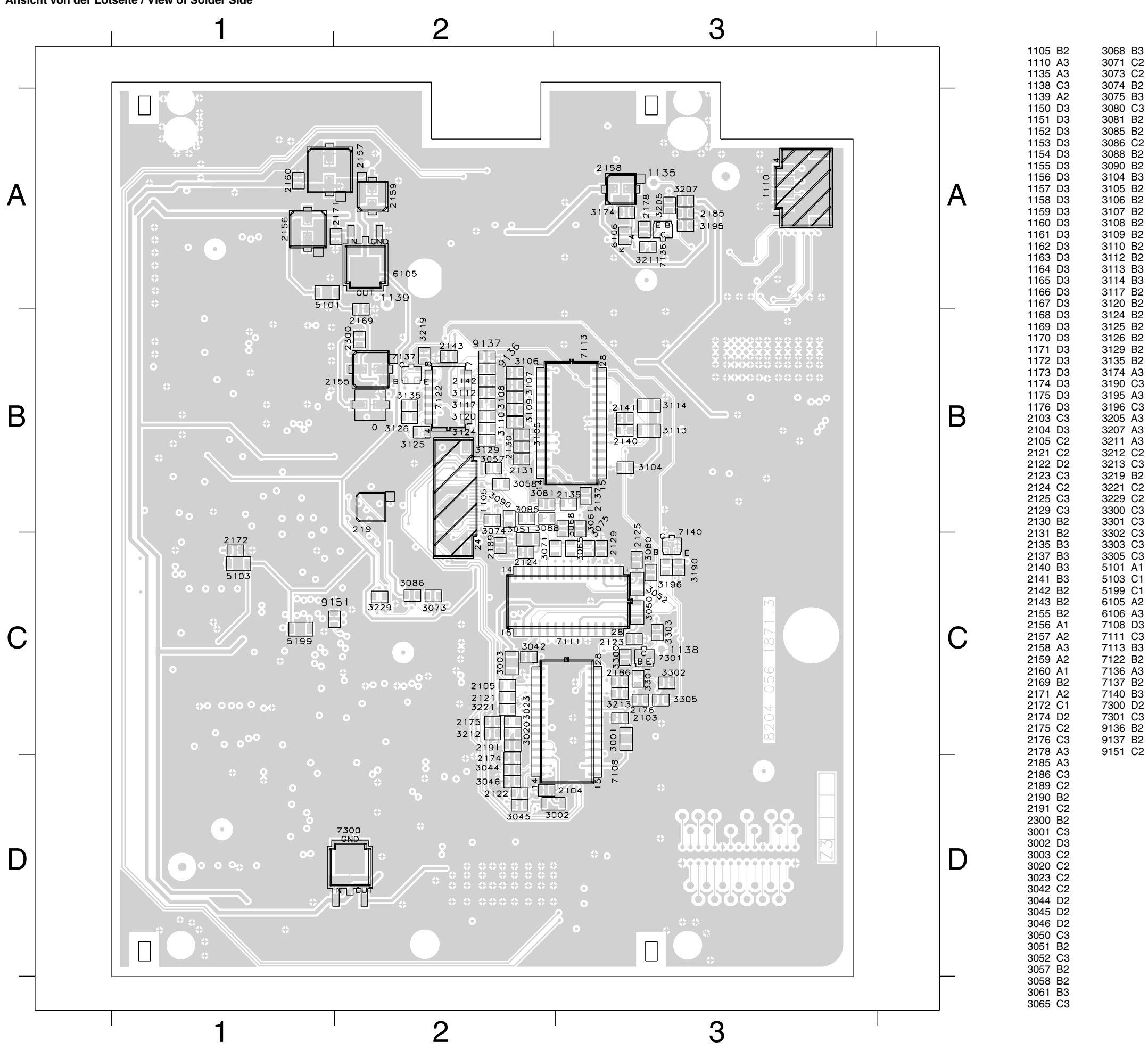

GDV 100 D/002

GRUNDIG Service

## Laufwerk-Servoplatte / Drive Mechanism Servo Board

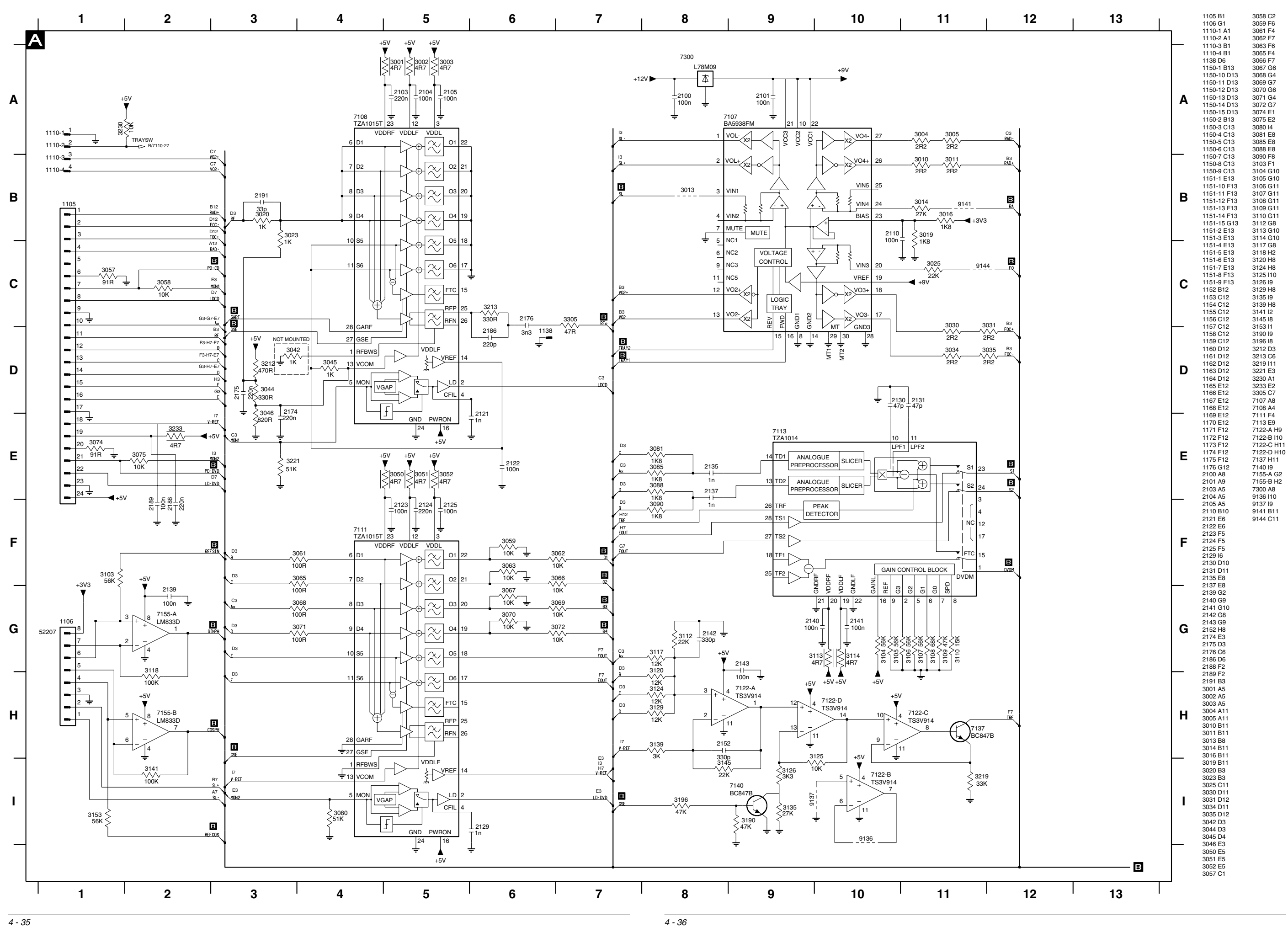

4 - 35

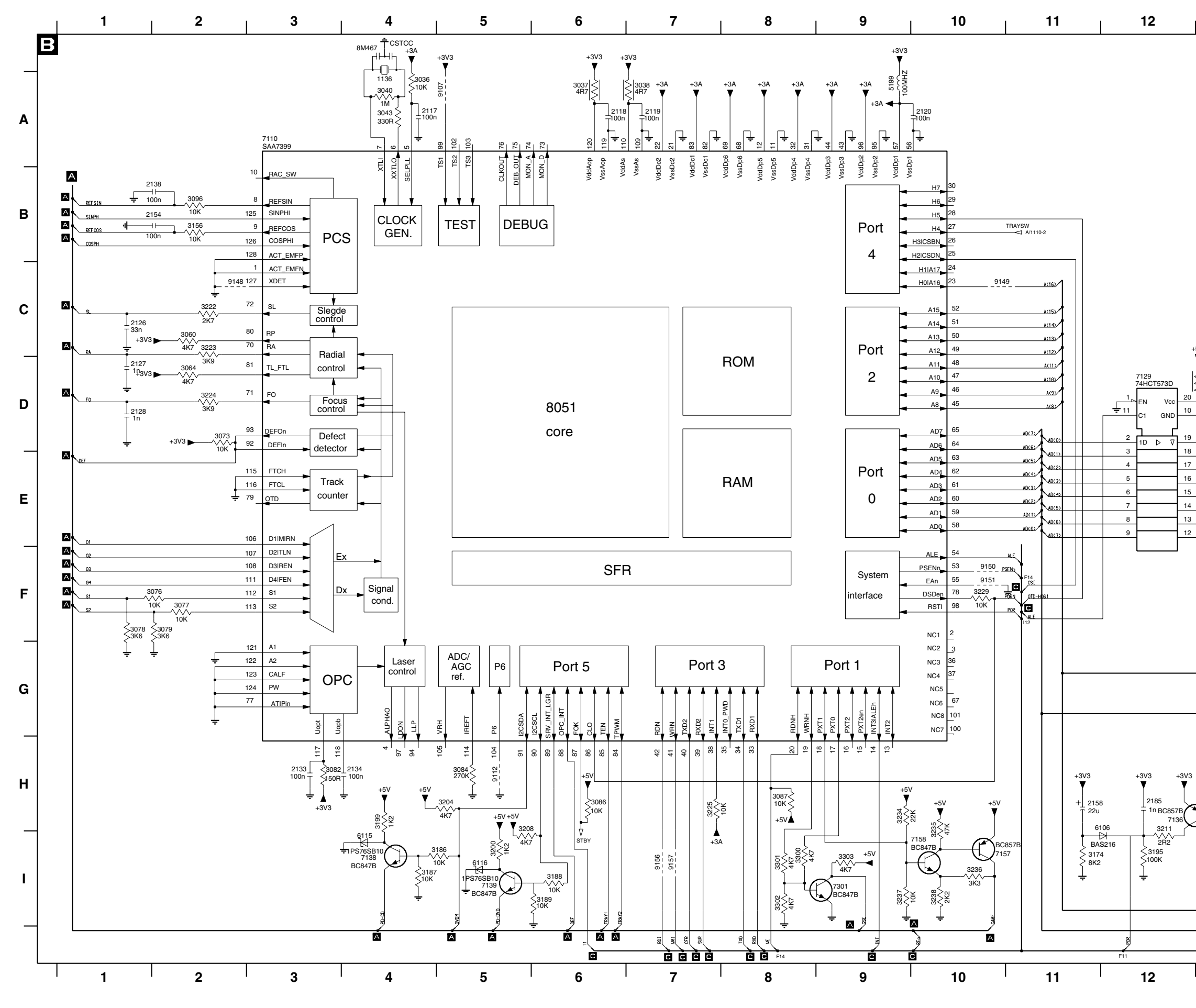

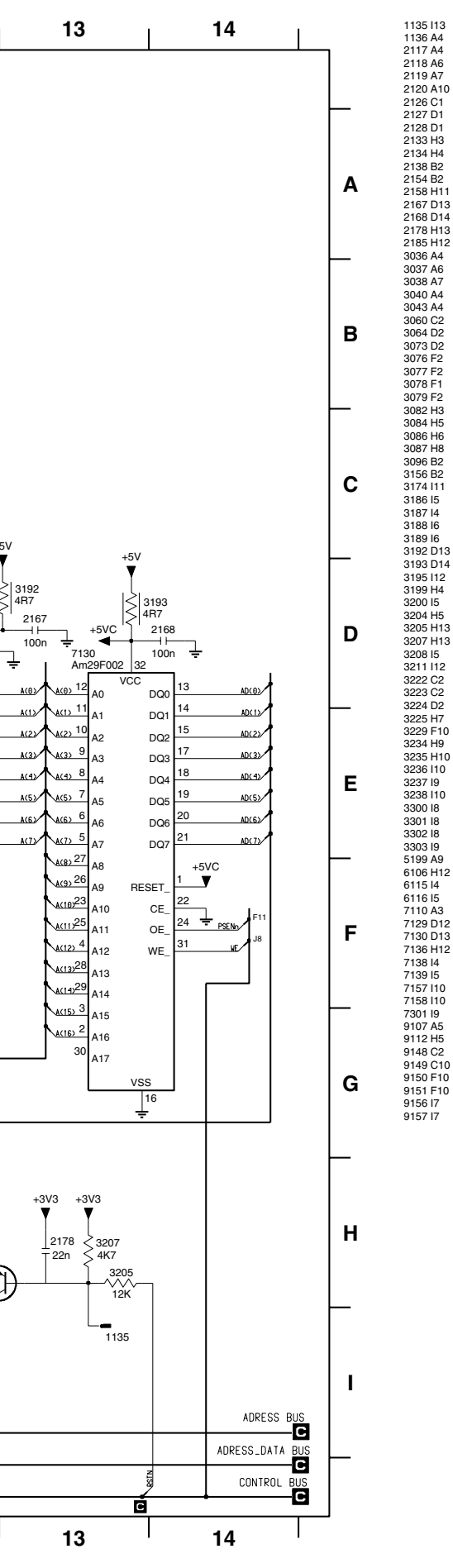

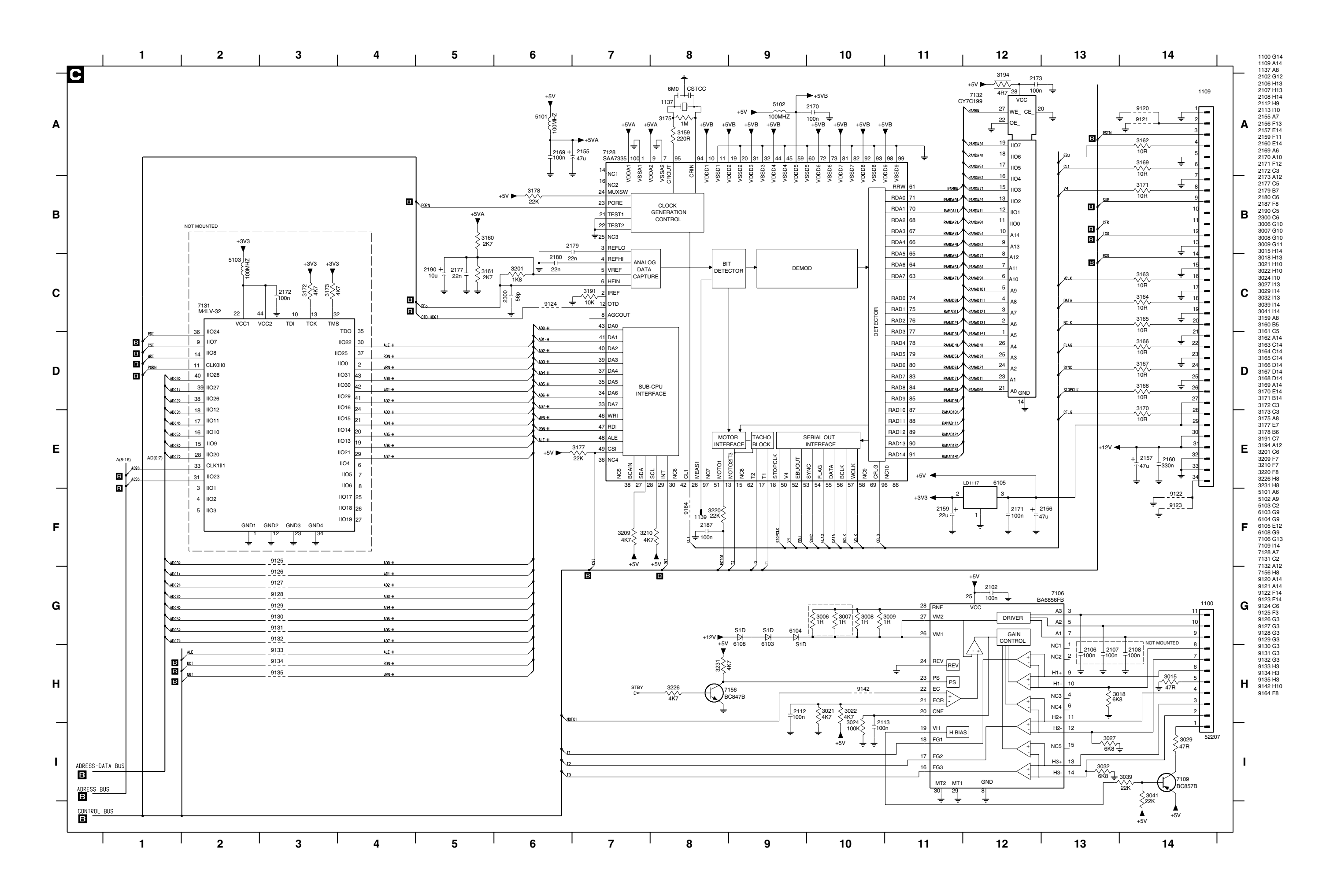
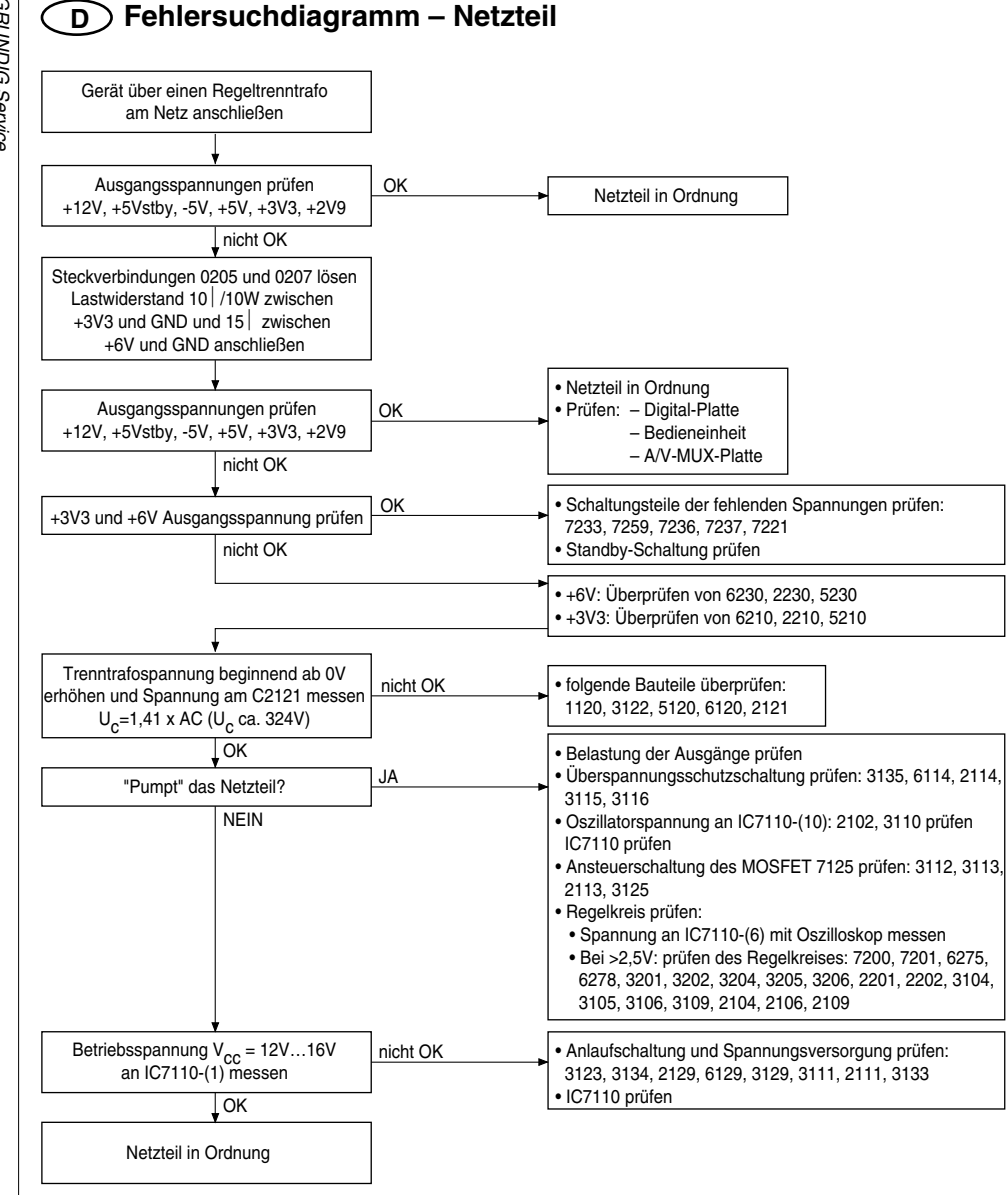

# **(GB)** Trouble Shooting Diagram – Power Supply

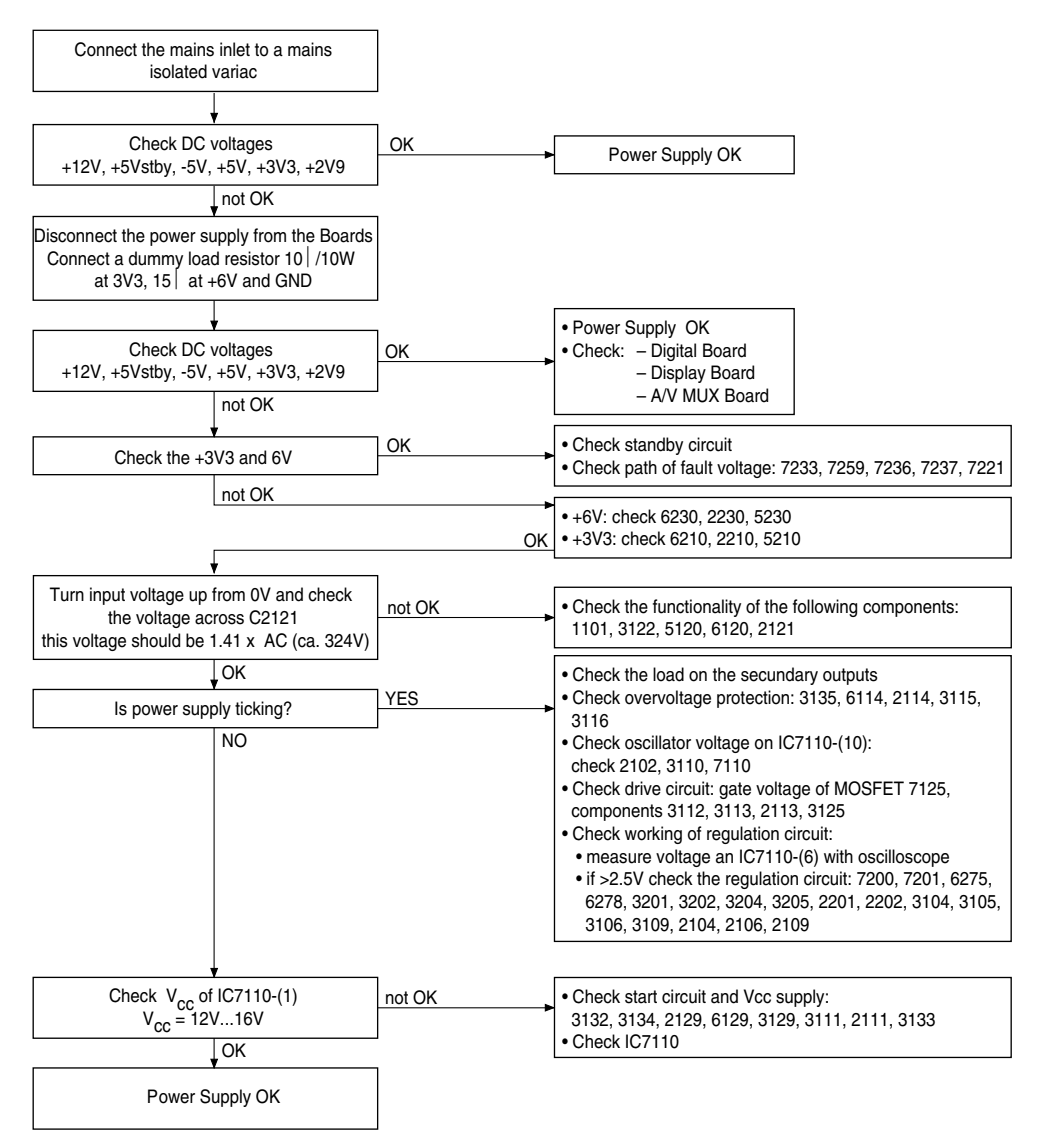

Platinenabbildungen und Schaltpläne / Layout of PCBs and Circuit Diagrams

GDV 100 D/002

## Fehlersuchdiagramm – Bedieneinheit

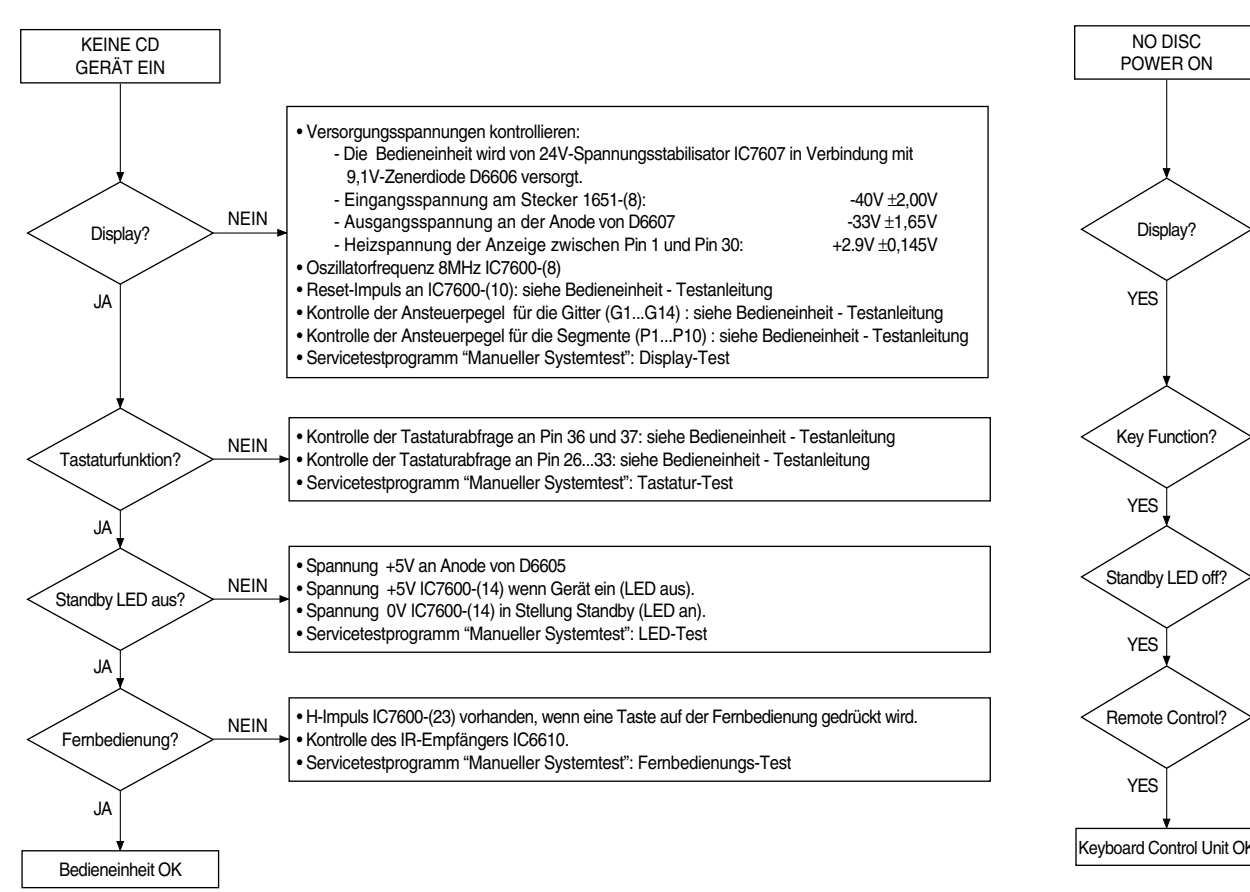

# Trouble Shooting Diagram – Keyboard Control Unit

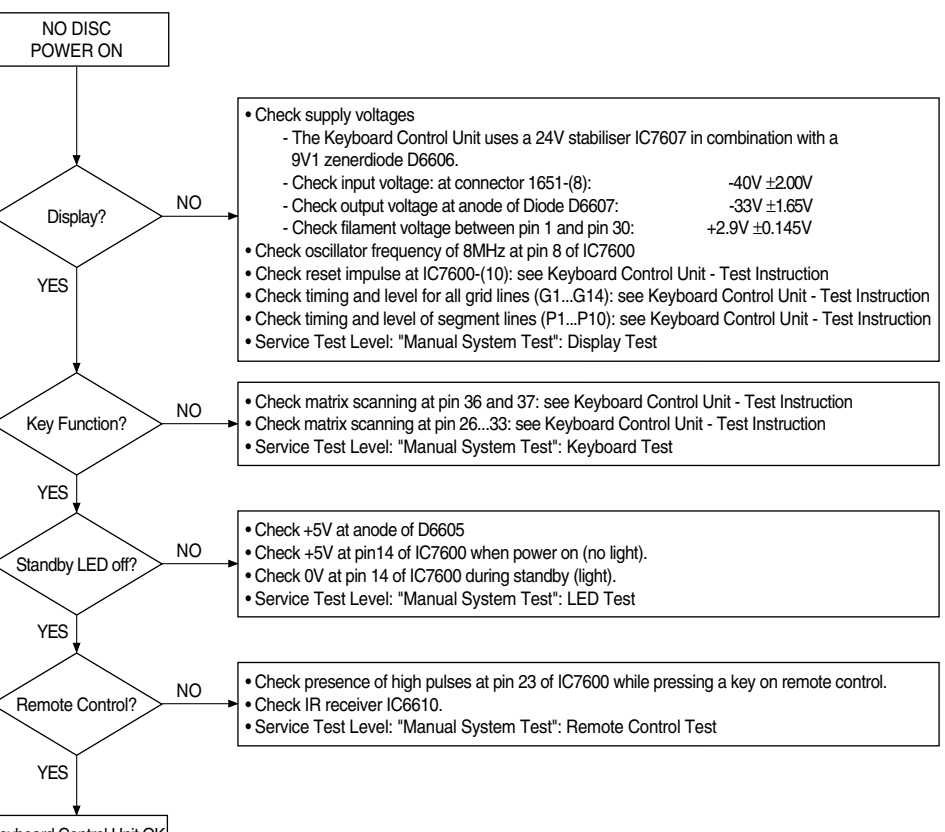

# Bedieneinheit – Testanleitung / Keyboard Control Unit – Test Instruction

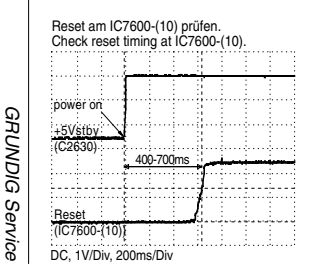

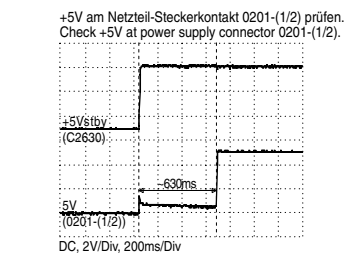

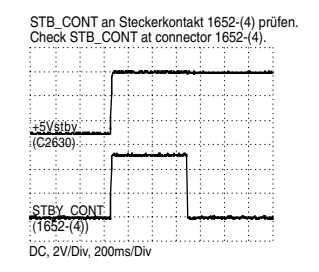

Gittersteuerspannungen (G1-G14) prüfen.

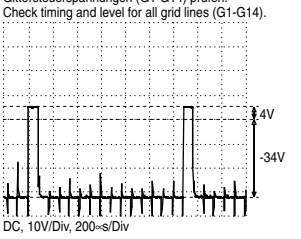

Segmentsteuerspannungen (P1...P10) prüfen. Check timing and level for all segment lines (P1..P10).

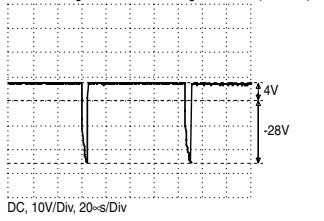

Pull-Up-Widerstände 10k | an IC7600-(36/37) anschließen. Scanning-Takte an IC7600-(26-33/36/37) prüfen. Connect 10k | pull-up-resistors to IC7600-(36/37). Check matrix scanning from IC7600-(26-33/36/37).

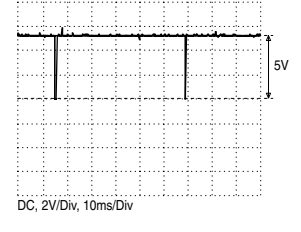

GDV 100 D/002

# Fehlersuchdiagramm – A/V-MUX-Platte (Audio)

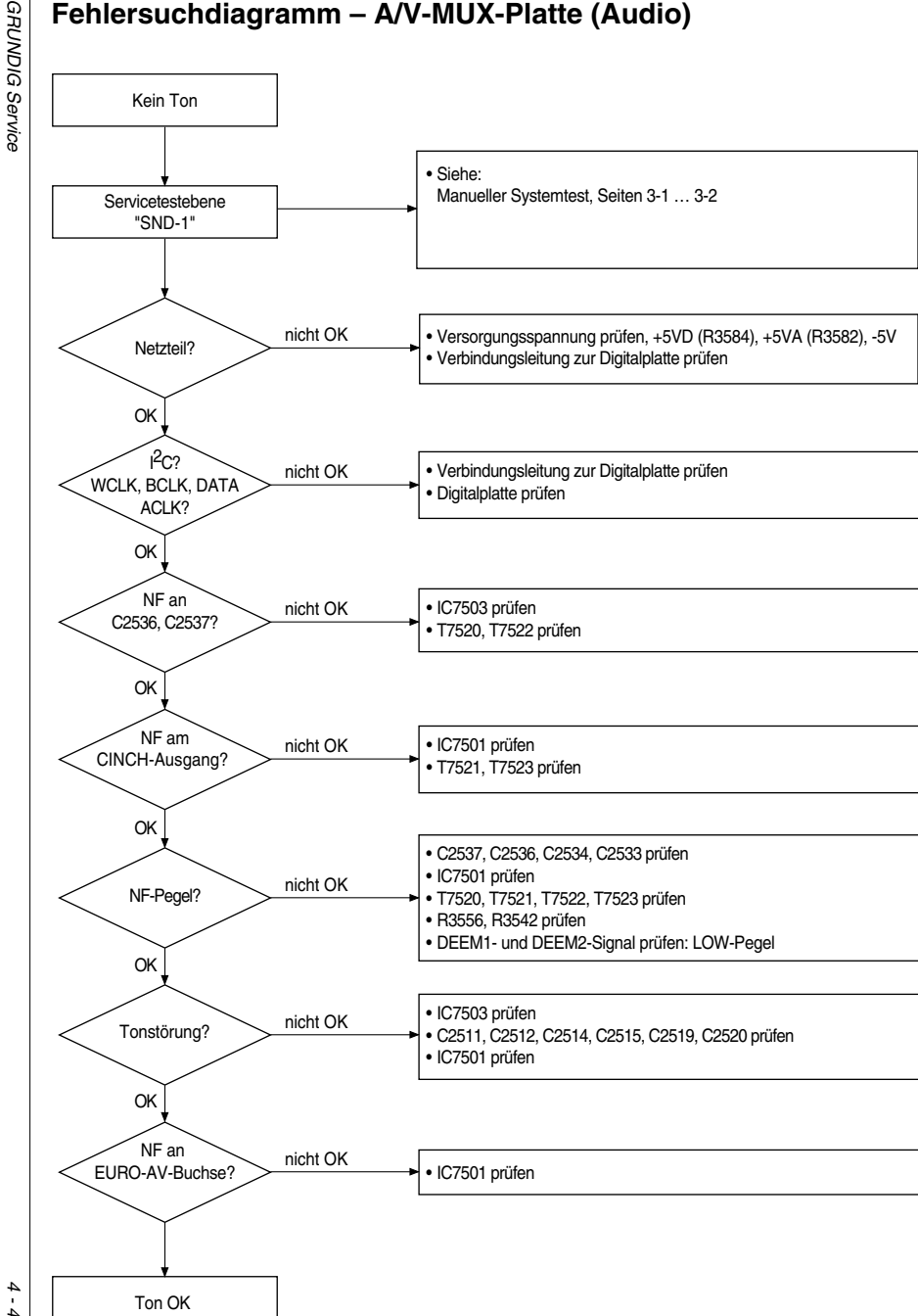

# Trouble Shooting Diagram – A/V-MUX Board (Audio)

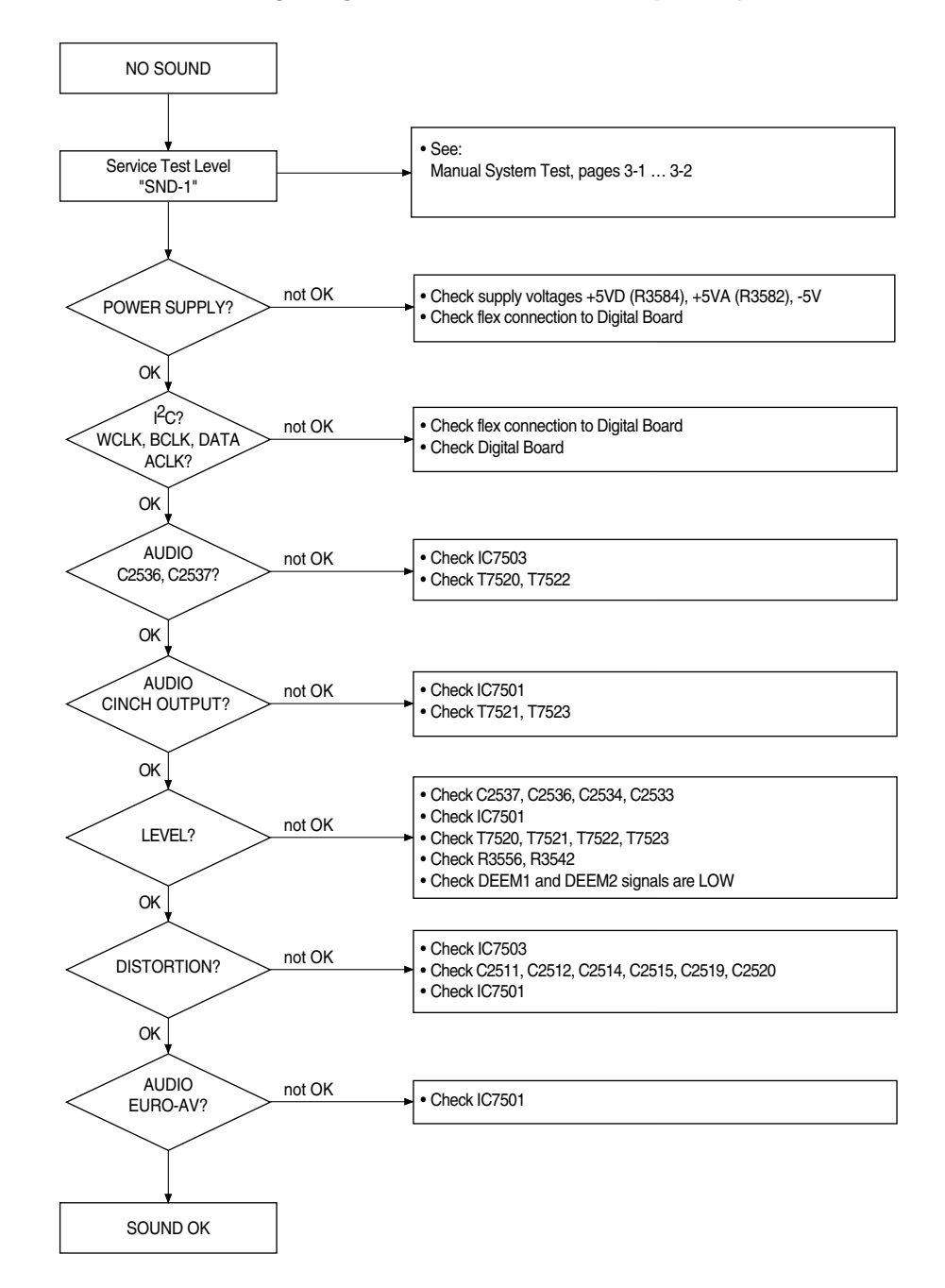

43

# Fehlersuchdiagramm – A/V-MUX-Platte (Video)

# Trouble Shooting Diagram – A/V-MUX Board (Video)

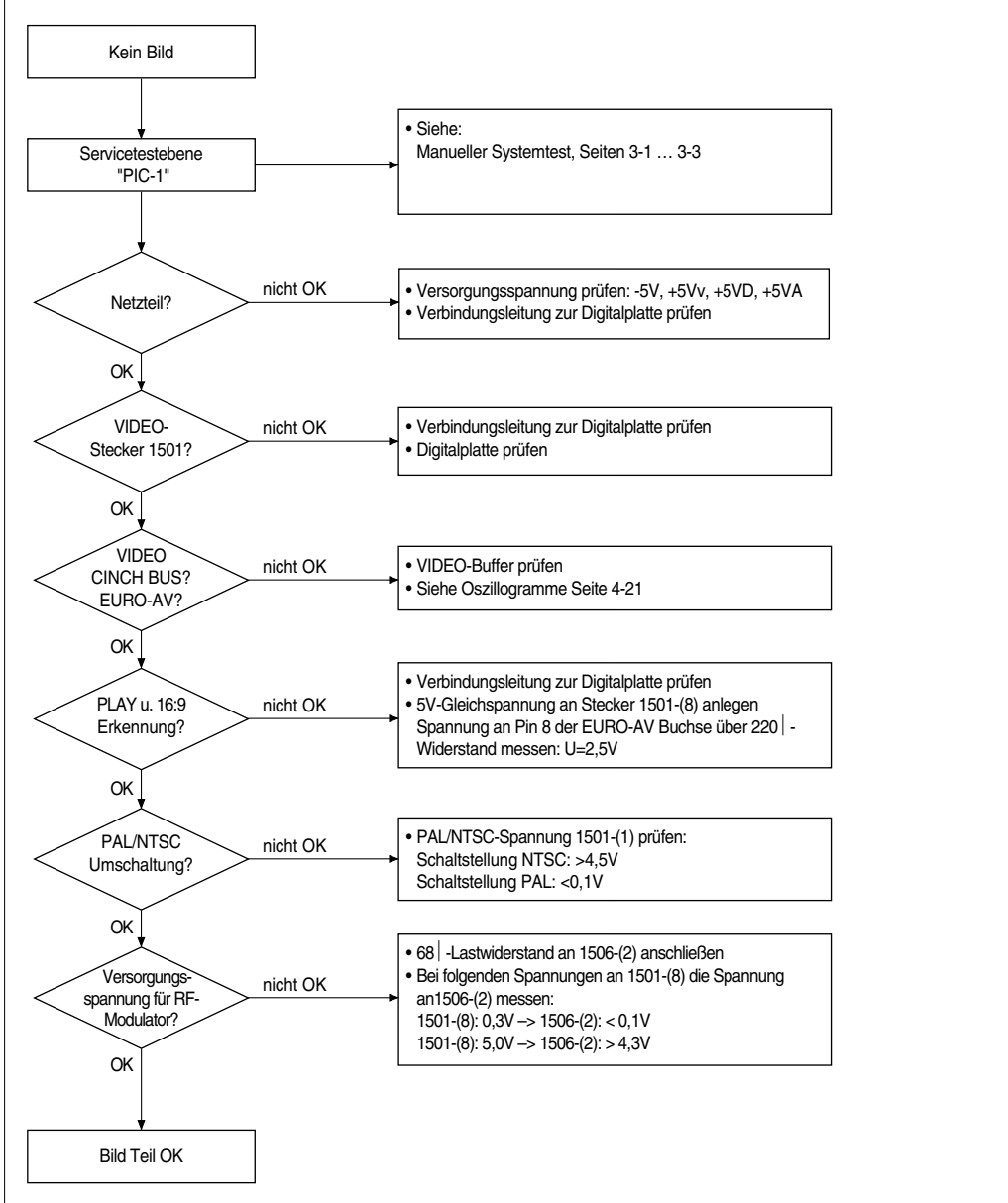

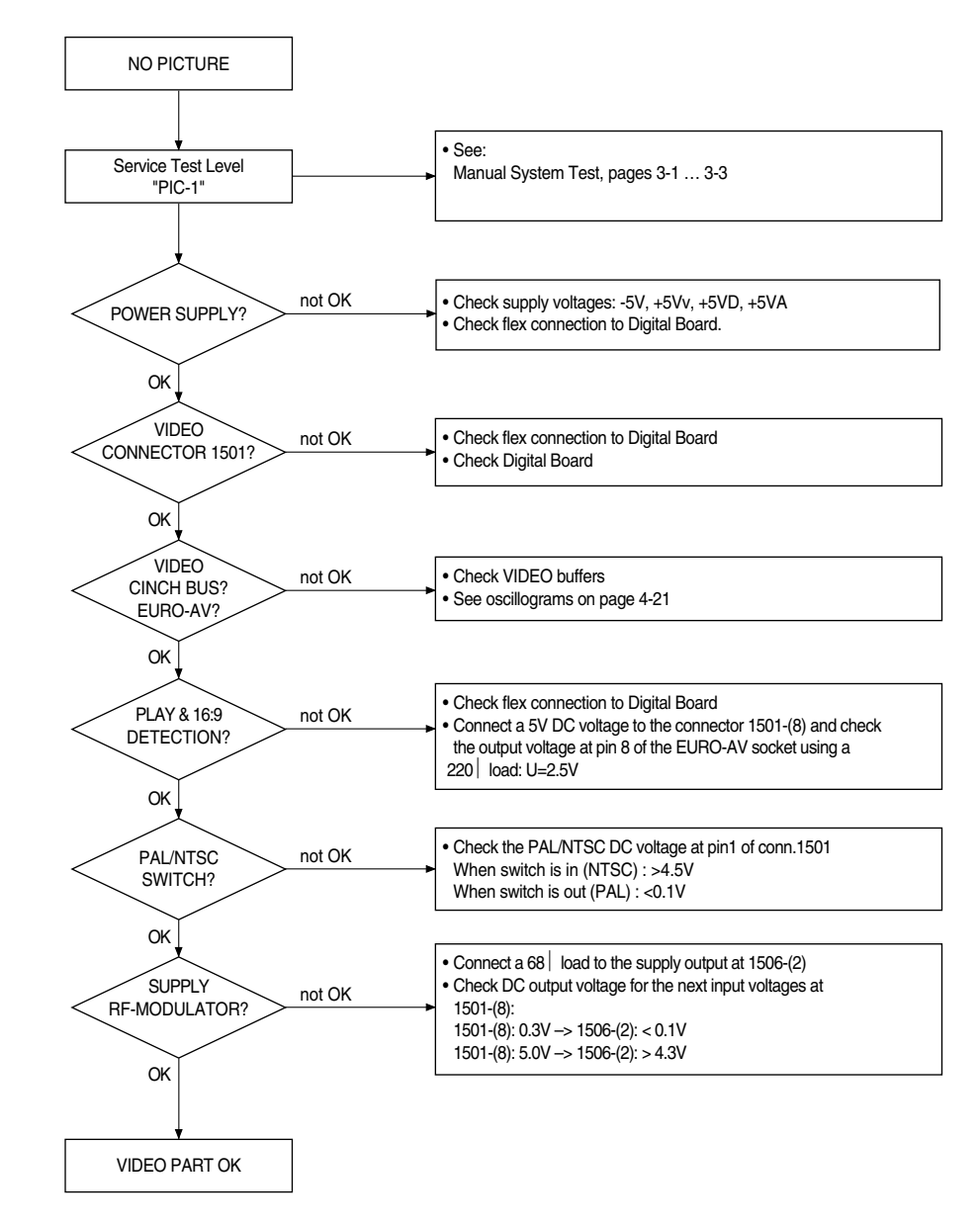

4-

4

GDV 100 D/002

# D Fehlersuchanleitung – Digitalplatte

### Allgemeines

- Die Impedanz der Meßgeräte muß >1MΩ sein.
- Am Eingang I2S muß zur Überprüfung der Digitalplatte ein Laufwerk mit eingelegter DVD-Disc oder ein Laufwerk-Emulator angeschlossen sein.
- Die Analogsignale Audio und Video müssen auf der A/V-MUX-Platte meßbar sein.
- Mit Hilfe des PC-Systemtests des Servicetestprogrammes (S. 3-5) ist eine Funktionsprüfung einzelner Komponenten der Digitalplatte möglich.

Bedienhinweis: Service-PC am Service Serial Interface anschließen und Bedienvariante (**C**)ommand aufrufen (S. 3-5 / 3-6).

Durch den Aufruf der in den Tabellen angegebenen Nummern (Ref. #) oder Befehle sind wichtige Funktionsgruppen prüfbar. Die Meldungen auf dem PC-Monitor sind ab der S. 3-7 (4. Servicetestebenen) erläutert.

- 1. DVD-Decoder/Host-Prozessor IC7200
- 1.1 Überprüfung der Initialisierung

Beim Einschalten des Netzteils sind folgende Resets zu prüfen:

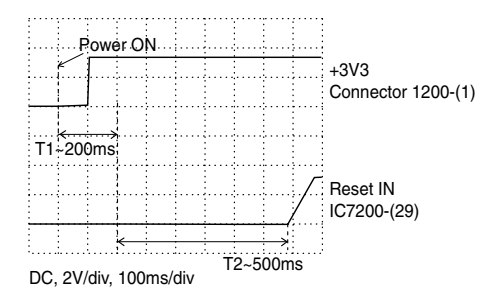

Betriebsspannungen VDD1...17 des IC7200 prüfen: >3,10V Masseanschlüsse GND1...17 des IC7200 prüfen: <0,2V

### 1.2 Überprüfung der Systemtakte

Die Toleranz der einzelnen Systemtakte ist maximal 0,01%.

| Takt    | Meßpunkt     | Frequenz |
|---------|--------------|----------|
| 27M_CLK | IC7200-(118) | 27MHz    |
| PCM_CLK | IC7200-(45)  | 13,5MHz  |

### 1.3 Softwaretests

Mit den folgenden Funktionen werden wichtige Komponenten des IC7200 geprüft:

| Ref. # | Befehl          | Anmerkung                       |
|--------|-----------------|---------------------------------|
| 6      | PapChksFl       | Checksum FLASH                  |
| 7a     | PapUclkAclkCdda | $\mu$ Clock A CLK in CD-DA mode |
| 7b     | PapUclkAclkDvd  | $\mu$ Clock A CLK in DVD mode   |
| 9      | PapDramWrR      | DRAM Write Read                 |
| 10     | PapFlashWrAcc   | FLASH Write Access              |
| 11     | Papl2cNvram     | I2C NVRAM access                |
| 12     | Papl2cDisp      | I2C Display PWB                 |
| 13     | PapS2bEcho      | S2B Echo                        |
| 14     | PapS2bPass      | S2B Pass-through                |
| 15     | PapNvramWrR     | NVRAM Write Read                |

Audiotaktfrequenzen (Toleranz  $\pm 0,01\%$ ) prüfen:

| Takt | Meßpunkt | Frequenz  |
|------|----------|-----------|
| ACLK | 1208-(5) | 12,288MHz |
| WST  | 1208-(8) | 48,0kHz   |
| SCKT | 1208-(7) | 3,072MHz  |

### 2. Audiosignalweg

Die A/V-MUX-Platte muß für folgende Tests an der Digitalplatte angeschlossen sein.

| Ref. # | Befehl           | Anmerkung                         |
|--------|------------------|-----------------------------------|
| 20a    | AudioPinkNoiseOn | Audio rosa Rauschen On (optional) |
| 20b    | AudioPinkNoisOff | Audio rosa Rauschen Off           |
| 21a    | AudioSineOn      | Audio MMA/AC3 Sinus On            |
| 21b    | AudioSineBurst   | Audio MMA/AC3 Sinus Off           |

Der in der Servicetestebene 21a erzeugte Pegel des 1kHz-Tones muß an den Audio-Chinch-Buchsen  $1,8V_{eff} \pm 0,25V$  betragen.

Mit den folgenden Befehlen ist die Überprüfung der Audio-Deemphasis und Audio-Stummschaltung möglich:

| Ref. # | Befehl         | Anmerkung              | Meßpunkt  | Pegel |
|--------|----------------|------------------------|-----------|-------|
| 18a    | AudioDeemp0On  | Audio-Deemphasis 0 Ein | 1208-(3)  | >3,0V |
| 18b    | AudioDeemp0Off | Audio-Deemphasis 0 Aus | 1208-(3)  | <0,2V |
| 18c    | AudioDeemp1On  | Audio-Deemphasis 1 Ein | 1208-(4)  | >3,0V |
| 18d    | AudioDeemp1Off | Audio-Deemphasis 1 Aus | 1208-(4)  | <0,2V |
| 19a    | AudioMuteOn    | Audio-Mute Ein         | 1208-(11) | >3,0V |
| 19b    | AudioMuteOff   | Audio-Mute Aus         | 1208-(11) | <0,2V |

Mit dem folgenden Befehl wird die S2B-Kommunikation mit dem Laufwerk geprüft und die Digitalplatte im transparenten CDDA-Modus betrieben:

| Ref. # | Befehl     | Anmerkung |
|--------|------------|-----------|
| 20     | PapS2bEcho | S2B Echo  |

### 3. Videosignalweg

Damit ein Großteil des Videosignalwegs (DSM-LSI-DVP-Denc) überprüft werden kann, ist mit folgenden Befehlen ein Farbbalkentestbild generierbar:

| Ref. # | Befehl          | Anmerkung           |
|--------|-----------------|---------------------|
| 23a    | VideoColDencOn  | Farbbalken DENC Ein |
| 23b    | VideoColDencOff | Farbbalken DENC Aus |

Nach dem Aufruf des Befehls 23a sind an der EURO-AV-Buchse folgende Pegel zu messen:

| Signal         | EURO-AV-Kontakt | Pegel                    |
|----------------|-----------------|--------------------------|
| FBAS Burst     | 19              | 300mV <sub>ss</sub> ±15% |
| FBAS Sync      | 19              | 300mV <sub>ss</sub> ±15% |
| FBAS Weißwert  | 19              | 700mV <sub>ss</sub> ±15% |
| FBAS Chroma    | 19              | 450mV <sub>ss</sub> ±15% |
| EURO-AV – Blau | 7               | 900mV <sub>ss</sub> ±15% |
| EURO-AV – Grün | 11              | 900mV <sub>ss</sub> ±15% |
| EURO-AV – Rot  | 15              | 900mV <sub>ss</sub> ±15% |

Die EURO-AV-Schaltspannung am Steckerkontakt 1208-(15) kann entsprechend der Betriebsart 0V, 6V oder 12V betragen. Mit den folgenden Funktionen ist diese Spannung prüfbar:

| Ref. # | Befehl       | Anmerkung              |
|--------|--------------|------------------------|
| 25a    | VideoScartLo | Ausgangspegel 0V ±10%  |
| 25b    | VideoScartMi | Ausgangspegel 6V ±10%  |
| 25c    | VideoScartHi | Ausgangspegel 12V ±10% |

# GB Test Instructions – Digital Board

### General

- Impedance of measuring-equipment should be >  $1M\Omega$ .
- To check the Digital Board a Drive Mechanism with DVD-Disc or a B.E.-Emulator must be connected to the I2S input.
- The analogsignals Audio and Video must be measurable at the A/V-MUX-Board.
- With the PC Systemtest of the Service Test Software (p. 3-13) single components of the Digital Board can be checked.

Remark: Connect Service-PC to Service Serial Interface and call operating variant (**C**)ommand (p. 3-13 / 3-14).

The most important functions can be checked by the numbers (Ref. #) or commands. The messages on the PC-Monitor are described at p. 3-15 (4. Service Test Level).

### 1. DVD Decoder/Host Processor IC7200

### 1.1 Check initialisation

While switching on the supply check next reset timing:

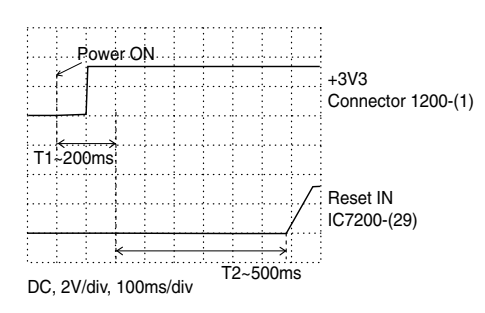

Check operating voltages VDD1...17 of IC7200: >3.10V Check ground connections GND1...17 of IC7200: <0.2V

### 1.2 Clock check

The tolerance of all clocks is maximum 0,01%.

| Clock   | Testpoint    | Frequency |
|---------|--------------|-----------|
| 27M_CLK | IC7200-(118) | 27MHz     |
| PCM_CLK | IC7200-(45)  | 13.5MHz   |

### 1.3 Softwaretests

The following commands are testing the most important components of IC7200.

| Ref. # | Command         | Remark                          |
|--------|-----------------|---------------------------------|
| 6      | PapChksFl       | Checksum FLASH                  |
| 7a     | PapUclkAclkCdda | $\mu$ Clock A CLK in CD-DA mode |
| 7b     | PapUclkAclkDvd  | $\mu$ Clock A CLK in DVD mode   |
| 9      | PapDramWrR      | DRAM Write Read                 |
| 10     | PapFlashWrAcc   | FLASH Write Access              |
| 11     | PapI2cNvram     | I2C NVRAM access                |
| 12     | PapI2cDisp      | I2C Display PWB                 |
| 13     | PapS2bEcho      | S2B Echo                        |
| 14     | PapS2bPass      | S2B Pass-through                |
| 15     | PapNvramWrR     | NVRAM Write Read                |

Check audioclockfrequencys (tolerance  $\pm 0.01\%$ ):

| Clock | Testpoint | Frequency |
|-------|-----------|-----------|
| ACLK  | 1208-(5)  | 12.288MHz |
| WST   | 1208-(8)  | 48.0kHz   |
| SCKT  | 1208-(7)  | 3.072MHz  |

### 2. Audio Path

For the next test, the A/V-MUX Board must be connected to the Digital Board.

| Ref. # | Command           | Remark                         |
|--------|-------------------|--------------------------------|
| 21a    | AudioPinkNoiseOn  | Audio Pink Noise On (optional) |
| 210    | AudioPinkNoiseOff | Audio Pink Noise Off           |
| 21a    | AudioSineOn       | Audio MMA/AC3 Sinus On         |
| 210    | AudioSineOff      | Audio MIMA/AC3 Sinus Off       |

The level of the 1kHz-tone, which is generated by Service Test Level 21a, must be  $1.8V_{\rm rms}\pm0.25V$  at the audio chinch sockets.

With the following commands, the Audio de-emphasis and Audio mute can be checked.

| Ref. # | Command        | Remark                  | Testpoint | Level |
|--------|----------------|-------------------------|-----------|-------|
| 18a    | AudioDeemp0On  | Audio-De-emphasis 0 On  | 1208-(3)  | >3.0V |
| 18b    | AudioDeemp0Off | Audio-De-emphasis 0 Off | 1208-(3)  | <0.2V |
| 18a    | AudioDeemp1On  | Audio-De-emphasis 1 On  | 1208-(4)  | >3.0V |
| 18b    | AudioDeemp1Off | Audio-De-emphasis 1 Off | 1208-(4)  | <0.2V |
| 19a    | AudioMuteOn    | Audio-Mute On           | 1208-(11) | >3.0V |
| 19b    | AudioMuteOff   | Audio-Mute Off          | 1208-(11) | <0.2V |

With the following commands we test if the S2B communication with the B.E.-Emulator is O.K. and then via the second test the Digital Board will operate in CDDA transparent mode.

| Ref. # | Command    | Remark   |
|--------|------------|----------|
| 20     | PapS2bEcho | S2B Echo |

### 3. Video Path

To check a large part of the video-path (DSM-LSI-DVP-Denc) a colorbar can be generated via next commands:

| Ref. # | Command         | Remark             |
|--------|-----------------|--------------------|
| 23a    | VideoColDencOn  | Colourbar DENC On  |
| 23b    | VideoColDencOff | Colourbar DENC Off |

With Colourbar On(23a), the following can be measured on the EURO-AV socket:

| Signal           | EURO-AV contact | Level                    |
|------------------|-----------------|--------------------------|
| CVBS burst       | 19              | 300mV <sub>PP</sub> ±15% |
| CVBS sync        | 19              | 300mV <sub>PP</sub> ±15% |
| CVBS white level | 19              | 700mV <sub>PP</sub> ±15% |
| CVBS chroma      | 19              | 450mV <sub>PP</sub> ±15% |
| EURO-AV – blue   | 7               | 900mV <sub>m</sub> ±15%  |
| EURO-AV – green  | 11              | 900mV <sub>PP</sub> ±15% |
| EURO-AV – red    | 15              | 900mV <sub>PP</sub> ±15% |

The Euro-AV-switching voltage can be 0V, 6V, 12V.

Check at connector 1400-(15) the output-voltage while using next commands:

| Ref. #     | Command                      | Remark                                       |
|------------|------------------------------|----------------------------------------------|
| 25a<br>25b | VideoScartLo<br>VideoScartMi | Output Level 0V ±10%<br>Output Level 6V ±10% |
| 25c        | VideoScartHi                 | Output Level 12V ±10%                        |

# Explosionszeichnungen und Ersatzteillisten / Exploded Views and Spare Parts Lists

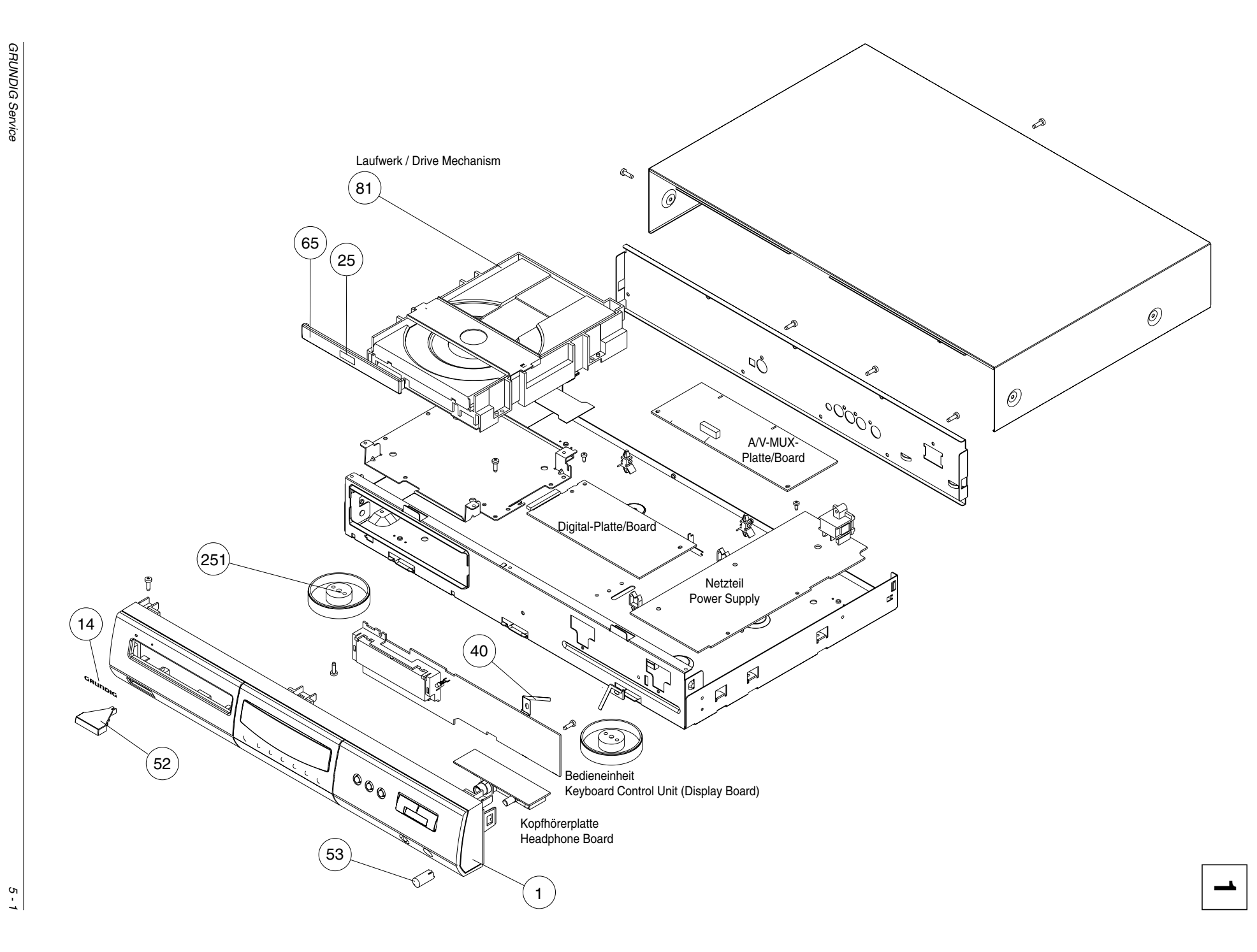

# Ersatzteilliste Spare Parts List

# 4 / 99

|                                                                                                    |                                                                                                    |                                                                                                    |                                                                                                    |                                                                                                    |          | MATERIAL<br>BESTELL-N                                                                                                    | NR. / PART NO.: 75865 410 0000<br>NR. / ORDER NO.: G.MG 61-00                                                                                                    |
|----------------------------------------------------------------------------------------------------|----------------------------------------------------------------------------------------------------|----------------------------------------------------------------------------------------------------|----------------------------------------------------------------------------------------------------|----------------------------------------------------------------------------------------------------|----------|----------------------------------------------------------------------------------------------------|----------------------------------------------------------------------------------------------------|
| POS. NR. ABE                                                                                                    | 3. MATERIAL-NR.                                                                                                    | ANZ.                                                                                                    | BEZEICHNUNG                                                                                                    |                                                                                                    |          | DESCRIPT                                                                                                    | ION                                                                                                    |
| POS. NO. FIG                                                                                                    | . PART NUMBER                                                                                                    | QTY.                                                                                                    |                                                                                                    |                                                                                                    |          | GB                                                                                                    |                                                                                                    |
|                                                                                                    |                                                                                                    |                                                                                                    | J                                                                                                    |                                                                                                    |          |                                                                                                    |                                                                                                    |
|                                                                                                    |                                                                                                    |                                                                                                    |                                                                                                    |                                                                                                    |          |                                                                                                    |                                                                                                    |
|                                                                                                    | 75865 410 0000                                                                                                    |                                                                                                    | GDV 100 D / 002                                                                                                    |                                                                                                    |          | GDV 100 [                                                                                                    | 0/002                                                                                                    |
|                                                                                                    |                                                                                                    |                                                                                                    | KEIN E-TEIL                                                                                                    |                                                                                                    |          | NO SPARI                                                                                                    | E PART                                                                                                    |
| 0001.000 1                                                                                                    | 75988 042 7400                                                                                                    |                                                                                                    | FRONTPLATTE KPI                                                                                                    |                                                                                                    |          | FRONT PA                                                                                                    |                                                                                                    |
| 0014.000 1                                                                                                    | 75988 042 7200                                                                                                    |                                                                                                    | GRUNDIG LOGO                                                                                                    |                                                                                                    |          | GRUNDIG                                                                                                    | LOGO                                                                                                    |
| 0025.000 1                                                                                                    | 75988 042 7100                                                                                                    |                                                                                                    | DVD LOGO                                                                                                    |                                                                                                    |          | DVD LOG                                                                                                    | C                                                                                                    |
| 0040.000 1                                                                                                    | 75988 042 7800                                                                                                    |                                                                                                    | HALTER, PLASTIK                                                                                                    |                                                                                                    |          | HOLDER,                                                                                                    | PLASTIC                                                                                                    |
| 0052.000 1                                                                                                    | 75988 042 7300                                                                                                    |                                                                                                    | KNOPF, POWER                                                                                                    |                                                                                                    |          | KNOB, PO                                                                                                    | WER                                                                                                    |
| 0053.000 1                                                                                                    | 75988 042 7000                                                                                                    |                                                                                                    | KNOPF, VOLUME                                                                                                    |                                                                                                    |          | KNOB, VO                                                                                                    | LUME                                                                                                    |
| 0065.000 1                                                                                                    | /5966 042 /500                                                                                                    |                                                                                                    | TUER, CD                                                                                                    |                                                                                                    |          | DOOR, CL                                                                                                    |                                                                                                    |
| 0081.000 1                                                                                                    | 75988 045 4200                                                                                                    | х                                                                                                    | LAUFWERK CD KPL.                                                                                                    |                                                                                                    |          | DRIVE ME                                                                                                    | CHANISM CD CPL                                                                                                    |
|                                                                                                    |                                                                                                    |                                                                                                    | KEIN E-TEIL/G                                                                                                    |                                                                                                    |          | NO SPARI                                                                                                    | E PART / G                                                                                                    |
|                                                                                                    |                                                                                                    |                                                                                                    |                                                                                                    |                                                                                                    |          |                                                                                                    |                                                                                                    |
| 0251.000 1                                                                                                    | 75988 042 7900                                                                                                    | 4                                                                                                    | FUSS                                                                                                    |                                                                                                    |          | FOOT                                                                                                    |                                                                                                    |
| 0301.000 2                                                                                                    | 75954 029 9300                                                                                                    |                                                                                                    | NETZKABEL                                                                                                    | 100 0                                                                                                    |          | POWER C                                                                                                    |                                                                                                    |
| 0318.000                                                                                                    | 75988 042 7700                                                                                                    |                                                                                                    | FERNBEDIENUNG GDV                                                                                                    | 100 D                                                                                                    |          | REMOTE                                                                                                    | JONTROL GDV 100 D                                                                                                    |
|                                                                                                    | 72010 531 7500                                                                                                    |                                                                                                    | BEDIENUNGSANLEITU                                                                                                    | NG D/F/H                                                                                                    |          | OPERATIN                                                                                                    | IG INSTRUCTIONS D/F/H                                                                                                    |
|                                                                                                    | 72010 531 7600                                                                                                    |                                                                                                    | BEDIENUNGSANLEITU                                                                                                    | NG GB/S/P                                                                                                    |          | OPERATIN                                                                                                    | IG INSTRUCTIONS GB/S/P                                                                                                    |
|                                                                                                    | 72010 531 9600                                                                                                    |                                                                                                    | SERVICE MANUAL D/G                                                                                                    | В                                                                                                    |          | SERVICE                                                                                                    | MANUAL D/GB                                                                                                    |
|                                                                                                    |                                                                                                    |                                                                                                    |                                                                                                    |                                                                                                    |          |                                                                                                    |                                                                                                    |
|                                                                                                    |                                                                                                    |                                                                                                    | X = SIEHE GESONDERT                                                                                                    | E E-LISTE                                                                                                    |          | X = SEE SE                                                                                                    | PERATE PARTS LIST                                                                                                    |
|                                                                                                    |                                                                                                    |                                                                                                    |                                                                                                    |                                                                                                    |          |                                                                                                    |                                                                                                    |
|                                                                                                    |                                                                                                    |                                                                                                    |                                                                                                    |                                                                                                    |          |                                                                                                    |                                                                                                    |
| POS. NR.                                                                                                    | MATERIAL-NR. BE                                                                                                    | ZEICHNU                                                                                                    | ING                                                                                                    | POS. NR.                                                                                                    |          | MATERIAL-NR.                                                                                                    | BEZEICHNUNG                                                                                                    |
| POS. NO.                                                                                                    | PART NUMBER DE                                                                                                    | SCRIPTIC                                                                                                    | ON                                                                                                    | POS. NO.                                                                                                    |          | PART NUMBER                                                                                                    | DESCRIPTION                                                                                                    |
|                                                                                                    |                                                                                                    |                                                                                                    |                                                                                                    |                                                                                                    |          |                                                                                                    |                                                                                                    |
|                                                                                                    |                                                                                                    |                                                                                                    |                                                                                                    |                                                                                                    |          |                                                                                                    |                                                                                                    |
|                                                                                                    | Α/                                                                                                    | V-MUX PL                                                                                                    | ATTE/                                                                                                    | L 5509                                                                                                    |          | 75988 042 0200                                                                                                    | SPULE DSS36-92Y5S221M100                                                                                                    |
|                                                                                                    | A/'<br>A/'                                                                                                    | V-MUX PL<br>V-MUX BC                                                                                                    | ATTE/<br>DARD                                                                                                    | L 5509<br>L 5510                                                                                                    |          | 75988 042 0200<br>75988 042 0200                                                                                                    | SPULE DSS36-92Y5S221M100<br>SPULE DSS36-92Y5S221M100                                                                                                    |
|                                                                                                    | <b>A/</b> 1<br><b>A</b> /1<br>KE                                                                                                    | V-MUX PL<br>V-MUX BC                                                                                                    | . <b>ATTE/</b><br>DARD<br>L/NO SPARE PART                                                                                                    | L 5509<br>L 5510<br>L 5511                                                                                                    |          | 75988 042 0200<br>75988 042 0200<br>75988 042 0200                                                                                                    | SPULE DSS36-92Y5S221M100<br>SPULE DSS36-92Y5S221M100<br>SPULE DSS36-92Y5S221M100                                                                                                    |
|                                                                                                    | <b>A</b> /'<br><b>A</b> /'<br>KE                                                                                                    | V-MUX PL<br>V-MUX BC                                                                                                    | ATTE/<br>DARD<br>L/NO SPARE PART                                                                                                    | L 5509<br>L 5510<br>L 5511<br>L 5512                                                                                                    |          | 75988 042 0200<br>75988 042 0200<br>75988 042 0200<br>75988 042 0200                                                                                                    | SPULE DSS36-92Y5S221M100<br>SPULE DSS36-92Y5S221M100<br>SPULE DSS36-92Y5S221M100<br>SPULE DSS36-92Y5S221M100                                                                                                    |
| 1501                                                                                                    | 75988 042 3200 FL                                                                                                    | V-MUX PL<br>V-MUX BC<br>IN E-TEII<br>EXIBLE LI                                                                                                    | ATTE/<br>DARD<br>L/NO SPARE PART<br>EITUNG 22POL./                                                                                                    | L 5509<br>L 5510<br>L 5511<br>L 5512<br>L 5513                                                                                                    |          | 75988 042 0200<br>75988 042 0200<br>75988 042 0200<br>75988 042 0200<br>75988 042 0200<br>75988 042 0200                                                                                                    | SPULE DSS36-92Y5S221M100<br>SPULE DSS36-92Y5S221M100<br>SPULE DSS36-92Y5S221M100<br>SPULE DSS36-92Y5S221M100<br>SPULE DSS36-92Y5S221M100                                                                                                    |
| 1501                                                                                                    | A/<br>A/<br>KE<br>75988 042 3200 FL<br>75988 042 3300 FL                                                                                                    | V-MUX PL<br>V-MUX BC<br>IN E-TEII<br>EXIBLE LI<br>EXIBLE C                                                                                                    | ATTE/<br>DARD<br>L/NO SPARE PART<br>EITUNG 22POL./<br>ABLE 22P.<br>LYSE 21POL /                                                                                                    | L 5509<br>L 5510<br>L 5511<br>L 5512<br>L 5513                                                                                                    |          | 75988 042 0200<br>75988 042 0200<br>75988 042 0200<br>75988 042 0200<br>75988 042 0200                                                                                                    | SPULE DSS36-92Y5S221M100<br>SPULE DSS36-92Y5S221M100<br>SPULE DSS36-92Y5S221M100<br>SPULE DSS36-92Y5S221M100<br>SPULE DSS36-92Y5S221M100<br>COIL                                                                                                    |
| 1501<br>J1503                                                                                                    | 75988 042 3200 FL<br>75988 042 3300 SC<br>75988 042 3300 SC<br>SC                                                                                                    | V-MUX PL<br>V-MUX BC<br>ENIBLE LI<br>EXIBLE C<br>CART-BUC<br>CART SOC                                                                                                    | ATTE/<br>DARD<br>L/NO SPARE PART<br>EITUNG 22POL./<br>ABLE 22P.<br>H/SE 21POL./<br>XET                                                                                                    | L 5509<br>L 5510<br>L 5511<br>L 5512<br>L 5513<br>B3582                                                                                                    | ~        | 75988 042 0200<br>75988 042 0200<br>75988 042 0200<br>75988 042 0200<br>75988 042 0200<br>75988 042 0100                                                                                                    | SPULE DSS36-92Y5S221M100<br>SPULE DSS36-92Y5S221M100<br>SPULE DSS36-92Y5S221M100<br>SPULE DSS36-92Y5S221M100<br>SPULE DSS36-92Y5S221M100<br>COIL<br>WIDEBST 4.7 QHM 5%                                                                                                    |
| 1501<br>J1503<br>S1510                                                                                                    | 75988 042 3300 FL<br>75988 042 3300 SC<br>75988 042 0300 SC<br>75988 042 000 SC                                                                                                    | V-MUX PL<br>V-MUX BC<br>IN E-TEII<br>EXIBLE LI<br>EXIBLE C<br>CART-BUC<br>CART SOC<br>CHALTER                                                                                                    | ATTE/<br>DARD<br>JANO SPARE PART<br>EITUNG 22POL/<br>ABLE 22P.<br>HSE 21POL/<br>XET<br>NTSC/PAL/SWITCH                                                                                                    | L 5509<br>L 5510<br>L 5511<br>L 5512<br>L 5513<br>R3582<br>R3584                                                                                                    |          | 75988 042 0200<br>75988 042 0200<br>75988 042 0200<br>75988 042 0200<br>75988 042 0200<br>75988 042 0200<br>75988 042 0100                                                                                                    | SPULE DSS36-92Y5S221M100<br>SPULE DSS36-92Y5S221M100<br>SPULE DSS36-92Y5S221M100<br>SPULE DSS36-92Y5S221M100<br>SPULE DSS36-92Y5S221M100<br>COIL<br>WIDERST 4,7 OHM 5%<br>WIDERST 4,7 OHM 5%                                                                                                    |
| 1501<br>J1503<br>S1510                                                                                                    | A/A<br>A/C<br>KE<br>75988 042 3200 FL<br>75988 042 3300 SC<br>75988 042 0000 SC                                                                                                    | V-MUX PL<br>V-MUX BC<br>IN E-TEII<br>EXIBLE C<br>CART-BUC<br>CART SOC<br>CHALTER                                                                                                    | ATTE/<br>DARD<br>L/NO SPARE PART<br>EITUNG 22POL./<br>ABLE 22P.<br>H/SE 21POL./<br>XET<br>NTSC/PAL/SWITCH                                                                                                    | L 5509<br>L 5510<br>L 5511<br>L 5512<br>L 5513<br>R3582<br>R3584                                                                                                    |          | 75988 042 0200<br>75988 042 0200<br>75988 042 0200<br>75988 042 0200<br>75988 042 0200<br>75988 042 0100<br>75988 042 0100                                                                                                    | SPULE DSS36-92Y5S221M100<br>SPULE DSS36-92Y5S221M100<br>SPULE DSS36-92Y5S221M100<br>SPULE DSS36-92Y5S221M100<br>SPULE DSS36-92Y5S221M100<br>COIL<br>WIDERST 4,7 OHM 5%<br>WIDERST 4,7 OHM 5%<br>RESISTRO                                                                                                    |
| 1501<br>J1503<br>S1510<br>D 6501                                                                                                    | 75988 042 3200 FL<br>75988 042 3200 SC<br>75988 042 0000 SC<br>75988 042 0000 DI                                                                                                    | V-MUX PL<br>V-MUX BC<br>IN E-TEII<br>EXIBLE LI<br>EXIBLE C<br>CART-BUC<br>CART-BUC<br>CART SOC<br>CHALTER                                                                                                    | ATTE/<br>DARD<br>L/NO SPARE PART<br>EITUNG 22POL/<br>ABLE 22P.<br>:HSE 21POL/<br>:KET<br>NTSC/PAL/SWITCH<br>284-C15                                                                                                    | L 5509<br>L 5510<br>L 5511<br>L 5512<br>L 5513<br>R3582<br>R3584<br>T 7501                                                                                                    | \$<br>\$ | 75988 042 0200<br>75988 042 0200<br>75988 042 0200<br>75988 042 0200<br>75988 042 0200<br>75988 042 0100<br>75988 042 0100<br>75988 042 0100                                                                                                    | SPULE DSS36-92Y5S221M100<br>SPULE DSS36-92Y5S221M100<br>SPULE DSS36-92Y5S221M100<br>SPULE DSS36-92Y5S221M100<br>SPULE DSS36-92Y5S221M100<br>COIL<br>WIDERST 4,7 OHM 5%<br>WIDERST 4,7 OHM 5%<br>RESISTRO<br>TRANS MC33079D                                                                                                    |
| 1501<br>J1503<br>S1510<br>D 6501<br>D 6502                                                                                                    | A/<br>A/<br>KE<br>75988 042 3200 FL<br>75988 042 3300 SC<br>75988 042 0000 SC<br>75988 042 0300 DI<br>75988 042 0300 DI                                                                                                    | V-MUX PL<br>V-MUX BC<br>IN E-TEII<br>EXIBLE LI<br>EXIBLE C<br>CART-BUC<br>CART-BUC<br>CART SOC<br>CHALTER<br>ODE BZX2<br>ODE BZX2                                                                                                    | ATTE/<br>JARD<br>JARD<br>L/NO SPARE PART<br>EITUNG 22POL./<br>ABLE 22P.<br>JHSE 21POL./<br>XET<br>NTSC/PAL/SWITCH<br>284-C15<br>284-C15                                                                                                    | L 5509<br>L 5510<br>L 5511<br>L 5512<br>L 5513<br>R3582<br>R3584<br>T 7501<br>T 7520                                                                                                    | ^        | 75988 042 0200<br>75988 042 0200<br>75988 042 0200<br>75988 042 0200<br>75988 042 0200<br>75988 042 0100<br>75988 042 0100<br>75988 042 0100<br>75988 042 0400<br>83010 068 1800                                                                                                    | SPULE DSS36-92Y5S221M100<br>SPULE DSS36-92Y5S221M100<br>SPULE DSS36-92Y5S221M100<br>SPULE DSS36-92Y5S221M100<br>SPULE DSS36-92Y5S221M100<br>COIL<br>WIDERST 4,7 OHM 5%<br>WIDERST 4,7 OHM 5%<br>WIDERST 4,7 OHM 5%<br>RESISTRO<br>TRANS MC33079D<br>SMD-TRANS BC 818-40                                                                                                    |
| 1501<br>J1503<br>S1510<br>D 6501<br>D 6502<br>D 6503                                                                                            | A/A<br>A/K<br>75988 042 300 FL<br>75988 042 3300 SC<br>75988 042 3300 SC<br>75988 042 0300 DI<br>75988 042 0300 DI<br>75988 042 0300 DI<br>75988 042 0300 DI                                                                                                    | V-MUX PL<br>V-MUX BC<br>IIN E-TEII<br>EXIBLE LI<br>EXIBLE C<br>CART-BUC<br>CART-BUC<br>CART SOC<br>CHALTER<br>ODE BZX2<br>ODE BZX2<br>ODE BZX2                                                                                                    | ATTE/<br>DATE/<br>DARD<br>L/NO SPARE PART<br>EITUNG 22POL/<br>ABLE 22P.<br>H/SE 21POL/<br>XET<br>NTSC/PAL/SWITCH<br>284-C15<br>284-C15                                                                                                    | L 5509<br>L 5510<br>L 5511<br>L 5512<br>L 5513<br>R3582<br>R3584<br>T 7501<br>T 7520<br>T 7520<br>T 7521                                                                                                    | \<br>    | 75988 042 0200<br>75988 042 0200<br>75988 042 0200<br>75988 042 0200<br>75988 042 0200<br>75988 042 0100<br>75988 042 0100<br>75988 042 0100<br>75988 042 0400<br>83010 068 1800<br>83010 068 1800                                                                                                    | SPULE DSS36-92Y5S221M100<br>SPULE DSS36-92Y5S221M100<br>SPULE DSS36-92Y5S221M100<br>SPULE DSS36-92Y5S221M100<br>SPULE DSS36-92Y5S221M100<br>COIL<br>WIDERST 4,7 OHM 5%<br>WIDERST 4,7 OHM 5%<br>RESISTRO<br>TRANS MC33079D<br>SMD-TRANS BC 818-40<br>SMD-TRANS BC 818-40                                                                                                    |
| 1501<br>J1503<br>S1510<br>D 6501<br>D 6502<br>D 6503<br>D 6504<br>D 6504                                                                        | A/A<br>75988 042 3200 FL<br>75988 042 3300 SC<br>75988 042 3300 SC<br>75988 042 0300 DI<br>75988 042 0300 DI<br>75988 042 0300 DI<br>75988 042 0300 DI<br>75988 042 0300 DI                                                                                                    | V-MUX PL<br>V-MUX BC<br>IIN E-TEII<br>EXIBLE C<br>EXIBLE C<br>ART-BUC<br>CART SOC<br>CHALTER<br>ODE BZX2<br>ODE BZX2<br>ODE BZX2<br>ODE BZX2                                                                                                    | ATTE/<br>DARD<br>L/NO SPARE PART<br>EITUNG 22POL/<br>ABLE 22P.<br>./HSE 21POL/<br>KET<br>NTSC/PAL/SWITCH<br>284-C15<br>284-C15<br>284-C15<br>284-C15                                                                                                    | L 5509<br>L 5510<br>L 5511<br>L 5512<br>L 5513<br>R3582<br>R3584<br>T 7501<br>T 7520<br>T 7521<br>T 7522<br>T 7522                                                                                                    | A<br>A   | 75988 042 0200<br>75988 042 0200<br>75988 042 0200<br>75988 042 0200<br>75988 042 0200<br>75988 042 0200<br>75988 042 0100<br>75988 042 0100<br>75988 042 0400<br>83010 068 1800<br>83010 068 1800<br>83010 068 1800                                                                                                    | SPULE DSS36-92Y5S221M100<br>SPULE DSS36-92Y5S221M100<br>SPULE DSS36-92Y5S221M100<br>SPULE DSS36-92Y5S221M100<br>SPULE DSS36-92Y5S221M100<br>COIL<br>WIDERST 4,7 OHM 5%<br>WIDERST 4,7 OHM 5%<br>RESISTR0<br>TRANS MC33079D<br>SMD-TRANS.BC 818-40<br>SMD-TRANS.BC 818-40<br>SMD-TRANS.BC 818-40<br>SMD-TRANS.BC 818-40                                                                                                    |
| 1501<br>J1503<br>S1510<br>D 6501<br>D 6502<br>D 6503<br>D 6504<br>D 6505<br>D 6506                                                              | A/A<br>X K<br>75988 042 300 FL<br>75988 042 300 SC<br>75988 042 000 SC<br>75988 042 0300 DI<br>75988 042 0300 DI<br>75988 042 0300 DI<br>75988 042 0300 DI<br>75988 042 0300 DI                                                                                                    | V-MUX PL<br>V-MUX BC<br>SIN E-TEII<br>EXIBLE LI<br>EXIBLE C<br>ART-BUC<br>CART SOC<br>CART SOC<br>C | ATTE/<br>DATE/<br>DARD<br>L/NO SPARE PART<br>EITUNG 22POL/<br>ABLE 22P.<br>CHSE 21POL/<br>KET<br>NTSC/PAL/SWITCH<br>284-C15<br>284-C15<br>284-C15<br>284-C15<br>284-C15<br>284-C15                                                                                                    | L 5509<br>L 5510<br>L 5511<br>L 5512<br>L 5513<br>R3582<br>R3584<br>T 7501<br>T 7520<br>T 7521<br>T 7522<br>T 7523<br>T 7523                                                                                                    | \<br>    | 75988 042 0200<br>75988 042 0200<br>75988 042 0200<br>75988 042 0200<br>75988 042 0200<br>75988 042 0200<br>75988 042 0100<br>75988 042 0100<br>75988 042 0400<br>83010 068 1800<br>83010 068 1800<br>83010 068 1800                                                                                                    | SPULE DSS36-92Y5S221M100<br>SPULE DSS36-92Y5S221M100<br>SPULE DSS36-92Y5S221M100<br>SPULE DSS36-92Y5S221M100<br>SPULE DSS36-92Y5S221M100<br>COIL<br>WIDERST 4,7 OHM 5%<br>WIDERST 4,7 OHM 5%<br>WIDERST 4,7 OHM 5%<br>RESISTRO<br>TRANS MC33079D<br>SMD-TRANS.BC 818-40<br>SMD-TRANS.BC 818-40<br>SMD-TRANS.BC 818-40<br>SMD-TRANS.BC 818-40                                                                                                    |
| 1501<br>J1503<br>S1510<br>D 6501<br>D 6503<br>D 6504<br>D 6504<br>D 6505<br>D 6506                                                              | A/A   75988 042 300 FL   75988 042 3300 SC   75988 042 3000 SC   75988 042 0300 DI   75988 042 0300 DI   75988 042 0300 DI   75988 042 0300 DI   75988 042 0300 DI   75988 042 0300 DI   75988 042 0300 DI   75988 042 0300 DI   75988 042 0300 DI   75988 042 0300 DI                                                                                                    | V-MUX PL<br>V-MUX BC<br>SIN E-TEII<br>EXIBLE LI<br>EXIBLE C<br>SART-BUC<br>CART SOC<br>CART SOC     | ATTE/<br>DARD<br>L/NO SPARE PART<br>EITUNG 22POL./<br>ABLE 22P.<br>H/SE 21POL/<br>XKET<br>NTSC/PAL/SWITCH<br>2284-C15<br>284-C15<br>284-C15<br>284-C15<br>284-C15<br>284-C15                                                                                                    | L 5509<br>L 5510<br>L 5511<br>L 5512<br>L 5513<br>R3582<br>R3584<br>T 7501<br>T 7520<br>T 7521<br>T 7522<br>T 7523<br>T 7525<br>T 7526                                                                                                    | \<br>    | 75988 042 0200<br>75988 042 0200<br>75988 042 0200<br>75988 042 0200<br>75988 042 0100<br>75988 042 0100<br>75988 042 0100<br>75988 042 0400<br>83010 068 1800<br>83010 068 1800<br>83010 068 1800<br>72008 658 6300                                                                                                    | SPULE DSS36-92Y5S221M100<br>SPULE DSS36-92Y5S221M100<br>SPULE DSS36-92Y5S221M100<br>SPULE DSS36-92Y5S221M100<br>SPULE DSS36-92Y5S221M100<br>COIL<br>WIDERST 4,7 OHM 5%<br>WIDERST 4,7 OHM 5%<br>WIDERST 4,7 OHM 5%<br>SMD-TRANS.BC 818-40<br>SMD-TRANS.BC 818-40<br>SMD-TRANS.BC 818-40<br>SMD-TRANS.BC 818-40<br>SMD-TRANS.BC 818-40<br>SMD-TRANS.BC 818-40<br>SMD-TRANS.BC 818-40<br>SMD-TRANS.BC 848 B                                                                                                    |
| 1501<br>J1503<br>S1510<br>D 6501<br>D 6502<br>D 6503<br>D 6504<br>D 6505<br>D 6506<br>IC 7503                                                   | A/A<br>75988 042 3200 FL<br>75988 042 3300 SC<br>75988 042 3300 SC<br>75988 042 0300 DI<br>75988 042 0300 DI<br>75988 042 0300 DI<br>75988 042 0300 DI<br>75988 042 0300 DI<br>75988 042 0300 DI<br>75988 042 0300 DI<br>75988 042 0300 DI<br>75988 042 0300 DI                                                                                                    | V-MUX PL<br>V-MUX BC<br>IN E-TEII<br>EXIBLE LI<br>EXIBLE C<br>CART-BUC<br>CART-BUC<br>CART SOC<br>CHALTER<br>DDE BZX2<br>DDE BZX2<br>DDE BZX2<br>DDE BZX2<br>DDE BZX2<br>DDE BZX2<br>TDA 1305                                                                                                    | ATTE/<br>DATE/<br>DARD<br>L/NO SPARE PART<br>EITUNG 22POL/<br>ABLE 22P.<br>H/SE 21POL/<br>XET<br>NTSC/PAL/SWITCH<br>284-C15<br>284-C15<br>284-C15<br>284-C15<br>284-C15<br>284-C15<br>284-C15<br>284-C15                                                                                                    | L 5509<br>L 5511<br>L 5511<br>L 5512<br>L 5513<br>R3584<br>R3584<br>T 7501<br>T 7520<br>T 7521<br>T 7522<br>T 7525<br>T 7525<br>T 7525<br>T 7527                                                                                                    | \<br>\   | 75988 042 0200<br>75988 042 0200<br>75988 042 0200<br>75988 042 0200<br>75988 042 0200<br>75988 042 0200<br>75988 042 0200<br>75988 042 0100<br>75988 042 0100<br>83010 068 1800<br>83010 068 1800<br>83010 068 1800<br>83010 048 4800                                                                                                    | SPULE DSS36-92Y5S221M100<br>SPULE DSS36-92Y5S221M100<br>SPULE DSS36-92Y5S221M100<br>SPULE DSS36-92Y5S221M100<br>SPULE DSS36-92Y5S221M100<br>COIL<br>WIDERST 4,7 OHM 5%<br>WIDERST 4,7 OHM 5%<br>WIDERST 4,7 OHM 5%<br>RESISTRO<br>TRANS MC33079D<br>SMD-TRANS.BC 818-40<br>SMD-TRANS.BC 818-40<br>SMD-TRANS.BC 818-40<br>SMD-TRANS.BC 818-40<br>SMD-TRANS.BC 818-40<br>SMD-TRANS.BC 818-40<br>SMD-TRANS.BC 818-40<br>SMD-TRANS.BC 848 B                                                                                                    |
| 1501<br>J1503<br>S1510<br>D 6501<br>D 6502<br>D 6503<br>D 6504<br>D 6505<br>D 6506<br>IC 7503                                                   | A/A   75988 042 300 FL   75988 042 300 SC   75988 042 0000 SC   75988 042 0000 SC   75988 042 0300 DI   75988 042 0300 DI   75988 042 0300 DI   75988 042 0300 DI   75988 042 0300 DI   75988 042 0300 DI   75988 042 0300 DI   75988 042 0300 DI   75988 042 0300 DI   75984 042 0300 DI   75954 024 0500 IC                                                                                                    | V-MUX PL<br>V-MUX BC<br>IIN E-TEII<br>EXIBLE C<br>EXIBLE C<br>ART-BUC<br>XART SOC<br>CHALTER<br>DDE BZX2<br>DDE BZX2<br>DDE BZX2<br>DDE BZX2<br>DDE BZX2<br>TDA 1305                                                                                                    | ATTE/<br>DATE/<br>DARD<br>L/NO SPARE PART<br>EITUNG 22POL/<br>ABLE 22P.<br>XHSE 21POL/<br>XHST<br>NTSC/PAL/SWITCH<br>284-C15<br>284-C15<br>284-C15<br>284-C15<br>284-C15<br>284-C15<br>284-C15<br>284-C15<br>284-C15<br>284-C15<br>284-C15<br>57/N2                                                                                                    | L 5509<br>L 5510<br>L 5511<br>L 5512<br>L 5513<br>R3582<br>R3584<br>T 7501<br>T 7520<br>T 7521<br>T 7522<br>T 7523<br>T 7525<br>T 7525<br>T 7526<br>T 7527<br>T 7527                                                                                           | <b>▲</b> | 75988 042 0200<br>75988 042 0200<br>75988 042 0200<br>75988 042 0200<br>75988 042 0200<br>75988 042 0200<br>75988 042 0100<br>75988 042 0100<br>75988 042 0400<br>83010 068 1800<br>83010 068 1800<br>83010 068 1800<br>83010 068 1800<br>83010 068 1800<br>83010 048 4800<br>83010 048 6300                                                                                                    | SPULE DSS36-92Y5S221M100<br>SPULE DSS36-92Y5S221M100<br>SPULE DSS36-92Y5S221M100<br>SPULE DSS36-92Y5S221M100<br>SPULE DSS36-92Y5S221M100<br>COIL<br>WIDERST 4,7 OHM 5%<br>WIDERST 4,7 OHM 5%<br>WIDERST 4,7 OHM 5%<br>RESISTR0<br>TRANS MC33079D<br>SMD-TRANS.BC 818-40<br>SMD-TRANS.BC 818-40<br>SMD-TRANS.BC 818-40<br>SMD-TRANS.BC 818-40<br>SMD-TRANS.BC 818-40<br>SMD-TRANS.BC 848 B<br>SMD-TRANS.BC 848 B<br>SMD-TRANS.BC 848 B<br>SMD-TRANS.BC 848 B                                                                                                    |
| 1501<br>J1503<br>S1510<br>D 6501<br>D 6502<br>D 6504<br>D 6504<br>D 6504<br>D 6505<br>D 6506<br>IC 7503<br>L 5501                               | A/A   75988 042 3200 FL   75988 042 3300 SC   75988 042 0300 DI   75988 042 0300 DI   75988 042 0300 DI   75988 042 0300 DI   75988 042 0300 DI   75988 042 0300 DI   75988 042 0300 DI   75988 042 0300 DI   75988 042 0300 DI   75988 042 0300 DI   75988 042 0300 DI   75984 042 0300 DI   75984 042 0300 DI   75984 042 0300 DI   75954 050 2100 DI                                                                                                    | V-MUX PL<br>V-MUX BC<br>IIN E-TEII<br>EXIBLE C<br>EXIBLE C<br>EXIBLE C<br>CART-BUC<br>CART-BUC<br>C | ATTE/<br>DATE/<br>DARD<br>L/NO SPARE PART<br>EITUNG 22POL/<br>ABLE 22P.<br>H/SE 21POL/<br>XET<br>NTSC/PAL/SWITCH<br>284-C15<br>284-C15<br>284-C | L 5509<br>L 5511<br>L 5511<br>L 5512<br>L 5513<br>R3582<br>R3584<br>T 7501<br>T 7520<br>T 7521<br>T 7525<br>T 7525<br>T 7525<br>T 7525<br>T 7527<br>T 7529                                                                                                    | \<br>▲   | 75988 042 0200<br>75988 042 0200<br>75988 042 0200<br>75988 042 0200<br>75988 042 0200<br>75988 042 0100<br>75988 042 0100<br>75988 042 0100<br>83010 068 1800<br>83010 068 1800<br>83010 068 1800<br>72008 658 6300<br>72008 658 6300<br>72008 658 6300                                                                                                    | SPULE DSS36-92Y5S221M100<br>SPULE DSS36-92Y5S221M100<br>SPULE DSS36-92Y5S221M100<br>SPULE DSS36-92Y5S221M100<br>SPULE DSS36-92Y5S221M100<br>COIL<br>WIDERST 4,7 OHM 5%<br>WIDERST 4,7 OHM 5%<br>WIDERST 4,7 OHM 5%<br>RESISTRO<br>TRANS MC33079D<br>SMD-TRANS.BC 818-40<br>SMD-TRANS.BC 818-40<br>SMD-TRANS.BC 818-40<br>SMD-TRANS.BC 818-40<br>SMD-TRANS.BC 818-40<br>SMD-TRANS.BC 818-40<br>SMD-TRANS.BC 818-40<br>SMD-TRANS.BC 818-40<br>SMD-TRANS.BC 848 B<br>SMD-TRANS.BC 848 B                                                                                                    |
| 1501<br>J1503<br>S1510<br>D 6501<br>D 6502<br>D 6503<br>D 6504<br>D 6505<br>D 6506<br>IC 7503<br>L 5501                                         | A/A   75988 042 300 FL   75988 042 300 SC   75988 042 300 SC   75988 042 0300 DI   75988 042 0300 DI   75988 042 0300 DI   75988 042 0300 DI   75988 042 0300 DI   75988 042 0300 DI   75988 042 0300 DI   75988 042 0300 DI   75988 042 0300 DI   75988 042 0300 DI   75980 042 0300 DI   75984 042 0300 DI   75954 024 0500 IC   75954 050 2100 DI                                                                                                    | V-MUX PL<br>V-MUX BC<br>IIN E-TEII<br>EXIBLE LI<br>EXIBLE C<br>AART-BUC<br>AART-BUC<br>AART-BUC<br>AART-BUC<br>AART-SUC<br>DE BZX2<br>DDE BZX2<br>D | ATTE/<br>DATE/<br>DARD<br>L/NO SPARE PART<br>EITUNG 22POL/<br>ABLE 22P.<br>H/SE 21POL/<br>XET<br>NTSC/PAL/SWITCH<br>284-C15<br>284-C15<br>284-C | L 5509<br>L 5510<br>L 5511<br>L 5512<br>L 5513<br>R3582<br>R3584<br>T 7501<br>T 7521<br>T 7522<br>T 7525<br>T 7525<br>T 7525<br>T 7527<br>T 7528<br>T 7527<br>T 7528<br>T 7529<br>T 7529<br>T 7529<br>T 7529<br>T 7529<br>T 7529<br>T 7529<br>T 7529<br>T 7529 | \<br>▲   | 75988 042 0200<br>75988 042 0200<br>75988 042 0200<br>75988 042 0200<br>75988 042 0200<br>75988 042 0200<br>75988 042 0200<br>75988 042 0100<br>75988 042 0100<br>83010 068 1800<br>83010 068 1800<br>72008 658 6300<br>83010 048 4800<br>72008 658 6300<br>83010 048 4800                                                                                                    | SPULE DSS36-92Y5S221M100<br>SPULE DSS36-92Y5S221M100<br>SPULE DSS36-92Y5S221M100<br>SPULE DSS36-92Y5S221M100<br>SPULE DSS36-92Y5S221M100<br>COIL<br>WIDERST 4,7 OHM 5%<br>WIDERST 4,7 OHM 5%<br>WIDERST 4,7 OHM 5%<br>RESISTRO<br>TRANS MC33079D<br>SMD-TRANS.BC 818-40<br>SMD-TRANS.BC 818-40<br>SMD-TRANS.BC 818-40<br>SMD-TRANS.BC 818-40<br>SMD-TRANS.BC 848 B<br>SMD-TRANS.BC 848 B<br>SMD-TRANS.BC 848 B<br>SMD-TRANS.BC 848 B<br>SMD-TRANS.BC 848 B                                                                                                    |
| 1501<br>J1503<br>S1510<br>D 6501<br>D 6502<br>D 6503<br>D 6504<br>D 6505<br>D 6506<br>IC 7503<br>L 5501<br>L 5504                               | A/A   75988 042 3200 FL   75988 042 3300 SC   75988 042 0300 SC   75988 042 0300 DI   75988 042 0300 DI   75988 042 0300 DI   75988 042 0300 DI   75988 042 0300 DI   75988 042 0300 DI   75988 042 0300 DI   75988 042 0300 DI   75984 042 0300 DI   75984 042 0300 DI   75984 042 0300 DI   75984 042 0300 DI   75984 042 0300 DI   75984 042 0300 DI   75984 042 0300 DI   75984 042 0300 DI   75984 050 2100 DI   01 DI   75984 050 2100 DI   01 DI   75988 042 02000 SC   | V-MUX PL<br>V-MUX BC<br>V-MUX BC<br>V-M | ATTE/<br>DATE/<br>DATE/<br>L/NO SPARE PART<br>EITUNG 22POL/<br>ABLE 22P.<br>JHSE 21POL/<br>KET<br>NTSC/PAL/SWITCH<br>284-C15<br>284-C15<br>284-C15<br>284-C15<br>284-C15<br>284-C15<br>284-C15<br>384-C15<br>38-C15<br>38-C15<br>38-                                                                                                    | L 5509<br>L 5510<br>L 5511<br>L 5512<br>L 5513<br>R3582<br>R3584<br>T 7501<br>T 7520<br>T 7521<br>T 7522<br>T 7523<br>T 7525<br>T 7526<br>T 7527<br>T 7528<br>T 7529<br>T 7529<br>T 7530<br>T 7531<br>T 7531                                                   | A<br>A   | 75988 042 0200<br>75988 042 0200<br>75988 042 0200<br>75988 042 0200<br>75988 042 0200<br>75988 042 0200<br>75988 042 0100<br>75988 042 0100<br>83010 068 1800<br>83010 068 1800<br>83010 068 1800<br>83010 048 4800<br>83010 048 4800<br>83010 048 4800<br>83010 048 4800<br>72008 658 6300<br>83010 048 4800<br>7208 658 6300                                                                                            | SPULE DSS36-92Y5S221M100<br>SPULE DSS36-92Y5S221M100<br>SPULE DSS36-92Y5S221M100<br>SPULE DSS36-92Y5S221M100<br>SPULE DSS36-92Y5S221M100<br>COIL<br>WIDERST 4,7 OHM 5%<br>WIDERST 4,7 OHM 5%<br>WIDERST 4,7 OHM 5%<br>RESISTR0<br>TRANS MC33079D<br>SMD-TRANS.BC 818-40<br>SMD-TRANS.BC 818-40<br>SMD-TRANS.BC 818-40<br>SMD-TRANS.BC 818-40<br>SMD-TRANS.BC 818-40<br>SMD-TRANS.BC 818-40<br>SMD-TRANS.BC 818-40<br>SMD-TRANS.BC 848 B<br>SMD-TRANS.BC 848 B<br>SMD- |
| 1501<br>J1503<br>S1510<br>D 6501<br>D 6502<br>D 6504<br>D 6505<br>D 6506<br>IC 7503<br>L 5501<br>L 5504<br>L 5505<br>L 5505                     | A/A   75988 042 3200 FL   75988 042 3300 SC   75988 042 0300 SC   75988 042 0300 DI   75988 042 0300 DI   75988 042 0300 DI   75988 042 0300 DI   75988 042 0300 DI   75988 042 0300 DI   75988 042 0300 DI   75988 042 0300 DI   75984 042 0300 DI   75984 042 0300 DI   75984 042 0300 DI   75984 042 0300 DI   75984 042 0300 DI   75984 042 0200 SC   75988 042 0200 SC   75988 042 0200 SC   75988 042 0200 SC   75988 042 0200 SC                                        | V-MUX PL<br>V-MUX BC<br>V-MUX BC<br>V-M | ATTE/<br>DATE/<br>DATE/<br>L/NO SPARE PART<br>EITUNG 22POL/<br>ABLE 22P.<br>H/SE 21POL/<br>XET<br>NTSC/PAL/SWITCH<br>284-C15<br>284-C15<br>284                                                                                                    | L 5509<br>L 5510<br>L 5511<br>L 5512<br>L 5513<br>R3582<br>R3584<br>T 7501<br>T 7520<br>T 7520<br>T 7527<br>T 7526<br>T 7527<br>T 7528<br>T 7529<br>T 7529<br>T 7530<br>T 7530<br>T 7531<br>T 7532                                                             | <b>A</b> | 75988 042 0200<br>75988 042 0200<br>75988 042 0200<br>75988 042 0200<br>75988 042 0200<br>75988 042 0200<br>75988 042 0100<br>75988 042 0100<br>75988 042 0400<br>83010 068 1800<br>83010 068 1800<br>83010 068 1800<br>83010 068 1800<br>83010 048 4800<br>83010 048 4800<br>83010 048 4800<br>83010 048 4800<br>83010 048 4800<br>83010 048 4800<br>83010 048 4800<br>83010 048 4800<br>83010 048 4800<br>83010 048 4800 | SPULE DSS36-92Y5S221M100<br>SPULE DSS36-92Y5S221M100<br>SPULE DSS36-92Y5S221M100<br>SPULE DSS36-92Y5S221M100<br>SPULE DSS36-92Y5S221M100<br>COIL<br>WIDERST 4,7 OHM 5%<br>WIDERST 4,7 OHM 5%<br>RESISTRO<br>TRANS MC33079D<br>SMD-TRANS.BC 818-40<br>SMD-TRANS.BC 818-40<br>SMD-TRANS.BC 848 B<br>SMD-TRANS.BC 848 B                                                                                                    |
| 1501<br>J1503<br>S1510<br>D 6501<br>D 6502<br>D 6503<br>D 6504<br>D 6505<br>D 6506<br>IC 7503<br>L 5501<br>L 5504<br>L 5505<br>L 5507<br>L 5507 | A/A   75988 042 300 FL   75988 042 3300 SC   75988 042 0300 SC   75988 042 0300 DI   75988 042 0300 DI   75988 042 0300 DI   75988 042 0300 DI   75988 042 0300 DI   75988 042 0300 DI   75988 042 0300 DI   75984 042 0300 DI   75984 042 0300 DI   75984 042 0300 DI   75984 042 0300 DI   75984 042 0300 DI   75984 042 0200 SF   75988 042 0200 SF   75988 042 0200 SF   75988 042 0200 SF   75988 042 0200 SF   75988 042 0200 SF   75988 042 0200 SF   75988 042 0200 SF | V-MUX PL<br>V-MUX BC<br>V-MUX BC<br>V-M | ATTE/<br>DATE/<br>DATE/<br>L/NO SPARE PART<br>EITUNG 22POL/<br>ABLE 22P.<br>L/NS 21POL/<br>XET<br>XET<br>XET<br>284-C15<br>284-C15<br>2                                                                                                    | L 5509<br>L 5510<br>L 5511<br>L 5512<br>L 5513<br>R3582<br>R3584<br>T 7501<br>T 7520<br>T 7521<br>T 7525<br>T 7526<br>T 7527<br>T 7528<br>T 7528<br>T 7528<br>T 7527<br>T 7528<br>T 7530<br>T 7531<br>T 7531<br>T 7533<br>T 7533                               | <u>∧</u> | 75988 042 0200<br>75988 042 0200<br>75988 042 0200<br>75988 042 0200<br>75988 042 0200<br>75988 042 0200<br>75988 042 0200<br>75988 042 0100<br>75988 042 0100<br>83010 068 1800<br>83010 068 1800<br>72008 658 6300<br>83010 048 4800<br>72008 656 6300<br>83010 048 4800<br>83010 048 4800<br>83010 048 4800<br>83010 048 4800<br>83010 048 4800<br>83010 048 4800<br>83010 048 4800                                     | SPULE DSS36-92Y5S221M100<br>SPULE DSS36-92Y5S221M100<br>SPULE DSS36-92Y5S221M100<br>SPULE DSS36-92Y5S221M100<br>SPULE DSS36-92Y5S221M100<br>COIL<br>WIDERST 4,7 OHM 5%<br>WIDERST 4,7 OHM 5%<br>WIDERST 4,7 OHM 5%<br>SMD-TRANS.BC 818-40<br>SMD-TRANS.BC 818-40<br>SMD-TRANS.BC 818-40<br>SMD-TRANS.BC 818-40<br>SMD-TRANS.BC 818-40<br>SMD-TRANS.BC 818-40<br>SMD-TRANS.BC 818-40<br>SMD-TRANS.BC 818-40<br>SMD-TRANS.BC 848 B<br>SMD-TRANS.BC 848 B                                                                                                    |
| 1501<br>J1503<br>S1510<br>D 6501<br>D 6502<br>D 6503<br>D 6506<br>IC 7503<br>L 5501<br>L 5504<br>L 5505<br>L 5507<br>L 5508                     | A/A   75988 042 3200 FL   75988 042 3300 SC   75988 042 0300 SC   75988 042 0300 DI   75988 042 0300 DI   75988 042 0300 DI   75988 042 0300 DI   75988 042 0300 DI   75988 042 0300 DI   75988 042 0300 DI   75984 042 0300 DI   75954 024 0500 IC   75984 042 0200 SF   75988 042 0200 SF   75988 042 0200 SF   75988 042 0200 SF   75988 042 0200 SF   75988 042 0200 SF   75988 042 0200 SF   75988 042 0200 SF   75988 042 0200 SF                                        | V-MUX PL<br>V-MUX BC<br>IN E-TEII<br>EXIBLE LI<br>EXIBLE OCART SOC<br>CART SOC<br>CHALTER<br>DDE BZX:<br>DDE BZX:<br>DDE    | ATTE/<br>DARD<br>L/NO SPARE PART<br>EITUNG 22POL/<br>ABLE 22P.<br>H/SE 21POL/<br>XET<br>NTSC/PAL/SWITCH<br>284-C15<br>284-C15<br>284-C15<br>284-C15<br>284-C15<br>284-C15<br>284-C15<br>284-C15<br>284-C15<br>557/N2<br>SGANGSTRAFO/<br>TPUT TRANSFORMER<br>36-92Y5S221M100<br>36-92Y5S221M100<br>36-92Y5S221M100                                                                                                    | L 5509<br>L 5510<br>L 5511<br>L 5512<br>L 5513<br>R3582<br>R3584<br>T 7501<br>T 7520<br>T 7520<br>T 7526<br>T 7526<br>T 7526<br>T 7526<br>T 7527<br>T 7528<br>T 7529<br>T 7531<br>T 7531<br>T 7533<br>T 7533<br>T 7533<br>T 7534                               | \$<br>\$ | 75988 042 0200<br>75988 042 0200<br>75988 042 0200<br>75988 042 0200<br>75988 042 0200<br>75988 042 0200<br>75988 042 0100<br>75988 042 0100<br>83010 068 1800<br>83010 068 1800<br>83010 068 1800<br>83010 048 1800<br>83010 048 4800<br>72008 656 6300<br>83010 048 4800<br>72008 656 6300<br>83010 048 4800<br>72008 656 6300<br>83010 048 4800<br>72008 656 6300                                                       | SPULE DSS36-92Y5S221M100<br>SPULE DSS36-92Y5S221M100<br>SPULE DSS36-92Y5S221M100<br>SPULE DSS36-92Y5S221M100<br>SPULE DSS36-92Y5S221M100<br>COIL<br>WIDERST 4,7 OHM 5%<br>WIDERST 4,7 OHM 5%<br>RESISTR0<br>TRANS MC33079D<br>SMD-TRANS.BC 818-40<br>SMD-TRANS.BC 818-40<br>SMD-TRANS.BC 818-40<br>SMD-TRANS.BC 818-40<br>SMD-TRANS.BC 818-40<br>SMD-TRANS.BC 818-40<br>SMD-TRANS.BC 848 B<br>SMD-TRANS.BC 848 B                                                                                                    |

Btx \*32700#

GRUNDIG Service

ÄNDERUNGEN VORBEHALTEN / SUBJECT TO ALTERATION

GRUNDIG

GDV 100 D / 002

VIDEO

| POS. NO.                                            |              | PART NUMBER                                                                            | DESCRIPTION                                                                                                    | POS. NO.                                                       |   | PART NUMBER                                                                                                    | DESCRIPTION                                                                                                    |
|-----------------------------------------------------|--------------|----------------------------------------------------------------------------------------|----------------------------------------------------------------------------------------------------|----------------------------------------------------------------|---|----------------------------------------------------------------------------------------------------|----------------------------------------------------------------------------------------------------|
| T 7535<br>T 7536<br>T 7537<br>T 7538<br>T 7539      |              | 83010 048 4800<br>83010 048 4800<br>72008 6586300<br>83010 048 4800<br>83010 048 4800  | SMD-TRANS.BC 848 B<br>SMD-TRANS.BC 848 B<br>TRANS.BC 858 B<br>SMD-TRANS.BC 848 B<br>SMD-TRANS.BC 848 B                     | R 03224<br>R 03225<br>R 03227<br>R 03233<br>R 03254<br>R 03256 |   | 75988 045 1200<br>75988 045 1200<br>75988 045 1200<br>75988 045 1200<br>75988 045 1000<br>87061 004 7300<br>87061 002 6500 | WID. 10KOHM 2% 0.25W<br>WID. 10KOHM 2% 0.25W<br>WID. 10KOHM 2% 0.25W<br>SMD R 0805 1KOHM 1%<br>SMD R 0805 1 KOHM 1%<br>SMD R 0805 470 OHM 2% |
|                                                     |              | 75988 045 0000                                                                         | DIGITALPLATTE 2ND GEN 42<br>DIGITAL BOARD 2ND GEN 42                                                                       | R 03260                                                        | ₫ | 87061 000 2500                                                                                                    | SMD R 0805 10 OHM 5%                                                                                                    |
|                                                     | ▲            | 75988 045 0200                                                                         | NETZTEILPLATTE PSU DVD-2A<br>POWER SUPPLY CPL.PSU DVD-2A<br>KEIN E-TEIL/G<br>NO SPARE PART/G                               | T 07223<br>T 07226<br>T 07228<br>T 07235<br>T 07255<br>T 07256 | ▲ | 75990 100 1000<br>83010 068 5700<br>75990 100 1000<br>75990 100 1000<br>83032 753 3700<br>83010 068 5700                   | SMD-TRANS. BC 847<br>SMD-TRANS.BC 857 C<br>SMD-TRANS. BC 847<br>SMD-TRANS. BC 847<br>TRANS.BC 337-40 GEG.<br>SMD-TRANS.BC 857 C              |
| 01120<br>01125                                      | $\mathbb{A}$ | 75988 045 2600<br>75988 042 4000<br>83156 215 0300<br>75988 045 0600                   | SICHERUNGSHALTER<br>NETZBUCHSE<br>SI 5X20 T2,5A H 250V<br>FUNKENSTRECKE DSP-501N-A2                                        |                                                                |   | 75988 045 0100                                                                                                    | DISPLAY PLATTE 4171/<br>DISPLAY BOARD 4171                                                                                                   |
| C 02120<br>C 02131                                  | $\mathbb{A}$ | 75988 045 0700<br>75988 045 0800                                                       | KONDENS. 330NF 20% MPP 25<br>KONDENS. 2.2NF 20% 250V                                                                       | 1600                                                           |   | 75988 042 3100<br>75988 042 3400                                                                                           | HALTER DISPLAY/HOLDER<br>DISPLAY                                                                                                    |
| D 06110<br>D 06111                                  |              | 75988 050 2600<br>75988 050 2600                                                       | DIODE BYD33J<br>DIODE BYD33J                                                                                               | Q1621<br>D 6605                                                |   | 75988 042 3500<br>75988 042 3700                                                                                           | QUARZOSZILLATOR 8MHZ<br>DIODE TLHR4400-SC36-AMMO                                                                                             |
| D 06113<br>D 06114                                  |              | 83095 180 2300<br>75987 538 9500                                                       | DIODE BYV10-40 PHI/ RB100<br>DIODE BYD 33 D                                                                                | D 6606<br>D 6607<br>D 6609                                     |   | 75988 042 3800<br>75988 042 9000<br>75954 020 9000                                                                         | DIODE BZX284-C9V1<br>DIODE BZX284-C2V4<br>SMD-DIODE BAS 216G                                                                                 |
| D 06120<br>D 06129<br>D 06132                       |              | 75988 042 4800<br>83253 842 4000<br>75987 538 9500                                     | DIODE S1NB80<br>SMD Z-DIODE BZX84C24V<br>DIODE BYD 33 D                                                                    | IC 7607                                                        |   | 75954 027 4000                                                                                                    | IC MC 79L24ACP                                                                                                    |
| D 06210<br>D 06220                                  |              | 75988 045 1300<br>75987 538 9500                                                       | DIODE PBYR1080<br>DIODE BYD 33 D                                                                                           | R 3603                                                         | Δ | 75988 042 3600                                                                                                    | WIDERST. 4,70HM                                                                                                    |
| D 06230<br>D 06240<br>D 06250<br>D 06256            |              | 75988 045 1300<br>75988 045 1400<br>75987 538 9500<br>83092 100 1600                   | DIODE PBYH1080<br>DIODE BYW29F<br>DIODE BYD 33 D<br>SMD DIODE BAS16 AV215 -G8                                              | S 1601<br>S 1603<br>S 1604<br>S 1605                           |   | 75950 002 0200<br>75950 002 0200<br>75950 002 0200<br>75950 002 0200                                                       | TAKTSCHALTER<br>TAKTSCHALTER<br>TAKTSCHALTER<br>TAKTSCHALTER                                                                                 |
| D 06260                                             | ⊿            | 75988 050 2600<br>75988 027 7900                                                       | DIODE BYD33J<br>IC MC 44603 F                                                                                              | S 1606<br>S 1607<br>S 1608                                     |   | 75950 002 0200<br>75950 002 0200<br>75950 002 0200                                                                         | TAKTSCHALTER<br>TAKTSCHALTER<br>TAKTSCHALTER                                                                                                 |
| IC 07125<br>IC 07200<br>IC 07201<br>IC 07221        | ^            | 75988 045 1500<br>75988 045 1600<br>75988 045 1700<br>75988 042 6000                   | IC STP4NA60FI<br>IC CQY80NG<br>IC KA431LZTA<br>IC LM317T                                                                   | S 1609<br>S 1610<br>S 1613<br>S 1615                           |   | 75950 002 0200<br>75950 002 0200<br>75950 002 0200<br>75950 002 0200                                                       | TAKTSCHALTER<br>TAKTSCHALTER<br>TAKTSCHALTER<br>TAKTSCHALTER                                                                                 |
| IC 07233<br>IC 07236<br>IC 07237<br>IC 07259        |              | 83052 057 0600<br>75988 045 1800<br>75988 045 1700<br>83052 057 0100                   | IC MC7805CT MOT M.ISOLIER<br>IC STP16NE06<br>IC KA431LZTA<br>IC 78M05 MOT/FAI/NEC/SGS/                                     | S 1619                                                         |   | 75950 002 0200                                                                                                    | TAKTSCHALTER/<br>PUSH BUTTON SWITCH<br>(NON-LOCKING)                                                                                         |
| L 05120<br>L 05125<br>L 05210<br>L 05222<br>L 05230 |              | 75987 538 8300<br>75988 045 0500<br>75988 045 2500<br>81405 264 1200<br>81405 264 1200 | NETZ-FILTER<br>SPULE 100MHZ<br>SPULE 6.8UH 20% 7.7X9.5<br>DR AX 0411 10UH 10%<br>DR AX 0411 10UH 10%                       | T 6610<br>T 7600<br>T 7604<br>T 7606<br>T 7650<br>T 7651       |   | 75954 049 2100<br>75988 042 3900<br>83010 068 4800<br>83010 068 5700<br>83010 068 1800<br>83010 068 0800                   | TRANSISTOR GP1U28XP<br>TRANS. TMP87PM74ZF<br>SMD-TRANS.BC 848 C<br>SMD-TRANS.BC 857 C<br>SMD-TRANS.BC 818-40<br>SMD-TRANS.BC 808-40          |
| L 05233<br>L 05240<br>L 05259                       |              | 81405 264 1200<br>81405 264 1900<br>81405 264 1200                                     | DR AX 0411 10UH 10%<br>DR AX 0411-GA 1UH 10%<br>DR AX 0411 10UH 10%                                                        |                                                                |   |                                                                                                    | KOPFHOERERPLATTE/<br>HEADPHONE BOARD<br>KEIN E-TEIL/NO SPARE PART                                                                            |
| H 03104<br>R 03105<br>R 03111<br>R 03115            |              | 87061 001 0100<br>87061 001 0100<br>87061 000 3300<br>75988 045 1000                   | SMD H 0805 15 KOHM 5%<br>SMD R 0805 15 KOHM 5%<br>SMD R 0805 22 OHM 5%<br>SMD R 0805 1KOHM 1%                              | J 1701                                                         |   | 75954 069 2000                                                                                                    | BUCHSE KOPFHOERER/<br>SOCKET HEADPHONE                                                                                                    |
| R 03120<br>R 03125<br>R 03201<br>R 03203<br>R 03222 |              | 75988 045 1100<br>75988 045 1000<br>87061 000 2500<br>87061 000 4900<br>87061 004 7300 | WIDERST. 1MOHM A/423V 800<br>SMD R 0805 1KOHM 1%<br>SMD R 0805 10 OHM 5%<br>SMD R 0805 100 OHM 5%<br>SMD R 0805 11 KOHM 1% | IC 7700                                                        |   | 75950 002 1100                                                                                                    | IC TCA 0372 DP 1                                                                                                    |

Es gelten die Vorschriften und Sicherheitshinweise  $(\underline{1})$ gemäß dem Service Manual "Sicherheit", Mat.-Nummer 72010 800 0000, sowie zusätzlich die eventuell (!) abweichenden, landesspezifischen Vorschriften!

Btx \*32700#

POS, NR.

MATERIAL-NR. BEZEICHNUNG

POS. NR.

MATERIAL-NR. BEZEICHNUNG

The regulations and safety instructions shall be valid as provided by the "Safety" Service Manual, part number 72010 800 0000, as well as the respective national deviations.

ÄNDERUNGEN VORBEHALTEN / SUBJECT TO ALTERATION

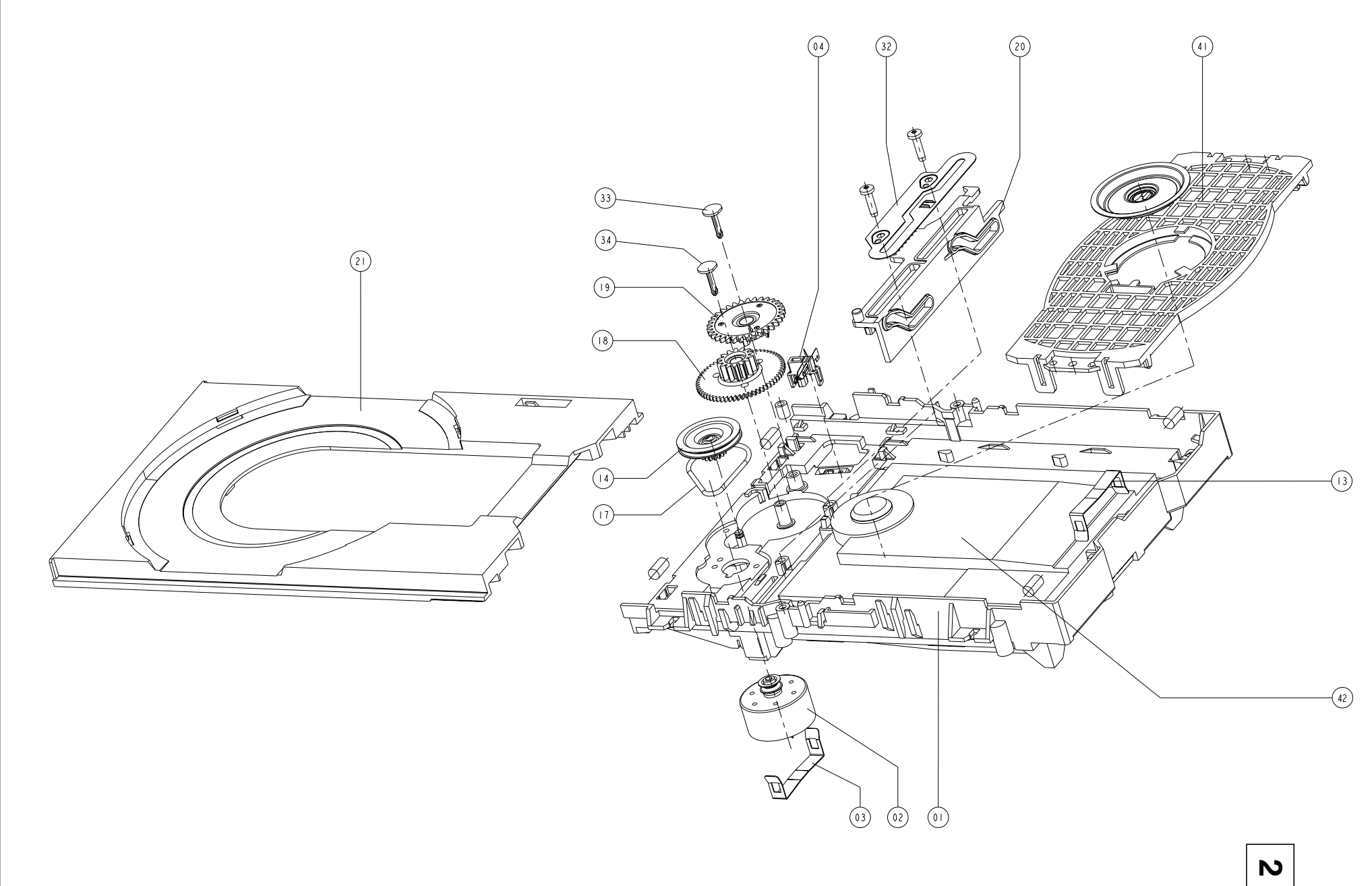

# GRUNDIG

# Ersatzteilliste Spare Parts List

# 4 / 99

# VIDEO

LAUFWERK CD DRIVE MECHANISM CD MATERIAL-NR. / PART NO.: 75988 045 4200

| POS. NR.<br>POS. NO. | ABB.<br>FIG. | MATERIAL-NR. ANZ.<br>PART NUMBER QTY.              | BEZEICHNUNG                                                                                |                                                                                 |
|----------------------|--------------|----------------------------------------------------|--------------------------------------------------------------------------------------------|---------------------------------------------------------------------------------|
|                      |              | 75988 045 4200                                     | LAUFWERK CD KPL.<br>KEIN E-TEIL / G                                                        | DRIVE MECHANISM CPL<br>NO SPARE PART / G                                        |
| 0001.000             | 2            | 75988 045 2700                                     | RAHMEN CCD-CHASSIS                                                                         | FRAME CCD-CHASSIS                                                               |
| 0002.000             | 2            | 75988 045 2800                                     | MOTOR DC                                                                                   | MOTOR DC                                                                        |
| 0003.000             | 2            | 75988 045 2900                                     | FEDER                                                                                      | SPRING                                                                          |
| 0004.000             | 2            | 75988 045 3000                                     | SCHALTER                                                                                   | SWITCH                                                                          |
| 0013.000             | 2            | 75988 045 2900                                     | FEDER                                                                                      | SPRING                                                                          |
| 0014.000             | 2            | 75988 045 3100                                     | ZAHNRAD                                                                                    | WHEEL                                                                           |
| 0017.000             | 2            | 75988 045 3200                                     | RIEMEN                                                                                     | BELT                                                                            |
| 0018.000             | 2            | 75988 045 3300                                     | ZAHNRAD                                                                                    | WHEEL                                                                           |
| 0019.000             | 2            | 75988 045 3400                                     | ZAHNRAD                                                                                    | WHEEL                                                                           |
| 0020.000             | 2            | 75988 045 3500                                     | SCHIEBER                                                                                   | SLIDER                                                                          |
| 0021.000             | 2            | 75988 045 3600                                     | SCHUBLADE                                                                                  | TRAY                                                                            |
| 0032.000             | 2            | 75988 045 3700                                     | FEDER                                                                                      | SPRING                                                                          |
| 0033.000             | 2            | 75988 045 3800                                     | STIFT                                                                                      | PIN                                                                             |
| 0034.000             | 2            | 75988 045 3800                                     | STIFT                                                                                      | PIN                                                                             |
| 0041.000             | 2            | 75988 045 3900                                     | PLATTE                                                                                     | PLATE                                                                           |
| 0042.000             | 2            | 75988 045 4000                                     | LASEREINHEIT KPL                                                                           | LASER UNIT ASSY                                                                 |
|                      |              | 75988 045 4100<br>75988 045 0300<br>75988 045 0400 | LAUFWERKSLEITERPLATTE KPL<br>FLEXIBLE LEITUNG JBE 34-POL.<br>FLEXIBLE LEITUNG CWAS 16-POL. | TAPE DRIVE JBE BOARD CPL<br>FLEXIBLE CABLE JBE 34-P<br>FLEXIBLE CABLE CWAS 16-P |
|                      |              |                                                    |                                                                                            |                                                                                 |

Es gelten die Vorschriften und Sicherheitshinweise gemäß dem Service Manual "Sicherheit", Mat.-Nummer 72010 800 0000, sowie zusätzlich die eventuell abweichenden, landesspezifischen Vorschriften! Btx \*32700#

ÄNDERUNGEN VORBEHALTEN / SUBJECT TO ALTERATION

national deviations.

The regulations and safety instructions shall be valid as provided by the "Safety" Service Manual, part number 72010 800 0000, as well as the respective